# STAMPANTE LASER MX-B557P/MX-B707P

Guida per l'utente

# Ottobre 2021

Tipo di macchina: 4064 Modelli: 29H, 69H

# Sommario

| Informazioni sulla sicurezza                                              | 6   |
|---------------------------------------------------------------------------|-----|
| Convenzioni                                                               | 6   |
| Dichiarazioni del prodotto                                                | 6   |
| Informazioni sulla stampante                                              | 9   |
| Scelta della posizione della stampante                                    | 9   |
| Configurazioni della stampante                                            | 10  |
| Collegamento dei cavi                                                     | 12  |
| Tramite il pannello di controllo                                          | 13  |
| Pannello con LCD da 2,4 pollici                                           | 13  |
| Pannello con schermo a sfioramento                                        | 14  |
| Informazioni sullo stato del pulsante di accensione e della spia luminosa | 14  |
| Impostazione e uso delle applicazioni della schermata inizial             | e15 |
| Uso della schermata iniziale                                              | 15  |
| Personalizzazione della schermata iniziale                                | 16  |
| Uso di Personalizzazione schermo                                          | 16  |
| Configurazione delle Impostazioni eco                                     | 16  |
| Gestione dei segnalibri                                                   |     |
| Gestione dei contatti                                                     | 18  |
| Caricamento della carta e dei supporti speciali                           | 20  |
| Impostazione del formato e del tipo dei supporti speciali                 | 20  |
| Configurazione delle impostazioni di dimensione carta Universale          | 20  |
| Caricamento del vassoio da 250 o 550 fogli                                | 20  |
| Caricamento del vassoio da 2100 fogli                                     |     |
| Caricamento dell'alimentatore multiuso                                    |     |
| Collegamento dei vassoi                                                   | 29  |
| Supporto carta                                                            | 30  |
| Formati carta supportati                                                  | 30  |
| Tipi di carta supportati                                                  | 33  |
| Pesi carta supportati                                                     |     |

| Stampa                                                      |    |
|-------------------------------------------------------------|----|
| Stampa da un computer                                       |    |
| Stampa da un dispositivo mobile                             |    |
| Stampa da un'unità flash                                    |    |
| Unità flash e tipi di file supportati                       |    |
| Configurazione di processi riservati                        | 40 |
| Stampa di processi riservati e in attesa                    | 40 |
| Stampa di un elenco di esempi di font                       |    |
| Stampa di un elenco di directory                            |    |
| Inserimento di fogli separatori tra copie                   |    |
| Annullamento di un processo di stampa                       | 42 |
| Informazioni sui menu della stampante                       |    |
| Mappa dei menu                                              | 43 |
| Periferica                                                  | 44 |
| Stampa                                                      | 55 |
| Carta                                                       |    |
| Unità USB                                                   | 65 |
| Rete/Porte                                                  | 67 |
| Protezione                                                  | 79 |
| Report                                                      | 86 |
| Guida                                                       |    |
| Risoluzione dei problemi                                    |    |
| Stampa della pagina impostazioni menu                       |    |
| Protezione della stampante                                  |    |
| Individuazione dello slot di sicurezza                      |    |
| Cancellazione della memoria della stampante                 |    |
| Cancellazione della memoria del disco fisso della stampante |    |
| Codifica del disco fisso della stampante                    |    |
| Ripristino delle impostazioni predefinite di fabbrica       |    |
| Dichiarazione di volatilità                                 |    |
| Manutenzione della stampante                                | 91 |
| Configurazione delle notifiche dei materiali di consumo     |    |
| Impostazione degli avvisi e-mail                            |    |
| -                                                           |    |

| Visualizzazione dei rapporti                                                |     |
|-----------------------------------------------------------------------------|-----|
| Regolazione del volume dell'altoparlante                                    |     |
| Collegamento in rete                                                        | 93  |
| Pulizia dei componenti della stampante                                      |     |
| Richiesta di materiali di consumo e componenti della stampante              | 102 |
| Sostituzione di materiali di consumo e componenti della stampante           |     |
| Spostamento della stampante                                                 | 123 |
| Risparmio energetico e di carta                                             |     |
| Rimozione degli inceppamenti                                                | 125 |
| Come evitare gli inceppamenti                                               | 125 |
| Individuazione dell'area dell'inceppamento                                  |     |
| Inceppamento della carta nei vassoi                                         | 129 |
| Inceppamento carta nello sportello A                                        | 129 |
| Inceppamento carta nello sportello C                                        |     |
| Inceppamento della carta nel raccoglitore standard                          | 133 |
| Inceppamento della carta nell'alimentatore multiuso                         |     |
| Inceppamento della carta nell'espansione di uscita                          | 135 |
| Inceppamento della carta nell'espansione di uscita ad alta capacità         | 135 |
| Inceppamento della carta nella mailbox a 4 scomparti                        | 136 |
| Inceppamento della carta nel fascicolatore della cucitrice                  | 137 |
| Inceppamento della carta nel fascicolatore della cucitrice con perforazione | 138 |
| Inceppamento graffette nel fascicolatore della cucitrice                    | 139 |
| Inceppamento graffette nel fascicolatore della cucitrice con perforazione   | 142 |
| Risoluzione dei problemi                                                    | 145 |
| Problemi di stampa                                                          | 145 |
| La stampante non risponde                                                   | 165 |
| Impossibile leggere l'unità flash                                           | 166 |

| impossible leggere runta nash         | . 100 |
|---------------------------------------|-------|
| Attivazione della porta USB           | .166  |
| Problemi di connessione di rete       | . 167 |
| Problemi delle opzioni hardware       | 168   |
| Problemi con i materiali di consumo   | 168   |
| Problemi di alimentazione della carta | .169  |
| Contattare il proprio rivenditore     | 173   |

| Aggiornamento e migrazione |  |
|----------------------------|--|
| Hardware                   |  |
| Software                   |  |
| Firmware                   |  |
| Avvertenze                 |  |
| Indice                     |  |

# Informazioni sulla sicurezza

# Convenzioni

Nota: una nota identifica le informazioni utili.

**Avvertenza**: un'*avvertenza* identifica la possibilità che l'hardware o il software del prodotto vengano danneggiati.

ATTENZIONE: un messaggio di attenzione indica una situazione di potenziale pericolo che può causare lesioni.

Tipi diversi di messaggi di attenzione includono:

ATTENZIONE - PERICOLO DI LESIONI: Indica il rischio di ferirsi.

ATTENZIONE - PERICOLO DI SCOSSE ELETTRICHE: Indica il rischio di scosse elettriche.

ATTENZIONE - SUPERFICIE CALDA: Indica il rischio di bruciarsi al contatto.

ATTENZIONE - PERICOLO DI RIBALTAMENTO: Indica il pericolo di essere schiacciati.

ATTENZIONE - PERICOLO DI SCHIACCIAMENTO: Indica il rischio di intrappolamento tra parti in movimento.

## Dichiarazioni del prodotto

ATTENZIONE - PERICOLO DI LESIONI: Per evitare il rischio di incendio o scosse elettriche, collegare il cavo di alimentazione direttamente a una presa elettrica dotata di messa a terra e con le specifiche adeguate, situata in prossimità dell'apparecchio e facilmente accessibile.

ATTENZIONE - PERICOLO DI LESIONI: Per evitare il rischio di incendi o scosse elettriche, utilizzare solo il cavo di alimentazione fornito con il prodotto o componenti sostitutivi autorizzati dal produttore.

ATTENZIONE - PERICOLO DI LESIONI: Non utilizzare il prodotto con cavi di prolunga, prese multiple, prolunghe multipresa o gruppi di continuità. La capacità della potenza di questi tipi di accessori può essere facilmente sovraccaricata da una stampante laser e può comportare incendi, danni o scarse prestazioni della stampante.

ATTENZIONE - PERICOLO DI LESIONI: Non utilizzare questo prodotto con un protettore di sovratensione in linea. L'utilizzo di un protettore di sovratensione può comportare il rischio di incendi, danni o scarse prestazioni della stampante.

**ATTENZIONE - PERICOLO DI SCOSSE ELETTRICHE:** Per evitare il rischio di scosse elettriche, non posizionare o utilizzare questo prodotto in prossimità di acqua o superfici bagnate.

ATTENZIONE - PERICOLO DI SCOSSE ELETTRICHE: Per evitare il rischio di scosse elettriche, non installare questo prodotto né effettuare i collegamenti elettrici o dei cavi, ad esempio del cavo di alimentazione, della funzione fax o del telefono, durante un temporale.

ATTENZIONE - PERICOLO DI LESIONI: Non attorcigliare, legare, schiacciare o posizionare oggetti pesanti sul cavo di alimentazione. Evitare abrasioni o tensioni. Non stringere il cavo di alimentazione tra oggetti quali mobili o pareti. Se si verifica una qualunque di queste cose, si può incorrere in rischi di incendi o elettrocuzione. Ispezionare regolarmente il cavo di alimentazione per individuare segni di problemi. Rimuovere il cavo di alimentazione dalla presa elettrica prima di ispezionarlo.

4

**ATTENZIONE - PERICOLO DI SCOSSE ELETTRICHE:** Per evitare il rischio di scosse elettriche, accertarsi che tutte le connessioni esterne (quali connessioni Ethernet e a sistemi telefonici) siano installate in modo corretto nelle relative porte contrassegnate.

**ATTENZIONE - PERICOLO DI SCOSSE ELETTRICHE:** Per evitare il rischio di scosse elettriche, se si accede alla scheda del controller o si installano periferiche di memoria o componenti hardware opzionali dopo aver configurato la stampante, prima di continuare, spegnere la stampante e scollegare il cavo di alimentazione dalla presa elettrica. Spegnere gli eventuali dispositivi collegati alla stampante e scollegare tutti i cavi della stampante.

ATTENZIONE - PERICOLO DI SCOSSE ELETTRICHE: Per evitare il rischio di scosse elettriche quando si pulisce la parte esterna della stampante, scollegare il cavo di alimentazione dalla presa a muro e scollegare tutti i cavi della stampante prima di procedere.

ATTENZIONE - PERICOLO DI LESIONI: Se la stampante pesa più di 20 kg (44 libbre), potrebbe richiedere due o più persone per essere sollevata in modo sicuro.

ATTENZIONE - PERICOLO DI LESIONI: Per evitare di ferirsi o di danneggiare la stampante, quando si sposta la stampante, seguire le istruzioni riportate di seguito:

- Assicurarsi che tutti gli sportelli e i vassoi siano chiusi.
- Spegnere la stampante e scollegare il cavo di alimentazione dalla presa elettrica.
- Scollegare tutti i cavi della stampante.
- Se la stampante è dotata di vassoi opzionali separati che poggiano sul pavimento o di opzioni di output collegate, scollegarli prima di spostare la stampante.
- Se la stampante è dotata di una base a rotelle, spostarla con cautela nella nuova posizione. Prestare attenzione quando si passa sopra le soglie e le incrinature del pavimento.
- Se la stampante non è dotata di una base a rotelle ma è configurata con vassoi opzionali o opzioni di output, rimuovere le opzioni di output e sollevare la stampante per rimuovere i vassoi. Non tentare di sollevare la stampante e le opzioni di output contemporaneamente.
- Utilizzare sempre le maniglie della stampante per sollevarla.
- Il carrello utilizzato per trasportare la stampante deve essere in grado di sostenere l'intera base.
- Il carrello utilizzato per trasportare i componenti hardware opzionali deve avere dimensioni adeguate a sostenerli.
- Mantenere la stampante in posizione verticale.
- Evitare movimenti bruschi.
- Assicurarsi che le dita non siano sotto la stampante mentre viene posizionata.
- Assicurarsi di lasciare spazio sufficiente intorno alla stampante.

ATTENZIONE - PERICOLO DI RIBALTAMENTO: Per installare uno o più componenti hardware opzionali sulla stampante o sul prodotto multifunzione, può essere necessario disporre di una base a rotelle, di un mobile o di altri elementi per evitare che il prodotto possa cadere e di conseguenza provocare lesioni. Per ulteriori informazioni sulle configurazioni supportate, contattare il rivenditore presso il quale è stata acquistata la stampante.

**ATTENZIONE - PERICOLO DI RIBALTAMENTO:** per ridurre il rischio di instabilità dell'apparecchiatura, caricare ogni vassoio separatamente. Tenere tutti i vassoi chiusi per quando necessario.

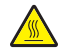

**ATTENZIONE - SUPERFICIE CALDA:** L'area interna della stampante potrebbe surriscaldarsi. Per evitare infortuni, lasciare raffreddare la superficie prima di toccarla.

ATTENZIONE - PERICOLO DI SCHIACCIAMENTO: Per evitare il rischio di lesioni, prestare la massima cautela quando si accede alle aree contrassegnate con questa etichetta. Potrebbero infatti verificarsi lesioni da schiacciamento in prossimità di parti in movimento, quali ad esempio ingranaggi, porte, vassoi e coperchi.

ATTENZIONE - PERICOLO DI LESIONI: Questo prodotto utilizza un laser. L'uso di regolazioni, procedure o controlli diversi da quelli specificati nella *Guida per l'utente* può causare l'esposizione a radiazioni pericolose.

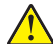

**ATTENZIONE - PERICOLO DI LESIONI:** La batteria al litio presente nel prodotto non deve essere sostituita. In caso di sostituzione errata della batteria al litio, potrebbe verificarsi un'esplosione. Non ricaricare, smontare o bruciare batterie al litio. Smaltire le batterie al litio usate seguendo le istruzioni del produttore e le norme locali.

Questo prodotto è stato progettato, testato e approvato per essere utilizzato con componenti di uno specifico produttore, conformemente ai rigidi standard globali per la sicurezza. Le caratteristiche legate alla sicurezza di alcune parti potrebbero non essere ovvie. Il produttore non è da ritenere responsabile in caso di uso di altre parti di ricambio.

Per riparazioni di tipo diverso dagli interventi descritti nella documentazione per l'utente, rivolgersi al appresentante dell'assistenza.

#### CONSERVARE QUESTE ISTRUZIONI.

# Informazioni sulla stampante

## Scelta della posizione della stampante

Quando si sceglie una posizione per la stampante, lasciare spazio sufficiente per aprire vassoi, coperchi e sportelli e per installare opzioni hardware.

• Installare la stampante vicino a una presa elettrica.

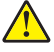

**ATTENZIONE - PERICOLO DI LESIONI:** Per evitare il rischio di incendio o scosse elettriche, collegare il cavo di alimentazione a una presa elettrica dotata di messa a terra e con le specifiche adeguate, situata in prossimità dell'apparecchio e facilmente accessibile.

ATTENZIONE - PERICOLO DI SCOSSE ELETTRICHE: Per evitare il rischio di scosse elettriche, non posizionare o utilizzare questo prodotto in prossimità di acqua o superfici bagnate.

- Accertarsi che il flusso d'aria nella stanza sia conforme all'ultima revisione delle norme standard ASHRAE 62 o CEN TC 156.
- Scegliere una superficie piana, solida e stabile.
- Posizionare la stampante:
  - Al riparo da polvere e sporcizia.
  - Al riparo da punti di cucitrice sfusi e graffette.
  - Lontano dal flusso diretto di eventuali condizionatori d'aria, riscaldatori o ventilatori.
  - Al riparo dalla luce solare diretta e da livelli estremi di umidità.
- Rispettare le temperature consigliate ed evitare fluttuazioni:

| Temperatura dell'ambiente    | Da 10 a 32,2 °C (da 50 a 90 °F) |
|------------------------------|---------------------------------|
| Temperatura di conservazione | Da 0 a 40 °C (da 32 a 104 °F)   |

• Consentire la seguente quantità di spazio consigliata intorno alla stampante per una corretta ventilazione:

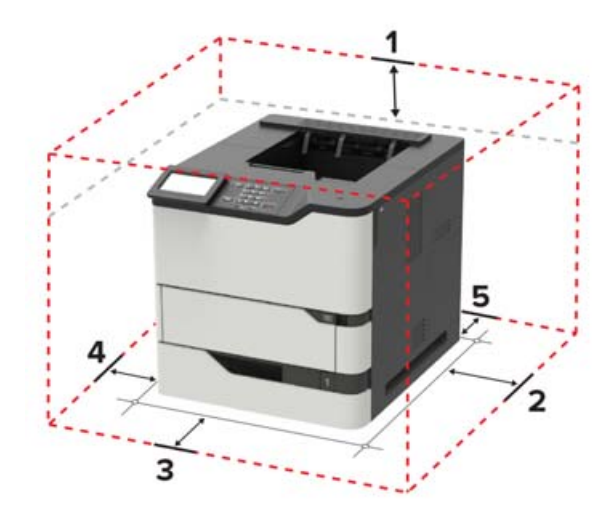

| 1 | In alto     | 152 mm (6 poll.)                                                                              |  |
|---|-------------|-----------------------------------------------------------------------------------------------|--|
| 2 | Lato destro | 152 mm (6 poll.)                                                                              |  |
| 3 | Anteriore   | 406 mm (16 poll.)                                                                             |  |
|   |             | Nota: lo spazio minimo necessario nella parte anteriore della stampante è di 76 mm (3 poll.). |  |

| 4 | Lato sinistro   | 152 mm (6 poll.) |
|---|-----------------|------------------|
| 5 | Lato posteriore | 152 mm (6 poll.) |

# Configurazioni della stampante

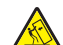

**ATTENZIONE - PERICOLO DI RIBALTAMENTO:** per installare una o più opzioni sulla stampante o sull'MFP, può essere necessario disporre di una base con ruote, di un mobile o di altri elementi per evitare che il prodotto possa cadere e di conseguenza provocare lesioni. Per ulteriori informazioni sulle configurazioni supportate, contattare il rivenditore presso il quale è stata acquistata la stampante.

ATTENZIONE - PERICOLO DI RIBALTAMENTO: per ridurre il rischio di instabilità dell'apparecchiatura, caricare ogni vassoio separatamente. Tenere tutti i vassoi chiusi per quando necessario.

È possibile configurare la stampante aggiungendo vassoi opzionali da 250, 550 o 2100 fogli.

#### Modello di base

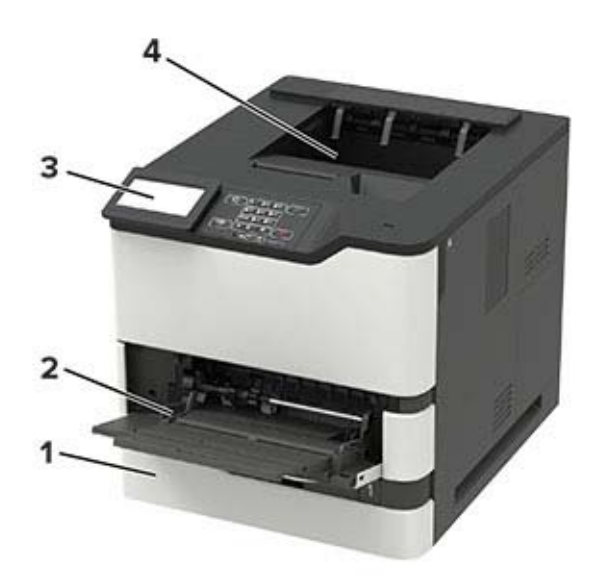

| 1 | Vassoio standard da 550 fogli                                   |  |  |
|---|-----------------------------------------------------------------|--|--|
| 2 | Alimentatore multiuso                                           |  |  |
| 3 | Pannello di controllo                                           |  |  |
|   | Nota: l'aspetto può variare a seconda del modello di stampante. |  |  |
| 4 | Raccoglitore standard                                           |  |  |

1

#### Modello con configurazione completa

| 5                                            |                                                                                                    |
|----------------------------------------------|----------------------------------------------------------------------------------------------------|
| Opzione hardware                             | Opzione hardware alternativa                                                                                                    |
| Mailbox a 4 raccoglitori                     | <ul> <li>Espansione di uscita</li> <li>Uscita ad alta capacità</li> <li>Fascicolatore della cucitrice</li> <li>Fascicolatore con spillatrice e perforatrice</li> </ul> |
| Vassoio opzionale da 2100 fogli              | Nessuna                                                                                                    |
| Base con ruote                               | Nessuna                                                                                                    |
| Vassoio opzionale da 550 fogli               | Vassoio opzionale da 250 fogli                                                                                                    |
| Fascicolatore con spillatrice e perforatrice | <ul> <li>Espansione di uscita</li> <li>Uscita ad alta capacità</li> <li>Mailbox a 4 raccoglitori</li> <li>Fascicolatore della cucitrice</li> </ul>                     |

Il fascicolatore con spillatrice e perforatrice non può essere combinato con altre opzioni di uscita.

In una configurazione con due o più fascicolatori opzionali:

- Il fascicolatore delle cucitrice deve essere sempre posizionato nella parte superiore.
- L'unità di espansione di uscita ad alta capacità deve essere sempre posizionata nella parte inferiore.
- L'espansione di uscita è l'unica opzione che può essere posizionata nella parte superiore dell'unità di espansione di uscita ad alta capacità.
- È possibile installare l'espansione di uscita e la mailbox in qualsiasi ordine.

Quando si utilizzano vassoi opzionali:

- Utilizzare sempre una base con ruote quando la stampante è configurata con un vassoio da 2100 fogli.
- Il vassoio da 2100 fogli deve essere sempre posizionato nella parte inferiore di una configurazione.
- È possibile configurare con la stampante un numero massimo di quattro vassoi opzionali.
- I vassoi opzionali da 250 e da 550 fogli possono essere installati in qualsiasi ordine.

Alcune opzioni potrebbero non essere disponibili. Per ulteriori informazioni, contattare il rivenditore presso il quale è stata acquistata la stampante.

## Collegamento dei cavi

ATTENZIONE - PERICOLO DI SCOSSE ELETTRICHE: per evitare il rischio di scosse elettriche, non installare questo prodotto né effettuare i collegamenti elettrici o dei cavi, ad esempio del cavo di alimentazione, della funzione fax o del telefono, durante un temporale.

ATTENZIONE - PERICOLO DI LESIONI: per evitare il rischio di incendio o scosse elettriche, collegare il cavo di alimentazione a una presa elettrica dotata di messa a terra e con le specifiche adeguate, situata in prossimità dell'apparecchio e facilmente accessibile.

ATTENZIONE - PERICOLO DI LESIONI: Per evitare il rischio di incendi o scosse elettriche, utilizzare solo il cavo di alimentazione fornito con il prodotto o i componenti sostitutivi autorizzati dal produttore.

**Attenzione - Possibili danni:** per evitare la perdita di dati o il malfunzionamento della stampante, non toccare il cavo USB, eventuali adattatori di rete wireless o la stampante nelle aree mostrate mentre è in corso la stampa.

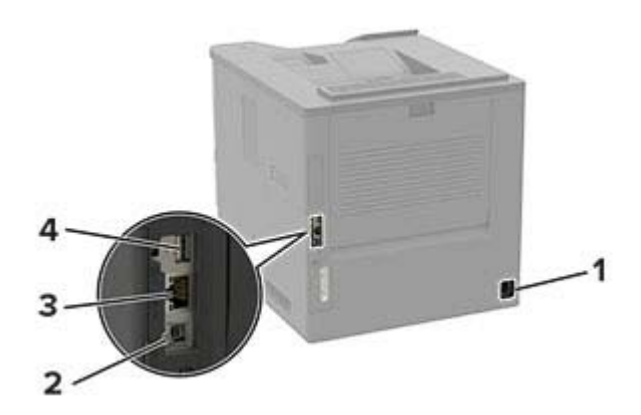

|   | Usare                                                                          | Per                                                                   |
|---|--------------------------------------------------------------------------------|-----------------------------------------------------------------------|
| 1 | Presa del cavo di alimentazione                                                | Collegare la stampante a una presa elettrica.                         |
| 2 | Porta USB della stampante                                                      | Collegare la stampante a un computer.                                 |
| 3 | porta Ethernet                                                                 | Collegare la stampante a una rete.                                    |
| 4 | <b>4</b> Porta USB Collegare una tastiera o una qualsiasi opzione compatibile. |                                                                       |
|   |                                                                                | Nota: Questa porta è disponibile solo su alcuni modelli di stampante. |

# Tramite il pannello di controllo

# Pannello con LCD da 2,4 pollici

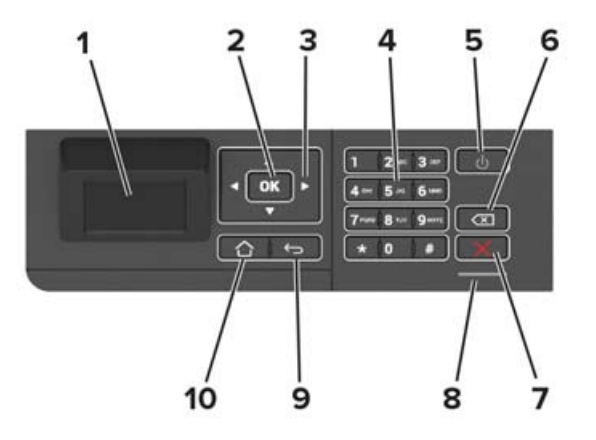

|    | Usare                       | Per                                                                                                    |  |
|----|-----------------------------|----------------------------------------------------------------------------------------------------|--|
| 1  | Visualizza                  | <ul> <li>Visualizzare i messaggi della stampante e lo stato dei materiali di consumo.</li> <li>Installare e utilizzare la stampante.</li> </ul>    |  |
| 2  | Pulsante Seleziona          | <ul><li>Selezionare un'opzione di menu.</li><li>Salvare le modifiche di un'impostazione.</li></ul>                                                 |  |
| 3  | Pulsanti freccia            | <ul> <li>Scorrere i menu o spostarsi tra le schermate e le opzioni di menu.</li> <li>Regolare il valore predefinito di un'impostazione.</li> </ul> |  |
| 4  | Tastierino numerico         | Immettere numeri o simboli in un campo di input.                                                                                                   |  |
| 5  | Pulsante di accensione      | Accendere o spegnere la stampante.<br><b>Nota:</b> Per spegnere la stampante, tenere premuto il pulsante di accensione per cinque secondi.         |  |
| 6  | Pulsante Backspace          | Spostare il cursore all'indietro ed eliminare un carattere in un campo di input.                                                                   |  |
| 7  | Pulsante Stop o Annulla     | Interrompere l'attività di stampa corrente.                                                                                                    |  |
| 8  | Spia luminosa               | Verificare lo stato della stampante.                                                                                                    |  |
| 9  | Pulsante Indietro           | Tornare alla schermata principale.                                                                                                    |  |
| 10 | Pulsante di pagina iniziale | Tornare alla schermata iniziale.                                                                                                    |  |

# Pannello con schermo a sfioramento

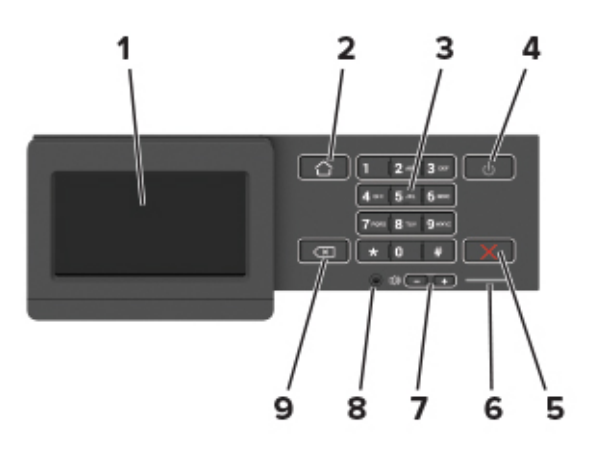

|   | Usare                                          | Per                                                                                                    |
|---|------------------------------------------------|----------------------------------------------------------------------------------------------------|
| 1 | Visualizza                                     | <ul><li>Visualizzare i messaggi della stampante e lo stato dei materiali di consumo.</li><li>Installare e utilizzare la stampante.</li></ul> |
| 2 | Pulsante di pagina iniziale                    | Tornare alla schermata iniziale.                                                                                                    |
| 3 | Tastierino numerico                            | Immettere numeri o simboli in un campo di input.                                                                                             |
| 4 | Pulsante di accensione                         | Accendere o spegnere la stampante.<br><b>Nota:</b> Per spegnere la stampante, tenere premuto il pulsante di accensione per cinque secondi.   |
| 5 | Pulsante Stop o Annulla                        | Interrompere l'attività di stampa corrente.                                                                                                  |
| 6 | Spia luminosa                                  | Verificare lo stato della stampante.                                                                                                    |
| 7 | Pulsanti del volume                            | Regolare il volume dell'altoparlante.                                                                                                    |
| 8 | Porta dell'auricolare o dell'alto-<br>parlante | Collegare un auricolare o l'altoparlante.<br><b>Nota:</b> questa funzione è disponibile solo per alcune unità stampante.                     |
| 9 | Pulsante Indietro                              | Tornare alla schermata principale.                                                                                                    |

# Informazioni sullo stato del pulsante di accensione e della spia luminosa

| Spia luminosa                                          | Stato della stam  | pante                                                     |                            |  |  |  |
|--------------------------------------------------------|-------------------|-----------------------------------------------------------|----------------------------|--|--|--|
| Disattivato                                            | La stampante è s  | tampante è spenta o in modalità ibernazione.              |                            |  |  |  |
| Blu                                                    | La stampante è p  | La stampante è pronta o in fase di elaborazione dei dati. |                            |  |  |  |
| Rosso                                                  | La stampante rich | a stampante richiede l'intervento dell'utente.            |                            |  |  |  |
| Spia del pulsante di accensione Stato della stampante  |                   |                                                           |                            |  |  |  |
| Disattivato                                            |                   | La stampante è spenta, pronta o in fase                   | e di elaborazione dei dati |  |  |  |
| Ambra fisso La stampante è in modalità di sospensione. |                   |                                                           | one.                       |  |  |  |
| Ambra lampeg                                           | giante            | La stampante è in modalità ibernazione.                   |                            |  |  |  |

# Impostazione e uso delle applicazioni della schermata iniziale

Nota: queste applicazioni sono supportate solo in alcuni modelli di stampante.

# Uso della schermata iniziale

**Nota:** La schermata iniziale può variare a seconda delle relative opzioni di personalizzazione, dell'installazione di amministrazione e delle soluzioni integrate attive.

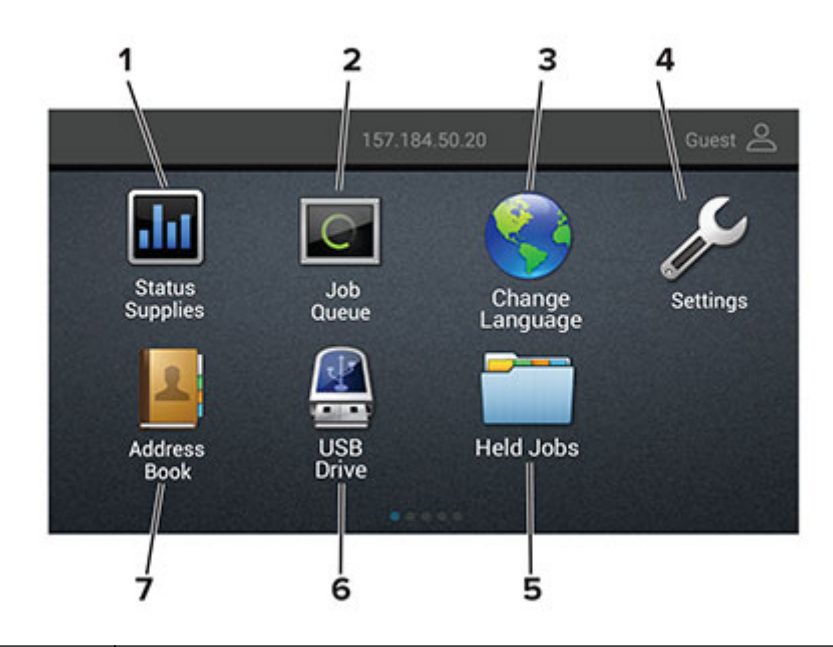

| Tocca | re                            | Per                                                                                                    |
|-------|-------------------------------|----------------------------------------------------------------------------------------------------|
| 1     | Stato/Materiali di<br>consumo | • Visualizzare un avviso o un messaggio di errore ogni volta che è necessario un inter-<br>vento per il proseguimento dell'elaborazione. |
|       |                               | • Visualizzare ulteriori informazioni sull'avviso o sul messaggio della stampante e su come eliminarlo.                                  |
|       |                               | <b>Nota:</b> È inoltre possibile accedere a questa impostazione toccando la sezione superiore della schermata iniziale.                  |
| 2     | Coda processi                 | Mostrare tutti i processi di stampa correnti.                                                                                            |
|       |                               | <b>Nota:</b> È inoltre possibile accedere a questa impostazione toccando la sezione superiore della schermata iniziale.                  |
| 3     | Modifica lingua               | Modificare la lingua sul display.                                                                                                    |
| 4     | Impostazioni                  | Accedere ai menu della stampante.                                                                                                    |
| 5     | Processi in attesa            | Mostrare i processi di stampa in attesa nella memoria della stampante.                                                                   |
| 6     | Unità USB                     | Stampare foto e documenti da un'unità flash.                                                                                             |
| 7     | Rubrica                       | Gestire un elenco di contatti accessibile da altre applicazioni della stampante.                                                         |

## Personalizzazione della schermata iniziale

- 1 Dal pannello di controllo, toccare Impostazioni > Periferica > Icone della schermata iniziale visibili.
- 2 Selezionare le icone che si desidera visualizzare nella schermata iniziale.
- **3** Applicare le modifiche.

# Uso di Personalizzazione schermo

Prima di iniziare, eseguire questi passaggi:

- Da Embedded Web Server, fare clic su Applicazioni > Personalizzazione del display > Configura.
- Abilitare e configurare le impostazioni dello screen saver, della presentazione e dello sfondo.

#### Immagini per screen saver e presentazioni

1 Dalla sezione Immagini per screen saver e presentazioni, aggiungere, modificare o eliminare un'immagine.

#### Note:

- È possibile aggiungere fino a 10 immagini.
- Quando questa opzione è abilitata, le icone di stato vengono visualizzate sullo screen saver solo in caso di errori, avvertenze o notifiche basate su cloud.
- 2 Applicare le modifiche.

#### Modifica dell'immagine dello sfondo

- 1 Dalla schermata iniziale toccare l'icona Modifica sfondo.
- **2** Selezionare un'immagine da utilizzare.
- **3** Applicare le modifiche.

#### Esecuzione di una presentazione da un'unità flash

- 1 Inserire un'unità flash USB nella porta USB.
- 2 Dalla schermata iniziale, toccare Presentazione.

Le immagini vengono visualizzate in ordine alfabetico.

**Nota:** È possibile rimuovere l'unità flash dopo l'avvio della presentazione, ma in tal caso le immagini non vengono memorizzate nella stampante. Se la presentazione si interrompe, inserire di nuovo l'unità flash per visualizzare le immagini.

# Configurazione delle Impostazioni eco

- 1 Nella schermata iniziale, toccare Impostazioni eco.
- 2 Configurare la funzione Eco Mode o Pian. mod. alim.
- **3** Applicare le modifiche.

## Gestione dei segnalibri

#### Creazione di segnalibri

Utilizzare i segnalibri per stampare documenti usati di frequente che sono memorizzati nei server o sul Web.

**1** Aprire un browser Web e immettere l'indirizzo IP della stampante nel relativo campo.

Note:

- Visualizzare l'indirizzo IP della stampante nella schermata iniziale della stampante. L'indirizzo IP è composto da quattro serie di numeri separati da punti, ad esempio 123.123.123.123.
- Se si utilizza un server proxy, disattivarlo temporaneamente per caricare correttamente la pagina Web.
- 2 Fare clic su Segnalibri > Aggiungi segnalibro, quindi digitare un nome per il segnalibro.
- 3 Selezionare un tipo di protocollo di indirizzi ed eseguire una delle seguenti operazioni:
  - Per HTTP e HTTPS, digitare l'URL che si desidera aggiungere ai segnalibri.
  - Per HTTPS, assicurarsi di utilizzare il nome host e non l'indirizzo IP. Ad esempio, digitare myWebsite.com/sample.pdf anziché 123.123.123.123/sample.pdf. Accertarsi che il nome host corrisponda anche al valore del nome comune (CN) nel certificato del server. Per ulteriori informazioni su come ottenere il valore CN nel certificato del server, consultare la guida del browser web.
  - Per FTP, digitare l'indirizzo FTP. Ad esempio, **myServer/myDirectory**. Immettere la porta FTP. La Porta 21 è quella predefinita per l'invio dei comandi.
  - Per SMB, digitare l'indirizzo della cartella di rete. Ad esempio, **myServer/myShare/myFile.pdf**. Digitare il nome del dominio di rete.
  - Se necessario, selezionare il tipo di autenticazione per FTP e SMB.

Per limitare l'accesso al segnalibro, inserire un PIN.

**Nota:** L'applicazione supporta i seguenti tipi di file: PDF, JPEG, TIFF e pagine Web basate su HTML. Altri tipi di file, quali DOCX e XLXS, sono supportati su alcuni modelli di stampante.

4 Fare clic su Salva.

#### Creazione di cartelle

**1** Aprire un browser Web e immettere l'indirizzo IP della stampante nel relativo campo.

Note:

- Visualizzare l'indirizzo IP della stampante nella schermata iniziale della stampante. L'indirizzo IP è composto da quattro serie di numeri separati da punti, ad esempio 123.123.123.123.
- Se si utilizza un server proxy, disattivarlo temporaneamente per caricare correttamente la pagina Web.
- 2 Fare clic su Segnalibri > Aggiungi cartella, quindi digitare un nome per la cartella.

Nota: Per limitare l'accesso alla cartella, inserire un PIN.

3 Fare clic su Salva.

**Nota:** È possibile creare cartelle o segnalibri all'interno di una cartella. Per creare un segnalibro, vedere <u>"Creazione di segnalibri" a pagina 17</u>.

## Gestione dei contatti

#### Aggiunta di contatti

1 Aprire un browser Web e immettere l'indirizzo IP della stampante nel relativo campo.

Note:

- Visualizzare l'indirizzo IP della stampante nella schermata iniziale della stampante. L'indirizzo IP è composto da quattro serie di numeri separati da punti, ad esempio 123.123.123.123.
- Se si utilizza un server proxy, disattivarlo temporaneamente per caricare correttamente la pagina Web.
- 2 Fare clic su Rubrica.
- **3** Dalla sezione Contatti, aggiungere un contatto.

Nota: è possibile assegnare il contatto a uno o più gruppi.

- 4 Se necessario, specificare un metodo di accesso per consentire l'accesso alle applicazioni.
- **5** Applicare le modifiche.

#### Aggiunta di gruppi

**1** Aprire un browser Web e immettere l'indirizzo IP della stampante nel relativo campo.

Note:

- Visualizzare l'indirizzo IP della stampante nella schermata iniziale della stampante. L'indirizzo IP è composto da quattro serie di numeri separati da punti, ad esempio 123.123.123.123.
- Se si utilizza un server proxy, disattivarlo temporaneamente per caricare correttamente la pagina Web.
- 2 Fare clic su Rubrica.
- **3** Dalla sezione Gruppi di contatti, aggiungere il nome di un gruppo.

Nota: è possibile assegnare uno o più contatti al gruppo.

**4** Applicare le modifiche.

#### Modifica di contatti o gruppi

1 Aprire un browser Web e immettere l'indirizzo IP della stampante nel relativo campo.

Note:

• Visualizzare l'indirizzo IP della stampante nella schermata iniziale della stampante. L'indirizzo IP è composto da quattro serie di numeri separati da punti, ad esempio 123.123.123.123.

- Se si utilizza un server proxy, disattivarlo temporaneamente per caricare correttamente la pagina Web.
- 2 Fare clic su Rubrica.
- **3** Effettuare una delle seguenti operazioni:
  - Dalla sezione Contatti, fare clic su un nome del contatto, quindi modificare le informazioni.
  - Dalla sezione Gruppi di contatti, fare clic sul nome di un gruppo, quindi modificare le informazioni.
- **4** Applicare le modifiche.

#### Eliminazione di contatti o gruppi

1 Aprire un browser Web e immettere l'indirizzo IP della stampante nel relativo campo.

#### Note:

- Visualizzare l'indirizzo IP della stampante nella schermata iniziale della stampante. L'indirizzo IP è composto da quattro serie di numeri separati da punti, ad esempio 123.123.123.123.
- Se si utilizza un server proxy, disattivarlo temporaneamente per caricare correttamente la pagina Web.
- 2 Fare clic su Rubrica.
- **3** Effettuare una delle seguenti operazioni:
  - Dalla sezione Contatti, selezionare il contatto che si desidera eliminare.
  - Dalla sezione Gruppi di contatti, selezionare il nome del gruppo che si desidera eliminare.

# Caricamento della carta e dei supporti speciali

# Impostazione del formato e del tipo dei supporti speciali

I vassoi rilevano automaticamente il formato della carta normale. Per i supporti speciali come le etichette, i cartoncini o le buste, procedere come segue:

1 Dalla schermata iniziale, selezionare:

Impostazioni > Carta > Configurazione vassoi > Dimensioni/tipo carta > selezionare un'origine carta

2 Impostare il formato e il tipo dei supporti speciali.

# Configurazione delle impostazioni di dimensione carta Universale

**1** Dal pannello di controllo, scorrere fino a:

 $\label{eq:limbox} Impostazioni > Carta > Configurazione \ supporti > Impostazione \ Universale$ 

Per i modelli di stampante senza touch screen, premere OK per scorrere le impostazioni.

**2** Configurare le impostazioni.

# Caricamento del vassoio da 250 o 550 fogli

ATTENZIONE - PERICOLO DI LESIONI: per ridurre il rischio di instabilità dell'apparecchiatura, caricare ogni vassoio separatamente. Tenere tutti i vassoi chiusi per quando necessario.

1 Rimuovere il vassoio.

Nota: Per evitare inceppamenti, non rimuovere i vassoi quando la stampante è occupata.

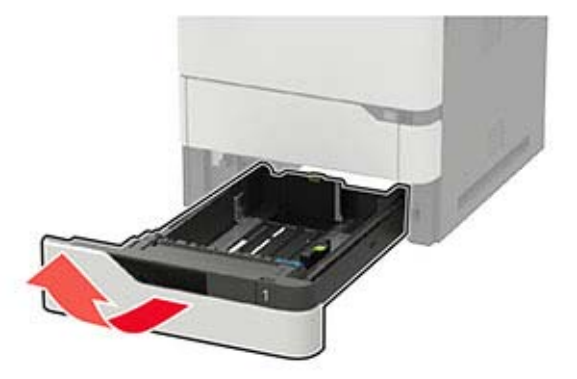

**2** Regolare le guide in modo che corrispondano al formato della carta caricato.

Nota: utilizzare gli indicatori nella parte inferiore del vassoio per posizionare le guide.

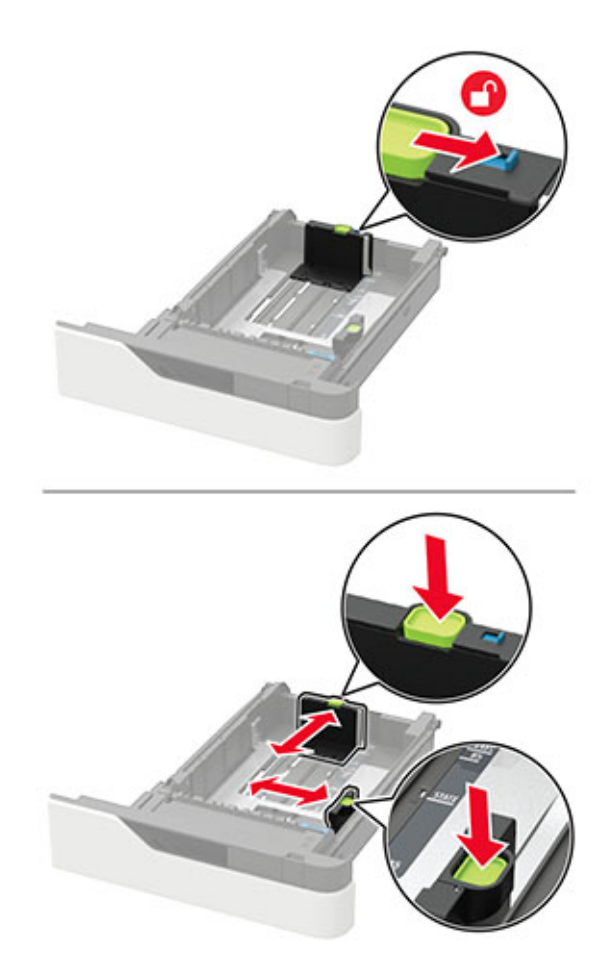

**3** Flettere, aprire a ventaglio e allineare i bordi della carta prima di caricarla.

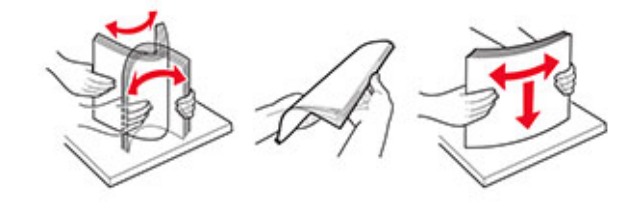

4 Caricare la risma di carta con il lato di stampa rivolto verso il basso, quindi accertarsi che le guide laterali aderiscano bene ai bordi della carta.

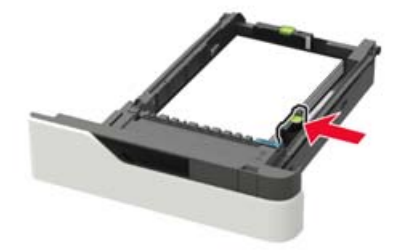

- Non far scivolare la carta nel vassoio.
- Per evitare inceppamenti della carta, accertarsi che l'altezza della risma non superi l'indicatore di livello massimo della carta.

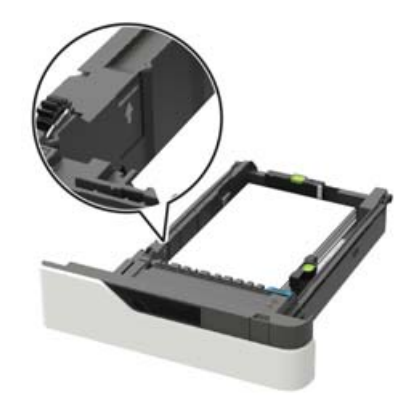

• Caricare carta intestata a seconda che il fascicolatore della cucitrice sia installato o meno.

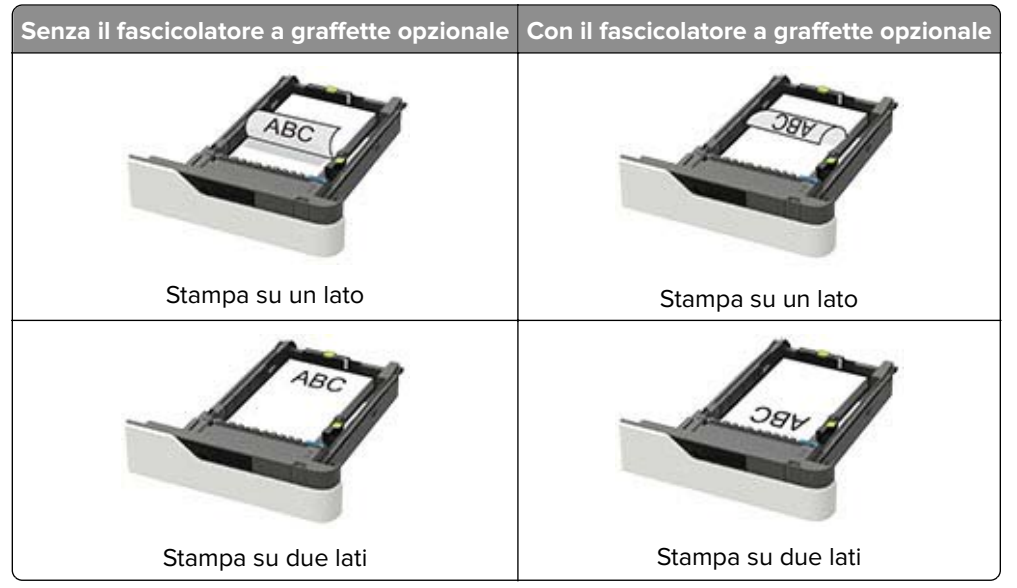

• Quando si carica carta perforata, assicurarsi che i fori sul bordo lungo della carta siano posizionati sul lato destro del vassoio.

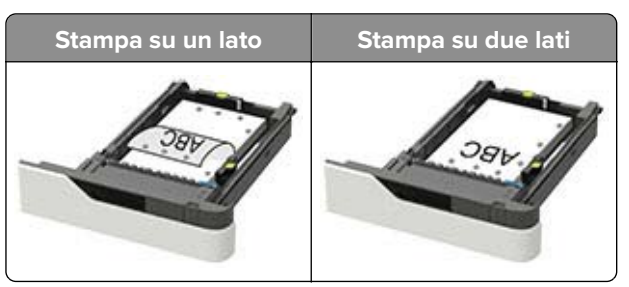

• Caricare le buste con l'aletta rivolta verso l'alto e contro il lato sinistro della guida della carta.

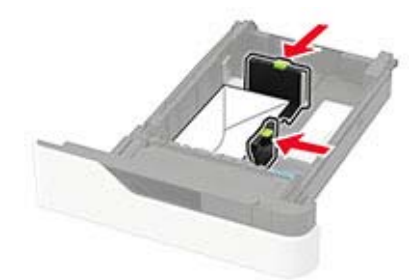

**Attenzione - Possibili danni:** Non utilizzare buste preaffrancate e con graffette, ganci, finestre, rivestimenti patinati o autoadesivi.

- 5 Inserire il vassoio.
- **6** Dal pannello di controllo, impostare il formato e il tipo di carta in modo che corrispondano a quelli della carta caricata.

## Caricamento del vassoio da 2100 fogli

**ATTENZIONE - PERICOLO DI RIBALTAMENTO:** Per ridurre il rischio di instabilità dell'apparecchiatura, caricare ogni vassoio separatamente. Tenere tutti i vassoi chiusi per quando necessario.

- 1 Estrarre il vassoio.
- 2 Regolare le guide.

#### Caricamento della carta di formato A5

**a** Tirare e spostare la guida della larghezza nella posizione per il formato A5.

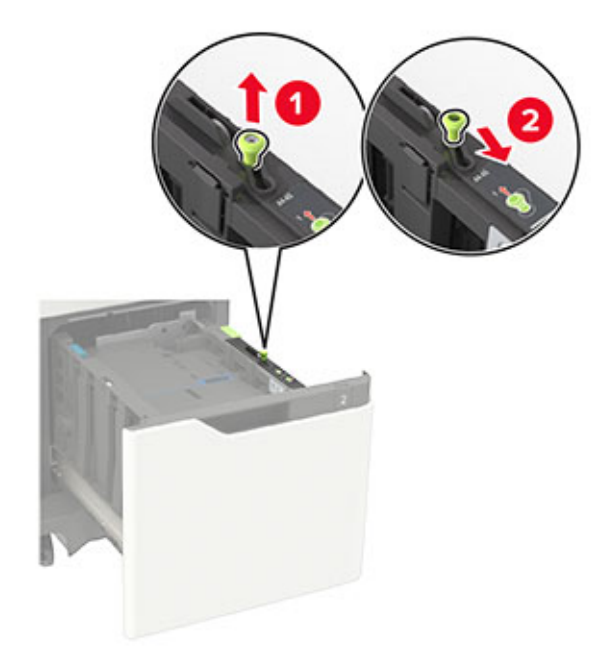

**b** Premere e far scorrere la guida della lunghezza nella posizione per il formato A5 fino a quando non *scatta* in posizione.

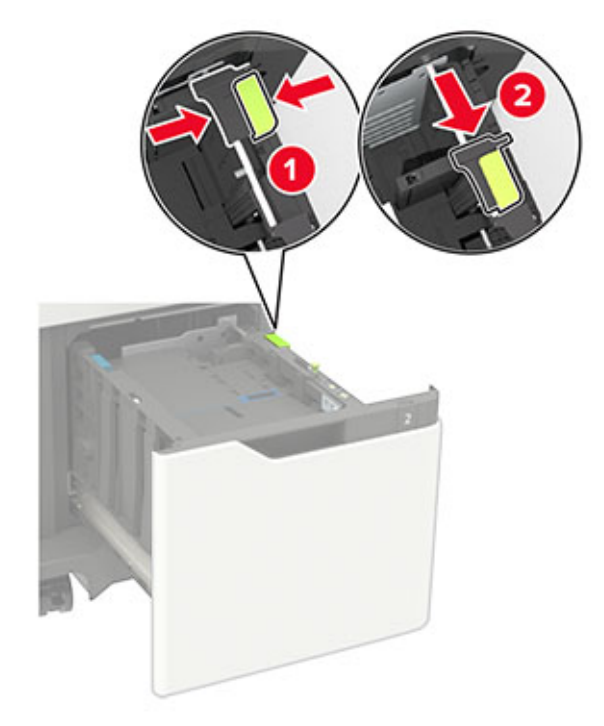

**c** Rimuovere la guida della lunghezza A5 dal suo supporto.

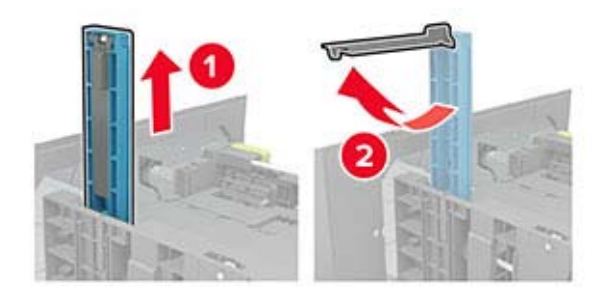

**d** Inserire la guida nel relativo alloggiamento, quindi premere finché non *scatta* in posizione.

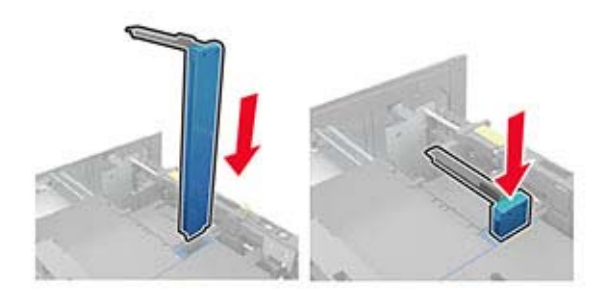

#### Caricamento della carta di formato A4, Letter, Legal, Oficio e Folio

**a** Sollevare e far scorrere la guida della larghezza nella posizione adeguata al formato della carta caricata.

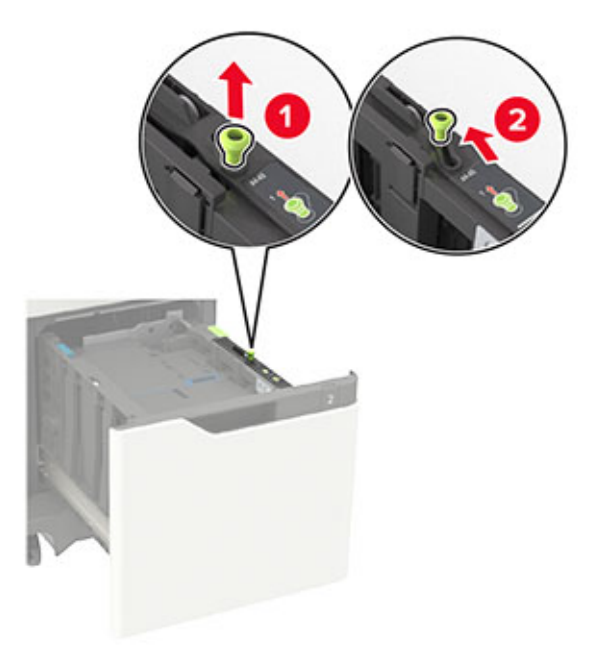

**b** Se la guida della lunghezza A5 è ancora collegata, rimuoverla. Se la guida non è collegata, procedere con il passaggio d a pagina 26.

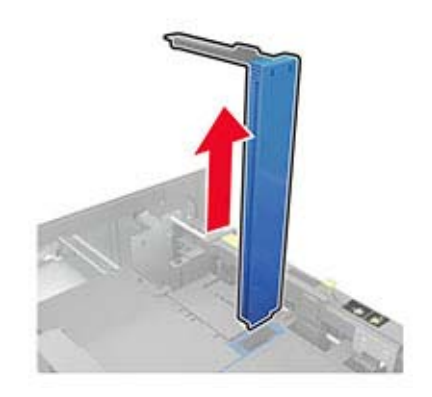

c Inserire la guida della lunghezza A5 nel relativo supporto.

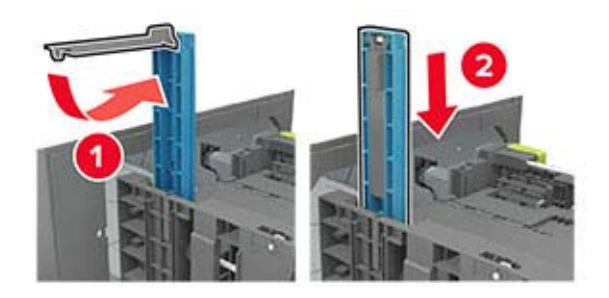

**d** Premere e far scorrere la guida della lunghezza nella posizione corretta per il formato della carta caricato.

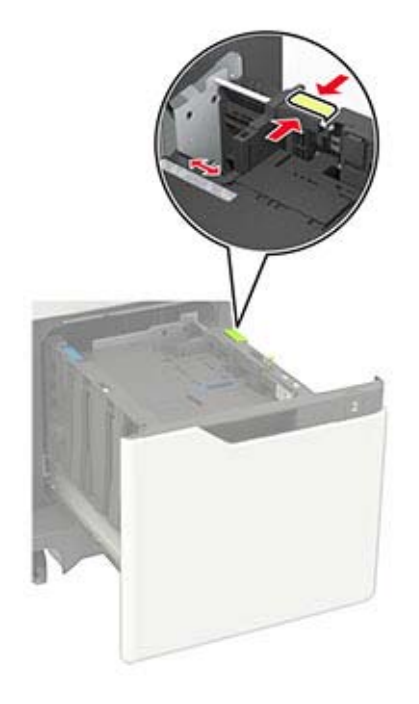

**3** Flettere, aprire a ventaglio e allineare i bordi della carta prima di caricarla.

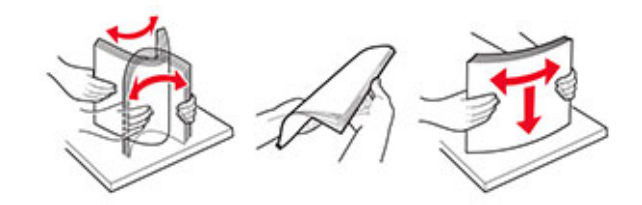

- 4 Caricare la risma di carta con il lato di stampa rivolto verso il basso.
  - Caricare carta intestata a seconda che il fascicolatore della cucitrice sia installato o meno.

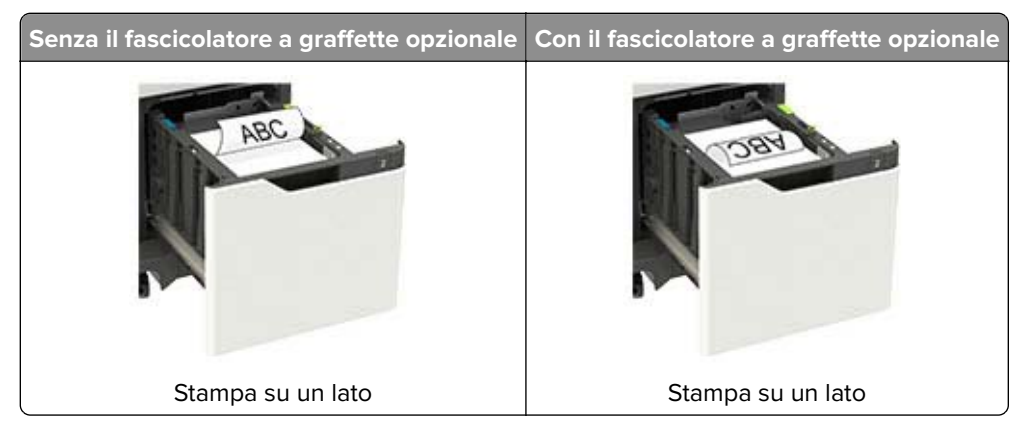

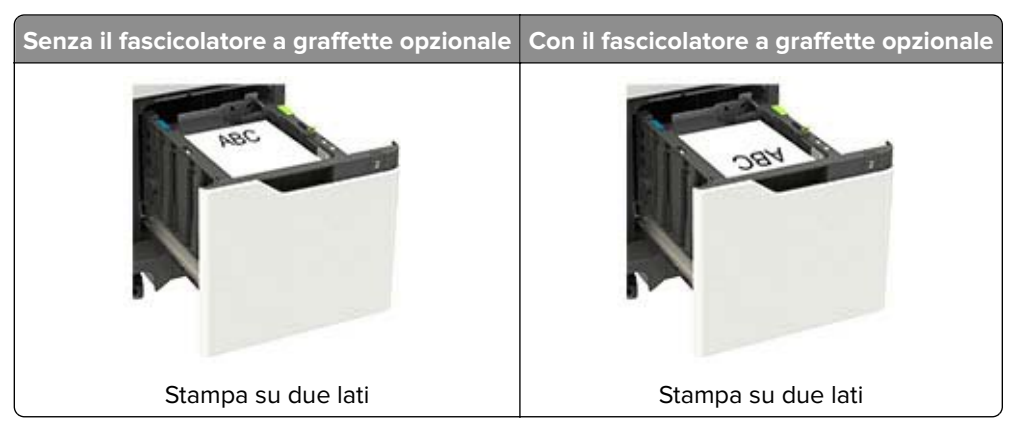

• Quando si carica carta perforata, assicurarsi che i fori sul bordo lungo della carta siano posizionati sul lato destro del vassoio.

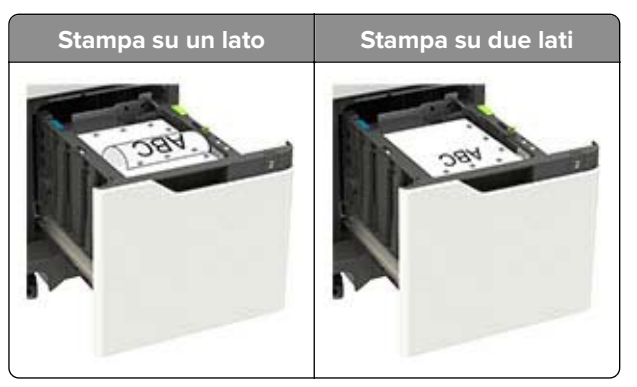

**5** Inserire il vassoio.

Nota: Premere la risma di carta durante l'inserimento nel vassoio.

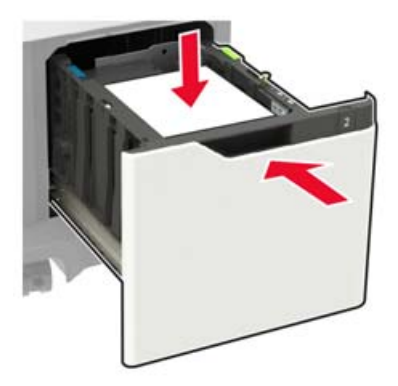

**6** Dal pannello di controllo, impostare il formato e il tipo di carta in modo che corrispondano a quelli della carta caricata.

# **Caricamento dell'alimentatore multiuso**

**1** Aprire l'alimentatore multiuso.

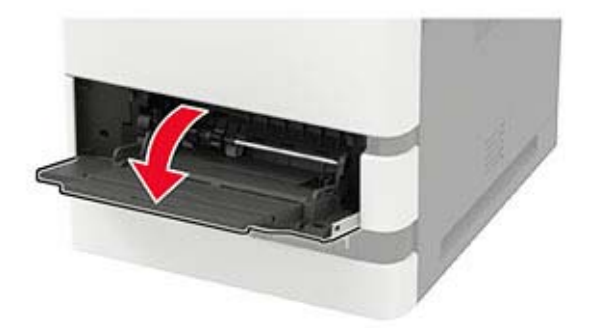

**2** Regolare la guida in base al formato della carta che si sta caricando.

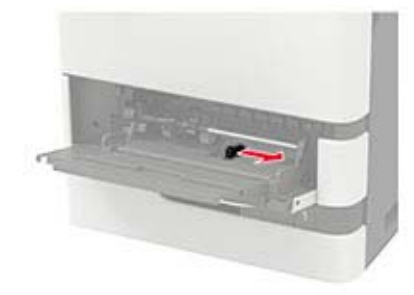

**3** Flettere, aprire a ventaglio e allineare i bordi della carta prima di caricarla.

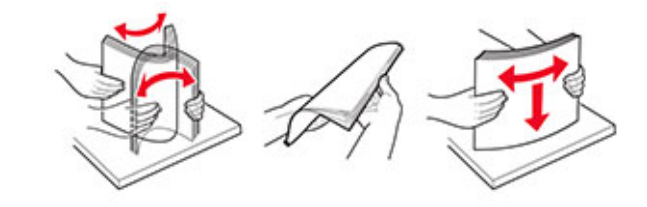

- **4** Caricare la carta con il lato di stampa rivolto verso l'alto.
  - Caricare carta intestata a seconda che il fascicolatore della cucitrice sia installato o meno.

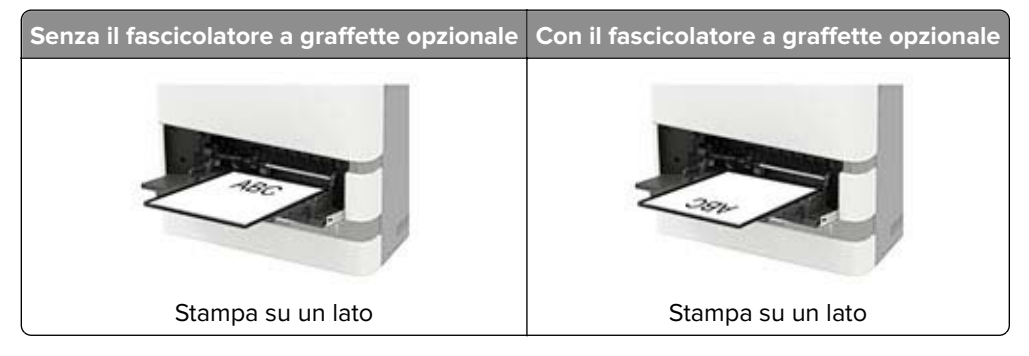

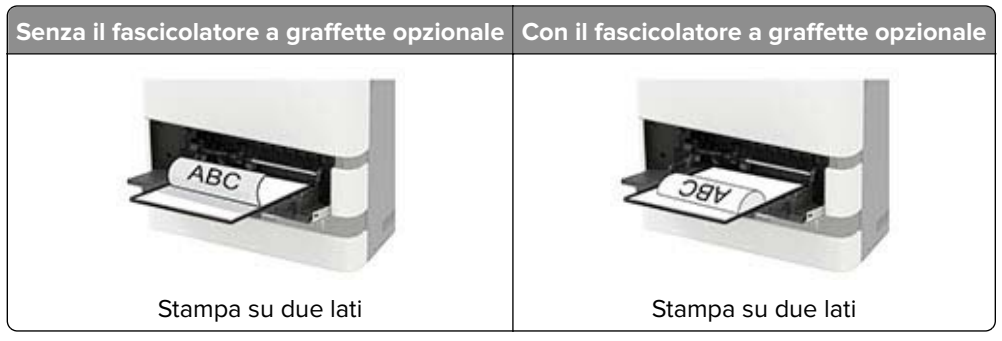

 Quando si carica carta perforata, assicurarsi che i fori sul bordo lungo della carta siano posizionati sul lato destro della guida della carta.

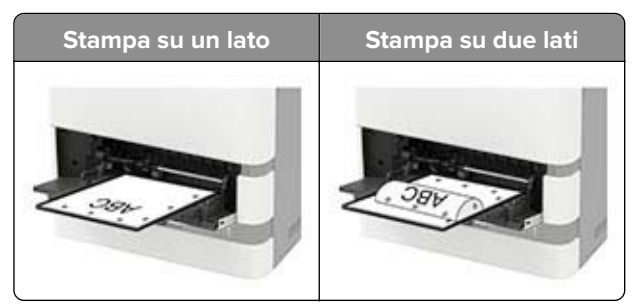

• Caricare le buste con l'aletta rivolta verso il basso e contro il lato sinistro della guida della carta.

**Attenzione - Possibili danni:** Non utilizzare buste preaffrancate e con graffette, ganci, finestre, rivestimenti patinati o autoadesivi.

**5** Dal pannello di controllo, impostare il formato e il tipo di carta in modo che corrispondano a quelli della carta caricata.

# Collegamento dei vassoi

1 Dal pannello di controllo, accedere a:

```
Impostazioni > Carta > Configurazione vassoi
```

Per i modelli di stampante senza schermo a sfioramento, premere OK per scorrere le impostazioni.

- **2** Selezionare l'origine della carta.
- 3 Impostare lo stesso formato e tipo di carta per i vassoi da collegare.
- 4 Dal pannello di controllo, accedere a:

#### Impostazioni > Periferica > Manutenzione > Menu Configurazione > Configurazione vassoi

5 Impostare Collegamento vassoi su Automatico.

**Nota:** Per scollegare i vassoi, assicurarsi che i vassoi non abbiano le stesse impostazioni di formato e tipo di carta.

**Attenzione - Possibili danni:** La temperatura del fusore varia in base al tipo di carta specificato. Per evitare problemi di stampa, far corrispondere l'impostazione del tipo di carta nella stampante con quella della carta caricata nel vassoio.

# Supporto carta

# Formati carta supportati

#### Formati carta supportati dalla stampante

| Formato carta                                                                                | Vassoio standard da<br>550 fogli, vassoio<br>opzionale da 250 o<br>550 fogli | Vassoio da<br>2100-fogli<br>opzionale | Alimentatore<br>multiuso | Stampa su due<br>lati |
|----------------------------------------------------------------------------------------------|------------------------------------------------------------------------------|---------------------------------------|--------------------------|-----------------------|
| <b>A4</b><br>210 x 297 mm (8 3 x 117 pollici)                                                | $\checkmark$                                                                 | $\checkmark$                          | $\checkmark$             | $\checkmark$          |
| <b>A5 LEF</b> <sup>1</sup><br>210 x 148 mm (8,3 x 5,8 pollici)                               | $\checkmark$                                                                 | $\checkmark$                          | $\checkmark$             | $\checkmark$          |
| <b>SEF A5</b> <sup>1</sup><br>148 x 210 mm (5,8 x 8,3 pollici)                               | $\checkmark$                                                                 | х                                     | $\checkmark$             | x                     |
| <b>A6</b><br>105 x 148 mm (4,1 x 5,8 pollici)                                                | $\checkmark$                                                                 | x                                     | $\checkmark$             | $\checkmark$          |
| <b>JIS B5</b><br>182 x 257 mm (7,2 x 10,1 pollici)                                           | $\checkmark$                                                                 | x                                     | $\checkmark$             | $\checkmark$          |
| <b>Oficio (Messico)</b><br>216 x 340 mm (8,5 x 13,4 pollici)                                 | $\checkmark$                                                                 | $\checkmark$                          | $\checkmark$             | $\checkmark$          |
| <b>Statement</b><br>140 x 216 mm (5,5 x 8,5 pollici)                                         | $\checkmark$                                                                 | x                                     | $\checkmark$             | $\checkmark$          |
| <b>Executive</b><br>184 x 267 mm (7,3 x 10,5 pollici)                                        | $\checkmark$                                                                 | x                                     | $\checkmark$             | $\checkmark$          |
| <b>Letter</b><br>216 x 279 mm (8,5 x 11 pollici)                                             | $\checkmark$                                                                 | $\checkmark$                          | $\checkmark$             | $\checkmark$          |
| <b>Legal</b><br>216 x 356 mm (8,5 x 14 pollici)                                              | $\checkmark$                                                                 | $\checkmark$                          | $\checkmark$             | $\checkmark$          |
| <b>Folio</b><br>216 x 330 mm (8,5 x 13 pollici)                                              | $\checkmark$                                                                 | $\checkmark$                          | $\checkmark$             | $\checkmark$          |
| <b>Universal</b><br>Da 105 x 148 mm (4,1 x 5,8 pollici) a<br>216 x 356 mm (8,5 x 14 pollici) | $\checkmark$                                                                 | x                                     | $\checkmark$             | $\checkmark$          |
| <b>Busta 7 3/4 (Monarch)</b><br>98 x 191 mm (3,9 x 7,5 pollici)                              | $\checkmark$                                                                 | x                                     | $\checkmark$             | x                     |

<sup>1</sup> L'alimentazione sul bordo lungo (LEF) A5 è consigliata rispetto a quella sul bordo corto (SEF).

<sup>2</sup> Le buste più grandi di 101,6 mm (4,5 pollici) possono piegarsi. Questo tipo di carta deve essere testato per verificarne l'accettabilità.

| Formato carta                                                              | Vassoio standard da<br>550 fogli, vassoio<br>opzionale da 250 o<br>550 fogli | Vassoio da<br>2100-fogli<br>opzionale | Alimentatore<br>multiuso | Stampa su due<br>lati |  |
|----------------------------------------------------------------------------|------------------------------------------------------------------------------|---------------------------------------|--------------------------|-----------------------|--|
| Busta 9                                                                    | $\checkmark$                                                                 | x                                     | $\checkmark$             | Х                     |  |
| 98 x 225 mm (3,9 x 8,9 pollici)                                            |                                                                              |                                       |                          |                       |  |
| Busta 10 <sup>2</sup>                                                      | J                                                                            | x                                     | J                        | x                     |  |
| 105 x 241 mm (4,1 x 9,5 pollici)                                           | v                                                                            |                                       | *                        |                       |  |
| Busta DL <sup>2</sup>                                                      | J                                                                            | x                                     | J                        | x                     |  |
| 110 x 220 mm (4,3 x 8,7 pollici)                                           | v                                                                            |                                       | *                        |                       |  |
| Busta C5 <sup>2</sup>                                                      | 1                                                                            | x                                     | J                        | x                     |  |
| 162 x 229 mm (6,4 x 9 pollici)                                             | v                                                                            |                                       | *                        |                       |  |
| Busta B5 <sup>2</sup>                                                      | 1                                                                            | x                                     | J                        | x                     |  |
| 176 x 250 mm (6,9 x 9,8 pollici)                                           | v                                                                            |                                       | •                        |                       |  |
| Altra busta <sup>2</sup>                                                   | 1                                                                            | x                                     | J                        | x                     |  |
| Da 98,4 x 162 mm (3,9 x 6,4 pollici)<br>a 176 x 250 mm (6,9 x 9,8 pollici) | ¥                                                                            |                                       | v                        |                       |  |
|                                                                            |                                                                              |                                       |                          |                       |  |

<sup>1</sup> L'alimentazione sul bordo lungo (LEF) A5 è consigliata rispetto a quella sul bordo corto (SEF).

<sup>2</sup> Le buste più grandi di 101,6 mm (4,5 pollici) possono piegarsi. Questo tipo di carta deve essere testato per verificarne l'accettabilità.

### Formati carta supportati dalle opzioni di output o dai fascicolatori

| Formato carta                                         | Espansione<br>di uscita o                   | Mailbox a 4<br>scomparti | Fascicola<br>cucitrice | tore della   | Fascicolatore della cucitrice con<br>perforazione |              |                   |
|-------------------------------------------------------|---------------------------------------------|--------------------------|------------------------|--------------|---------------------------------------------------|--------------|-------------------|
|                                                       | espansione<br>di uscita ad<br>alta capacità |                          | Risma                  | Graffatura   | Risma                                             | Graffatura   | Perfora-<br>zione |
| <b>A4</b><br>210 x 297 mm<br>(8,3 x 11,7 pollici)     | $\checkmark$                                | $\checkmark$             | $\checkmark$           | $\checkmark$ | $\checkmark$                                      | $\checkmark$ | $\checkmark$      |
| <b>A5 LEF</b><br>210 x 148 mm<br>(8,3 x 5,8 pollici)  | $\checkmark$                                | $\checkmark$             | $\checkmark$           | $\checkmark$ | $\checkmark$                                      | $\checkmark$ | x                 |
| <b>SEF A5</b><br>148 x 210 mm<br>(5,8 x 8,3 pollici)  | $\checkmark$                                | $\checkmark$             | $\checkmark$           | x            | $\checkmark$                                      | x            | X                 |
| <b>A6</b><br>105 x 148 mm<br>(4,1 x 5,8 pollici)      | $\checkmark$                                | $\checkmark$             | x                      | x            | x                                                 | x            | X                 |
| <b>JIS B5</b><br>182 x 257 mm<br>(7,2 x 10,1 pollici) | $\checkmark$                                | $\checkmark$             | $\checkmark$           | X            | $\checkmark$                                      | x            | X                 |

| Formato carta                                                                                      | Espansione<br>di uscita o                   | Mailbox a 4<br>scomparti | Fascicola<br>cucitrice | tore della   | Fascicolatore della cucitrice con<br>perforazione |              |                   |
|----------------------------------------------------------------------------------------------------|---------------------------------------------|--------------------------|------------------------|--------------|---------------------------------------------------|--------------|-------------------|
|                                                                                                    | espansione<br>di uscita ad<br>alta capacità |                          | Risma                  | Graffatura   | Risma                                             | Graffatura   | Perfora-<br>zione |
| <b>Oficio (Messico)</b><br>216 x 340 mm<br>(8,5 x 13,4 pollici)                                    | $\checkmark$                                | $\checkmark$             | $\checkmark$           | $\checkmark$ | $\checkmark$                                      | $\checkmark$ | $\checkmark$      |
| <b>Statement</b><br>140 x 216 mm<br>(5,5 x 8,5 pollici)                                            | $\checkmark$                                | $\checkmark$             | $\checkmark$           | x            | $\checkmark$                                      | x            | x                 |
| <b>Executive</b><br>184 x 267 mm<br>(7,3 x 10,5 pollici)                                           | $\checkmark$                                | $\checkmark$             | $\checkmark$           | x            | $\checkmark$                                      | x            | x                 |
| <b>Letter</b><br>216 x 279 mm<br>(8,5 x 11 pollici)                                                | $\checkmark$                                | $\checkmark$             | $\checkmark$           | $\checkmark$ | $\checkmark$                                      | $\checkmark$ | $\checkmark$      |
| <b>Legal</b><br>216 x 356 mm<br>(8,5 x 14 pollici)                                                 | $\checkmark$                                | $\checkmark$             | $\checkmark$           | $\checkmark$ | $\checkmark$                                      | $\checkmark$ | x                 |
| <b>Folio</b><br>216 x 330 mm<br>(8,5 x 13 pollici)                                                 | $\checkmark$                                | $\checkmark$             | $\checkmark$           | $\checkmark$ | $\checkmark$                                      | $\checkmark$ | $\checkmark$      |
| <b>Universal</b><br>Da 105 x 148 mm<br>(4,1 x 5,8 pollici) a<br>216 x 356 mm<br>(8,5 x 14 pollici) | $\checkmark$                                | $\checkmark$             | x                      | x            | x                                                 | x            | x                 |
| <b>Busta 7 3/4 (Monarch)</b><br>98 x 191 mm<br>(3,9 x 7,5 pollici)                                 | $\checkmark$                                | x                        | x                      | x            | x                                                 | x            | X                 |
| <b>Busta 9</b><br>98 x 225 mm<br>(3,9 x 8,9 pollici)                                               | $\checkmark$                                | x                        | x                      | x            | x                                                 | x            | x                 |
| <b>Busta 10</b><br>105 x 241 mm<br>(4,1 x 9,5 pollici)                                             | $\checkmark$                                | x                        | x                      | x            | x                                                 | x            | x                 |
| <b>Busta DL</b><br>110 x 220 mm<br>(4,3 x 8,7 pollici)                                             | $\checkmark$                                | x                        | x                      | x            | x                                                 | x            | x                 |
| <b>Busta C5</b><br>162 x 229 mm<br>(6,4 x 9 pollici)                                               | $\checkmark$                                | X                        | x                      | X            | x                                                 | X            | X                 |
| <b>Busta B5</b><br>176 x 250 mm<br>(6,9 x 9,8 pollici)                                             | $\checkmark$                                | X                        | X                      | X            | X                                                 | X            | X                 |

| Formato carta                                                                                          | Espansione<br>di uscita o                   | Mailbox a 4<br>scomparti | Fascicolatore della<br>cucitrice |            | Fascicolatore della cucitrice con perforazione |            |                   |
|----------------------------------------------------------------------------------------------------|---------------------------------------------|--------------------------|----------------------------------|------------|------------------------------------------------|------------|-------------------|
|                                                                                                    | espansione<br>di uscita ad<br>alta capacità |                          | Risma                            | Graffatura | Risma                                          | Graffatura | Perfora-<br>zione |
| <b>Altre buste</b><br>Da 98,4 x 162 mm<br>(3,9 x 6,4 pollici) a<br>176 x 250 mm<br>(6,9 x 9,8 pollici) | $\checkmark$                                | x                        | x                                | x          | x                                              | x          | x                 |

# Tipi di carta supportati

#### Tipi di carta supportati dalla stampante

| Tipo di carta           | Vassoio standard da 550<br>fogli, vassoio opzionale<br>da 250 o 550 fogli | Vassoio da 2100-fogli<br>opzionale | Alimentatore<br>multiuso | Stampa su due lati |
|-------------------------|---------------------------------------------------------------------------|------------------------------------|--------------------------|--------------------|
| Carta normale           | $\checkmark$                                                              | $\checkmark$                       | $\checkmark$             | $\checkmark$       |
| Cartoncino              | $\checkmark$                                                              | x                                  | $\checkmark$             | $\checkmark$       |
| Lucido <sup>1</sup>     | $\checkmark$                                                              | x                                  | $\checkmark$             | x                  |
| Etichette               | $\checkmark$                                                              | x                                  | $\checkmark$             | x                  |
| Etichetta vinilica      | $\checkmark$                                                              | x                                  | $\checkmark$             | x                  |
| Carta di qualità        | $\checkmark$                                                              | $\checkmark$                       | $\checkmark$             | $\checkmark$       |
| Busta                   | $\checkmark$                                                              | x                                  | $\checkmark$             | x                  |
| Busta ruvida            | $\checkmark$                                                              | x                                  | $\checkmark$             | X                  |
| Carta intestata         | $\checkmark$                                                              | $\checkmark$                       | $\checkmark$             | $\checkmark$       |
| Prestampata             | $\checkmark$                                                              | $\checkmark$                       | $\checkmark$             | $\checkmark$       |
| Carta colorata          | $\checkmark$                                                              | x                                  | $\checkmark$             | $\checkmark$       |
| Leggera                 | $\checkmark$                                                              | x                                  | $\checkmark$             | $\checkmark$       |
| Spessa                  | $\checkmark$                                                              | x                                  | $\checkmark$             | $\checkmark$       |
| Ruvida/cotone           | $\checkmark$                                                              | x                                  | $\checkmark$             | $\checkmark$       |
| Personalizzata tipo [x] | $\checkmark$                                                              | Х                                  | $\checkmark$             | $\checkmark$       |

<sup>1</sup> Per evitare che i lucidi aderiscano gli uni agli altri, stampare solo fino a 20 pagine. Stampare le pagine successive dopo tre minuti.

### Tipi di carta supportati dalle opzioni di output o dai fascicolatori

| Tipo di carta              | Espansione di<br>uscita o espan-       | Mailbox a 4<br>scomparti | Fascicolat<br>cucitrice | ore della    | Fascicolatore della cucitrice con perfo-<br>razione |              |                   |
|----------------------------|----------------------------------------|--------------------------|-------------------------|--------------|-----------------------------------------------------|--------------|-------------------|
|                            | sione di uscita<br>ad alta<br>capacità |                          | Risma                   | Graffatura   | Risma                                               | Graffatura   | Perfora-<br>zione |
| Carta normale              | $\checkmark$                           | $\checkmark$             | $\checkmark$            | $\checkmark$ | $\checkmark$                                        | $\checkmark$ | $\checkmark$      |
| Cartoncino                 | $\checkmark$                           | х                        | x                       | x            | x                                                   | х            | x                 |
| Lucidi                     | $\checkmark$                           | х                        | $\checkmark$            | x            | $\checkmark$                                        | х            | x                 |
| Etichette                  | $\checkmark$                           | х                        | x                       | x            | X                                                   | х            | x                 |
| Etichetta vinilica         | $\checkmark$                           | х                        | X                       | х            | X                                                   | х            | x                 |
| Carta di qualità           | $\checkmark$                           | $\checkmark$             | $\checkmark$            | $\checkmark$ | $\checkmark$                                        | $\checkmark$ | $\checkmark$      |
| Busta                      | $\checkmark$                           | х                        | X                       | х            | X                                                   | х            | х                 |
| Busta ruvida               | $\checkmark$                           | х                        | x                       | х            | X                                                   | х            | х                 |
| Carta intestata            | $\checkmark$                           | $\checkmark$             | $\checkmark$            | $\checkmark$ | $\checkmark$                                        | $\checkmark$ | $\checkmark$      |
| Prestampata                | $\checkmark$                           | $\checkmark$             | $\checkmark$            | $\checkmark$ | $\checkmark$                                        | $\checkmark$ | $\checkmark$      |
| Carta colorata             | $\checkmark$                           | х                        | x                       | x            | X                                                   | х            | x                 |
| Leggera                    | $\checkmark$                           | x                        | x                       | x            | x                                                   | х            | x                 |
| Spessa                     | $\checkmark$                           | х                        | X                       | x            | X                                                   | х            | x                 |
| Ruvida/cotone              | $\checkmark$                           | x                        | x                       | x            | X                                                   | x            | X                 |
| Personalizzata tipo<br>[x] | $\checkmark$                           | x                        | x                       | X            | x                                                   | X            | x                 |

# Pesi carta supportati

#### Pesi carta supportati dalla stampante

| Tipo e peso della carta                                                                                                    | Vassoio standard<br>da 550 fogli,<br>vassoio opzionale<br>da 250 o 550 fogli | Vassoio da<br>2100-fogli<br>opzionale | Alimentatore<br>multiuso | Stampa su due<br>lati |
|----------------------------------------------------------------------------------------------------|------------------------------------------------------------------------------|---------------------------------------|--------------------------|-----------------------|
| <b>Carta comune o carta di qualità<sup>1</sup></b><br>60-176 g/m <sup>²</sup> a grana lunga (carta di<br>qualità 16-47 lb) | $\checkmark$                                                                 | $\checkmark$                          | $\checkmark$             | $\checkmark$          |
| <b>Cartoncino</b><br>203 g/m <sup>²</sup> a grana lunga (carta di<br>qualità 125 lb)                                       | $\checkmark$                                                                 | x                                     | $\checkmark$             | $\checkmark$          |
| <b>Cartoncino</b><br>199 g/m <sup>²</sup> a grana lunga (carta di<br>qualità 110 lb)                                       | $\checkmark$                                                                 | x                                     | $\checkmark$             | $\checkmark$          |
| <b>Cartoncino</b><br>176 g/m <sup>²</sup> a grana lunga (carta di<br>qualità 65 lb)                                        | $\checkmark$                                                                 | x                                     | $\checkmark$             | $\checkmark$          |
| <b>Lucido</b><br>138-146 g/m <sup>²</sup> a grana lunga (carta di<br>qualità 37-39 lb)                                     | $\checkmark$                                                                 | x                                     | √                        | x                     |
| <b>Etichette di carta</b><br>180 g/m² (carta di qualità 48 lb)                                                             | $\checkmark$                                                                 | x                                     | ~                        | ~                     |
| <b>Moduli integrati<sup>2</sup></b><br>140-175 g/m <sup>²</sup> (carta di qualità 37-47<br>lb)                             | $\checkmark$                                                                 | x                                     | ~                        | ~                     |
| <b>Moduli integrati</b><br>75-135 g/m² (carta di qualità 20-36<br>lb)                                                      | $\checkmark$                                                                 | x                                     | ~                        | ~                     |
| <b>Buste<sup>3</sup></b><br>60-105 g/m <sup>2</sup> (carta di qualità 16-28<br>lb)                                         | $\checkmark$                                                                 | x                                     | $\checkmark$             | $\checkmark$          |

 $^{1}$ La grana corta è consigliata per carta superiore a 176 g/m<sup>2</sup> (47 lb).

<sup>2</sup> L'area sensibile alla pressione deve essere inserita per prima nella stampante.

<sup>3</sup> Le buste con un peso pari a 105 g/m2 (28 libbre) possono contenere al massimo il 25% di cotone.

### Pesi carta supportati dalle opzioni di output o dai fascicolatori

| Tipo e peso della carta                                                                                    | Espansione<br>di uscita o                   | Mailbox a 4<br>scomparti | Fascicolatore della<br>cucitrice |            | Fascicolatore della cucitrice con<br>perforazione |            |                   |
|----------------------------------------------------------------------------------------------------|---------------------------------------------|--------------------------|----------------------------------|------------|---------------------------------------------------|------------|-------------------|
|                                                                                                    | espansione<br>di uscita ad<br>alta capacità |                          | Risma                            | Graffatura | Risma                                             | Graffatura | Perfora-<br>zione |
| Carta comune o carta di<br>qualità<br>60-176 g/m <sup>2</sup> a grana lunga<br>(carta di qualità 16-47 lb) | ~                                           | x                        | ~                                | x          | ~                                                 | x          | X                 |
| Carta comune o carta di<br>qualità<br>60-90 g/m <sup>2</sup> a grana lunga<br>(carta di qualità 16-24 lb)  | ~                                           | 1                        | ~                                | 1          | ~                                                 | ~          | ~                 |
| <b>Cartoncino</b><br>203 g/m <sup>²</sup> a grana lunga<br>(carta di qualità 125 lb)                       | $\checkmark$                                | x                        | 1                                | x          | 1                                                 | x          | x                 |
| <b>Cartoncino</b><br>199 g/m <sup>²</sup> a grana lunga<br>(carta di qualità 110 lb)                       | $\checkmark$                                | X                        | 1                                | x          | 1                                                 | X          | x                 |
| <b>Cartoncino</b><br>176 g/m² a grana lunga<br>(carta di qualità 65 lb)                                    | ~                                           | X                        | X                                | X          | ×                                                 | X          | x                 |
| <b>Cartoncino</b><br>163 g/m² a grana lunga<br>(carta di qualità 90 lb)                                    | ~                                           | x                        | 1                                | x          | 1                                                 | x          | x                 |
| Lucido<br>138-146 g/m <sup>²</sup> a grana lunga<br>(carta di qualità 37-39 lb)                            | ~                                           | x                        | ~                                | x          | 1                                                 | x          | x                 |
| <b>Etichette di carta</b><br>180 g/m² (carta di qualità 48<br>Ib)                                          | ~                                           | X                        | x                                | X          | X                                                 | x          | x                 |
| <b>Moduli integrati</b><br>140-175 g/m <sup>²</sup> (carta di qualità<br>37-47 lb)                         | ~                                           | x                        | x                                | x          | X                                                 | x          | x                 |
| <b>Moduli integrati</b><br>75-135 g/m <sup>2</sup> (carta di qualità<br>20-36 lb)                          | $\checkmark$                                | x                        | x                                | x          | x                                                 | x          | x                 |
| Buste<br>60-105 g/m <sup>2</sup> (carta di qualità<br>16-28 lb)                                            | $\checkmark$                                | X                        | x                                | x          | x                                                 | x          | x                 |
# Stampa

# Stampa da un computer

**Nota:** Per etichette, cartoncini e buste, impostare il tipo e il formato della carta nella stampante prima di stampare il documento.

- 1 Dal documento che si sta tentando di stampare, aprire la finestra di dialogo Stampa.
- 2 Se necessario, regolare le impostazioni.
- **3** Stampare il documento.

# Stampa da un dispositivo mobile

#### Stampa da un dispositivo mobile con AirPrint

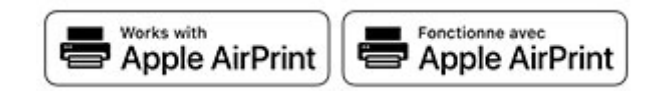

La funzione software AirPrint è una soluzione di stampa mobile che consente di stampare direttamente dai dispositivi su una stampante certificata AirPrint.

#### Note:

- Assicurarsi che il dispositivo Apple e la stampante siano collegati alla stessa rete. Se la rete è dotata di più hub wireless, accertarsi che entrambi i dispositivi siano connessi alla stessa subnet.
- Questa applicazione è supportata solo in alcuni dispositivi Apple.
- 1 Da un dispositivo mobile, selezionare un documento da File Manager o avviare un'applicazione compatibile.
- 2 Premere l'icona di condivisione, quindi toccare Stampa.
- **3** Selezionare una stampante.

Se necessario, regolare le impostazioni.

4 Stampare il documento.

#### Stampa da un dispositivo cellulare con Wi-Fi Direct®

Wi-Fi Direct<sup>®</sup> è un servizio di stampa che consente di stampare su qualsiasi stampante abilitata per Wi-Fi Direct.

**Nota:** Accertarsi che il dispositivo cellulare sia connesso alla rete wireless della stampante. Per ulteriori informazioni, vedere <u>"Connessione di un dispositivo mobile alla stampante" a pagina 94</u>.

- 1 Dal dispositivo cellulare, aprire un documento oppure selezionarne uno da Gestione file.
- 2 A seconda del dispositivo mobile in uso, effettuare una delle seguenti operazioni:
  - Toccare > Stampa.
  - Toccare 🚺 > Stampa.

- Toccare .... > Stampa.
- 3 Selezionare una stampante, quindi, se necessario, modificare le impostazioni.
- **4** Stampare il documento.

# Stampa da un'unità flash

1 Inserire l'unità flash.

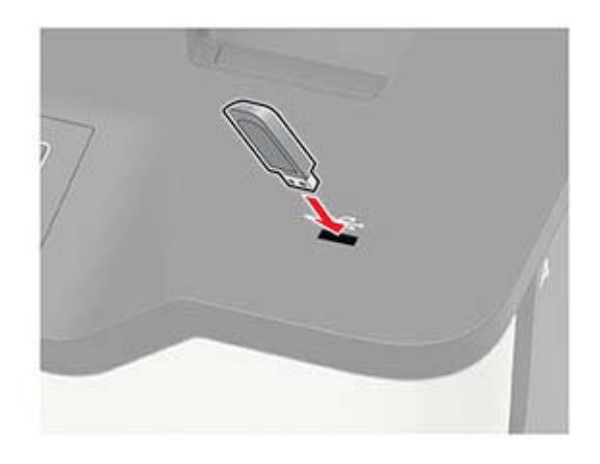

#### Note:

- Se si inserisce l'unità flash quando è visualizzato un messaggio di errore, la stampante la ignora.
- Se si inserisce l'unità flash quando la stampante elabora altri processi di stampa, sul display viene visualizzato il messaggio **Occupata**.
- **2** Selezionare il documento da stampare.

Se necessario, configurare altre impostazioni di stampa.

**3** Stampare il documento.

Per stampare un altro documento, toccare Unità USB.

**Attenzione - Possibili danni:** per evitare la perdita di dati o il malfunzionamento della stampante, non toccare l'unità flash o la stampante nell'area mostrata mentre è in corso la stampa, la lettura o la scrittura da un dispositivo di memoria.

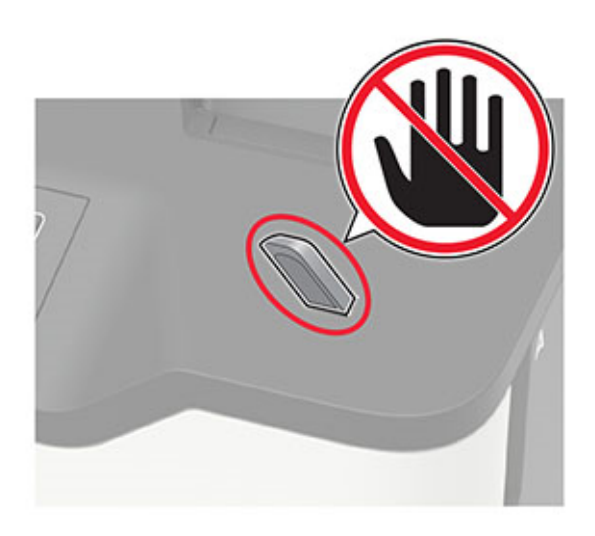

# Unità flash e tipi di file supportati

#### Unità flash

#### Note:

- La stampante supporta le unità flash USB ad alta velocità con standard Full-Speed.
- È necessario che le unità flash USB supportino il file system FAT (File Allocation Table).

Esistono diverse unità Flash USB testate e approvate per l'uso con la stampante. Per ulteriori informazioni, contattare il rivenditore presso il quale è stata acquistata la stampante.

#### Tipi di file

Documenti:

- .doc o .docx
- .xls o .xlsx
- .ppt o .pptx
- .pdf
- .xps

Immagini:

- .dcx
- .gif
- .jpeg o .jpg
- .bmp
- .pcx
- .tiff o .tif
- .png

# Configurazione di processi riservati

1 Dal pannello di controllo, accedere a:

#### Impostazioni > Protezione > Impostazione stampa riservata

Per i modelli di stampante senza schermo a sfioramento, premere OK per scorrere le impostazioni.

**2** Configurare le impostazioni.

| Utilizzare                                                | Per                                                                                                    |
|-----------------------------------------------------------|----------------------------------------------------------------------------------------------------|
| N. max tentativi PIN errati                               | Impostare il numero di tentativi consentiti per l'immissione del codice PIN.                                                                        |
|                                                           | <b>Nota:</b> una volta raggiunto il limite specificato, i processi di stampa associati al nome utente vengono eliminati.                            |
| Scadenza processo                                         | Impostare la scadenza per i processi di stampa riservati.                                                                                           |
| riservato                                                 | <b>Nota:</b> i processi riservati in attesa vengono conservati nella memoria della stampante finché non vengono rilasciati o eliminati manualmente. |
| Scadenza processi da                                      | Impostare la scadenza per un processo di stampa ripetuto.                                                                                           |
| ripetere                                                  | <b>Nota:</b> i processi ripetuti in attesa vengono conservati nella memoria della stampante per una successiva ristampa.                            |
| Scadenza processo di<br>verifica                          | Impostare la scadenza in base alla quale la stampante deve stampare una copia prima di<br>stampare le copie restanti.                               |
|                                                           | <b>Nota:</b> i processi di verifica stampano una copia per controllare se è soddisfacente prima di stampare le copie restanti.                      |
| Scadenza processo<br>prenotato                            | Impostare la scadenza per la memorizzazione dei processi di stampa da parte della stampante.                                                        |
|                                                           | <b>Nota:</b> i processi in attesa da posporre vengono eliminati automaticamente dopo la stampa.                                                     |
| Richiedi che tutti i<br>processi siano messi in<br>attesa | Impostare la stampante in modo da sospendere tutti i processi di stampa.                                                                            |
| Conserva documenti<br>duplicati                           | Impostare la stampante per stampare tutti i documenti con lo stesso nome file.                                                                      |

# Stampa di processi riservati e in attesa

#### Per gli utenti Windows

- 1 Con un documento aperto, fare clic su File > Stampa.
- 2 Selezionare una stampante, quindi fare clic su Proprietà, Preferenze, Opzioni o Impostazioni.
- 3 Fare clic su Stampa e mantieni.
- 4 Selezionare Usa Stampa e mantieni, quindi assegnare un nome utente.
- 5 Selezionare il tipo di processo di stampa (riservato, da ripetere, prenotato o di verifica).

Se si seleziona **Riservato**, proteggere il processo di stampa con un numero di identificazione personale (PIN).

6 Fare clic su OK o su Stampa.

- 7 Rilasciare il processo di stampa dal pannello di controllo della stampante.
  - In caso di processi di stampa riservati, accedere a: Processi in attesa > selezionare il nome utente > Riservato > immettere il PIN > selezionare il processo di stampa > configurare le impostazioni > Stampa
  - In caso di altri processi di stampa, accedere a:
     Processi in attesa > selezionare il nome utente > selezionare il processo di stampa > configurare le impostazioni > Stampa

Nota: per i modelli di stampante senza schermo a sfioramento, premere OK per scorrere le impostazioni.

#### Per gli utenti Macintosh

#### Utilizzo di AirPrint

- 1 Con un documento aperto, selezionare File > Stampa.
- 2 Selezionare una stampante, quindi dal menu a discesa dopo Orientamento scegliere Stampa con PIN.
- 3 Abilitare l'opzione Stampa con PIN, quindi immettere un PIN di quattro cifre.
- 4 Fare clic su Stampa.
- **5** Rilasciare il processo di stampa dal pannello di controllo della stampante. Accedere a:

Processi in attesa > selezionare il nome del computer > **Riservato** > immettere il PIN > selezionare il processo di stampa > **Stampa** 

Per i modelli di stampante senza schermo a sfioramento, premere OK per scorrere le impostazioni.

#### Utilizzo del driver di stampa

- 1 Con un documento aperto, selezionare File > Stampa.
- 2 Selezionare una stampante, quindi dal menu a discesa dopo Orientamento scegliere Stampa e mantieni.
- **3** Scegliere **Stampa riservata**, quindi immettere un PIN di quattro cifre.
- 4 Fare clic su Stampa.
- **5** Rilasciare il processo di stampa dal pannello di controllo della stampante. Accedere a:

Processi in attesa > selezionare il nome del computer > Riservato > selezionare il processo di stampa > immettere il PIN > Stampa

Per i modelli di stampante senza schermo a sfioramento, premere OK per scorrere le impostazioni.

# Stampa di un elenco di esempi di font

**1** Dal pannello di controllo, scorrere fino a:

#### Impostazioni > Report > Stampa > Stampa font

Per i modelli di stampante senza touch screen, premere OK per scorrere le impostazioni.

2 Selezionare un esempio di font.

# Stampa di un elenco di directory

Dal pannello di controllo, scorrere fino a:

#### Impostazioni > Report > Stampa > Stampa directory

Per i modelli di stampante senza touch screen, premere OK per scorrere le impostazioni.

# Inserimento di fogli separatori tra copie

**1** Dalla schermata iniziale, selezionare:

#### Impostazioni > Stampa > Layout > Fogli separatori > Tra copie

Per i modelli di stampante senza touch screen, premere OK per scorrere le impostazioni.

2 Stampare il documento.

# Annullamento di un processo di stampa

#### Dal pannello di controllo della stampante

Per i modelli di stampante con schermo a sfioramento, effettuare la seguente procedura:

- 1 Nella schermata iniziale, toccare Annulla processo.
- **2** Selezionare il processo che si desidera annullare.

Per i modelli di stampante senza schermo a sfioramento, premere 🎽

#### **Dal computer**

- 1 In base al sistema operativo, eseguire una delle operazioni seguenti:
  - Aprire la cartella Stampanti, quindi selezionare quella in uso.
  - Da Preferenze di sistema nel menu Apple, passare sulla stampante in uso.
- **2** Selezionare il processo che si desidera annullare.

# Informazioni sui menu della stampante

# Mappa dei menu

| Periferica                                                                                        | <ul> <li><u>Preferenze</u></li> <li><u>Eco Mode</u></li> <li><u>Pannello operatore remoto</u></li> <li><u>Notifiche</u></li> <li><u>Gestione alimentazione</u></li> <li><u>Raccolta dati anonimi</u></li> </ul> | <ul> <li><u>Accessibilità</u></li> <li><u>Ripristina valori predefiniti di fabbrica</u></li> <li><u>Manutenzione</u></li> <li><u>Icone della schermata iniziale visibili</u></li> <li><u>Info su stampante</u></li> </ul> |
|---------------------------------------------------------------------------------------------------|----------------------------------------------------------------------------------------------------|----------------------------------------------------------------------------------------------------|
| Stampa                                                                                            | <ul> <li><u>Layout</u></li> <li><u>Imposta</u></li> <li><u>Qualità[SP]</u></li> </ul>                                                                                                    | <ul> <li>PDF</li> <li>PostScript</li> <li>PCL</li> </ul>                                                                                                    |
|                                                                                                   | <u>Account processi</u>                                                                                                    | • <u>HTML</u>                                                                                                    |
|                                                                                                   | • <u>XPS</u>                                                                                                    | • <u>Immagine</u>                                                                                                    |
| Carta                                                                                             | <u>Configurazione vassoi</u>                                                                                                    | <u>Configurazione dei supporti</u>                                                                                                    |
| Unità USB                                                                                         | Stampa unità flash                                                                                                    |                                                                                                    |
| Rete/Porte                                                                                        | <ul> <li><u>Panoramica sulla rete</u></li> <li><u>Wireless</u></li> <li><u>Wi-Fi Direct</u></li> <li><u>Ethernet</u></li> <li><u>TCP/IP</u></li> <li><u>SNMP</u></li> </ul>                                     | <ul> <li><u>802.1x</u></li> <li><u>Configurazione LPD</u></li> <li><u>Impostazioni HTTP/FTP</u></li> <li><u>ThinPrint</u></li> <li><u>USB</u></li> <li><u>Limita accesso alla rete esterna</u></li> </ul>                 |
| Protezione                                                                                        | IPSec <u>Metodi di accesso</u> * <u>Gestione certificati</u> * <u>Programma periferiche USB</u> <u>Registro controllo protezione</u> <u>Restrizioni di accesso</u>                                              | <ul> <li>Impostazione stampa riservata</li> <li><u>Codifica disco</u></li> <li><u>Cancella file dati temporanei</u></li> <li>Impostazioni LDAP soluzioni</li> <li><u>Varie</u></li> </ul>                                 |
| Rapporti                                                                                          | <ul> <li><u>Pagina impostazioni menu</u></li> <li><u>Periferica</u></li> </ul>                                                                                                    | • <u>Stampa</u><br>• <u>Rete</u>                                                                                                    |
| Risoluzione dei problemi                                                                          | isoluzione dei problemi Stampa pagine prova qualità                                                                                                    |                                                                                                    |
| * In alcuni modelli di stampante, questo menu può essere configurato solo da Embedded Web Server. |                                                                                                    |                                                                                                    |

# Periferica

### Preferenze...

| Voce di menu                                                                                                    | Descrizione                                                                                                    |
|----------------------------------------------------------------------------------------------------|----------------------------------------------------------------------------------------------------|
| <b>Lingua display</b><br>[Elenco delle lingue]                                                                                                    | Impostare la lingua del testo visualizzato sul display.                                                                                                    |
| <b>Paese/Regione</b><br>[Elenco dei Paesi o regioni]                                                                                                    | Identificare il Paese o la regione per cui è configurata la stampante.                                                                                                    |
| <b>Esegui impostazione iniziale</b><br>Disattivata*<br>Attivato                                                                                                    | Eseguire la procedura guidata di impostazione.                                                                                                    |
| <b>Tastiera</b><br>Tipo di tastiera<br>[Elenco delle lingue]                                                                                                    | <ul> <li>Selezionare una lingua come tipo di tastiera.</li> <li>Note: <ul> <li>tutti i valori Tipo di tastiera potrebbero non essere visualizzati o richiedere un hardware speciale per essere visualizzati.</li> <li>questa voce di menu viene visualizzata solo in alcuni modelli di stampante.</li> </ul> </li> </ul>    |
| Informazioni visualizzate<br>Testo visualizzato 1 [Indirizzo IP*]<br>Testo visualizzato 2 [Data/Ora*]<br>Testo personalizzato 1<br>Testo personalizzato 2                      | Specificare le informazioni da visualizzare sulla schermata iniziale.                                                                                                    |
| Data e ora<br>Configura<br>Data e ora correnti<br>Imposta data e ora manualmente<br>Formato data [MM-GG-AAAA*]<br>Formato ora [12 ore AM/PM*]<br>Fuso orario [Fuso orientale*] | Configurare la data e l'ora della stampante.                                                                                                    |
| Data e ora<br>Protocollo orario rete<br>Abilita NTP [Attivato*]<br>Server NTP<br>Abilita autenticazione                                                                        | <ul> <li>Configurare le impostazioni per Protocollo orario rete (NTP).</li> <li>Note: <ul> <li>Abilita autenticazione viene visualizzato solo su alcuni modelli di stampanti.</li> <li>quando l'opzione Abilita autenticazione è impostata su Chiave MD5, vengono visualizzati ID chiave e Password.</li> </ul> </li> </ul> |
| Formati carta<br>Stati Uniti*<br>Metrico                                                                                                    | Specificare l'unità di misura per i formati carta.<br><b>Nota:</b> la selezione del Paese o della regione nell'installazione guidata iniziale determina l'impostazione iniziale del formato della carta.                                                                                                    |
| Luminosità schermo<br>20-100% (100*)                                                                                                    | Regolare la luminosità del display.<br><b>Nota:</b> questa voce di menu viene visualizzata solo in alcuni modelli di<br>stampante.                                                                                                    |
| Nota: un asterisco (*) accanto al valore ir                                                                                                    | ndica l'impostazione predefinita di fabbrica.                                                                                                    |

| Voce di menu                                                    | Descrizione                                                                                                    |
|-----------------------------------------------------------------|----------------------------------------------------------------------------------------------------|
| <b>Accesso unità flash</b><br>Abilitato*<br>Disabilitato        | Abilitare l'accesso all'unità flash.                                                                                                    |
| Feedback audio<br>Feedback pulsante<br>Attivato*<br>Disattivata | Attivare il feedback audio per pressioni di pulsanti, interazioni con il pannello di<br>controllo, richieste di carta caricata e notifiche di errori.<br><b>Nota:</b> questa voce di menu viene visualizzata solo in alcuni modelli di<br>stampante.                                 |
| Feedback audio<br>Volume<br>1-10 (5*)                           | <ul> <li>Regolare il volume degli altoparlanti della stampante.</li> <li>Note: <ul> <li>Le modifiche al volume sono applicate al termine della sessione utente corrente.</li> <li>questa voce di menu viene visualizzata solo in alcuni modelli di stampante.</li> </ul> </li> </ul> |
| Timeout schermo<br>5-300 (60*)                                  | Impostare il tempo di inattività in secondi prima che sul display venga visua-<br>lizzata la schermata iniziale, o prima che la stampante disconnetta automatica-<br>mente un account utente.                                                                                        |
| Nota: un asterisco (*) accanto al valore ir                     | idica l'impostazione predefinita di fabbrica.                                                                                                    |

## Eco Mode

| Voce di menu                                                                            | Descrizione                                                                       |
|-----------------------------------------------------------------------------------------|-----------------------------------------------------------------------------------|
| Stampa                                                                                  | Specificare se stampare su un solo lato del foglio di carta o su entrambi i lati. |
| Lati                                                                                    |                                                                                   |
| Su 1 lato*                                                                              |                                                                                   |
| Su 2 lati                                                                               |                                                                                   |
| Stampa                                                                                  | Stampare le immagini di più pagine su un unico lato del foglio di carta.          |
| Pagine per lato                                                                         |                                                                                   |
| Disattivata*                                                                            |                                                                                   |
| 2 pagine per lato                                                                       |                                                                                   |
| 3 pagine per lato                                                                       |                                                                                   |
| 4 pagine per lato                                                                       |                                                                                   |
| 6 pagine per lato                                                                       |                                                                                   |
| 9 pagine per lato                                                                       |                                                                                   |
| 12 pagine per lato                                                                      |                                                                                   |
| 16 pagine per lato                                                                      |                                                                                   |
| Stampa                                                                                  | Determinare la luminosità delle immagini di testo.                                |
| Intensità toner                                                                         |                                                                                   |
| 1-10 (8*)                                                                               |                                                                                   |
| Nota: un asterisco (*) accanto al valore indica l'impostazione predefinita di fabbrica. |                                                                                   |

## Pannello operatore remoto

| Voce di menu                                                                            | Descrizione                                                                                                    |
|-----------------------------------------------------------------------------------------|----------------------------------------------------------------------------------------------------|
| Connessione VNC esterna<br>Non consentire*<br>Consenti                                  | Consentire agli utenti di collegare un client esterno VNC (Virtual Network Computing) per<br>l'esecuzione del pannello di controllo remoto.                                                        |
| <b>Tipo di autenticazione</b><br>Nessuno*<br>Autenticazione standard                    | Impostare il tipo di autenticazione quando si accede al server client VNC.                                                                                                    |
| Password VNC                                                                            | Specificare la password per la connessione al server del client VNC.<br><b>Nota:</b> Questa voce di menu viene visualizzata solo se Tipo di autenticazione è impostato su Autenticazione standard. |
| Nota: un asterisco (*) accanto al valore indica l'impostazione predefinita di fabbrica. |                                                                                                    |

## Notifiche

| Voce di menu                                                                                            | Descrizione                                                                                                    |
|----------------------------------------------------------------------------------------------------|----------------------------------------------------------------------------------------------------|
| Controllo allarme<br>Disattivata<br>Singolo*<br>Continuo                                                | Impostare il numero di volte per cui viene emesso il segnale<br>di allarme quando la stampante richiede l'intervento dell'u-<br>tente.                                                            |
| Materiali di consumo<br>Mostra stime materiali di consumo<br>Mostra stime*<br>Non mostrare stime        | Visualizzare lo stato stimato dei materiali di consumo.                                                                                                    |
| Materiali di consumo<br>Allarme cartuccia<br>Disattivata*<br>Singola<br>Continuo                        | Impostare il numero di volte in cui il segnale di allarme viene<br>emesso quando la cartuccia di toner è quasi esaurita.                                                                          |
| <b>Impostazione avvisi e-mail</b><br>Configurazione e-mail<br>Gateway SMTP primario                     | Digitare l'indirizzo IP o il nome host del server SMTP primario<br>per l'invio dei messaggi e-mail.<br><b>Nota:</b> questa voce di menu viene visualizzata solo in alcuni<br>medelli di stampanto |
| Impostazione avvisi e-mail<br>Configurazione e-mail<br>Porta del gateway SMTP primario<br>1-65535 (25*) | Immettere il numero di porta del server SMTP primario.<br>Nota: questa voce di menu viene visualizzata solo in alcuni<br>modelli di stampante.                                                    |
| Impostazione avvisi e-mail<br>Configurazione e-mail<br>Gateway SMTP secondario                          | Digitare l'indirizzo IP del server o il nome host del server SMTP<br>secondario o di backup.<br><b>Nota:</b> questa voce di menu viene visualizzata solo in alcuni<br>modelli di stampante.       |

**Nota:** un asterisco (\*) accanto al valore indica l'impostazione predefinita di fabbrica.

| Voce di menu                                                                                                    | Descrizione                                                                                                    |
|----------------------------------------------------------------------------------------------------|----------------------------------------------------------------------------------------------------|
| <b>Impostazione avvisi e-mail</b><br>Configurazione e-mail<br>Porta del gateway SMTP secondario                                                        | Immettere il numero di porta del server SMTP secondario o di<br>backup.<br><b>Nota:</b> questa voce di menu viene visualizzata solo in alcuni                                                                              |
| 1-65535 (25*)                                                                                                    | modelli di stampante.                                                                                                    |
| Impostazione avvisi e-mail<br>Configurazione e-mail<br>Timeout SMTP<br>5-30 secondi (30*)                                                              | Specificare l'intervallo di tempo che deve trascorrere prima del<br>timeout della stampante se il server SMTP non risponde.<br><b>Nota:</b> questa voce di menu viene visualizzata solo in alcuni<br>modelli di stampante. |
| Impostazione avvisi e-mail                                                                                                    | Specificare un indirizzo di risposta nell'e-mail.                                                                                                    |
| Configurazione e-mail<br>Indirizzo di risposta                                                                                                    | <b>Nota:</b> questa voce di menu viene visualizzata solo in alcuni modelli di stampante.                                                                                                    |
| Impostazione avvisi e-mail<br>Configurazione e-mail<br>Usa sempre indirizzo di risposta SMTP predefinito<br>Disattivata*<br>Attivato                   | Utilizzare l'Indirizzo di risposta SMTP predefinito.<br><b>Nota:</b> questa voce di menu viene visualizzata solo in alcuni<br>modelli di stampante.                                                                        |
| Impostazione avvisi e-mail                                                                                                    | Inviare un'e-mail utilizzando un collegamento crittografato.                                                                                                    |
| Configurazione e-mail<br>Usa SSL/TLS<br>Disabilitata*<br>Negoziazione<br>Obbligatorio                                                                  | <b>Nota:</b> questa voce di menu viene visualizzata solo in alcuni<br>modelli di stampante.                                                                                                    |
| Impostazione avvisi e-mail<br>Configurazione e-mail                                                                                                    | Richiedere un certificato attendibile quando si accede al server SMTP.                                                                                                    |
| Richiedi certificato attendibile<br>Attivato*<br>Disattivata                                                                                           | <b>Nota:</b> questa voce di menu viene visualizzata solo in alcuni<br>modelli di stampante.                                                                                                    |
| Impostazione avvisi e-mail                                                                                                    | Impostare il tipo di autenticazione per il server SMTP.                                                                                                    |
| Configurazione e-mail<br>Autenticazione server SMTP<br>Autenticazione non richiesta*<br>Login/Semplice<br>NTLM<br>CRAM-MD5<br>Digest-MD5<br>Kerberos 5 | <b>Nota:</b> questa voce di menu viene visualizzata solo in alcuni modelli di stampante.                                                                                                    |
| Impostazione avvisi e-mail                                                                                                    | Stabilire se sono necessarie le credenziali per le e-mail avviate                                                                                                    |
| E-mail avviata dalla periferica<br>Nessuno*<br>Usa credenziali SMPT periferica                                                                         | Nota: questa voce di menu viene visualizzata solo in alcuni<br>modelli di stampante.                                                                                                    |
| Nota: un asterisco (*) accanto al valore indica l'impostazio                                                                                           | ne predefinita di fabbrica.                                                                                                    |

| Voce di menu                                                                                                    | Descrizione                                                                                                    |
|----------------------------------------------------------------------------------------------------|----------------------------------------------------------------------------------------------------|
| Impostazione avvisi e-mail                                                                                                    | Stabilire se sono necessarie le credenziali per le e-mail avviate dall'utente.                                                                                                    |
| E-mail avviata dall'utente<br>nessuno<br>Usa credenziali SMPT periferica<br>Usa ID utente e password sessione<br>Usa indirizzo e-mail e password sessione*<br>Richiedi conferma | <b>Nota:</b> questa voce di menu viene visualizzata solo in alcuni modelli di stampante.                                                                                                    |
| Impostazione avvisi e-mail                                                                                                    | Abilitare le credenziali dell'utente e le designazioni del gruppo                                                                                                    |
| Configurazione e-mail<br>Utilizza credenziali periferica Active Directory<br>Disattivata*<br>Attivato                                                                           | Nota: questa voce di menu viene visualizzata solo in alcuni<br>modelli di stampante.                                                                                                    |
| Impostazione avvisi e-mail                                                                                                    | Specificare I'ID utente per la connessione al server SMTP.                                                                                                    |
| Configurazione e-mail<br>ID utente della periferica                                                                                                    | <b>Nota:</b> questa voce di menu viene visualizzata solo in alcuni modelli di stampante.                                                                                                    |
| Impostazione avvisi e-mail                                                                                                    | Specificare la password per la connessione al server SMTP.                                                                                                    |
| Configurazione e-mail<br>Password periferica                                                                                                    | <b>Nota:</b> questa voce di menu viene visualizzata solo in alcuni modelli di stampante.                                                                                                    |
| Impostazione avvisi e-mail<br>Configurazione e-mail                                                                                                    | Specificare l'area di autenticazione per il protocollo di auten-<br>ticazione Kerberos 5.                                                                                                    |
| Area di autenticazione Kerberos 5                                                                                                    | <b>Nota:</b> questa voce di menu viene visualizzata solo in alcuni modelli di stampante.                                                                                                    |
| Impostazione avvisi e-mail                                                                                                    | Specificare il nome di dominio per il protocollo di sicurezza                                                                                                    |
| Configurazione e-mail<br>Dominio NTLM                                                                                                    | N I LM.<br><b>Nota:</b> questa voce di menu viene visualizzata solo in alcuni<br>modelli di stampante.                                                                                                    |
| Impostazione avvisi e-mail<br>Configurazione e-mail                                                                                                    | Disabilitare la visualizzazione sul display di un messaggio di errore di impostazione SMTP.                                                                                                    |
| Disabilita errore "Server SMTP non impostato"<br>Disattivata*<br>No                                                                                                    | <b>Nota:</b> questa voce di menu viene visualizzata solo in alcuni modelli di stampante.                                                                                                    |
| Prevenzione errori<br>Assistenza inceppamento<br>Disattivata<br>Attivato*                                                                                                    | Impostare la stampante per l'espulsione automatica di pagine<br>vuote o di pagine parzialmente stampate dopo la rimozione di<br>una pagina inceppata.                                                          |
| Prevenzione errori<br>Proseguimento automatico<br>Disattivata<br>Attivato* (5 secondi)                                                                                          | Consentire alla stampante di continuare automaticamente<br>l'elaborazione o la stampa di un processo dopo l'eliminazione<br>di alcune condizioni della stampante che richiedono l'inter-<br>vento dell'utente. |
| Nota: un asterisco (*) accanto al valore indica l'impostaz                                                                                                    | ione predefinita di fabbrica.                                                                                                    |

| Voce di menu                                                                                                    | Descrizione                                                                                                    |
|----------------------------------------------------------------------------------------------------|----------------------------------------------------------------------------------------------------|
| Prevenzione errori<br>Riavvio auto<br>Riavvio auto<br>Riavvia quando inattivo<br>Riavvia sempre*<br>Non riavviare mai | Impostare la stampante per il riavvio in caso di errore.                                                                                                    |
| Prevenzione errori<br>Riavvio auto<br>N. massimo riavvii automatici<br>1-20 (2*)                                      | Impostare il numero di riavvii automatici che la stampante può<br>eseguire.                                                                                                    |
| <b>Prevenzione errori</b><br>Riavvio auto<br>Finestra Riavvio automatico<br>1-525600 (720*)                           | Impostare il numero di secondi prima che la stampante esegua<br>un riavvio automatico.                                                                                                |
| <b>Prevenzione errori</b><br>Riavvio auto<br>Contatore riavvii automatici                                             | Mostrare informazioni di sola lettura del contatore di riavvii.                                                                                                    |
| Prevenzione errori<br>Riavvio auto<br>Azzera contatore riavvii automatici<br>Annulla<br>Continua                      | Azzerare il contatore riavvii automatici.                                                                                                    |
| Prevenzione errori<br>Mostra errore carta corta<br>Attivato<br>Cancellazione automatica*                              | Impostare la stampante in modo da visualizzare un messaggio<br>quando si verifica un errore di carta corta.<br><b>Nota:</b> carta corta si riferisce al formato della carta caricata. |
| Prevenzione errori<br>Protezione pagina<br>Disattivata*<br>Attivato                                                   | Impostare la stampante in modo da elaborare l'intera pagina<br>nella memoria prima della stampa.                                                                                      |
| Ripristino contenuto inceppato<br>Rimozione inceppamento<br>Disattivata<br>Attivato<br>Automatico*                    | Impostare sulla stampante la ristampa delle pagine inceppate.                                                                                                    |

## **Gestione alimentazione**

| Voce di menu                                                                                                    | Descrizione                                                                                                    |
|----------------------------------------------------------------------------------------------------|----------------------------------------------------------------------------------------------------|
| Profilo modalità sospensione<br>Stampa da modalità sospensione<br>Rimani attiva dopo la stampa<br>Attiva modalità sospensione dopo la stampa*                   | Impostare la stampante in modo che resti in modalità pronta o torni<br>alla modalità sospensione dopo la stampa.                                                           |
| <b>Timeout</b><br>Modalità sospensione<br>1-120 minuti (15*)                                                                                                    | Impostare il tempo di inattività prima che la stampante passi alla<br>modalità sospensione.                                                                                |
| Timeout<br>Timeout ibernazione<br>Disabilitato<br>1 ora<br>2 ore<br>3 ore<br>6 ore<br>1 giorno<br>2 giorni<br>3 giorni*<br>1 settimana<br>2 settimane<br>1 mese | Impostare il tempo che deve trascorrere prima che la stampante si<br>spenga.                                                                                               |
| <b>Timeout</b><br>Timeout ibernazione alla connessione<br>Iberna<br>Non attivare ibernazione*                                                                   | Impostare il Timeout ibernazione per spegnere la stampante<br>mentre esiste una connessione Ethernet attiva.                                                               |
| Pian. mod. alim.<br>Programmazioni<br>Aggiungi nuova pianificazione                                                                                             | Programmare la stampante per entrare in modalità di pausa o<br>sospensione.<br><b>Nota:</b> questa voce di menu viene visualizzata solo in alcuni<br>modelli di stampante. |
| Nota: un asterísco (*) accanto al valore indica l'impos                                                                                                    | azione predefinita di fabbrica.                                                                                                    |

### Raccolta dati anonimi

| Voce di menu                                                                            | Descrizione                                                                                                    |
|-----------------------------------------------------------------------------------------|----------------------------------------------------------------------------------------------------|
| Raccolta dati anonimi<br>Info uso e prestazioni periferica<br>Nessuno*                  | Inviare informazioni sulle prestazioni e l'utilizzo della stampante al produttore.<br><b>Nota:</b> Ora di invio dati anonimi viene visualizzato solo quando si imposta Raccolta dati anonima su Uso periferica e prestazioni. |
| <b>Ora di invio dati anonimi</b><br>Ora di inizio<br>Ora di arresto                     |                                                                                                    |
| Nota: un asterisco (*) accanto al valore indica l'impostazione predefinita di fabbrica. |                                                                                                    |

### Accessibilità

Nota: Questo menu viene visualizzato solo su alcuni modelli di stampante.

| Voce di menu                                                            | Descrizione                                                                                                    |
|-------------------------------------------------------------------------|----------------------------------------------------------------------------------------------------|
| Intervallo pressione ripetuta dei tasti<br>0-5 (0*)                     | Impostare l'intervallo di tempo in cui la stampante ignora le pressioni ripetute dei tasti su una tastiera collegata.                                     |
| Ritardo iniziale ripetizione tasti<br>0,25-5 (1*)                       | Impostare la lunghezza iniziale del ritardo in secondi prima che un tasto ripetuto inizi la ripetizione.                                                  |
|                                                                         | <b>Nota:</b> Questa voce di menu è disponibile solo quando una tastiera è collegata alla stampante.                                                       |
| Ripetizione tasti automatica                                            | Impostare il numero di pressioni al secondo per un tasto ripetuto.                                                                                        |
| 0,5-30 (30*)                                                            | <b>Nota:</b> Questa voce di menu è disponibile solo quando una tastiera è collegata alla stampante.                                                       |
| <b>Estendi timeout schermo</b><br>Disattivato*<br>Attivato              | Consentire all'utente di rimanere nella stessa posizione e reimpostare il timer<br>Timeout schermo alla scadenza anziché tornare alla schermata iniziale. |
| Volume cuffie                                                           | Regolare il volume della cuffia.                                                                                                    |
| 1-10 (5*)                                                               | <b>Nota:</b> Questa voce di menu è disponibile solo quando una cuffia è collegata alla stampante.                                                         |
| Abilita guida vocale quando sono<br>collegate le cuffie<br>Disattivato* | Abilitare la guida vocale quando una cuffia è collegata alla stampante.                                                                                   |
| Attivato                                                                |                                                                                                    |
| Pronuncia password/PIN<br>Disattivato*                                  | Impostare la stampante per la lettura ad alta voce delle password o dei PIN<br>(Personal Identification Number).                                          |
| Attivato                                                                | <b>Nota:</b> Questa voce di menu è disponibile solo quando una cuffia o un altopar-<br>lante sono collegati alla stampante.                               |
| Velocità del parlato                                                    | Impostare la velocità del parlato della Guida vocale.                                                                                                    |
| Molto lenta                                                             | Nota: Questa voce di menu è disponibile solo quando una cuffia o un altopar-                                                                              |
| Lenta                                                                   | lante sono collegati alla stampante.                                                                                                    |
| Normale*                                                                |                                                                                                    |
| Veloce                                                                  |                                                                                                    |
|                                                                         |                                                                                                    |
| Rapida                                                                  |                                                                                                    |
| Molto rapida                                                            |                                                                                                    |
| Massima                                                                 |                                                                                                    |
| Nota: Un asterisco (*) accanto al valore                                | indica l'impostazione predefinita di fabbrica.                                                                                                    |

| Voce di menu                     | Descrizione                                                                          |
|----------------------------------|--------------------------------------------------------------------------------------|
| Ripristina impost.               | Ripristinare le impostazioni predefinite di fabbrica della stampante.                |
| Ripristina tutte le impostazioni | Nota: Ripristina impost. app viene visualizzata solo su alcuni modelli di stampante. |
| Ripristina impost. stamp.        |                                                                                      |
| Ripristina impost. di rete       |                                                                                      |
| Ripristina impost. app           |                                                                                      |

## Ripristinare le impostazioni predefinite di fabbrica

## Manutenzione

#### Menu Configurazione

| Voce di menu                                                                                                    | Descrizione                                                                                                    |
|----------------------------------------------------------------------------------------------------|----------------------------------------------------------------------------------------------------|
| Configurazione USB<br>PnP USB<br>1*<br>2                                                                                  | Modificare la modalità driver USB della stampante per migliorarne<br>la compatibilità con un personal computer.                     |
| Configurazione USB<br>Velocità USB<br>Completa<br>Automatico*                                                             | Impostare la porta USB alla velocità massima e disabilitare le<br>funzioni ad alta velocità.                                        |
| <b>Configurazione vassoi</b><br>Concatenam. Cassetti<br>Automatico*<br>Disattivata                                        | Impostare la stampante in modo da collegare i vassoi che hanno le<br>stesse impostazioni relative al tipo e al formato della carta. |
| Configurazione vassoi<br>Mostra messaggio: cassetto del vassoio<br>Disattivata<br>Solo per formati sconosciuti*<br>Sempre | Visualizzare un messaggio per selezionare il formato e il tipo di carta<br>dopo l'inserimento del vassoio.                          |
| Configurazione vassoi<br>Caricamento A5<br>Lato corto<br>Lato lungo*                                                      | Determinare l'orientamento predefinito del caricamento per la carta<br>in formato A5 in tutte le origini carta.                     |
| Configurazione vassoi<br>Messaggi carta<br>Automatico*<br>Alimentatore multiuso<br>Carta manuale                          | Impostare l'origine carta che l'utente dovrà riempire quando viene<br>visualizzato il messaggio per il caricamento della carta.     |
| Nota: un asterisco (*) accanto al valore indica l'impos                                                                   | stazione predefinita di fabbrica.                                                                                                   |

| Voce di menu                                                                                                    | Descrizione                                                                                                    |
|----------------------------------------------------------------------------------------------------|----------------------------------------------------------------------------------------------------|
| Configurazione vassoi<br>Messaggi busta<br>Automatico*<br>Alimentatore multiuso<br>Busta manuale                                                                                                    | Impostare l'origine carta che l'utente dovrà riempire quando viene<br>visualizzato il messaggio per il caricamento delle buste. |
| <b>Configurazione vassoi</b><br>Azione per richieste<br>Richiedi conferma*<br>Continua<br>Usa corrente                                                                                                | Impostare la stampante in modo da risolvere i messaggi di modifica<br>relativi alla carta o alle buste.                         |
| Rapporti<br>Pagina impostazioni menu<br>Registro eventi<br>Riepilogo Registro eventi<br>Statistiche controllo integrità                                                                               | Stampare report sulle impostazioni dei menu della stampante, sullo stato e sui registri eventi.                                 |
| Utilizzo e contatori materiali di consumo<br>Cancella cronologia uso materiali di consumo<br>Azzera contatore cartuccia nero<br>Azzera contatore unità immagini nero<br>Azzera contatore manutenzione | Azzerare il contatore di pagine dei materiali di consumo o visua-<br>lizzare il totale delle pagine stampate.                   |
| <b>Emulazioni stampante</b><br>Emulazione PPDS<br>Disattivata*<br>Attivato                                                                                                    | Impostare la stampante in modo da riconoscere e utilizzare il flusso<br>di dati PPDS.                                           |
| <b>Emulazioni stampante</b><br>Emulazione PS<br>Disattivata<br>Attivato*                                                                                                    | Impostare la stampante in modo da riconoscere e utilizzare il flusso<br>di dati PS.                                             |
| Emulazioni stampante<br>Protezione emulatore<br>Timeout pagina<br>0 - 60 (60*)                                                                                                    | Impostare il timeout della pagina durante l'emulazione.                                                                         |
| Emulazioni stampante<br>Protezione emulatore<br>Ripristina emulatore dopo il processo<br>Disattivata*<br>Attivato                                                                                     | Reimpostare l'emulatore dopo un processo di stampa.                                                                             |
| Emulazioni stampante<br>Protezione emulatore<br>Disabilita accesso ai messaggi della<br>stampante<br>Disattivata<br>Attivato*<br>Nota: un asterisco (*) accanto al valore indica l'impo               | Disabilitare l'accesso ai messaggi della stampante durante l'emula-<br>zione.                                                   |

| Impostare la dimensione in punti del testo su un valore al di sotto<br>del quale vengono utilizzate le schermate ad alta frequenza per la<br>stampa dei dati dei font.<br>Ad esempio, se il valore è 24, tutti i font con dimensione di 24 punti<br>o meno utilizzano i retini ad alta frequenza. |
|----------------------------------------------------------------------------------------------------|
| Ad esempio, se il valore e 24, tutti i font con dimensione di 24 punti<br>o meno utilizzano i retini ad alta frequenza.                                                                                                    |
| Pegolare la densità del toner durante la stampa di documenti                                                                                                    |
|                                                                                                    |
| Impostare la stampante per il funzionamento in Modalità silenziosa.                                                                                                    |
| <b>Nota:</b> l'attivazione di questa impostazione rallenta le prestazioni complessive della stampante.                                                                                                    |
| Consentire l'accesso ai menu del pannello di controllo.                                                                                                    |
| Impostare la stampante in modo da funzionare in una speciale<br>modalità per continuare a offrire la maggiore quantità di funzionalità<br>possibile nonostante i problemi noti.                                                                                                    |
| Ad esempio, quando questa opzione è attivata e il motore stampa<br>fronte/retro non è in funzione, la stampante esegue la stampa su un<br>lato anche se il processo è una stampa su due lati.                                                                                                    |
| Cancellare le stringhe definite dall'utente per i messaggi persona-<br>lizzati Predefinito o Alternativo.                                                                                                    |
| Cancellare i messaggi che sono stati installati in remoto.                                                                                                    |
| Mostrare i messaggi di errore esistenti sul display dopo che la<br>stampante è rimasta inattiva sulla schermata iniziale per un periodo<br>di tempo corrispondente all'impostazione Timeout schermo.                                                                                              |
| -                                                                                                    |

#### Cancellazione fuori servizio

| Voce di menu                                                 | Descrizione                                                                                                    |
|--------------------------------------------------------------|----------------------------------------------------------------------------------------------------|
| Cancellazione fuori servizio<br>Ultima cancellazione memoria | Visualizzare informazioni su quando la memoria o il disco fisso della stampante è stato formattato o cancellato l'ultima volta. |
| Ultima cancellazione disco fisso:                            | <b>Nota:</b> L'opzione Ultima cancellazione disco fisso: viene visualizzata solo quando è installato un disco fisso opzionale.  |

| Voce di menu                                                                 | Descrizione                                                                                                    |
|------------------------------------------------------------------------------|----------------------------------------------------------------------------------------------------|
| Cancellazione fuori servizio<br>Cancella tutte le informazioni sulla memoria | Eliminare tutte le impostazioni e le applicazioni che sono memorizzate sulla memoria o sul disco fisso della stampante. |
| non volatile                                                                 | Note:                                                                                                    |
| Cancella tutte le impostazioni della<br>stampante e di rete                  | • L'opzione Cancella tutte le info su disco fisso è visualizzata solo                                                   |
| Cancella tutte le applicazioni e relative                                    | quando é installato un disco fisso opzionale.                                                                           |
| impostazioni                                                                 | <ul> <li>L'opzione Cancella tutte le applicazioni e relative impostazioni</li> </ul>                                    |
| Cancella tutte le info su disco fisso                                        | viene visualizzata solo in alcuni modelli di stampante.                                                                 |

## Icone della schermata iniziale visibili

| Menu                       | Descrizione                                                              |
|----------------------------|--------------------------------------------------------------------------|
| Stato/Materiali di consumo | Specificare le icone che verranno visualizzate sulla schermata iniziale. |
| Coda processi              |                                                                          |
| Modifica lingua            |                                                                          |
| Rubrica                    |                                                                          |
| Segnalibri                 |                                                                          |
| Processi in attesa         |                                                                          |
| USB                        |                                                                          |
| Profili app                |                                                                          |
| Personalizzazione schermo  |                                                                          |
| Impostazioni eco           |                                                                          |

## Info su stampante

| Voce di menu                          | Descrizione                                                                     |
|---------------------------------------|---------------------------------------------------------------------------------|
| Etichetta risorsa                     | Descrivere la stampante. La lunghezza massima è 32 caratteri.                   |
| Posizione stampante                   | Identificare la posizione della stampante. La lunghezza massima è 63 caratteri. |
| Contatto                              | Personalizzare il nome della stampante. La lunghezza massima è 63 caratteri.    |
| Esporta file di configurazione su USB | Esportare i file di configurazione su un'unità flash.                           |
| Esporta registri compressi su USB     | Esportare i file di registro compressi su un'unità flash.                       |

# Stampa

## Layout

| Voce di menu                                                                            | Descrizione                                                                       |
|-----------------------------------------------------------------------------------------|-----------------------------------------------------------------------------------|
| Lati                                                                                    | Specificare se stampare su un solo lato del foglio di carta o su entrambi i lati. |
| 1 lato*                                                                                 |                                                                                   |
| 2 lati                                                                                  |                                                                                   |
| Nota: un asterisco (*) accanto al valore indica l'impostazione predefinita di fabbrica. |                                                                                   |

| Voce di menu                                                                                                    | Descrizione                                                                                                    |
|----------------------------------------------------------------------------------------------------|----------------------------------------------------------------------------------------------------|
| <b>Stile rotazione</b><br>Lato lungo*<br>Lato corto                                                                                                    | Determinare il lato del foglio (lato lungo o lato corto) rilegato durante la stampa su due<br>lati.<br><b>Nota:</b> a seconda dell'opzione selezionata, la stampante separa automaticamente<br>ciascuna informazione stampata della pagina per la corretta rilegatura del processo. |
| <b>Pagine vuote</b><br>Stampa<br>Non stampare*                                                                                                    | Stampare le pagine vuote incluse in un processo di stampa.                                                                                                    |
| <b>Fascicola</b><br>Disattivato [1,1,1,2,2,2]*<br>Attivato [1,2,1,2,1,2]                                                                                                    | Mantenere l'ordine delle pagine di un processo di stampa, in particolare quando si<br>stampano più copie del processo.                                                                                                    |
| <b>Fogli separatori</b><br>Nessuno*<br>Tra copie<br>Tra processi<br>Tra pagine                                                                                                    | Inserire fogli separatori vuoti durante la stampa.                                                                                                    |
| Origine foglio separatore                                                                                                    | Specificare l'origine carta del foglio separatore.                                                                                                    |
| Vassoio [x] (1*)<br>Alimentatore multiuso                                                                                                    | <b>Nota:</b> l'opzione Alimentatore multiuso viene visualizzata solo se è installato il vassoio doppio da 650 fogli opzionale.                                                                                                    |
| Pagine per lato<br>Disattivata*<br>2 pagine per lato<br>3 pagine per lato<br>4 pagine per lato<br>6 pagine per lato<br>9 pagine per lato<br>12 pagine per lato<br>16 pagine per lato | Stampare le immagini di più pagine su un unico lato del foglio di carta.                                                                                                    |
| Ordinamento pagine per lato<br>Orizzontale*                                                                                                    | Specificare la disposizione delle immagini su più pagine quando si utilizza l'opzione<br>Pagine per lato.                                                                                                    |
| Orizzontale inverso<br>Verticale<br>Verticale inverso                                                                                                    | <b>Nota:</b> la disposizione dipende dal numero di immagini delle pagine e dal relativo orien-<br>tamento.                                                                                                    |
| Orientamento pagine per lato<br>Automatico*<br>Orizzontale<br>Verticale                                                                                                    | Specificare l'orientamento di un documento di più pagine quando si utilizza l'opzione<br>Pagine per lato.                                                                                                    |
| <b>Bordo pagine per lato</b><br>Nessuno*<br>Solido                                                                                                    | Stampare un bordo attorno all'immagine di ciascuna pagina quando si utilizza l'opzione<br>Pagine per lato.                                                                                                    |
| <b>Copie</b><br>1-9999 (1*)                                                                                                    | Specificare il numero di copie per ogni processo di stampa.                                                                                                    |
| Nota: un asterisco (*) accanto a                                                                                                    | l valore indica l'impostazione predefinita di fabbrica.                                                                                                    |

| Voce di menu                                                                            | Descrizione                                       |
|-----------------------------------------------------------------------------------------|---------------------------------------------------|
| Area di stampa                                                                          | Impostare l'area di stampa su un foglio di carta. |
| Normale*                                                                                |                                                   |
| Adatta a pag.                                                                           |                                                   |
| Pagina intera                                                                           |                                                   |
| Nota: un asterisco (*) accanto al valore indica l'impostazione predefinita di fabbrica. |                                                   |

## Imposta

| Voce di menu                                                    | Descrizione                                                                                                    |
|-----------------------------------------------------------------|----------------------------------------------------------------------------------------------------|
| <b>Linguaggio stampante</b><br>Emulazione PCL*<br>Emulazione PS | Impostare il linguaggio della stampante.<br><b>Nota:</b> la selezione di un linguaggio predefinito non impedisce a un programma di<br>inviare in stampa processi che utilizzano un altro linguaggio.                                                                                      |
| <b>Processo in attesa</b><br>Disattivato*<br>Attivato           | Conservare i processi che richiedono materiali di consumo mancanti per stampare quelli<br>che non li richiedono.<br><b>Nota:</b> questa voce di menu viene visualizzata solo se è installato un disco fisso.                                                                              |
| Timeout di attesa del<br>processo<br>0-255 (30*)                | Impostare l'intervallo di tempo di attesa in secondi prima di sospendere i processi che<br>richiedono risorse non disponibili e prima di continuare a stampare gli altri processi in<br>coda.<br><b>Nota:</b> questa voce di menu viene visualizzata solo se è installato un disco fisso. |
| Destinazione di download<br>RAM*                                | Specificare il percorso in cui salvare tutte le risorse permanenti, ad esempio font e macro, che sono state trasferite sulla stampante.                                                                                                    |
| Disco fisso della stampante                                     | Nota: questa voce di menu viene visualizzata solo se è installato un disco fisso.                                                                                                    |
| Salvataggio risorse<br>Disattivato*<br>Attivato                 | Determinare in che modo la stampante utilizza le risorse trasferite, ad esempio font e<br>macro, quando riceve un processo che richiede una quantità di memoria superiore a<br>quella disponibile.                                                                                        |
|                                                                 | Note:                                                                                                    |
|                                                                 | <ul> <li>Se questa opzione è impostata su Disattivato, la stampante conserva le risorse<br/>trasferite solo finché la memoria lo consente. Le risorse associate al linguaggio<br/>della stampante non attivo vengono eliminate.</li> </ul>                                                |
|                                                                 | <ul> <li>Se questa opzione è impostata su Attivato, la stampante conserva tutte le risorse<br/>permanenti trasferite per tutti i linguaggi. Quando necessario, la stampante visua-<br/>lizza messaggi di memoria piena anziché eliminare le risorse permanenti.</li> </ul>                |
| Ordine Stampa tutto<br>Alfabetico*                              | Specificare l'ordine in cui vengono stampati i processi in attesa e quelli riservati quando è selezionata l'opzione Stampa tutto.                                                                                                    |
| Dal più recente<br>Dal meno recente                             | Nota: questa voce di menu viene visualizzata solo se è installato un disco fisso.                                                                                                    |
| Nota: un asterisco (*) accanto a                                | I valore indica l'impostazione predefinita di fabbrica.                                                                                                    |

# Qualità[SP]

| Voce di menu                                                                                               | Descrizione                                                                                                    |
|----------------------------------------------------------------------------------------------------|----------------------------------------------------------------------------------------------------|
| Risoluzione di stampa<br>300 dpi<br>600 dpi*<br>Q. immag. 1200<br>Qualità immagine 2400<br>1200 dpi        | Impostare la risoluzione per il testo e le immagini sull'output di stampa.<br><b>Nota:</b> la risoluzione è determinata in dpi (punti per pollice) o dalla qualità dell'immagine. |
| Incremento pixel<br>Disattivato*<br>Caratteri<br>Orizzontalmente<br>Verticalmente<br>Entrambe le direzioni | Stampare più pixel in cluster per una maggiore chiarezza in modo da migliorare testo e<br>immagini.                                                                               |
| Intensità toner<br>1-10 (8*)                                                                               | Determinare la luminosità delle immagini di testo.                                                                                                    |
| <b>Mezzitoni</b><br>Normale*<br>Dettagli                                                                   | Ottimizzare l'output stampato per ottenere linee più uniformi con bordi più nitidi.                                                                                               |
| Luminosità<br>Da -6 a 6 (0*)                                                                               | Regolare la luminosità della stampa.                                                                                                    |
| Contrasto<br>0-5 (0*)                                                                                      | Regolare il contrasto della stampa.                                                                                                    |
| <b>Correzione grigio</b><br>Automatica*<br>Disattivata                                                     | Regolare l'ottimizzazione del contrasto da applicare alle immagini.                                                                                                    |
| Nota: un asterisco (*) accant                                                                              | to al valore indica l'impostazione predefinita di fabbrica.                                                                                                    |

## Account processi

| Voce di menu                                                                            | Descrizione                                                                                                    |
|-----------------------------------------------------------------------------------------|----------------------------------------------------------------------------------------------------|
| Account processi<br>Disattivata*                                                        | Impostare la stampante per la creazione di un registro dei processi di stampa ricevuti.                          |
| Attivato                                                                                | <b>Nota:</b> questa voce di menu viene visualizzata solo quando è installato un disco fisso o una memoria flash. |
| Frequenza registro account<br>Giornaliera<br>Settimanale<br>Mensile*                    | Specificare la frequenza con cui la stampante crea un file di<br>registro.                                       |
| Nota: un asterisco (*) accanto al valore indica l'impostazione predefinita di fabbrica. |                                                                                                    |

| Voce di menu                                                                                                    | Descrizione                                                                                                    |
|----------------------------------------------------------------------------------------------------|----------------------------------------------------------------------------------------------------|
| Azione registro a fine frequenza<br>Nessuno*<br>Invia registro corrente per e-mail<br>Invia tramite e-mail ed elimina registro corrente<br>Pubblica registro corrente<br>Pubblica registro corrente ed eliminalo                                                                                                    | Determinare la risposta della stampante al momento della<br>scadenza della soglia di frequenza.<br><b>Nota:</b> il valore definito in Frequenza registro account<br>determina quando deve essere attivata questa azione.                                           |
| Livello registro quasi pieno<br>Disattivata<br>Attivato (5) *                                                                                                    | Specificare la dimensione massima del file di registro prima che<br>la stampante esegua l'azione di Livello azione registro quasi<br>pieno.<br><b>Nota:</b> questa voce di menu viene visualizzata solo quando è<br>installato un disco fisso o una memoria flash. |
| Livello azione registro quasi pieno<br>Nessuno*<br>Invia registro corrente per e-mail<br>Invia tramite e-mail ed elimina registro corrente<br>Invia tramite e-mail ed elimina registro meno recente<br>Pubblica registro corrente<br>Pubblica registro corrente ed eliminalo<br>Pubblica registro meno recente ed eliminalo<br>Elimina registro corrente<br>Elimina tutti tranne corrente<br>Elimina tutti i registri | Determinare la risposta della stampante quando la memoria del<br>disco fisso è quasi piena.<br><b>Nota:</b> il valore definito in Livello registro quasi pieno determina<br>quando deve essere attivata questa azione.                                             |
| Livello azione registro pieno<br>Nessuno*<br>Invia tramite e-mail ed elimina registro corrente<br>Invia tramite e-mail ed elimina registro meno recente<br>Pubblica registro corrente ed eliminalo<br>Pubblica registro meno recente ed eliminalo<br>Elimina registro corrente<br>Elimina tutti tranne corrente<br>Elimina tutti i registri                                                                           | Determinare la risposta della stampante quando l'utilizzo del<br>disco fisso raggiunge il limite massimo (100 MB).                                                                                                    |
| URL pubblicazione registri                                                                                                    | Specificare la posizione a cui la stampante invia i registri account processi.                                                                                                    |
| Indirizzo e-mail per invio registri                                                                                                    | Specificare l'indirizzo e-mail a cui la stampante invia i registri account processi.                                                                                                    |
| Prefisso file di registro                                                                                                    | Specificare il prefisso per i file di registro.<br><b>Nota:</b> come prefisso file di registro predefinito viene utilizzato il<br>nome host corrente definito nel menu TCP/IP.                                                                                     |

# XPS

| Voce di menu                                            | Descrizione                                                                                                 |
|---------------------------------------------------------|----------------------------------------------------------------------------------------------------|
| <b>Stampa pagine errori</b><br>Disattivato*<br>Attivato | Consente di stampare le pagine degli errori rilevati dalla stampante durante l'elaborazione di un file XPS. |
| Spessore linea minimo                                   | Impostare la larghezza minima del tratto.                                                                   |
| 1-30 (2*)                                               | Note:                                                                                                    |
|                                                         | • I processi stampati con una risoluzione di 1200 dpi utilizzano il valore direttamente.                    |
|                                                         | • I processi stampati con una risoluzione di 4800 CQ utilizzano la metà del valore.                         |
| Nota: un asterisco (*) ac                               | canto al valore indica l'impostazione predefinita di fabbrica.                                              |

## PDF

| Voce di menu                                                                                   | Descrizione                                                      |
|------------------------------------------------------------------------------------------------|------------------------------------------------------------------|
| <b>Adatta a pagina</b><br>Disattivato*<br>Attivato                                             | Adattare il contenuto della pagina al formato carta selezionato. |
| <b>Annotazioni</b><br>Stampa<br>Non stampare*                                                  | Specificare se stampare le annotazioni nel PDF.                  |
| Stampa errore PDF<br>Disattivato<br>Attivato*                                                  | Consente di attivare la stampa dell'errore PDF.                  |
| <b>Nota:</b> un asterisco (*) accanto al valore indica l'impostazione predefinita di fabbrica. |                                                                  |

# PostScript

| Voce di menu                                                                            | Descrizione                                                                                  |
|-----------------------------------------------------------------------------------------|----------------------------------------------------------------------------------------------|
| Stampa errore PS                                                                        | Stampare una pagina con una descrizione dell'errore PostScript®.                             |
| Disattivato*                                                                            | Nota: quando si verifica un errore, l'elaborazione del processo si arresta, la stampante     |
| Attivato                                                                                | stampa un messaggio di errore e il resto del processo di stampa viene rimosso.               |
| Spessore linea minimo                                                                   | Impostare lo spessore minimo del tratto.                                                     |
| 1-30 (2*)                                                                               | Nota: i processi stampati con una risoluzione di 1200 dpi utilizzano il valore direttamente. |
| Blocca modalità avvio PS                                                                | Disattivare il file SysStart.                                                                |
| Disattivato                                                                             |                                                                                              |
| Attivato*                                                                               |                                                                                              |
| Nota: un asterisco (*) accanto al valore indica l'impostazione predefinita di fabbrica. |                                                                                              |

| Voce di menu                 | Descrizione                                                                                                    |
|------------------------------|----------------------------------------------------------------------------------------------------|
| Priorità font                | Specificare l'ordine di ricerca dei font.                                                                                                    |
| Residente*<br>Flash/Disco    | Note:                                                                                                    |
| Fidsh/Disco                  | <ul> <li>Residente imposta la stampante per cercare il font desiderato nella memoria della<br/>stampante prima che nella memoria flash o sul disco fisso della stampante.</li> </ul>   |
|                              | <ul> <li>Flash/Disco imposta la stampante per cercare il font desiderato nella memoria flash o<br/>sul disco fisso della stampante prima che nella memoria della stampante.</li> </ul> |
|                              | <ul> <li>questa voce di menu viene visualizzata solo quando è installato un disco fisso o una<br/>memoria flash.</li> </ul>                                                            |
| Timeout attesa               | Impostare la stampante affinché attenda la ricezione di ulteriori dati prima che un processo                                                                                           |
| Disattivato                  | di stampa venga annullato.                                                                                                    |
| Attivato* (40 secondi)       |                                                                                                    |
| Nota: un asterisco (*) accar | nto al valore indica l'impostazione predefinita di fabbrica.                                                                                                    |

## PCL

| Voce di menu                                                                           | Descrizione                                                                                                    |
|----------------------------------------------------------------------------------------|----------------------------------------------------------------------------------------------------|
| Origine font<br>Residente*<br>Disco fisso della stampante<br>Scarica<br>Flash<br>Tutto | <ul> <li>Selezionare l'origine che contiene la selezione font predefinita.</li> <li>Note: <ul> <li>Le opzioni Disco e Flash vengono visualizzate solo se sono installati un disco fisso o una memoria flash non difettosi e non protetti.</li> <li>L'opzione Download viene visualizzata solo se sono disponibili font scaricati nella memoria della stampante.</li> </ul> </li> </ul> |
| Nome font<br>[Elenco dei font disponibili]<br>(Courier*)                               | Selezionare un font dall'origine dei font specificata.                                                                                                    |
| Set di simboli<br>[Elenco dei set di simboli dispo-<br>nibili] (10U PC-8*)             | Specificare il set di simboli per ogni nome font.<br><b>Nota:</b> per set di simboli si intende una serie di caratteri alfanumerici, segni di<br>punteggiatura e simboli speciali. I set di simboli supportano lingue diverse o<br>programmi specifici, ad esempio i simboli matematici per testi scientifici.                                                                         |
| <b>Passo</b><br>0,08-100,00 (10,00*)                                                   | Specificare il passo per font fissi o a spaziatura fissa.<br><b>Nota:</b> per Passo si intende il numero di caratteri a spaziatura fissa per pollice in<br>orizzontale.                                                                                                    |
| Orientamento<br>Verticale*<br>Orizzontale<br>Verticale inverso<br>Orizzontale inverso  | Specificare l'orientamento del testo e degli elementi grafici presenti sulla pagina.                                                                                                    |

| Voce di menu                                                             | Descrizione                                                                                                    |
|--------------------------------------------------------------------------|----------------------------------------------------------------------------------------------------|
| Righe per pagina<br>1—255 (60*)                                          | Specificare il numero di righe di testo per ogni pagina stampata mediante il flusso di dati PCL <sup>®</sup> .                                                                                                    |
|                                                                          | Note:                                                                                                    |
|                                                                          | • Questa voce di menu attiva il meccanismo che spazia le righe in verticale e che determina la stampa del numero di righe selezionate tra i margini predefiniti della pagina.                                                        |
|                                                                          | • 60 è l'impostazione predefinita di fabbrica per gli Stati Uniti. 64 è l'imposta-<br>zione predefinita di fabbrica internazionale.                                                                                                  |
| Spessore linea minimo PCL5<br>1-30 (2*)                                  | Impostare la larghezza minima del tratto iniziale.                                                                                                    |
| Spessore linea minimo PCLXL<br>1-30 (2*)                                 |                                                                                                    |
| Larghezza A4                                                             | Impostare la larghezza della pagina logica su carta di formato A4.                                                                                                    |
| 198 mm*<br>203 mm                                                        | Nota: la pagina logica è lo spazio sulla pagina fisica in cui vengono stampati i dati.                                                                                                    |
| CR automatico dopo LF<br>Attivato                                        | Impostare la stampante per eseguire un ritorno a capo dopo un comando di avanza-<br>mento riga.                                                                                                    |
| Disattivato*                                                             | <b>Nota:</b> il ritorno a capo è un meccanismo che ordina alla stampante di spostare la posizione del cursore alla prima posizione sulla stessa riga.                                                                                |
| <b>LF automatico dopo CR</b><br>Attivato<br>Disattivato*                 | Impostare la stampante per eseguire un avanzamento riga dopo un comando di<br>ritorno a capo.                                                                                                    |
| <b>Rinumerazione vassoio</b><br>Assegna vassoio [x]                      | Configurare la stampante in modo che possa funzionare con un driver di stampa o<br>un'applicazione personalizzata differente che utilizza un set diverso di assegnazioni<br>di origini per richiedere una determinata origine carta. |
| <b>Rinumerazione vassoio</b><br>Visualizza impostazioni di<br>fabbrica   | Mostrare il valore predefinito di fabbrica assegnato per ogni origine carta.                                                                                                    |
| <b>Rinumerazione vassoio</b><br>Ripristina impostazioni prede-<br>finite | Ripristinare tutte le assegnazioni dei vassoi ai valori predefiniti di fabbrica.                                                                                                    |
| <b>Timeout stampa</b><br>Disattivata<br>Attivato* (90 secondi)           | Impostare la stampante perché termini un processo di stampa dopo che è stato<br>inattivo per il numero di secondi specificato.                                                                                                    |
| Nota: un asterisco (*) accanto al valo                                   | pre indica l'impostazione predefinita di fabbrica.                                                                                                    |

### HTML

| Voce di menu                                                                            | Descrizione                                                                |
|-----------------------------------------------------------------------------------------|----------------------------------------------------------------------------|
| Nome font<br>Times*                                                                     | Consente di impostare il font da utilizzare per stampare i documenti HTML. |
| Nota: un asterisco (*) accanto al valore indica l'impostazione predefinita di fabbrica. |                                                                            |

| Voce di menu                                     | Descrizione                                                                               |
|--------------------------------------------------|-------------------------------------------------------------------------------------------|
| Dimensioni font<br>1-255 (12*)                   | Consente di impostare la dimensione del font da utilizzare per stampare i documenti HTML. |
| <b>Scala</b><br>1-400% (100*)                    | Consente di ridimensionare i documenti HTML per la stampa.                                |
| <b>Orientamento</b><br>Verticale*<br>Orizzontale | Impostare l'orientamento della pagina per i documenti HTML.                               |
| <b>Dimensioni margini</b><br>8-255 mm (19*)      | Impostare i margini della pagina per i documenti HTML.                                    |
| <b>Sfondi</b><br>Non stampare<br>Stampa*         | Consente di stampare le informazioni in background o la grafica per i documenti HTML.     |
| Nota: un asterisco (*)                           | accanto al valore indica l'impostazione predefinita di fabbrica.                          |

# Immagine

| Voce di menu                           | Per                                                                                                    |
|----------------------------------------|----------------------------------------------------------------------------------------------------|
| <b>Adatta automaticam.</b><br>Attivato | Selezionare la migliore impostazione possibile per il formato e l'orientamento della carta per un'immagine.                                     |
| Disattivato*                           | <b>Nota:</b> Se è selezionata l'opzione Attivato, questa voce di menu sovrascrive le impostazioni di proporzioni e orientamento per l'immagine. |
| Inverti                                | Consente di invertire le immagini monocromatiche bitonali.                                                                                      |
| Disattivato*                           | Nota: Questa voce di menu non è applicabile ai formati immagine GIF o JPEG.                                                                     |
| Attivato                               |                                                                                                    |
| Proporzioni                            | Consente di regolare l'immagine per adattarla all'area di stampa.                                                                               |
| Ancoraggio sup. sin.                   | Nota: Quando l'opzione Adatta automaticam. è attivata, Proporzioni viene impostato                                                              |
| Migliore adattamento*                  | automaticamente su Migliore adattamento.                                                                                                    |
| Ancoraggio centrale                    |                                                                                                    |
| Adatta altezza/largh.                  |                                                                                                    |
| Adatta altezza                         |                                                                                                    |
| Adatta larghezza                       |                                                                                                    |
| Orientamento                           | Consente di specificare l'orientamento del testo e degli elementi grafici presenti sulla pagina.                                                |
| Verticale*                             |                                                                                                    |
| Orizzontale                            |                                                                                                    |
| Verticale inverso                      |                                                                                                    |
| Orizzontale inverso                    |                                                                                                    |
| Nota: Un asterisco (*) acca            | nto al valore indica l'impostazione predefinita di fabbrica.                                                                                    |

# Carta

## Configurazione vassoi

| Voce di menu                                                                                              | Descrizione                                                                                                    |
|----------------------------------------------------------------------------------------------------|----------------------------------------------------------------------------------------------------|
| <b>Origine predefinita</b><br>Vassoio [x] (1*)<br>Alimentatore multiuso<br>Carta manuale<br>Busta manuale | Impostare l'origine carta per tutti i processi di stampa.                                                                                                    |
| Formato/tipo carta<br>Vassoio [x]<br>Alimentatore multiuso<br>Carta manuale<br>Busta manuale              | Specificare il formato della carta o il tipo di carta caricato in ciascuna origine.                                                                                                    |
| Sostituisci formato<br>Disattivata<br>Statement/A5<br>Letter/A4<br>Intero elenco*                         | <ul> <li>Impostare la stampante in modo da sostituire un formato carta specificato se il formato richiesto non è caricato in alcuna origine carta.</li> <li>Note: <ul> <li>L'impostazione Disattivato richiede all'utente di caricare il formato carta richiesto.</li> <li>Statement/A5 stampa documenti in formato A5 su Statement quando si carica Statement e processi in formato Statement su carta A5 quando si carica A5. Statement/A5 è disponibile solo in Embedded Web Server.</li> <li>Letter/A4 stampa documenti formato A4 su Letter quando si carica Letter e processi in formato Letter su A4 quando si carica Letter.</li> <li>Intero elenco sostituisce Letter/A4.</li> </ul> </li> </ul> |
| Configura alimentatore multiuso<br>Cassetto*<br>Manuale<br>Primo                                          | <ul> <li>Consente di determinare il funzionamento dell'alimentatore multiuso.</li> <li>Note: <ul> <li>L'impostazione Cassetto consente di configurare l'alimentatore multiuso come origine carta automatica.</li> <li>Manuale imposta l'alimentatore multiuso solo per processi di stampa ad alimentazione manuale.</li> <li>Primo configura l'alimentatore multiuso come origine carta principale.</li> </ul> </li> </ul>                                                                                                    |

**Nota:** un asterisco (\*) accanto al valore indica l'impostazione predefinita di fabbrica.

# Configurazione dei supporti

#### Impostazione universale

| Voce di menu                                                                            | Per                                                                                              |  |
|-----------------------------------------------------------------------------------------|--------------------------------------------------------------------------------------------------|--|
| Unità di misura                                                                         | Specificare l'unità di misura per la carta universale.                                           |  |
| Pollici                                                                                 | Nota: Pollici è l'impostazione predefinita di fabbrica per gli Stati Uniti. Millimetri è l'impo- |  |
| Millimetri                                                                              | stazione predefinita di fabbrica internazionale.                                                 |  |
| Nota: Un asterisco (*) accanto al valore indica l'impostazione predefinita di fabbrica. |                                                                                                  |  |

| Voce di menu                                                                                                    | Per                                                      |
|----------------------------------------------------------------------------------------------------|----------------------------------------------------------|
| Larghezza verticale<br>3,00 - 14,17 pollici (8,50*)<br>76 - 360 mm (216*)                                                                                                    | Impostare la larghezza verticale della carta universale. |
| <b>Altezza verticale</b><br>3,00 - 14,17 pollici (14*)<br>76 - 360 mm (356*)                                                                                                    | Impostare l'altezza verticale della carta universale.    |
| Direzione alimentaz.<br>Lato corto*<br>Lato lungoImpostare la stampante in modo che la carta venga prelevata dal bordo corto o d<br>lungo.Nota: L'opzione Lato lungo viene visualizzata solo se il lato più lungo è inferiore a<br>larghezza massima supportata. |                                                          |
| Nota: Un asterisco (*) accanto al valore indica l'impostazione predefinita di fabbrica.                                                                                                    |                                                          |

#### Tipi di supporto

| Voce di menu            | Descrizione                                                 |
|-------------------------|-------------------------------------------------------------|
| Normale                 | Specificare la grana, il peso e l'orientamento della carta. |
| Cartoncino              |                                                             |
| Lucido                  |                                                             |
| Riciclata               |                                                             |
| Etichette               |                                                             |
| Etichette viniliche     |                                                             |
| Carta di qualità        |                                                             |
| Busta                   |                                                             |
| Busta ruvida            |                                                             |
| Intestata               |                                                             |
| Prestampata             |                                                             |
| Carta colorata          |                                                             |
| Leggera                 |                                                             |
| Spessa                  |                                                             |
| Ruvida/cotone           |                                                             |
| Tipo personalizzato [x] |                                                             |

# Unità USB

# Stampa unità flash

| Voce di menu                                                                            | Descrizione                   |
|-----------------------------------------------------------------------------------------|-------------------------------|
| Numero di copie<br>1-9999 (1*)                                                          | Impostare il numero di copie. |
| Nota: un asterisco (*) accanto al valore indica l'impostazione predefinita di fabbrica. |                               |

| Voce di menu                                                                                                    | Descrizione                                                                                                    |
|----------------------------------------------------------------------------------------------------|----------------------------------------------------------------------------------------------------|
| <b>Origine carta</b><br>Vassoio [x] (1*)<br>Alimentatore multiuso<br>Carta manuale<br>Busta manuale                                                                                  | Impostare l'origine carta per il processo di stampa.                                                                   |
| Fascicola<br>(1,1,1) (2,2,2)<br>(1,2,3) (1,2,3)*                                                                                                    | Mantenere l'ordine delle pagine di un processo di stampa, in particolare quando si<br>stampano più copie del processo. |
| <b>Lati</b><br>Su 1 lato*<br>Su 2 lati                                                                                                    | Specificare se stampare su un solo lato del foglio di carta o su entrambi i lati.                                      |
| Stile rotazione<br>Lato lungo*<br>Lato corto                                                                                                    | Determinare il lato del foglio rilegato durante la stampa su due lati.                                                 |
| Pagine per lato<br>Disattivata*<br>2 pagine per lato<br>3 pagine per lato<br>4 pagine per lato<br>6 pagine per lato<br>9 pagine per lato<br>12 pagine per lato<br>16 pagine per lato | Stampare le immagini su più pagine su un unico lato del foglio di carta.                                               |
| Ordinamento pagine per lato<br>Orizzontale*<br>Orizzontale inverso<br>Verticale inverso<br>Verticale                                                                                 | Specificare la disposizione delle immagini su più pagine quando si utilizza il menu Pagine per lato.                   |
| Orientamento pagine per lato<br>Automatico*<br>Orizzontale<br>Verticale                                                                                                    | Specificare l'orientamento delle immagini su più pagine quando si utilizza il menu Pagine per lato.                    |
| <b>Bordo pagine per lato</b><br>Nessuno*<br>Continuo                                                                                                    | Stampare un bordo attorno all'immagine di ciascuna pagina quando si utilizza il menu<br>Pagine per lato.               |
| Fogli separatori<br>Disattivata*<br>Tra copie<br>Tra processi<br>Tra pagine                                                                                                    | Inserire fogli separatori vuoti durante la stampa.                                                                     |
| Origine foglio separatore<br>Vassoio [x] (1*)<br>Alimentatore multiuso<br>Nota: un asterisco (*) accanto a                                                                           | Specificare l'origine carta del foglio separatore.<br>I valore indica l'impostazione predefinita di fabbrica.          |

| Voce di menu                                                                            | Descrizione                                                       |
|-----------------------------------------------------------------------------------------|-------------------------------------------------------------------|
| Pagine vuote                                                                            | Specificare se stampare le pagine vuote in un processo di stampa. |
| Non stampare*                                                                           |                                                                   |
| Stampa                                                                                  |                                                                   |
| Nota: un asterisco (*) accanto al valore indica l'impostazione predefinita di fabbrica. |                                                                   |

# **Rete/Porte**

### Panoramica sulla rete

| Voce di menu                                                                            | Descrizione                                                                                                    |
|-----------------------------------------------------------------------------------------|----------------------------------------------------------------------------------------------------|
| Adattatore attivo<br>Automatico*<br>Rete standard<br>Wireless                           | Specificare la modalità di connessione di una rete.                                                                                                    |
| Stato rete                                                                              | Mostra le impostazioni di connettività e lo stato della rete della stampante.                                                                                           |
| <b>Visualizza stato di rete sulla stampante</b><br>Disattivata<br>Attivato*             | Mostrare lo stato di rete sul display.                                                                                                    |
| Velocità, Fronte/Retro                                                                  | Mostrare la velocità di una scheda di rete attiva.                                                                                                    |
| IPv4                                                                                    | Mostrare l'indirizzo IPv4.                                                                                                    |
| Tutti gli indirizzi IPv6                                                                | Mostrare tutti gli indirizzi IPv6.                                                                                                    |
| <b>Reimposta server di stampa</b><br>Avvio                                              | Ripristinare tutte le connessioni di rete attive sulla stampante.<br><b>Nota:</b> questa impostazione rimuove tutte le impostazioni di configurazione di rete.          |
| <b>Timeout processo di rete</b><br>Disabilitato<br>Abilitato*                           | Impostare l'intervallo di tempo prima che la stampante annulli un processo stampa in rete.<br>Nota: l'opzione Tempo timeout processo di rete viene visualizzata solo in |
| <b>Tempo timeout processo di rete</b><br>10–255 secondi (90*)                           | alcuni modelli di stampante.                                                                                                    |
| Pagina di intestazione<br>Disattivata*<br>Attivato                                      | Stampare una pagina di intestazione.                                                                                                    |
| <b>Abilita connessioni di rete</b><br>Abilita*<br>Disabilita                            | Abilitare o disabilitare tutte le connessioni di rete.                                                                                                    |
| Abilita LLDP<br>Attivato<br>Disattivata*                                                | Abilitare il protocollo LLDP (Link Layer Discovery Protocol) sulla stampante.                                                                                           |
| Nota: un asterisco (*) accanto al valore indica l'impostazione predefinita di fabbrica. |                                                                                                    |

#### Wireless

**Nota:** questo menu è disponibile solo sulle stampanti connesse a una rete Wi-Fi o sui modelli di stampante dotati di una scheda di rete wireless.

| Voce di menu                                                                                                    | Descrizione                                                                                                    |  |
|----------------------------------------------------------------------------------------------------|----------------------------------------------------------------------------------------------------|--|
| Configura su pannello stampante<br>Scegli rete<br>Aggiungi rete Wi-Fi<br>Nome di rete<br>Modalità di rete<br>Infrastruttura<br>Modalità di protezione wireless<br>Disabilitata*<br>WEP<br>WPA2/WPA - Personale<br>WPA2 - Personale<br>802.1x - RADIUS | Configurare la connessione Wi-Fi utilizzando il pannello di controllo.<br><b>Nota:</b> 802.1x - RADIUS è configurabile solo da Embedded Web Server.                                                                                                    |  |
| Wi-Fi Protected Setup<br>WPS Auto Detect<br>Disattivato<br>Attivato*<br>Avvia metodo a pulsante<br>Avvia metodo PIN                                                                                                    | <ul> <li>Stabilire una rete Wi-Fi e abilitare la protezione di rete.</li> <li>Note: <ul> <li>l'impostazione WPS Auto Detect viene visualizzata solo quando Modalità di protezione wireless è impostata su WEP.</li> <li>Avvia metodo a pulsante consente di connettere la stampante a una rete Wi-Fi quando vengono premuti i pulsanti sia della stampante che del punto di accesso (router wireless) entro un determinato intervallo di tempo.</li> <li>Avvia metodo PIN consente di connettere la stampante a una rete Wi-Fi quando si immette un PIN sulla stampante nelle impostazioni wireless del punto di accesso.</li> </ul> </li> </ul> |  |
| <b>Modalità di rete</b><br>Tipo BSS<br>Infrastruttura*                                                                                                    | Specificare la modalità di rete.                                                                                                    |  |
| <b>Compatibilità</b><br>802.11b/g/n (2,4 GHz)*<br>802.11a/b/g/n/ac (2,4 GHz/5 GHz)<br>802.11a/n/ac (5 GHz)                                                                                                    | Specificare lo standard wireless per la rete Wi-Fi.<br><b>Nota:</b> le voci di menu 802.11a/b/g/n/ac (2,4 GHz/5 GHz) e 802.11a/n/ac (5 GHz) vengono visualizzate solo se è installata un'opzione Wi-Fi.                                                                                                    |  |
| Modalità di protezione wireless<br>Disabilitata*<br>WEP<br>WPA2/WPA-Personale<br>WPA2-Personale<br>802.1x - RADIUS                                                                                                    | Impostare la modalità di protezione per connettere la stampante ai dispo-<br>sitivi Wi-Fi.<br><b>Nota:</b> 802.1x - RADIUS è configurabile solo da Embedded Web Server.                                                                                                    |  |
| Modalità di autenticazione WEP<br>Automatica*<br>Aperta<br>Condivisa                                                                                                    | Impostare il tipo di WEP (Wireless Encryption Protocol) per la stampante.<br><b>Nota:</b> questa voce di menu viene visualizzata solo quando Modalità di<br>protezione wireless è impostata su WEP.                                                                                                    |  |
| Imposta chiave WEP                                                                                                    | Specificare una password WEP per la connessione Wi-Fi protetta.                                                                                                    |  |

| Voce di menu                         | Descrizione                                                                                                    |
|--------------------------------------|----------------------------------------------------------------------------------------------------|
| WPA2/WPA Personale                   | Abilitare la protezione Wi-Fi tramite WPA (Wi-Fi Protected Access).                                                                        |
| AES                                  | <b>Nota:</b> questa voce di menu viene visualizzata solo quando Modalità di protezione wireless è impostata su WPA2/WPA-Personale.         |
| Imposta chiave precondivisa          | Impostare la password per una connessione Wi-Fi protetta.                                                                                  |
| WPA2-Personale                       | Abilitare la protezione Wi-Fi tramite WPA2.                                                                                                |
| AES                                  | <b>Nota:</b> questa voce di menu viene visualizzata solo quando Modalità di protezione wireless è impostata su WPA2-Personale.             |
| Modalità di crittografia 802.1x      | Abilitare la protezione Wi-Fi tramite lo standard 802.1x.                                                                                  |
| WPA+                                 | Note:                                                                                                    |
| WPA2*                                | <ul> <li>Questa voce di menu viene visualizzata solo quando Modalità di<br/>protezione wireless è impostata su 802.1x - RADIUS.</li> </ul> |
|                                      | 802.1x - RADIUS è configurabile solo da Embedded Web Server.                                                                               |
| IPv4                                 | Abilitare e configurare le impostazioni IPv4 nella stampante.                                                                              |
| Abilita DHCP                         |                                                                                                    |
| Attivato*                            |                                                                                                    |
| Disattivato                          |                                                                                                    |
| Imposta indirizzo IP statico         |                                                                                                    |
| Indirizzo IP                         |                                                                                                    |
| Netmask                              |                                                                                                    |
| Gateway                              |                                                                                                    |
| IPv6                                 | Abilitare e configurare le impostazioni IPv6 nella stampante.                                                                              |
| Abilita IPv6                         |                                                                                                    |
| Attivato*                            |                                                                                                    |
| Disattivato                          |                                                                                                    |
| Abilita DHCPv6                       |                                                                                                    |
| Attivato                             |                                                                                                    |
|                                      |                                                                                                    |
| Configurazione automatica indirizzo  |                                                                                                    |
| Δttivata*                            |                                                                                                    |
| Disattivata                          |                                                                                                    |
| Indirizzo server DNS                 |                                                                                                    |
| Indirizzo IPv6 assegnato manualmente |                                                                                                    |
| Router IPv6 assegnato manualmente    |                                                                                                    |
| Prefisso dell'indirizzo              |                                                                                                    |
| Tutti gli indirizzi IPv6             |                                                                                                    |
| Tutti gli indirizzi router IPv6      |                                                                                                    |
| Indirizzo di rete                    | Visualizzare gli indirizzi di rete.                                                                                                    |
| UAA                                  |                                                                                                    |
| LAA                                  |                                                                                                    |

| Voce di menu                                | Descrizione                                                                                                    |
|---------------------------------------------|----------------------------------------------------------------------------------------------------|
| PCL SmartSwitch<br>Disattivato<br>Attivato* | Impostare il passaggio automatico della stampante all'emulazione PCL<br>quando un processo di stampa lo richiede, indipendentemente dal<br>linguaggio predefinito della stampante. |
|                                             | <b>Nota:</b> se l'impostazione PCL SmartSwitch è disattivata, la stampante non esamina i dati in entrata e utilizza il linguaggio predefinito specificato nel menu Impostazioni.   |
| PS SmartSwitch<br>Disattivato<br>Attivato*  | Impostare il passaggio automatico della stampante all'emulazione PS<br>quando un processo di stampa lo richiede, indipendentemente dal<br>linguaggio predefinito della stampante.  |
|                                             | <b>Nota:</b> se l'impostazione PS SmartSwitch è disattivata, la stampante non esamina i dati in entrata e utilizza il linguaggio predefinito specificato nel menu Impostazioni.    |
| Buffer processo<br>Attivato                 | Memorizzare temporaneamente i processi di stampa sul disco fisso della stampante prima di avviare la stampa.                                                                       |
| Disattivato*                                | <b>Nota:</b> questa voce di menu viene visualizzata solo se è installato un disco fisso.                                                                                           |
| PS binario MAC<br>Automatico*               | Impostare la stampante per elaborare processi di stampa di tipo PostScript binario Macintosh.                                                                                      |
| Attivato                                    | Note:                                                                                                    |
| Disattivato                                 | <ul> <li>Se si seleziona Attivato, la stampante elabora i processi di stampa di<br/>tipo PostScript binario in formato raw.</li> </ul>                                             |
|                                             | <ul> <li>Se si seleziona Disattivato, i processi di stampa vengono filtrati attra-<br/>verso il protocollo standard.</li> </ul>                                                    |

## Wi-Fi Direct

| Voce di menu                                                                            | Descrizione                                                                              |  |
|-----------------------------------------------------------------------------------------|------------------------------------------------------------------------------------------|--|
| Abilita Wi-Fi Direct<br>Attivato<br>Disattivato*                                        | Impostare la stampante in modo che si connetta direttamente alle periferiche Wi-Fi.      |  |
| Nome Wi-Fi Direct                                                                       | Specificare il nome della rete Wi-Fi Direct.                                             |  |
| Password Wi-Fi Direct                                                                   | Impostare la password per autenticare e convalidare gli utenti su una connessione Wi-Fi. |  |
| <b>Mostra password nella pagina Impostazioni</b><br>Disattivato<br>Attivato*            | Mostrare la Password Wi-Fi Direct sulla Pagina delle impostazioni di rete.               |  |
| Numero di canale preferito<br>1-11<br>Automatico*                                       | Impostare il canale preferito della rete Wi-Fi.                                          |  |
| Indirizzo IP proprietario gruppo                                                        | Specificare l'indirizzo IP del proprietario gruppo.                                      |  |
| Nota: un asterisco (*) accanto al valore indica l'impostazione predefinita di fabbrica. |                                                                                          |  |

| Voce di menu                                                                            | Descrizione                                                                                                    |  |
|-----------------------------------------------------------------------------------------|----------------------------------------------------------------------------------------------------|--|
| Accetta automaticamente le richieste pulsante<br>di comando<br>Disattivato*<br>Attivato | Accettare automaticamente le richieste di connessione alla rete.<br><b>Nota:</b> non è sicuro accettare automaticamente i client. |  |
| Nota: un asterisco (*) accanto al valore indica l'impostazione prodofinita di fabbrica  |                                                                                                    |  |

**Nota:** un asterisco (\*) accanto al valore indica l'impostazione predefinita di fabbrica.

## Ethernet

| Voce di menu                                                                                                    | Descrizione                                                                                                    |
|----------------------------------------------------------------------------------------------------|----------------------------------------------------------------------------------------------------|
| Velocità di rete                                                                                                    | Consente di visualizzare la velocità di un adattatore di rete attivo.                                                                                                    |
| IPv4<br>Abilita DHCP (Attivato*)<br>Imposta indirizzo IP statico                                                                                                    | Consente di configurare le impostazioni IPv4.                                                                                                    |
| IPv6<br>Abilita IPv6 (Attivato*)<br>Abilita DHCPv6 (Disattivato*)<br>Configurazione automatica indirizzo<br>senza stato (Attivato*)<br>Indirizzo server DNS<br>Indirizzo IPv6 assegnato manual-<br>mente<br>Router IPv6 assegnato manualmente<br>Prefisso dell'indirizzo (64*)<br>Tutti gli indirizzi IPv6<br>Tutti gli indirizzi router IPv6 | Consente di configurare le impostazioni IPv6.                                                                                                    |
| Indirizzo di rete<br>UAA<br>LAA                                                                                                    | Consente di specificare l'indirizzo di rete.                                                                                                    |
| PCL SmartSwitch<br>Disattivato<br>Attivato*                                                                                                    | Impostare il passaggio della stampante all'emulazione PCL quando un<br>processo di stampa lo richiede, indipendentemente dal linguaggio predefinito<br>della stampante.<br><b>Nota:</b> quando questa impostazione è disattivata, la stampante non esamina i<br>dati in arrivo e utilizza la lingua predefinita della stampante, specificata nel<br>menu Impostazioni.                    |
| <b>PS SmartSwitch</b><br>Disattivato<br>Attivato*                                                                                                    | Consente di impostare il passaggio della stampante all'emulazione PostScript<br>quando un processo di stampa lo richiede, indipendentemente dal linguaggio<br>predefinito della stampante.<br><b>Nota:</b> quando questa impostazione è disattivata, la stampante non esamina i<br>dati in arrivo e utilizza la lingua predefinita della stampante, specificata nel<br>menu Impostazioni. |
| Buffer processo<br>Disattivato*<br>Attivato                                                                                                    | Consente di memorizzare temporaneamente i processi sul disco fisso prima<br>di avviare la stampa.<br><b>Nota:</b> Questa voce di menu viene visualizzata solo se è installato un disco<br>fisso.                                                                                                    |

| Voce di menu                                                                            | Descrizione                                                                                                    |
|-----------------------------------------------------------------------------------------|----------------------------------------------------------------------------------------------------|
| PS binario MAC<br>Automatico*                                                           | Consente di impostare la stampante per elaborare processi di stampa di tipo<br>PostScript binario Macintosh.                                                       |
| Attivato                                                                                | Note:                                                                                                    |
| Disattivato                                                                             | <ul> <li>Se impostato su Automatico la stampante elabora i processi di stampa<br/>inviati sia dai computer con sistema operativo Windows che Macintosh.</li> </ul> |
|                                                                                         | <ul> <li>Se impostato su Disattivato, i processi di stampa PostScript vengono<br/>filtrati attraverso il protocollo standard.</li> </ul>                           |
| <b>Ethernet a risparmio energetico</b><br>Attivato<br>Disattivato<br>Automatico*        | Ridurre il consumo di energia quando la stampante non riceve i dati dalla rete<br>Ethernet.                                                                        |
| Nota: un asterisco (*) accanto al valore indica l'impostazione predefinita di fabbrica. |                                                                                                    |

### TCP/IP

Nota: questo menu viene visualizzato solo per le stampanti di rete o collegate a server di stampa.

| Voce di menu                                                                            | Descrizione                                                                                                    |  |
|-----------------------------------------------------------------------------------------|----------------------------------------------------------------------------------------------------|--|
| Imposta nome host                                                                       | Impostare il nome host TCP/IP corrente.                                                                                           |  |
| Nome dominio                                                                            | Impostare il nome di dominio.                                                                                                    |  |
| Consenti a DHCP/BOOTP di aggiornare il server<br>NTP                                    | Consentire ai client DHCP e BOOTP di aggiornare le impostazioni<br>NTP della stampante.                                           |  |
| Attivato*                                                                               |                                                                                                    |  |
| Disattivata                                                                             |                                                                                                    |  |
| Nome configurazione Zero                                                                | Specificare un nome di servizio per la rete a configurazione zero.                                                                |  |
| Abilita IP automatico<br>Attivato*<br>Disattivata                                       | Assegnare un indirizzo IP automaticamente.                                                                                        |  |
| Indirizzo server DNS                                                                    | Specificare l'attuale indirizzo del server DNS (Domain Name System).                                                              |  |
| Indirizzo server DNS di backup                                                          | Specificare gli indirizzi del server DNS di backup.                                                                               |  |
| Indirizzo server DNS di backup 2                                                        |                                                                                                    |  |
| Indirizzo server DNS di backup 3                                                        |                                                                                                    |  |
| Ordine di ricerca dominio                                                               | Specificare un elenco di nomi di dominio per individuare la stampante<br>e le risorse che risiedono in domini diversi sulla rete. |  |
| Abilita DDNS<br>Disattivato*<br>Attivato                                                | Aggiornare le impostazioni Dynamic DNS.                                                                                           |  |
| Nota: un asterisco (*) accanto al valore indica l'impostazione predefinita di fabbrica. |                                                                                                    |  |
| Voce di menu                                                                                                    | Descrizione                                                                                                    |
|----------------------------------------------------------------------------------------------------|----------------------------------------------------------------------------------------------------|
| DDNS TTL<br>300-31536000 secondi (3600*)                                                                                              | Specificare le impostazioni DDNS correnti.                                                                                                    |
| <b>TTL predefinito</b><br>5-254 secondi (254*)                                                                                        |                                                                                                    |
| Durata aggiornamento DDNS<br>300-31536000 secondi (604800*)                                                                           |                                                                                                    |
| Abilita mDNS<br>Attivato*<br>Disattivata                                                                                              | Aggiornare le impostazioni DNS multicast.                                                                                                    |
| Indirizzo server WINS                                                                                                    | Specificare un indirizzo server per WINS (Windows Internet Naming Service).                                                                                                    |
| Abilita BOOTP<br>Disattivato*<br>Attivato                                                                                             | Consentire a BOOTP di assegnare un indirizzo IP stampante.                                                                                                    |
| Elenco server con limitazioni                                                                                                    | <ul> <li>Specificare un indirizzo IP per le connessioni TCP.</li> <li>Note: <ul> <li>Utilizzare una virgola per separare ciascun indirizzo IP.</li> <li>È possibile aggiungere fino a 50 indirizzi IP.</li> </ul> </li> </ul> |
| <b>Opzioni elenco server con limitazioni</b><br>Blocca tutte le porte <sup>*</sup><br>Blocca solo stampa<br>Blocca solo stampa e HTTP | Specificare il modo in cui gli indirizzi IP nell'elenco possono accedere<br>alle funzionalità della stampante.                                                                                                    |
| <b>MTU</b><br>256-1500 (1500*)                                                                                                    | Specificare un parametro MTU (Maximum Transmission Unit) per le connessioni TCP.                                                                                                    |
| Porta di stampa raw<br>1-65535 (9100*)                                                                                                | Specificare un numero di porta raw per le stampanti collegate in rete.                                                                                                    |
| Velocità massima traffico in uscita<br>Disabilitato*<br>Abilitato<br>100-1000000 (100000*)                                            | Abilitare la velocità di trasferimento massima della stampante.                                                                                                    |
| Abilita TLSv1.0<br>Attivato*<br>Disattivata                                                                                           | Abilitare il protocollo TLSv1.0.                                                                                                    |
| Abilita TLSv1.1<br>Attivato*<br>Disattivata                                                                                           | Abilitare il protocollo TLSv1.1.                                                                                                    |
| Elenco crittografie SSL                                                                                                    | Specificare gli algoritmi di crittografia da utilizzare per le connessioni<br>SSL o TLS.                                                                                                    |
| Nota: un asterisco (*) accanto al valore indica l'impo                                                                                | ostazione predefinita di fabbrica.                                                                                                    |

#### **SNMP**

**Nota:** questo menu viene visualizzato solo nelle stampanti di rete o nelle stampanti collegate a server di stampa.

| Voce di menu                                         | Descrizione                                                           |
|------------------------------------------------------|-----------------------------------------------------------------------|
| SNMP versioni 1 e 2c                                 | Configurare le versioni 1 e 2c di SNMP (Simple Network Management     |
| Abilitato                                            | Protocol) per installare i driver di stampa e le applicazioni.        |
| Disattivato                                          |                                                                       |
| Attivato*                                            |                                                                       |
| Consenti impostazione SNMP                           |                                                                       |
| Disattivato                                          |                                                                       |
| Attivato*                                            |                                                                       |
| Abilita MIB PPM                                      |                                                                       |
| Disattivato                                          |                                                                       |
| Attivato*                                            |                                                                       |
| Community SNMP                                       |                                                                       |
| SNMP versione 3                                      | Configurare SNMP versione 3 per installare e aggiornare la protezione |
| Abilitato                                            | della stampante.                                                      |
| Disattivato                                          |                                                                       |
| Attivato*                                            |                                                                       |
| Nome contesto                                        |                                                                       |
| Imposta credenziali lettura/scrittura                |                                                                       |
| Nome utente                                          |                                                                       |
| Password di autenticazione                           |                                                                       |
| Password di privacy                                  |                                                                       |
| Imposta credenziali di sola lettura                  |                                                                       |
| Nome utente                                          |                                                                       |
| Password di autenticazione                           |                                                                       |
| Password di privacy                                  |                                                                       |
| Hash autenticazione                                  |                                                                       |
| MD5                                                  |                                                                       |
| SHA1*                                                |                                                                       |
| Livello minimo autenticazione                        |                                                                       |
| Nessuna autenticazione, nessuna privacy              |                                                                       |
| Autenticazione, nessuna privacy                      |                                                                       |
| Autenticazione, privacy*                             |                                                                       |
| Algoritmo privacy                                    |                                                                       |
| DES                                                  |                                                                       |
| AES-128*                                             |                                                                       |
| Nota: un asterisco (*) accanto al valore indica l'im | postazione predefinita di fabbrica.                                   |

**IPSec** 

**Nota:** Questo menu viene visualizzato solo nelle stampanti di rete o nelle stampanti collegate a server di stampa.

| Voce di menu                                                           | Descrizione                                                                                                    |
|------------------------------------------------------------------------|----------------------------------------------------------------------------------------------------|
| Abilita IPSec<br>Disattivato*<br>Attivato                              | Attivare IPSec (Internet Protocol Security).                                                                           |
| Configurazione base                                                    | Impostare la configurazione base IPSec.                                                                                |
| Predefinita*<br>Compatibilità<br>Protetto                              | <b>Nota:</b> Questa voce di menu viene visualizzata solo quando l'opzione<br>Abilita IPSec è Attivata.                 |
| Proposta gruppo DH (Diffie-Hellman)                                    | Impostare la configurazione base IPSec.                                                                                |
| modp2048 (14)*<br>modp3072 (15)<br>modp4096 (16)<br>modp6144 (17)      | <b>Nota:</b> questa voce di menu viene visualizzata solo quando Configura-<br>zione base è impostata su Compatibilità. |
| Metodo di crittografia proposto                                        | Consente di impostare il metodo di crittografia.                                                                       |
| 3DES<br>AES*                                                           | <b>Nota:</b> questa voce di menu viene visualizzata solo quando Configura-<br>zione base è impostata su Compatibilità. |
| Metodo di autenticazione proposto                                      | Impostare il metodo di autenticazione.                                                                                 |
| SHA1<br>SHA256*<br>SHA512                                              | <b>Nota:</b> questa voce di menu viene visualizzata solo quando Configura-<br>zione base è impostata su Compatibilità. |
| Ciclo di vita IKE SA (ore)                                             | Specificare il periodo della scadenza IKE SA.                                                                          |
| 1<br>2<br>4<br>8<br>24*                                                | <b>Nota:</b> questa voce di menu viene visualizzata solo quando Configura-<br>zione base è impostata su Protetta.      |
| Ciclo di vita IPSec SA (ore)                                           | Specificare il periodo della scadenza IPSec SA.                                                                        |
| 1<br>2<br>4<br>8*<br>24                                                | <b>Nota:</b> questa voce di menu viene visualizzata solo quando Configura-<br>zione base è impostata su Protetta.      |
| Certificato periferica IPSec                                           | Specificare un certificato IPSec.                                                                                      |
|                                                                        | <b>Nota:</b> Questa voce di menu viene visualizzata solo quando l'opzione<br>Abilita IPSec è Attivata.                 |
| Connessioni autenticate con chiave precon-                             | Configurare le connessioni autenticate della stampante.                                                                |
| divisa<br>Host [x]                                                     | <b>Nota:</b> Queste voci di menu vengono visualizzate solo quando<br>l'opzione Abilita IPSec è Attivata.               |
| Connessioni autenticate con certificato<br>Host [x] Indirizzo[/subnet] | mostazione predefinita di fabbrica                                                                                     |

### 802.1x

**Nota:** Questo menu viene visualizzato solo nelle stampanti di rete o nelle stampanti collegate a server di stampa.

| Voce di menu                                                                            | Per                                                                                                  |
|-----------------------------------------------------------------------------------------|----------------------------------------------------------------------------------------------------|
| Attivo                                                                                  | Consentire alla stampante di collegarsi alle reti che richiedono l'autenticazione prima di accedere. |
| Disattivato*                                                                            |                                                                                                    |
| Attivato                                                                                |                                                                                                    |
| Nota: Un asterisco (*) accanto al valore indica l'impostazione predefinita di fabbrica. |                                                                                                    |

## **Configurazione LPD**

**Nota:** Questo menu viene visualizzato solo nelle stampanti di rete o nelle stampanti collegate a server di stampa.

| Voce di menu                                                                            | Per                                                                                                    |  |
|-----------------------------------------------------------------------------------------|----------------------------------------------------------------------------------------------------|--|
| <b>Timeout LPD</b><br>0-65535 secondi (90*)                                             | Impostare il valore di timeout per interrompere l'attesa indefinita del server LPD (Line<br>Printer Daemon) in presenza di processi di stampa non validi o bloccati.                                                                                                    |  |
| Pagina intestazione LPD<br>Disattivato*<br>Attivato                                     | Stampare una pagina di intestazione LPD per tutti i processi di stampa.<br><b>Nota:</b> Una pagina di intestazione è la prima pagina di un processo di stampa<br>utilizzata come separatore dei processi di stampa e per identificare l'autore della<br>richiesta del processo di stampa. |  |
| Pagina trailer LPD<br>Disattivato*<br>Attivato                                          | Stampare una pagina trailer per tutti i processi di stampa LPD.<br><b>Nota:</b> La pagina trailer è l'ultima pagina di un processo di stampa.                                                                                                    |  |
| Conversione ritorno a capo LPD<br>Disattivato*<br>Attivato                              | Abilita conversione ritorno a capo.<br><b>Nota:</b> Il ritorno a capo è un meccanismo che ordina alla stampante di spostare la posizione del cursore alla prima posizione sulla stessa riga.                                                                                              |  |
| Nota: Un asterisco (*) accanto al valore indica l'impostazione predefinita di fabbrica. |                                                                                                    |  |

## Impostazioni HTTP/FTP

| Voce di menu                                                                                                    | Descrizione                                                                                                    |
|----------------------------------------------------------------------------------------------------|----------------------------------------------------------------------------------------------------|
| Abilita server HTTP<br>Disattivato<br>Attivato*                                                                                              | Accedere a Embedded Web Server per monitorare e gestire la stampante.                                                                                    |
| Abilita HTTPS<br>Disattivato<br>Attivato*                                                                                                    | Consente di abilitare il protocollo HTTPS (Hypertext Transfer Protocol Secure) per crittografare i dati in trasferimento da e verso il server di stampa. |
| Forza connessioni HTTPS       Consente di forzare l'uso da parte della stampante delle connessioni HTTPS         Attivato       Disattivato* |                                                                                                    |
| Nota: un asterisco (*) accanto al valore indica l'impostazione predefinita di fabbrica.                                                      |                                                                                                    |

| Voce di menu                                         | Descrizione                                                                      |
|------------------------------------------------------|----------------------------------------------------------------------------------|
| Abilita FTP/TFTP<br>Disattivato<br>Attivato*         | Consente di inviare file tramite FTP/TFTP.                                       |
| Domini locali                                        | Specificare i nomi di dominio per i server HTTP e FTP.                           |
| Indirizzo IP proxy HTTP                              | Configurare le impostazioni del server HTTP e FTP.                               |
| Indirizzo IP proxy FTP                               |                                                                                  |
| Porta IP predefinita HTTP                            |                                                                                  |
| Certificato periferica HTTP                          |                                                                                  |
| Porta IP predefinita FTP                             |                                                                                  |
| <b>Timeout per richieste HTTP/FTP</b><br>1-299 (30*) | Specificare l'intervallo di tempo prima che la connessione al server si arresti. |
| Tentativi per richieste HTTP/FTP<br>1-299 (3*)       | Impostare il numero di tentativi per la connessione al server HTTP/FTP.          |
| Nota: un asterisco (*) accanto al va                 | alore indica l'impostazione predefinita di fabbrica.                             |

# ThinPrint

| Voce di menu                                                                            | Descrizione                                                          |
|-----------------------------------------------------------------------------------------|----------------------------------------------------------------------|
| <b>Abilita ThinPrint</b><br>Disattivato*<br>Attivato                                    | Stampare mediante ThinPrint.                                         |
| Numero porta<br>4000-4999 (4000*)                                                       | Impostare il numero della porta del server ThinPrint.                |
| Larghezza di banda (bit/sec)<br>100-1000000 (0*)                                        | Impostare la velocità di trasmissione dati in un ambiente ThinPrint. |
| Dimensioni pacchetti (kbyte)<br>0-64000 (0*)                                            | Impostare la dimensione del pacchetto per la trasmissione dei dati.  |
| Nota: un asterisco (*) accanto al valore indica l'impostazione predefinita di fabbrica. |                                                                      |

## USB

| Voce di menu                                                                            | Descrizione                                                                                                    |
|-----------------------------------------------------------------------------------------|----------------------------------------------------------------------------------------------------|
| PCL SmartSwitch<br>Disattivato                                                          | Impostare il passaggio della stampante all'emulazione PCL, se richiesto dal processo di stampa ricevuto tramite una porta USB, indipendentemente dal linguaggio predefinito della stampante. |
| Attivato*                                                                               | <b>Nota:</b> quando questa impostazione è disattivata, la stampante non esamina i dati in arrivo e utilizza la lingua predefinita della stampante, specificata nel menu Impostazioni.        |
| Nota: un asterisco (*) accanto al valore indica l'impostazione predefinita di fabbrica. |                                                                                                    |

| Voce di menu                                                    | Descrizione                                                                                                    |
|-----------------------------------------------------------------|----------------------------------------------------------------------------------------------------|
| <b>PS SmartSwitch</b><br>Disattivato<br>Attivato*               | Consente di impostare il passaggio della stampante all'emulazione PostScript, se richiesto dal processo di stampa ricevuto tramite una porta USB, indipendentemente dal linguaggio predefinito della stampante.                                                                                                    |
|                                                                 | <b>Nota:</b> quando questa impostazione è disattivata, la stampante non esamina i dati in arrivo e utilizza la lingua predefinita della stampante, specificata nel menu Impostazioni.                                                                                                    |
| <b>Buffer processo</b><br>Disattivato*<br>Attivato              | Consente di memorizzare temporaneamente i processi sul disco fisso prima di avviare la stampa.<br><b>Nota:</b> Questa voce di menu viene visualizzata solo se è installato un disco fisso.                                                                                                    |
| <b>PS binario MAC</b><br>Automatico*<br>Attivato<br>Disattivato | <ul> <li>Consente di impostare la stampante per elaborare processi di stampa di tipo PostScript binario Macintosh.</li> <li>Note: <ul> <li>Se impostato su Automatico la stampante elabora i processi di stampa inviati sia dai computer con sistema operativo Windows che Macintosh.</li> <li>Se impostato su Disattivato, i processi di stampa PostScript vengono filtrati attraverso il protocollo standard.</li> </ul> </li> </ul> |
| Attiva porta USB<br>Disattivato<br>Attivato*                    | Consente di abilitare la porta dell'unità USB anteriore.                                                                                                    |
| Nota: un asterisco                                              | (*) accanto al valore indica l'impostazione predefinita di fabbrica.                                                                                                    |

## Limita accesso alla rete esterna

| Voce di menu                                                                            | Descrizione                                                                          |
|-----------------------------------------------------------------------------------------|--------------------------------------------------------------------------------------|
| Limita accesso alla rete esterna<br>Disattivato*<br>Attivato                            | Limitare l'accesso ai siti della rete.                                               |
| Indirizzo della rete esterna                                                            | Specificare gli indirizzi di rete con accesso limitato.                              |
| Indirizzo e-mail di notifica                                                            | Specificare un indirizzo e-mail per l'invio di una notifica degli eventi registrati. |
| Frequenza ping<br>1-300 (10*)                                                           | Specificare l'intervallo per le query di rete in secondi.                            |
| Oggetto                                                                                 | Specificare l'oggetto e il testo del messaggio e-mail di notifica.                   |
| Messaggio                                                                               |                                                                                      |
| Nota: un asterisco (*) accanto al valore indica l'impostazione predefinita di fabbrica. |                                                                                      |

# Protezione

#### Metodi di accesso

Queste voci di menu vengono visualizzate solo su alcuni modelli di stampante.

#### Gestisci autorizzazioni

| Voce di menu                                                                                                    | Descrizione                                                       |
|----------------------------------------------------------------------------------------------------|-------------------------------------------------------------------|
| Accesso alle funzioni<br>Modifica rubrica<br>Gestisci scelte rapide<br>Crea profili<br>Gestisci segnalibri<br>Stampa unità flash<br>Accesso ai processi in attesa<br>Usa profili<br>Annulla processi nella periferica<br>Modifica lingua<br>IPP (Internet Printing Protocol)<br>Stampa in B/N<br>Cartella di rete - Acquisizione | Controllare l'accesso alle funzioni della stampante.              |
| Menu amministrativi<br>Menu Protezione<br>Menu Rete/Porte<br>Menu Carta<br>Menu Report<br>Menu di configurazione delle funzioni<br>Menu Materiali di consumo<br>Menu Scheda opzionale<br>Menu SE<br>Menu Periferica                                                                                                    | Controllare l'accesso alle impostazioni del menu della stampante. |
| Gestione periferiche<br>Gestione remota<br>Aggiornamenti firmware<br>Configurazione applicazioni<br>Accesso a Embedded Web Server<br>Importa/Esporta tutte le impostazioni<br>Cancellazione fuori servizio                                                                                                    | Controllare l'accesso alle opzioni di gestione della stampante.   |
| App<br>Nuove app<br>Presentazione<br>Modifica sfondo<br>Screen saver<br>Impostazioni eco                                                                                                    | Controllare l'accesso alle applicazioni della stampante.          |

#### Account locali

| Voce di menu                                                                                                    | Descrizione                                                                                                    |
|----------------------------------------------------------------------------------------------------|----------------------------------------------------------------------------------------------------|
| Gestisci gruppi/autorizzazioni<br>Aggiungi gruppo<br>Importa controlli di accesso<br>Accesso alle funzioni<br>Menu amministrativi<br>Gestione periferiche<br>Tutti gli utenti<br>Importa controlli di accesso<br>Accesso alle funzioni<br>Menu amministrativi<br>Gestione periferiche | Controllare l'accesso utente o gruppo alle funzioni, applicazioni e impostazioni di<br>protezione della stampante. |
|                                                                                                    | Creare account locali per gortiro l'accosso allo funzioni della stampanto                                          |
| Nome utente/Password                                                                                                    | Creare account locali per gestire raccesso alle funzioni della stampante.                                          |
| Nome utente                                                                                                    |                                                                                                    |
| Password                                                                                                    |                                                                                                    |
| PIN                                                                                                    |                                                                                                    |
| Account nome utente/password                                                                                                    |                                                                                                    |
| Aggiungi utente                                                                                                    |                                                                                                    |
| Account nome utente                                                                                                    |                                                                                                    |
| Aggiungi utente                                                                                                    |                                                                                                    |
| Account password                                                                                                    |                                                                                                    |
| Aggiungi utente                                                                                                    |                                                                                                    |
| Account PIN                                                                                                    |                                                                                                    |
| Aggiungi utente                                                                                                    |                                                                                                    |

#### Metodi di accesso predef.

Nota: Il menu viene visualizzato solo quando si configurano le impostazioni nel menu Account locali.

| Voce di menu          | Per                                                                                 |
|-----------------------|-------------------------------------------------------------------------------------|
| Pannello di controllo | Specificare il metodo di accesso predefinito per accedere al pannello di controllo. |
| Nome utente/Password  |                                                                                     |
| Nome utente           |                                                                                     |
| Password              |                                                                                     |
| PIN                   |                                                                                     |
| Browser               | Specificare il metodo di accesso predefinito per accedere al browser.               |
| Nome utente/Password  |                                                                                     |
| Nome utente           |                                                                                     |
| Password              |                                                                                     |
| PIN                   |                                                                                     |

## **Gestione certificati**

| Voce di menu                             | Voce di menu                                                                           |
|------------------------------------------|----------------------------------------------------------------------------------------|
| Configura valori predefiniti certificato | Impostare i valori predefiniti per i certificati generati.                             |
| Nome comune                              |                                                                                        |
| Nome organizzazione                      |                                                                                        |
| Nome unità                               |                                                                                        |
| Paese/Regione                            |                                                                                        |
| Nome provincia                           |                                                                                        |
| Nome città                               |                                                                                        |
| Nome alternativo oggetto                 |                                                                                        |
| Certificati periferica                   | Generare, eliminare o visualizzare i certificati della periferica.                     |
| Gestisci certificati CA                  | Caricare, eliminare o visualizzare i certificati dell'Autorità di certificazione (CA). |

## Programma periferiche USB

| Voce di menu                  | Descrizione                      |
|-------------------------------|----------------------------------|
| Programmazioni                | Consente di porta USB anteriore. |
| Aggiungi nuova pianificazione |                                  |

# Registro controllo protezione

| Voce di menu                                                                            | Descrizione                                                                            |
|-----------------------------------------------------------------------------------------|----------------------------------------------------------------------------------------|
| Consenti controllo<br>Disattivato*<br>Attivato                                          | Registrare gli eventi nel registro di controllo protetto e nel syslog remoto.          |
| Abilita syslog remoto<br>Disattivato*<br>Attivato                                       | Inviare i registri di controllo a un server remoto.                                    |
| Server Syslog remoto                                                                    | Specificare il server syslog remoto.                                                   |
| Porta Syslog remoto<br>1-65535 (514*)                                                   | Specificare la porta syslog remoto.                                                    |
| Metodo Syslog remoto<br>UDP normale*<br>Stunnel                                         | Specificare un metodo syslog per trasmettere gli eventi registrati a un server remoto. |
| Nota: un asterisco (*) accanto al valore indica l'impostazione predefinita di fabbrica. |                                                                                        |

| Voce di menu                                                     | Descrizione                                                       |
|------------------------------------------------------------------|-------------------------------------------------------------------|
| Struttura Syslog remoto                                          | Specificare un codice che la stampante utilizza durante           |
| 0 - Messaggi kernel                                              | l'invio degli eventi di registro a un server remoto.              |
| 1 - Livello-utente                                               |                                                                   |
| 2 - Sistema di posta                                             |                                                                   |
| 3 - Daemon sistema                                               |                                                                   |
| 4 - Messaggi di sicurezza/autorizzazione*                        |                                                                   |
| 5 - Syslogd                                                      |                                                                   |
| 6 - Stampante linea                                              |                                                                   |
| 7 - Informazioni di rete                                         |                                                                   |
| 8 - UUCP                                                         |                                                                   |
| 9 - Daemon clock                                                 |                                                                   |
| 10 - Protezione                                                  |                                                                   |
| 11 - Daemon FTP                                                  |                                                                   |
| 12 - Sottosistema NTP                                            |                                                                   |
| 13 - Verifica log                                                |                                                                   |
| 14 - Avviso log                                                  |                                                                   |
| 15 - Daemon clock                                                |                                                                   |
| 16 - Uso locale 0                                                |                                                                   |
| 17 - Uso locale 1                                                |                                                                   |
| 18 - Uso locale 2                                                |                                                                   |
| 19 - Uso locale 3                                                |                                                                   |
| 20 - Uso locale 4                                                |                                                                   |
| 21 - Uso locale 5                                                |                                                                   |
| 22 - Uso locale 6                                                |                                                                   |
| 23 - Uso locale 7                                                |                                                                   |
| Gravità degli eventi da registrare                               | Specificare il livello di priorità limite per la registrazione di |
| 0 - Emergenza                                                    | messaggi ed eventi.                                               |
| 1 - Avviso                                                       |                                                                   |
| 2 - Eventi critici                                               |                                                                   |
| 3 - Errore                                                       |                                                                   |
| 4 - Avvertenza*                                                  |                                                                   |
| 5 - Nota                                                         |                                                                   |
| 6 - Informativa                                                  |                                                                   |
| 7 - Debug                                                        |                                                                   |
| Eventi non registrati nel syslog remoto                          | Inviare tutti gli eventi, indipendentemente dal livello di        |
| Disattivato*                                                     | gravità, al server remoto.                                        |
| Attivato                                                         |                                                                   |
| Indirizzo e-mail amministratore                                  | Inviare e-mail di notifica degli eventi registrati all'ammini-    |
|                                                                  | stratore.                                                         |
| Invia tramite e-mail avviso registro cancellato                  | Inviare un'e-mail di notifica all'amministratore quando una       |
| Disattivato*                                                     | voce del registro viene eliminata.                                |
| Attivato                                                         |                                                                   |
| Invia tramite e-mail avviso registro con ritorno a capo          | Inviare un'e-mail di notifica all'amministratore quando il        |
| Disattivato*                                                     | registro è pieno e inizia a sovrascrivere le voci meno            |
| Attivato                                                         | recenti.                                                          |
| Nota: un asterisco (*) accanto al valore indica l'impostazione r | bredefinita di fabbrica.                                          |

| Voce di menu                                                                                         | Descrizione                                                                                                    |
|----------------------------------------------------------------------------------------------------|----------------------------------------------------------------------------------------------------|
| Comportamento registro pieno<br>Sovrascrivi voci meno recenti*<br>Invia log ed elimina tutte le voci | Risolvere problemi di archiviazione del registro quando il registro riempe la memoria assegnata.                   |
| Invia tramite e-mail avviso completamento %<br>Disattivato*<br>Attivato                              | Inviare un'e-mail di notifica all'amministratore quando il<br>registro occupa tutta la memoria assegnata.          |
| % livello avviso pieno<br>1-99 (90*)                                                                 |                                                                                                    |
| Invia tramite e-mail avviso registro esportato<br>Disattivato*<br>Attivato                           | Inviare un'e-mail di notifica all'amministratore quando un registro viene esportato.                               |
| Invia tramite e-mail avviso impostazioni registro modificate<br>Disattivato*<br>Attivato             | Consente di inviare un'e-mail di notifica all'amministratore<br>quando viene attivata l'opzione Abilita controllo. |
| Terminazioni riga registro<br>LF (\n)*<br>CR (\r)<br>CRLF (\r\n)                                     | Specificare il modo in cui il file di registro termina alla fine<br>di ogni riga.                                  |
| Esportazione con firma digitale<br>Disattivato*<br>Attivato                                          | Aggiungere una firma digitale per ogni file di log esportato.                                                      |
| Cancella registro                                                                                    | Eliminare tutti i registri di controllo.                                                                           |
| Esporta registro<br>Syslog (RFC 5424)<br>Syslog (RFC 3164)<br>CSV                                    | Esportare un registro protezione su un'unità flash.                                                                |
| Nota: un asterisco (*) accanto al valore indica l'impostazione p                                     | predefinita di fabbrica.                                                                                           |

## Restrizioni di accesso

| Voce di menu                                                                            | Descrizione                                                                                          |
|-----------------------------------------------------------------------------------------|----------------------------------------------------------------------------------------------------|
| Errori di accesso<br>1-10 (3*)                                                          | Specificare il numero dei tentativi di accesso non riusciti prima del blocco dell'utente.            |
| Intervallo di tempo errore<br>1-60 minuti (5*)                                          | Specificare l'intervallo di tempo tra i tentativi di accesso non riusciti e il blocco dell'utente.   |
| <b>Periodo di blocco</b><br>1-60 minuti (5*)                                            | Specificare la durata del blocco.                                                                    |
| Timeout di accesso al Web<br>1-120 minuti (10*)                                         | Specificare il ritardo per un accesso remoto prima della disconnessione automatica dell'u-<br>tente. |
| Nota: un asterisco (*) accanto al valore indica l'impostazione predefinita di fabbrica. |                                                                                                    |

## Impostazione stampa riservata

| Voce di menu                                                                            | Descrizione                                                                                                    |
|-----------------------------------------------------------------------------------------|----------------------------------------------------------------------------------------------------|
| N. max tentativi PIN errati                                                             | Impostare il numero di tentativi consentiti per l'immissione del codice PIN.                                           |
| Da 2 a 10                                                                               | Note:                                                                                                    |
|                                                                                         | Un valore pari a zero disattiva questa impostazione.                                                                   |
|                                                                                         | • Una volta raggiunto il limite specificato, i processi di stampa associati al nome utente e al PIN vengono eliminati. |
| Scadenza processo riservato                                                             | Impostare la scadenza per i processi di stampa riservati.                                                              |
| Disattivata*                                                                            | Note:                                                                                                    |
| 1 ora                                                                                   | • Se la voce di menu viene modificata guando nella memoria o nel disco                                                 |
| 4 ore                                                                                   | fisso della stampante sono presenti processi riservati, il periodo di                                                  |
| 24 ore<br>1 settimana                                                                   | scadenza per tali processi di stampa non viene modificato in base al                                                   |
|                                                                                         | So la stampanto vieno sponta, tutti i processi risorvati nella momoria                                                 |
|                                                                                         | della stampante vengono eliminati.                                                                                     |
| Scadenza processi da ripetere                                                           | Impostare la scadenza di un processo di stampa che si desidera ripetere.                                               |
| Disattivato*                                                                            |                                                                                                    |
| 1 ora                                                                                   |                                                                                                    |
| 4 ore                                                                                   |                                                                                                    |
| 24 ore                                                                                  |                                                                                                    |
| 1 settimana                                                                             |                                                                                                    |
| Scadenza processo di verifica                                                           | Impostare la frequenza con cui la stampante deve stampare una copia                                                    |
| Disattivato*                                                                            | affinché l'utente ne esamini la qualità prima di stampare le copie restanti.                                           |
| 1 ora                                                                                   |                                                                                                    |
| 4 ore                                                                                   |                                                                                                    |
| 24 ore                                                                                  |                                                                                                    |
| 1 settimana                                                                             |                                                                                                    |
| Scadenza processo prenotato                                                             | Impostare la scadenza per la memorizzazione dei processi che devono                                                    |
| Disattivata*                                                                            | essere stampati in un secondo momento.                                                                                 |
| 1 ora                                                                                   |                                                                                                    |
| 4 ore                                                                                   |                                                                                                    |
| 24 ore                                                                                  |                                                                                                    |
| 1 settimana                                                                             |                                                                                                    |
| Richiedi che tutti i processi siano messi                                               | Impostare la stampante in modo da sospendere tutti i processi di stampa.                                               |
|                                                                                         |                                                                                                    |
| Disattivato                                                                             |                                                                                                    |
| Allivalo                                                                                |                                                                                                    |
| Conserva documenti duplicati                                                            | Imposta la stampante per stampare altri documenti con lo stesso nome file                                              |
| Disattivato*                                                                            | senza sovrascrivere alcun processo di stampa.                                                                          |
| Attivato                                                                                |                                                                                                    |
| Nota: un asterisco (*) accanto al valore indica l'impostazione predefinita di fabbrica. |                                                                                                    |

## Crittografia disco

Nota: Questo menu viene visualizzato solo se è installato un disco fisso.

| Voce di menu       | Descrizione                                     |
|--------------------|-------------------------------------------------|
| Stato              | Consente di attivare la crittografia del disco. |
| Abilitato          |                                                 |
| Disabilitato       |                                                 |
| Avvia crittografia |                                                 |

# Cancellazione file dati temporanei

| Voce di menu                                                                            | Descrizione                                                       |
|-----------------------------------------------------------------------------------------|-------------------------------------------------------------------|
| Salvato nella memoria interna                                                           | Eliminare tutti i file memorizzati nella memoria della stampante. |
| Disattivato*                                                                            |                                                                   |
| Attivato                                                                                |                                                                   |
| Nota: un asterisco (*) accanto al valore indica l'impostazione predefinita di fabbrica. |                                                                   |

# Impostazioni LDAP soluzioni

| Voce di menu                                              | Descrizione                                                          |
|-----------------------------------------------------------|----------------------------------------------------------------------|
| <b>Segui riferimenti LDAP</b><br>Disattivato*<br>Attivato | Cercare i diversi server nel dominio per l'account utente collegato. |
| Verifica certificato LDAP<br>Sì<br>No*                    | Abilitare la verifica dei certificati LDAP.                          |

## Varie

| Voce di menu                                                                            | Descrizione                                                                                                    |
|-----------------------------------------------------------------------------------------|----------------------------------------------------------------------------------------------------|
| <b>Autorizzazione di stampa</b><br>Disattivata*<br>Attivata                             | Consentire all'utente di stampare.                                                                                                    |
| Accesso autorizzato stampa prede-<br>finito                                             | Mostra l'autorizzazione predefinita utilizzata dall'utente per la stampa.<br><b>Nota:</b> questa impostazione viene visualizzata solo quando vengono creati uno<br>o più Metodi di accesso.                                                                                                    |
| Ponticello di ripristino protezione<br>Abilita accesso "Guest"*<br>Nessun effetto       | <ul> <li>Consente di specificare l'accesso utente alla stampante.</li> <li>Note: <ul> <li>Il ponticello si trova accanto a un'icona a forma di lucchetto sulla scheda del controller.</li> <li>L'opzione Abilita accesso "Guest" fornisce a chiunque l'accesso a tutti gli aspetti della stampante.</li> <li>L'opzione Nessun effetto può rendere l'accesso alla stampante impossibile quando le informazioni di protezione richieste non sono disponibili.</li> </ul> </li> </ul> |
| Nota: un asterisco (*) accanto al valore indica l'impostazione predefinita di fabbrica. |                                                                                                    |

| Voce di menu                                                                            | Descrizione                                                    |
|-----------------------------------------------------------------------------------------|----------------------------------------------------------------|
| Lunghezza minima password<br>0-32                                                       | Specificare la lunghezza della password.                       |
| Abilita visualizzazione password/PIN                                                    | Mostrare la password o il numero di identificazione personale. |
| Nota: un asterisco (*) accanto al valore indica l'impostazione predefinita di fabbrica. |                                                                |

# Report

# Pagina delle impostazioni dei menu

| Voce di menu                       | Per                                                   |
|------------------------------------|-------------------------------------------------------|
| Pagina delle impostazioni dei menu | Stampare un report contenente i menu della stampante. |

## Periferica

| Voce di menu                  | Descrizione                                                                             |
|-------------------------------|-----------------------------------------------------------------------------------------|
| Informazioni sulla periferica | Stampare un report contenente informazioni sulla stampante.                             |
| Statistiche periferica        | Stampare un report sull'uso della stampante e sullo stato dei materiali di consumo.     |
| Elenco profili                | Stampare un elenco dei profili memorizzati sulla stampante.                             |
| Report risorse                | Stampare un report contenente il nome del modello e il numero di serie della stampante. |

## Stampa

| Voce di menu                                   | Descrizione                                                                                                    |
|------------------------------------------------|----------------------------------------------------------------------------------------------------|
| <b>Stampa font</b><br>Caratteri PCL<br>Font PS | Stampare campioni e informazioni sui font disponibili in ogni linguaggio della stampante.                                                                                                    |
| <b>Stampa demo</b><br>Pagina demo              | Stampare una pagina che mostra la capacità della stampante e le soluzioni supportate.                                                                                                    |
| Stampa directory                               | Stampare le risorse memorizzate nell'unità flash o nel disco fisso della stampante.<br><b>Nota:</b> Questa voce di menu viene visualizzata solo se è installato il disco fisso della stampante o<br>un'unità flash. |

## Rete

| Voce di menu        | Per                                                                                                    |
|---------------------|----------------------------------------------------------------------------------------------------|
| Pagina impostazioni | Stampare una pagina con le impostazioni wireless e di rete configurate sulla stampante.                           |
| rete                | <b>Nota:</b> Questa voce di menu viene visualizzata solo per le stampanti di rete o collegate a server di stampa. |

| Voce di menu                         | Per                                                                                                    |
|--------------------------------------|----------------------------------------------------------------------------------------------------|
| Client connessi con Wi-<br>Fi Direct | Stampare una pagina con l'elenco dei dispositivi connessi alla stampante mediante Wi-Fi Direct.<br>Nota: Questa voce di menu viene visualizzata solo quando l'onzione Abilita Wi-Fi Direct è |
|                                      | attivata.                                                                                                    |

# Guida

| Voce di menu                     | Descrizione                                                                                                    |
|----------------------------------|----------------------------------------------------------------------------------------------------|
| Stampa tutte le guide            | Stampa tutte le guide                                                                                              |
| Collegamenti                     | Fornisce informazioni sul collegamento della stampante come stampante locale (USB)<br>o di rete                    |
| Guida informativa                | Fornisce informazioni sulla stampante                                                                              |
| Guida supporti                   | Fornisce informazioni relative al caricamento della carta e dei supporti speciali                                  |
| Guida alla qualità monocromatica | Fornisce informazioni relative alla risoluzione dei problemi di impostazione della qualità di stampa monocromatica |
| Guida allo spostamento           | Fornisce informazioni sullo spostamento, il posizionamento o la spedizione della stampante                         |
| Guida alla qualità di stampa     | Fornisce informazioni relative alla soluzione dei problemi di qualità di stampa                                    |
| Guida ai materiali di consumo    | Fornisce informazioni sulla richiesta di materiali di consumo                                                      |

# Risoluzione dei problemi

| Voce di menu                            | Per                                                                                               |
|-----------------------------------------|---------------------------------------------------------------------------------------------------|
| Pagine di prova della qualità di stampa | Stampare pagine di prova per identificare e risolvere i problemi relativi alla qualità di stampa. |

# Stampa della pagina impostazioni menu

Dal pannello di controllo, scorrere fino a:

#### Impostazioni > Report > Pagina impostazioni menu

Per i modelli di stampante senza touch screen, premere OK per scorrere le impostazioni.

# **Protezione della stampante**

Nota: il disco fisso è supportato solo in determinati modelli di stampante.

# Individuazione dello slot di sicurezza

La stampante è dotata di un'opzione di blocco di sicurezza. Connettere un blocco di sicurezza compatibile con la maggior parte dei computer portatili nella posizione mostrata per proteggere la stampante.

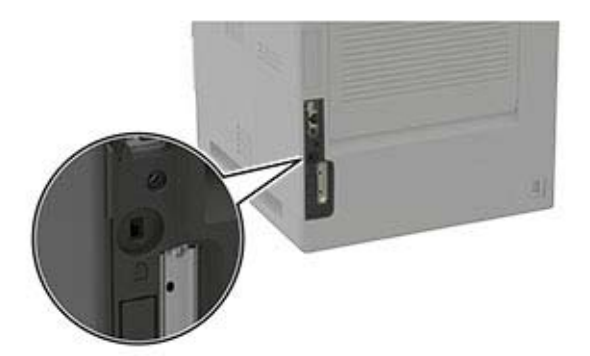

# Cancellazione della memoria della stampante

Per cancellare la memoria volatile o i dati memorizzati nel buffer, spegnere la stampante.

Per cancellare la memoria non volatile o le singole impostazioni, le impostazioni della periferica e di rete, le impostazioni di protezione e le embedded solutions, effettuare le seguenti operazioni:

**1** Dal pannello di controllo, scorrere fino a:

Impostazioni > Periferica > Manutenzione > Cancellazione fuori servizio > Cancella tutte le informazioni sulla memoria non volatile

Per i modelli di stampante senza touch screen, premere OK per scorrere le impostazioni.

2 Selezionare Avvia configurazione iniziale o Lascia stampante non in linea.

# Cancellazione della memoria del disco fisso della stampante

**1** Dal pannello di controllo, scorrere fino a:

Impostazioni > Periferica > Manutenzione > Cancellazione fuori servizio > Cancella tutte le info su disco fisso

Per i modelli di stampante senza schermo a sfioramento, premere il 🚾 per scorrere le impostazioni.

- 2 A seconda del modello della stampante, selezionare CANCELLA o Continua.
- **3** Seguire le istruzioni visualizzate sul display.

**Nota:** Questo processo può richiedere da alcuni minuti fino a più di un'ora. In questo intervallo di tempo la stampante non sarà disponibile per altre attività.

# Codifica del disco fisso della stampante

Questo processo cancella tutti i contenuti presenti nel disco fisso. Se necessario, eseguire un backup dei dati importanti della stampante prima di iniziare la codifica.

1 Dal pannello di controllo, scorrere fino a:

```
Impostazioni > Protezione > Codifica disco > Inizia codifica
```

Per i modelli di stampante senza schermo a sfioramento, premere il OK per scorrere le impostazioni.

2 Seguire le istruzioni visualizzate sul display.

#### Note:

- Per evitare la perdita di dati, non spegnere la stampante durante il processo di codifica.
- Questo processo può richiedere da alcuni minuti fino a più di un'ora. In questo intervallo di tempo la stampante non sarà disponibile per altre attività.
- Al termine della codifica, la stampante viene riavviata automaticamente.

# Ripristino delle impostazioni predefinite di fabbrica

1 Dal pannello di controllo, scorrere fino a:

Impostazioni > Periferica > Ripristina impostazioni predefinite di fabbrica

Per i modelli di stampante senza schermo a sfioramento, premere il OK per scorrere le impostazioni.

2 Selezionare Ripristina tutte le impostazioni.

# Dichiarazione di volatilità

| Tipo di memoria         | Descrizione                                                                                                    |
|-------------------------|----------------------------------------------------------------------------------------------------|
| Memoria volatile        | La stampante usa RAM (Random Access Memory) standard come buffer temporaneo dei dati utente durante semplici processi di stampa e copia.                                                                                                    |
| Memoria non<br>volatile | La stampante può usare due tipi di memoria non volatile: EEPROM e NAND (memoria flash). Entrambi sono utilizzati per memorizzare le informazioni relative al sistema operativo, alle impostazioni della stampante e alla rete, nonché le impostazioni di scanner e segnalibri e le embedded solutions. |
| Memoria disco<br>fisso  | Alcune stampanti sono dotate di un'unità disco fisso installata. Il disco fisso della stampante è progettato per funzionalità specifiche della stampante. Il disco fisso consente alla stampante di mantenere in memoria i dati utente di processi di stampa complessi, dati di moduli e di font.      |

Cancellare il contenuto di qualsiasi memoria della stampante installata nelle seguenti circostanze:

- La stampante viene dismessa.
- Il disco fisso della stampante viene sostituito.
- La stampante viene spostata in un altro reparto o in un'altra ubicazione.
- La stampante viene riparata da un operatore esterno all'organizzazione.

- La stampante viene rimossa dal perimetro aziendale per la riparazione.
- La stampante viene venduta a un'altra organizzazione.

#### Smaltimento del disco rigido della stampante

- **Smagnetizzazione**: consente di cancellare i dati archiviati investendo il disco rigido con un campo magnetico
- Frantumazione: consente di rendere illeggibile il disco fisso comprimendolo fisicamente fino a romperne i componenti
- Macinatura: riduce il disco fisso in frammenti metallici

**Nota:** per garantire che tutti i dati vengano completamente cancellati, distruggere fisicamente ogni disco fisso sul quale sono memorizzati i dati.

# Manutenzione della stampante

**Attenzione - Possibili danni:** la mancata manutenzione ottimale della stampante o sostituzione di componenti e materiali di consumo può causare danni alla stampante.

# Configurazione delle notifiche dei materiali di consumo

1 Aprire un browser Web e immettere l'indirizzo IP della stampante nel relativo campo.

#### Note:

- Visualizzare l'indirizzo IP della stampante nella schermata iniziale della stampante. L'indirizzo IP è composto da quattro serie di numeri separati da punti, ad esempio 123.123.123.123.
- Se si utilizza un server proxy, disattivarlo temporaneamente per caricare correttamente la pagina Web.
- 2 Fare clic su Impostazioni > Periferica > Notifiche.
- 3 Dal menu Materiali di consumo, fare clic su Notifiche pers. materiali cons..
- 4 Selezionare una notifica per ogni materiale di consumo.
- **5** Applicare le modifiche.

# Impostazione degli avvisi e-mail

È possibile configurare la stampante per l'invio di avvisi e-mail quando i materiali di consumo sono in esaurimento, quando la carta deve essere cambiata o aggiunta oppure quando si verifica un inceppamento della carta.

1 Aprire un browser Web e immettere l'indirizzo IP della stampante nel relativo campo.

Note:

- Visualizzare l'indirizzo IP della stampante nella schermata iniziale della periferica. L'indirizzo IP è composto da quattro serie di numeri separati da punti, ad esempio 123.123.123.123.
- Se si utilizza un proxy, disabilitarlo temporaneamente per caricare correttamente la pagina Web.
- 2 Fare clic su Impostazioni > Periferica > Notifiche > Impostazione avviso e-mail, quindi configurare le impostazioni.

Nota: Per ulteriori informazioni sulle impostazioni SMTP, rivolgersi al provider e-mail.

- 3 Fare clic su Imposta elenchi e allarmi e-mail, quindi configurare le impostazioni.
- 4 Applicare le modifiche.

# Visualizzazione dei rapporti

1 Dal pannello di controllo, accedere a:

#### Impostazioni > Report

Per i modelli di stampante senza schermo a sfioramento, premere OK per scorrere le impostazioni.

**2** Selezionare il report che si desidera visualizzare.

# Regolazione del volume dell'altoparlante

### Regolazione del volume predefinito dell'altoparlante interno

**1** Dal pannello di controllo, scorrere fino a:

#### Impostazioni > Periferica > Preferenze > Feedback audio

2 Regolare il volume.

#### Note:

- Se è attiva la Modalità silenziosa, gli avvisi acustici sono disattivati. Questa impostazione potrebbe anche rallentare le prestazioni della stampante.
- Il volume viene ripristinato al valore predefinito dopo la disconnessione della sessione o quando la stampante esce dalla modalità di sospensione o ibernazione.

### Regolazione del volume predefinito delle cuffie

**1** Dal pannello di controllo, scorrere fino a:

#### Impostazioni > Periferica > Accessibilità

2 Regolare il volume della cuffia.

**Nota:** Il volume viene ripristinato al valore predefinito dopo la disconnessione della sessione o quando la stampante esce dalla modalità di sospensione o ibernazione.

# **Collegamento in rete**

#### Connessione della stampante a una rete Wi-Fi

Accertarsi che Adattatore attivo sia impostato su Automatico. Dal pannello di controllo, accedere a:

#### Impostazioni > Rete/Porte > Panoramica sulla rete > Adattatore attivo

Per i modelli di stampante senza schermo a sfioramento, premere OK per scorrere le impostazioni.

1 Dal pannello di controllo, accedere a:

#### Impostazioni > Rete/Porte > Wireless > Configura su pannello stampante

Per i modelli di stampante senza schermo a sfioramento, premere OK per scorrere le impostazioni.

2 Selezionare una rete Wi-Fi e digitare la password.

**Nota:** per i modelli di stampante predisposti per la rete Wi-Fi, viene visualizzata una richiesta di configurazione della rete Wi-Fi durante l'installazione iniziale.

# Connessione della stampante a una rete wireless tramite Wi-Fi Protected Setup (WPS)

Prima di iniziare, accertarsi delle seguenti condizioni:

- Il punto di accesso (router wireless) è certificato o compatibile con WPS. Per ulteriori informazioni, consultare la documentazione fornita con il punto di accesso.
- Nella stampante è installato un adattatore di rete wireless. Per ulteriori informazioni, vedere le istruzioni fornite con l'adattatore.
- Adattatore attivo è impostato su Automatico. Dal pannello di controllo, accedere a:

#### Impostazioni > Rete/Porte > Panoramica sulla rete > Adattatore attivo

Per i modelli di stampante senza schermo a sfioramento, premere ok per scorrere le impostazioni.

#### Utilizzo del metodo a pulsante

1 Dal pannello di controllo, accedere a:

Impostazioni > Rete/Porte > Wireless > Wi-Fi Protected Setup > Avvia metodo a pulsante

Per i modelli di stampante senza schermo a sfioramento, premere OK per scorrere le impostazioni.

2 Seguire le istruzioni visualizzate sul display.

#### Uso del metodo PIN (Personal Identification Number)

**1** Dal pannello di controllo, accedere a:

#### Impostazioni > Rete/Porte > Wireless > Wi-Fi Protected Setup > Avvia metodo PIN

Per i modelli di stampante senza schermo a sfioramento, premere OK per scorrere le impostazioni.

2 Copiare il PIN WPS a otto cifre.

**3** Aprire un browser Web e immettere l'indirizzo IP del punto di accesso nel campo dell'indirizzo.

Note:

- Per conoscere l'indirizzo IP, consultare la documentazione fornita con il punto di accesso.
- Se si utilizza un server proxy, disattivarlo temporaneamente per caricare correttamente la pagina Web.
- 4 Accedere alle impostazioni WPS. Per ulteriori informazioni, consultare la documentazione fornita con il punto di accesso.
- **5** Immettere il PIN a otto cifre, quindi salvare le modifiche.

### Configurazione di Wi-Fi Direct

Wi-Fi Direct è una tecnologia peer-to-peer basata su Wi-Fi che consente alle periferiche wireless di connettersi direttamente a una stampante compatibile con Wi-Fi Direct senza utilizzare un punto di accesso (router wireless).

1 Dal pannello di controllo, accedere a:

#### Impostazioni > Rete/Porte > Wi-Fi Direct

Per i modelli di stampante senza schermo a sfioramento, premere OK per scorrere le impostazioni.

- **2** Configurare le impostazioni.
  - Abilita Wi-Fi Direct: consente alla stampante di trasmettere sulla propria rete Wi-Fi Direct.
  - Nome Wi-Fi Direct: consente di assegnare un nome alla rete Wi-Fi Direct.
  - **Password Wi-Fi Direct**: consente di assegnare la password per la negoziazione della protezione wireless quando si utilizza la connessione peer-to-peer.
  - Mostra password nella pagina Impostazioni: consente di visualizzare la password nella Pagina delle impostazioni di rete.
  - Accetta automaticamente le richieste del pulsante di comando: consente alla stampante di accettare automaticamente le richieste di connessione.

Nota: l'accettazione automatica delle richieste pulsante di comando non è sicura.

**Nota:** Per conoscere la password della rete Wi-Fi Direct, dal pannello di controllo accedere a **Impostazioni** > **Report** > **Rete** > **Pagina delle impostazioni di rete**.

#### Connessione di un dispositivo mobile alla stampante

Prima di connettere il dispositivo mobile, assicurarsi che la funzione Wi-Fi Direct sia stata configurata. Per ulteriori informazioni, vedere <u>"Configurazione di Wi-Fi Direct" a pagina 94</u>.

#### **Connessione tramite Wi-Fi Direct**

Nota: Queste istruzioni si applicano solo ai dispositivi mobili Android.

- 1 Dal dispositivo mobile, andare al menu delle impostazioni.
- 2 Abilitare la funzione Wi-Fi, quindi toccare Wi-Fi Direct.

- **3** Selezionare il nome Wi-Fi Direct della stampante.
- 4 Confermare la connessione sul pannello di controllo della stampante.

#### **Connessione tramite Wi-Fi**

- **1** Dal dispositivo mobile, andare al menu delle impostazioni.
- **2** Toccare **Wi-Fi** e selezionare il nome Wi-Fi Direct della stampante.

Nota: la stringa DIRECT-xy (dove x e y sono due caratteri casuali) precede il nome Wi-Fi Direct.

**3** Immettere la password Wi-Fi Direct.

#### Connessione di un computer alla stampante

Prima di connettere il computer, assicurarsi di effettuare le seguenti operazioni:

- Abilitare Wi-Fi Direct nella stampante. Dal pannello di controllo, accedere a: Impostazioni > Rete/Porte > Wi-Fi Direct > Abilita Wi-Fi Direct > Attivato
- Prendere nota del nome Wi-Fi Direct. Dal pannello di controllo, accedere a: Impostazioni > Rete/Porte > Wi-Fi Direct > Nome Wi-Fi Direct
- Prendere nota della password Wi-Fi Direct. Dal pannello di controllo, accedere a: Impostazioni > Rete/Porte > Wi-Fi Direct > Password Wi-Fi Direct

Nota: è anche possibile configurare il nome e la password Wi-Fi Direct.

Per i modelli di stampante senza schermo a sfioramento, premere OK per scorrere le impostazioni.

#### Per gli utenti Windows

- 1 Aprire Stampanti e scanner, quindi fare clic su Aggiungi una stampante o uno scanner.
- 2 Fare clic su Mostra stampanti Wi-Fi Direct, quindi selezionare il nome Wi-Fi Direct della stampante.
- **3** Annotare il PIN a otto cifre indicato sul display della stampante.
- 4 Immettere il PIN sul computer.

Nota: se il driver di stampa non è già installato, Windows scarica il driver appropriato.

#### Per gli utenti Macintosh

**1** Fare clic sull'icona wireless, quindi selezionare il nome Wi-Fi Direct della stampante.

Nota: la stringa DIRECT-xy (dove x e y sono due caratteri casuali) precede il nome Wi-Fi Direct.

2 Immettere la password Wi-Fi Direct.

Nota: ripristinare il computer sulla rete precedente al termine della connessione Wi-Fi Direct.

### Disattivazione della rete Wi-Fi

1 Dal pannello di controllo della stampante, accedere a:

#### Impostazioni > Rete/Porte > Panoramica sulla rete > Adattatore attivo > Rete standard

Per i modelli di stampante senza schermo a sfioramento, premere OK per scorrere le impostazioni.

2 Seguire le istruzioni visualizzate sul display.

## Modifica delle impostazioni della porta stampante dopo l'installazione di una porta ISP (Internal Solutions Port)

#### Note:

- Se la stampante dispone di un indirizzo IP statico, non modificare la configurazione.
- Se i computer sono configurati in modo da utilizzare il nome di rete al posto di un indirizzo IP, non modificare la configurazione.
- Se si sta aggiungendo una porta ISP wireless a una stampante precedentemente configurata per una connessione Ethernet, disconnettere la stampante dalla rete Ethernet.

#### Per gli utenti Windows

- 1 Aprire la cartella delle stampanti.
- 2 Dal menu di scelta rapida della stampante con il nuovo ISP, aprire le proprietà della stampante.
- **3** Configurare la porta dall'elenco.
- **4** Aggiornare l'indirizzo IP.
- **5** Applicare le modifiche.

#### Per gli utenti Macintosh

- 1 Da Preferenze di sistema nel menu Apple, sfogliare fino all'elenco di stampanti, quindi selezionare + > IP.
- 2 Digitare l'indirizzo IP nel relativo campo.
- **3** Applicare le modifiche.

# Pulizia dei componenti della stampante

### Pulizia della stampante

ATTENZIONE - PERICOLO DI SCOSSE ELETTRICHE: Per evitare il rischio di scosse elettriche quando si pulisce la parte esterna della stampante, scollegare il cavo di alimentazione dalla presa a muro e scollegare tutti i cavi della stampante prima di procedere.

#### Note:

- Eseguire questa operazione a intervalli regolari di pochi mesi.
- I danni provocati da un errato gestione della stampante non sono coperti dalla garanzia.
- 1 Spegnere la stampante e scollegare il cavo di alimentazione dalla presa elettrica.
- 2 Rimuovere la carta dal raccoglitore standard e dall'alimentatore multiuso.
- **3** Utilizzare un pennello morbido o un aspirapolvere per rimuovere polvere, residui e frammenti di carta intorno e all'interno della stampante.
- **4** Pulire la parte esterna della stampante con un panno morbido, umido e privo di lanugine.

#### Note:

- Non utilizzare detersivi e detergenti comuni, poiché potrebbero danneggiare la finitura della stampante.
- Assicurarsi che tutte le aree della stampante siano asciutte dopo la pulizia.
- **5** Collegare il cavo di alimentazione alla presa elettrica e accendere la stampante.

ATTENZIONE - PERICOLO DI LESIONI: Per evitare il rischio di incendio o scosse elettriche, collegare il cavo di alimentazione a una presa elettrica dotata di messa a terra e con le specifiche adeguate, situata in prossimità dell'apparecchio e facilmente accessibile.

### Pulizia dello schermo a sfioramento

ATTENZIONE - PERICOLO DI SCOSSE ELETTRICHE: per evitare il rischio di scosse elettriche quando si pulisce la parte esterna della stampante, scollegare il cavo di alimentazione dalla presa a muro e scollegare tutti i cavi della stampante prima di procedere.

- 1 Spegnere la stampante e scollegare il cavo di alimentazione dalla presa elettrica.
- 2 Utilizzando un panno morbido, umido e privo di lanugine, pulire lo schermo a sfioramento.

Note:

- Non utilizzare detergenti domestici, poiché potrebbero danneggiare lo schermo a sfioramento.
- Assicurarsi che lo schermo a sfioramento sia asciutto dopo la pulizia.
- **3** Collegare il cavo di alimentazione alla presa elettrica e accendere la stampante.

ATTENZIONE - PERICOLO DI LESIONI: per evitare il rischio di incendi o scosse elettriche, collegare il cavo di alimentazione a una presa elettrica dotata di messa a terra e con le specifiche adeguate, situata in prossimità del prodotto e facilmente accessibile.

### Pulizia dei gommini di prelievo

- **1** Spegnere la stampante.
- 2 Rimuovere il vassoio.

**Attenzione - Possibili danni:** per evitare danni causati da scariche elettrostatiche, toccare una parte in metallo esposta del telaio prima di accedere o toccare le parti interne della stampante.

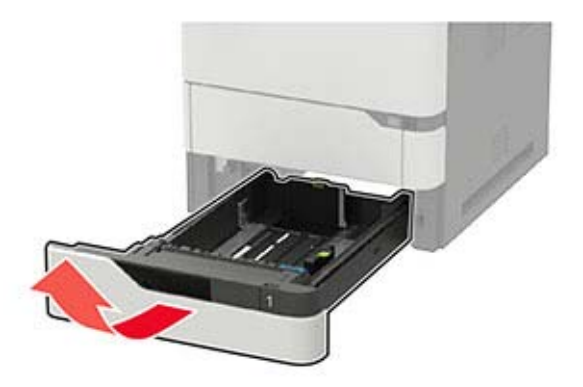

**3** Rimuovere il rullo di prelievo.

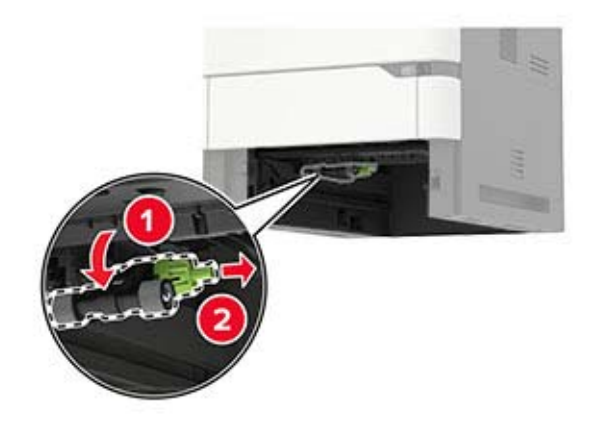

4 Utilizzando un panno umido, morbido e privo di lanugine, pulire i gommini di prelievo.Nota: Applicare alcool isopropilico sul panno.

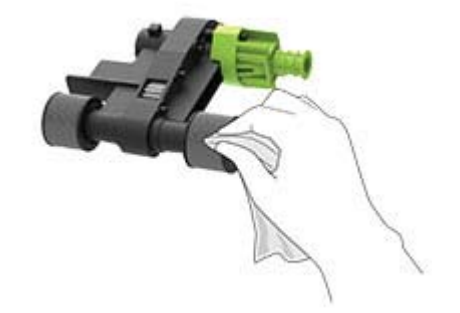

**5** Inserire il rullo di prelievo.

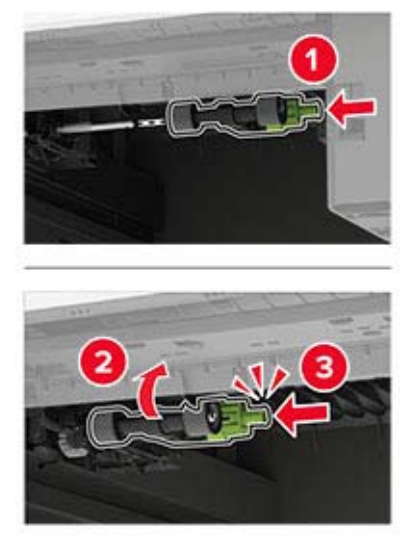

6 Inserire il vassoio.

### Pulizia del rullo di prelievo nell'alimentatore multiuso

- 1 Spegnere la stampante.
- **2** Aprire l'alimentatore multiuso.

Attenzione - Possibili danni: per evitare danni causati da scariche elettrostatiche, toccare una parte in metallo esposta del telaio prima di accedere o toccare le parti interne della stampante.

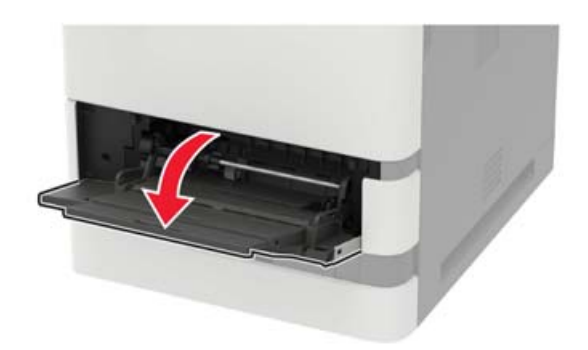

**3** Rimuovere il rullo di prelievo.

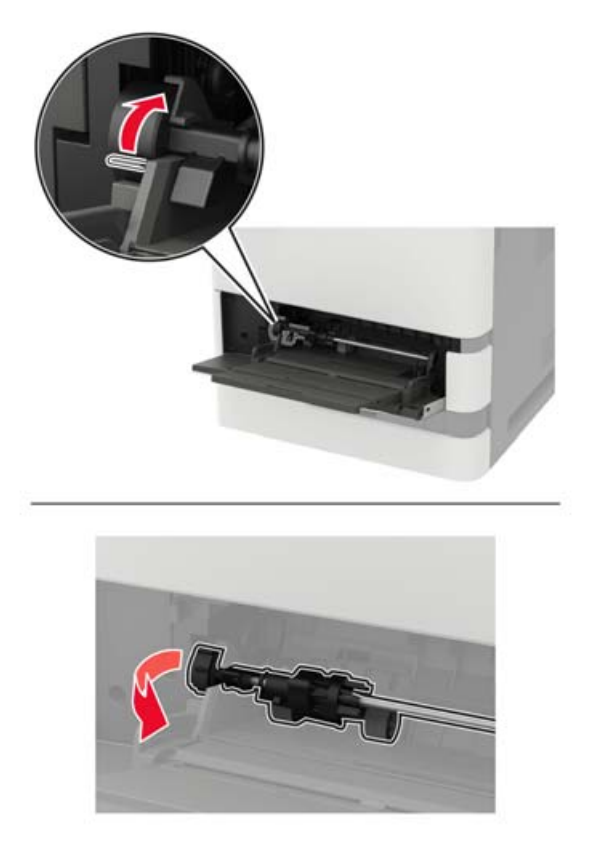

4 Applicare dell'alcol isopropilico su un panno morbido e privo di lanugine, quindi pulire il rullo di prelievo.

**5** Inserire il rullo di prelievo.

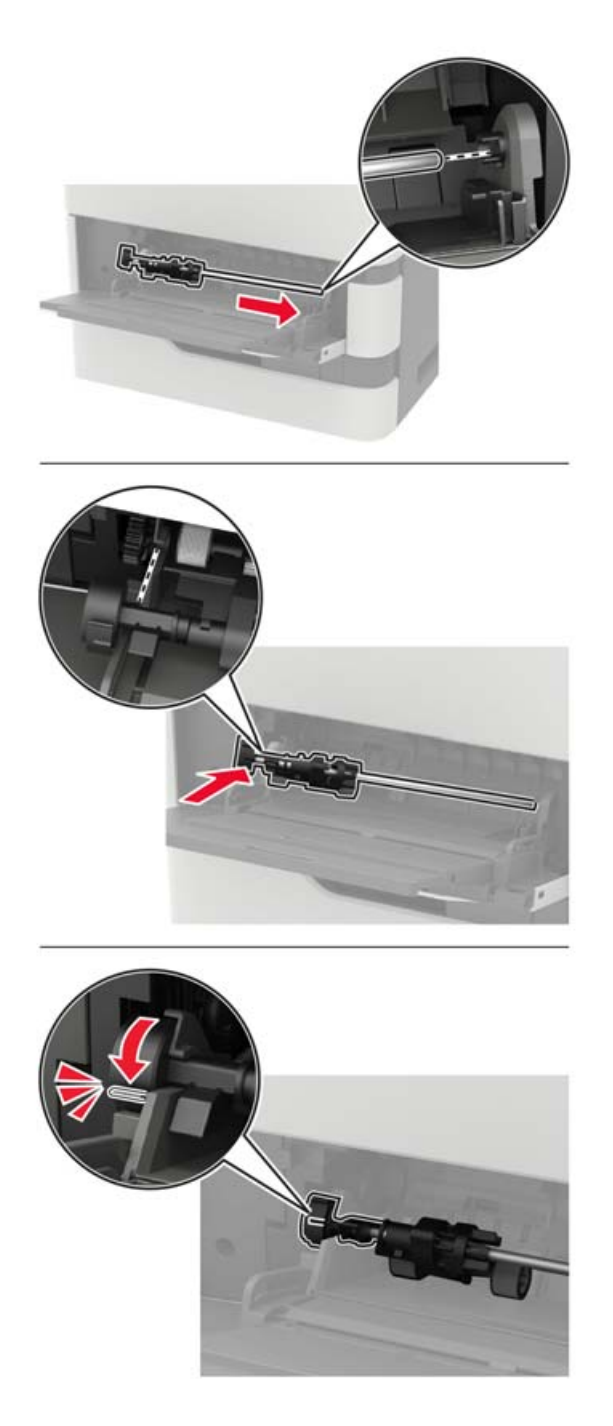

- 6 Chiudere l'alimentatore multiuso.
- 7 Accendere la stampante.

# Richiesta di materiali di consumo e componenti della stampante

Per ordinare componenti e materiali di consumo, contattare il rivenditore presso il quale è stata acquistata la stampante.

**Nota:** la durata stimata dei materiali di consumo della stampante si riferisce alla stampa su carta normale di formato Letter o A4.

# Verifica dello stato dei componenti e dei materiali di consumo della stampante

**1** Dal pannello di controllo, scorrere fino a:

Impostazioni > Report > Dispositivo > Statistiche dispositivo

Per i modelli di stampante senza touch screen, premere OK per scorrere le impostazioni.

2 Nella sezione Informazioni materiali di consumo delle pagine stampate, verificare lo stato dei componenti e dei materiali di consumo.

# Ordinazione delle cartucce di toner

#### Note:

- La resa stimata della cartuccia si basa sullo standard ISO/IEC 19752.
- Una copertura di stampa estremamente bassa per un periodo di tempo prolungato può influire negativamente sulla resa effettiva.

Per ordinare una cartuccia di toner, contattare il rivenditore presso il quale è stata acquistata la stampante.

# Ordinazione di un'unità immagini

Per ordinare un'unità di imaging, rivolgersi al rivenditore della stampante.

# Ordinazione di un kit di manutenzione

Per ordinare un kit di manutenzione, contattare il rivenditore presso il quale è stata acquistata la stampante.

# Sostituzione di materiali di consumo e componenti della stampante

## Sostituzione della cartuccia di toner

**1** Aprire lo sportello A.

**Attenzione - Possibili danni:** Per evitare danni causati da scariche elettrostatiche, toccare una parte in metallo esposta del telaio prima di accedere o toccare le parti interne della stampante.

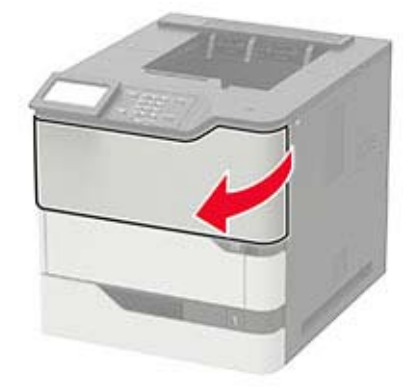

2 Rimuovere la cartuccia di toner usata.

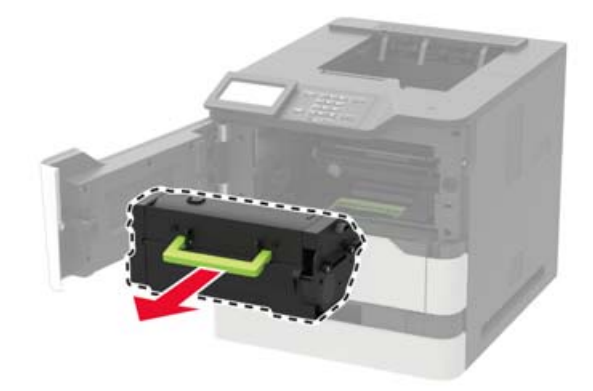

3 Estrarre dalla confezione la nuova cartuccia di toner e agitarla per ridistribuire il toner.

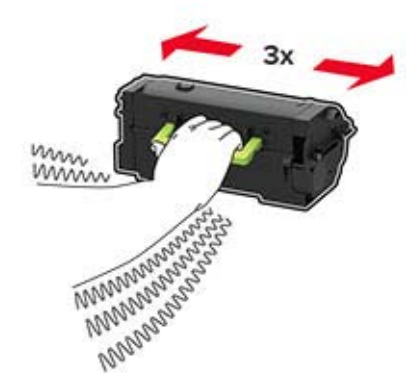

4 Inserire la nuova cartuccia di toner.

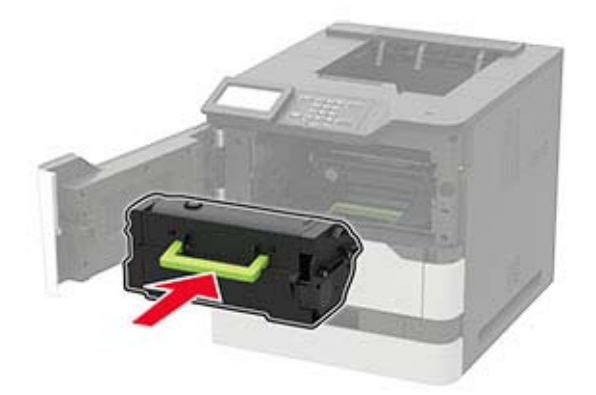

**5** Chiudere lo sportello.

## Sostituzione dell'unità immagini

**1** Aprire lo sportello A.

**Attenzione - Possibili danni:** Per evitare danni causati da scariche elettrostatiche, toccare una parte in metallo esposta del telaio prima di accedere o toccare le parti interne della stampante.

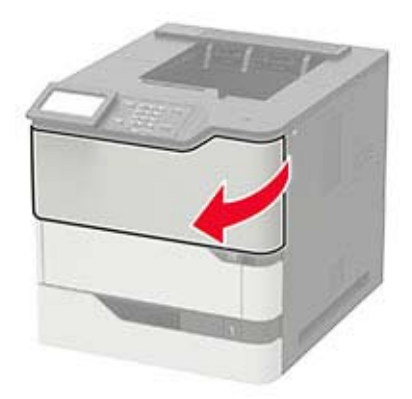

**2** Rimuovere la cartuccia di toner.

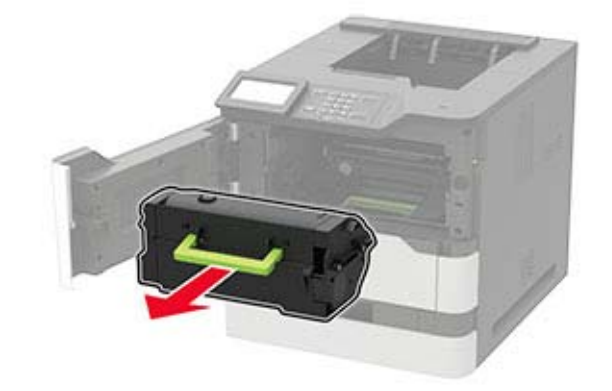

3 Rimuovere l'unità immagini usata.

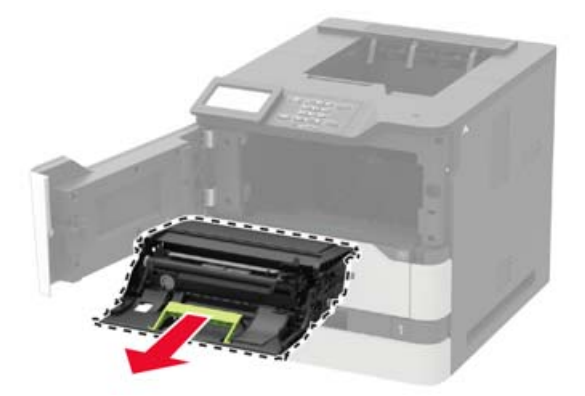

4 Estrarre dalla confezione la nuova unità immagini e agitarla per ridistribuire il toner.

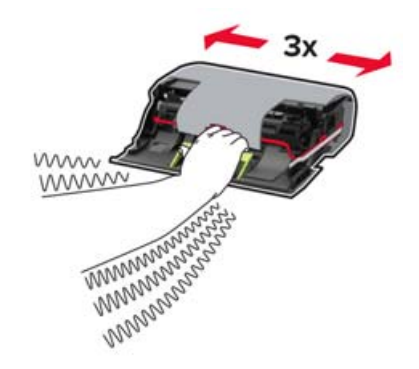

**Attenzione - Possibili danni:** Non esporre l'unità immagini alla luce diretta per più di 10 minuti. L'eccessiva esposizione alla luce può compromettere la qualità di stampa.

Attenzione - Possibili danni: non toccare il tamburo del fotoconduttore. Ciò potrebbe influire sulla qualità dei processi di stampa futuri.

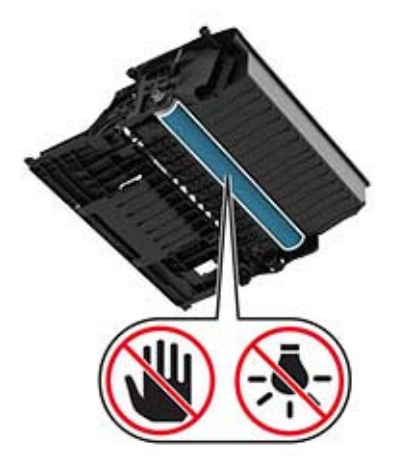

**5** Rimuovere il materiale di imballaggio.

6 Inserire la nuova unità immagini.

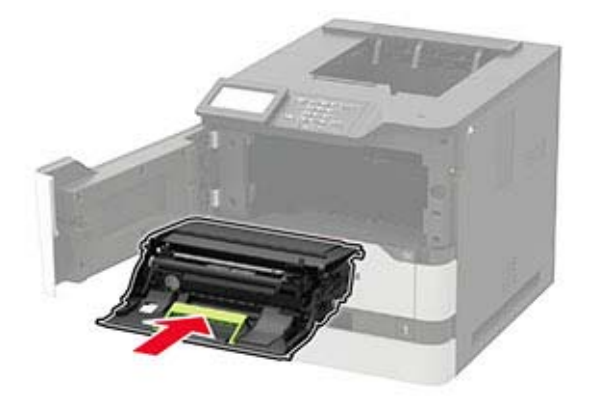

7 Inserire la cartuccia di toner.

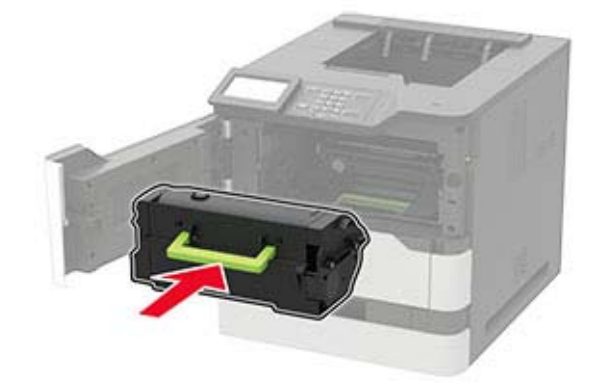

8 Chiudere lo sportello.

#### Sostituzione del fusore

**Nota:** Per le stampanti con fusore rullo caldo, vedere <u>"Sostituzione del rullo di riscaldamento del fusore" a</u> pagina 109.

**1** Aprire lo sportello C.

**ATTENZIONE - SUPERFICIE CALDA:** l'interno della stampante potrebbe surriscaldarsi. Per evitare infortuni, lasciare raffreddare la superficie dei componenti prima di toccarla.

**Attenzione - Possibili danni:** per evitare danni causati da scariche elettrostatiche, toccare una parte in metallo esposta del telaio prima di accedere o toccare le parti interne della stampante.

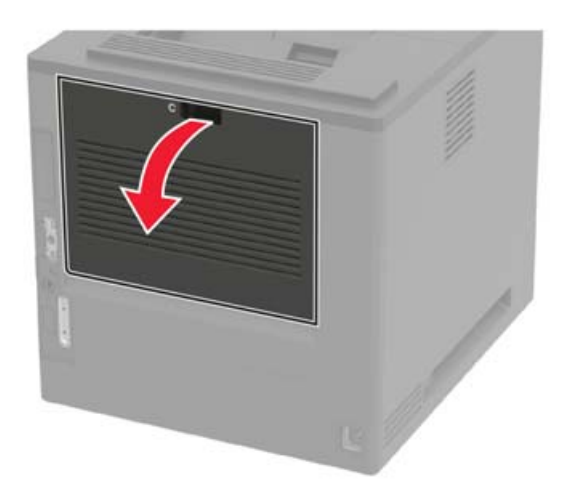

**2** Sbloccare l'unità di fusione.

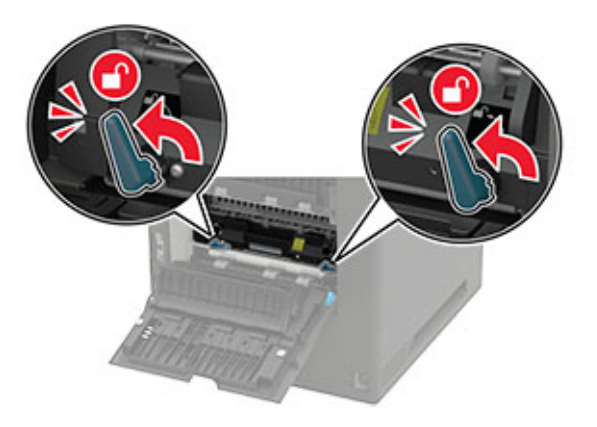

**3** Rimuovere l'unità di fusione usata.

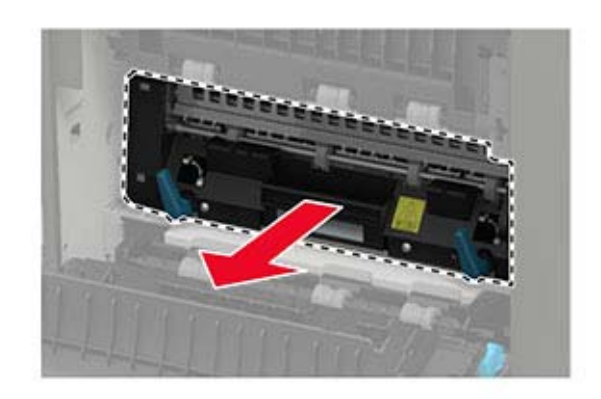

**4** Estrarre il nuovo fusore dalla confezione.

**5** Inserire il nuovo fusore finché non *scatta* in posizione.

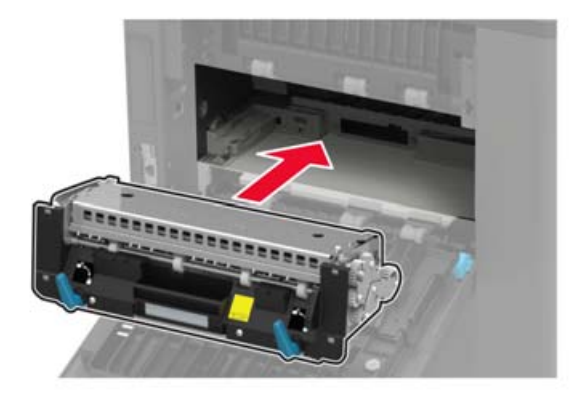

6 Bloccare l'unità di fusione.

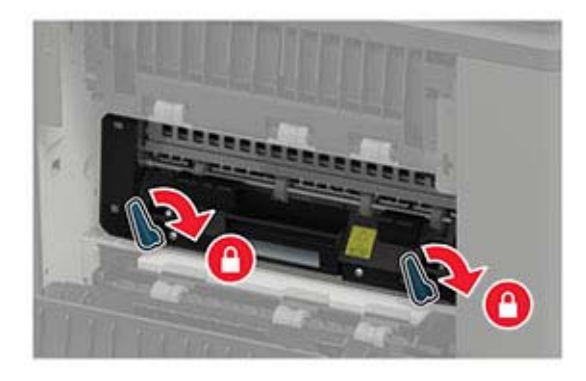

7 Chiudere lo sportello.
#### Sostituzione del rullo di riscaldamento del fusore

Nota: il fusore rullo caldo è disponibile solo in alcuni modelli di stampante.

- **1** Spegnere la stampante.
- **2** Rimuovere il coperchio del raccoglitore standard.

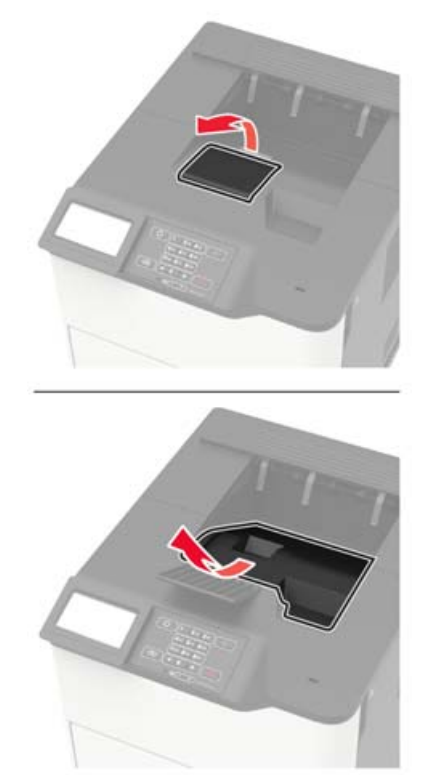

#### **3** Aprire lo sportello C.

**ATTENZIONE - SUPERFICIE CALDA:** l'interno della stampante potrebbe surriscaldarsi. Per evitare infortuni, lasciare raffreddare la superficie dei componenti prima di toccarla.

**Attenzione - Possibili danni:** per evitare danni causati da scariche elettrostatiche, toccare una parte in metallo esposta del telaio prima di accedere o toccare le parti interne della stampante.

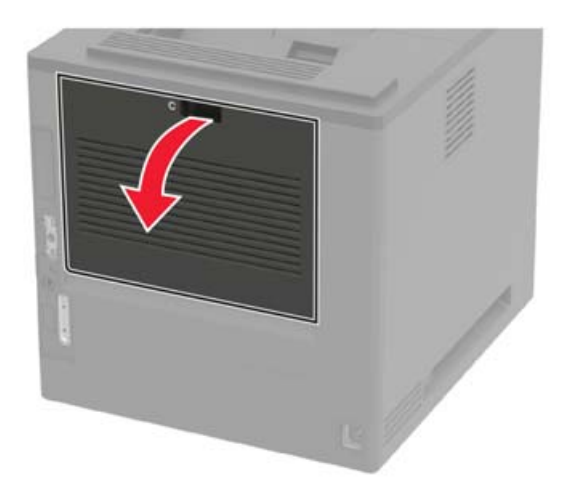

**4** Sbloccare il fusore rullo caldo.

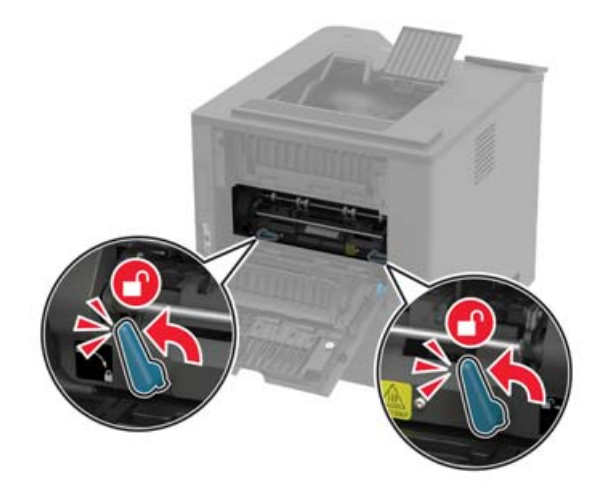

**5** Rimuovere il fusore rullo caldo usato.

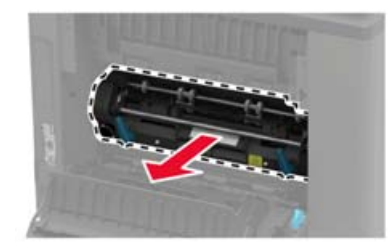

- 6 Estrarre dalla confezione il nuovo fusore rullo caldo.
- 7 Inserire il nuovo fusore rullo caldo finché non *scatta* in posizione.

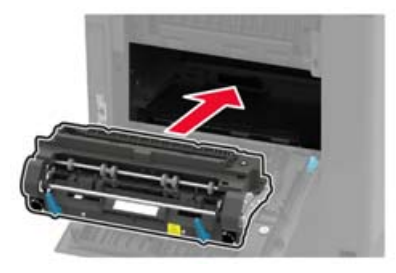

8 Bloccare il fusore rullo caldo.

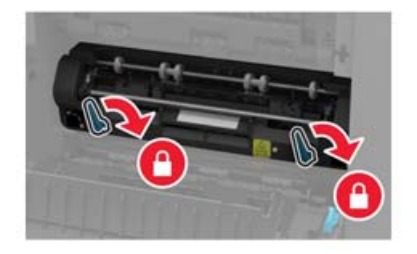

**9** Chiudere lo sportello.

**10** Installare il coperchio del raccoglitore standard.

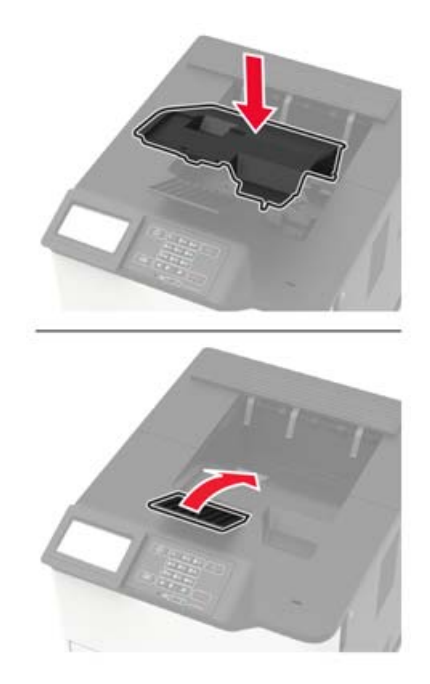

**11** Accendere la stampante.

#### Sostituzione del dispositivo di pulizia del fusore rullo caldo

Nota: il dispositivo di pulizia del fusore rullo caldo è disponibile solo in alcuni modelli di stampante.

- **1** Spegnere la stampante.
- **2** Rimuovere il coperchio del raccoglitore standard.

**ATTENZIONE - SUPERFICIE CALDA:** l'interno della stampante potrebbe surriscaldarsi. Per evitare infortuni, lasciare raffreddare la superficie dei componenti prima di toccarla.

**Attenzione - Possibili danni:** per evitare danni causati da scariche elettrostatiche, toccare una parte in metallo esposta del telaio prima di accedere o toccare le parti interne della stampante.

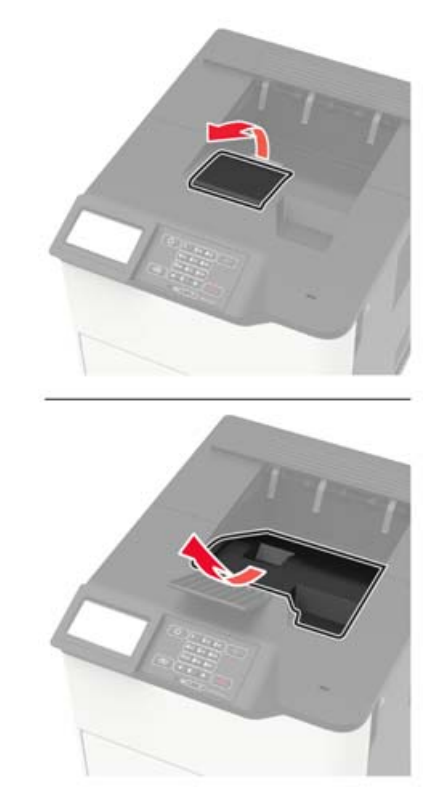

**3** Rimuovere il dispositivo di pulizia del fusore rullo caldo usato.

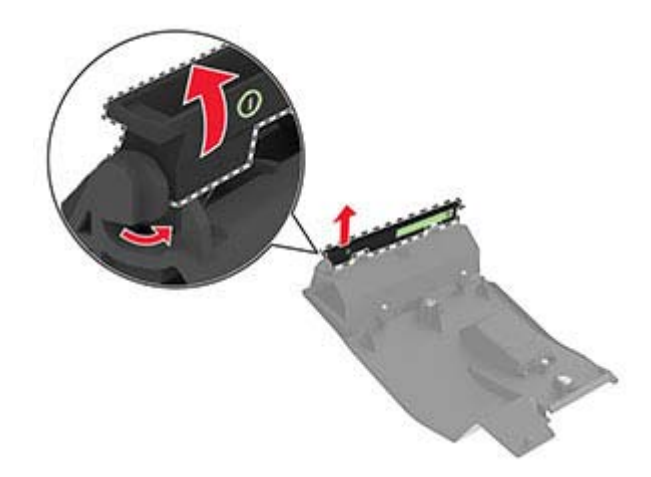

**4** Inserire il nuovo dispositivo di pulizia del fusore rullo caldo.

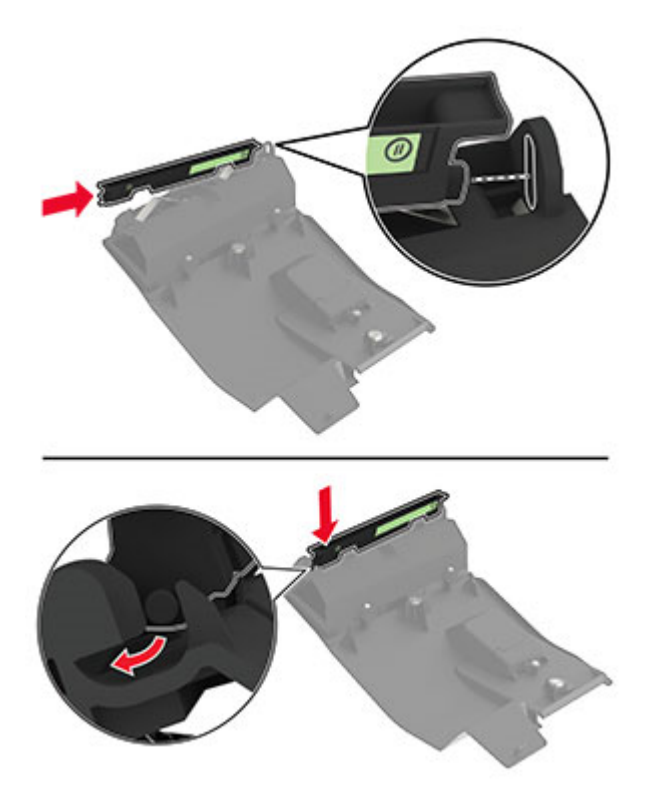

**5** Installare il coperchio del raccoglitore standard.

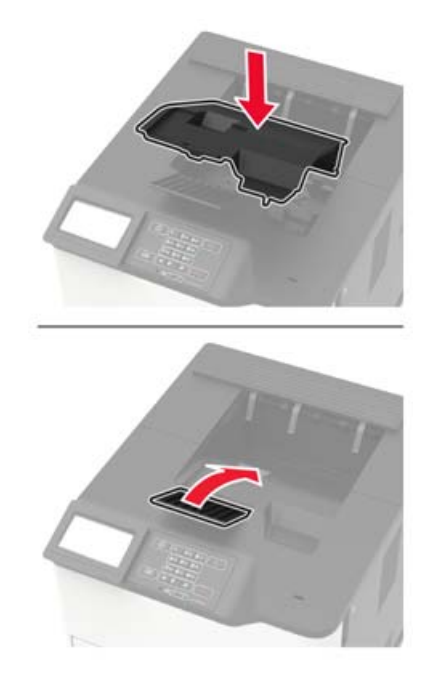

**6** Accendere la stampante.

### Sostituzione del rullo di trasferimento

**1** Aprire lo sportello A.

**Attenzione - Possibili danni:** Per evitare danni causati da scariche elettrostatiche, toccare una parte in metallo esposta del telaio prima di accedere o toccare le parti interne della stampante.

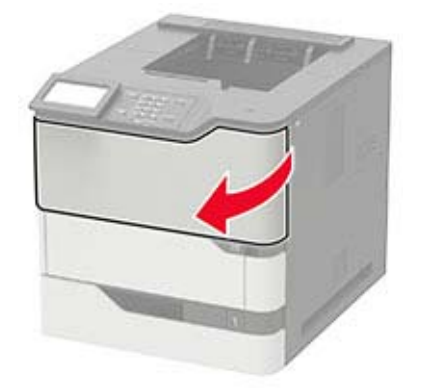

2 Rimuovere la cartuccia di toner.

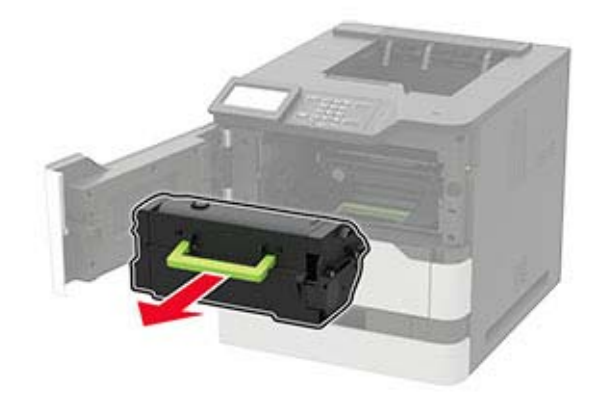

**3** Rimuovere l'unità di imaging.

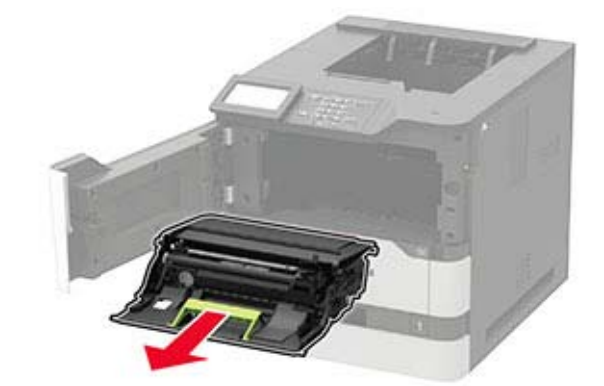

4 Rimuovere il rullo di trasferimento usato.

**ATTENZIONE - SUPERFICIE CALDA:** L'area interna della stampante potrebbe surriscaldarsi. Per evitare infortuni, lasciare raffreddare la superficie prima di toccarla.

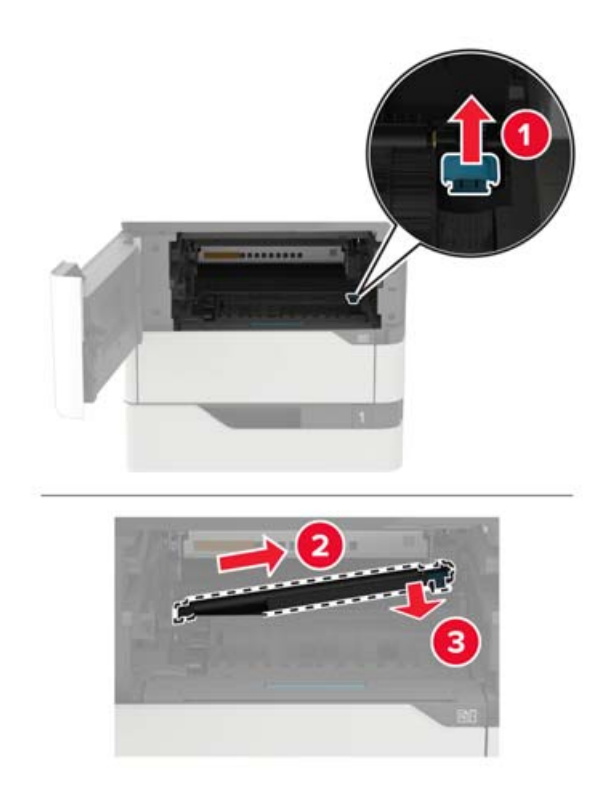

- **5** Estrarre dalla confezione il nuovo rullo di trasferimento.
- **6** Inserire il nuovo rullo di trasferimento fino a quando non *scatta* in posizione.

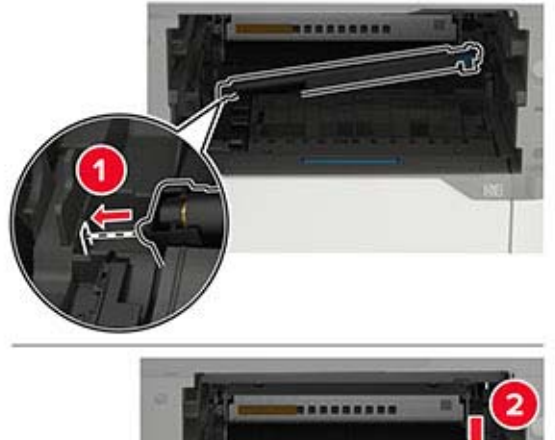

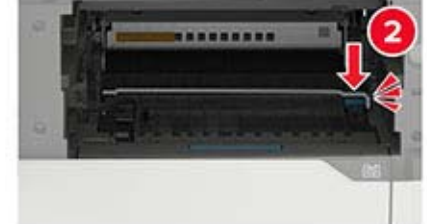

7 Inserire l'unità di imaging.

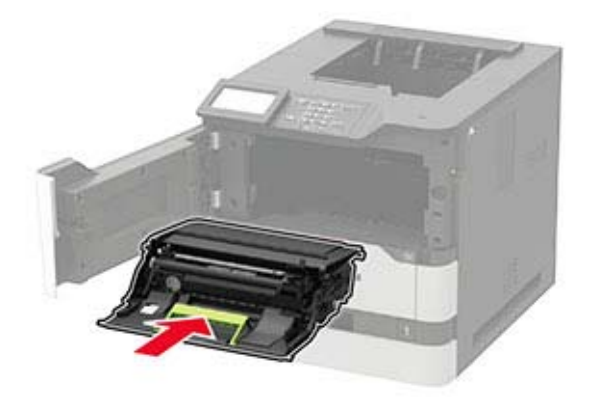

8 Inserire la cartuccia di toner.

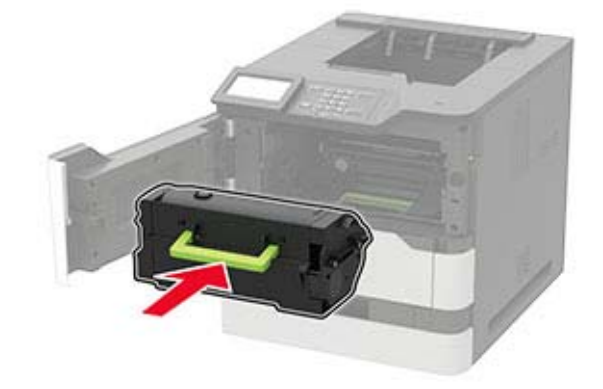

**9** Chiudere lo sportello.

#### Sostituzione del rullo di prelievo

**1** Rimuovere il vassoio.

**Attenzione - Possibili danni:** Per evitare danni causati da scariche elettrostatiche, toccare una parte in metallo esposta del telaio prima di accedere o toccare le parti interne della stampante.

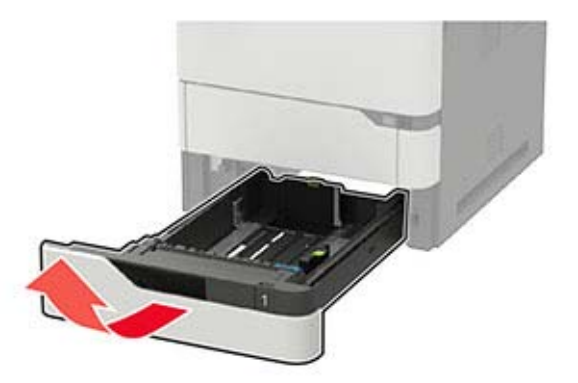

2 Rimuovere il rullo di prelievo utilizzato.

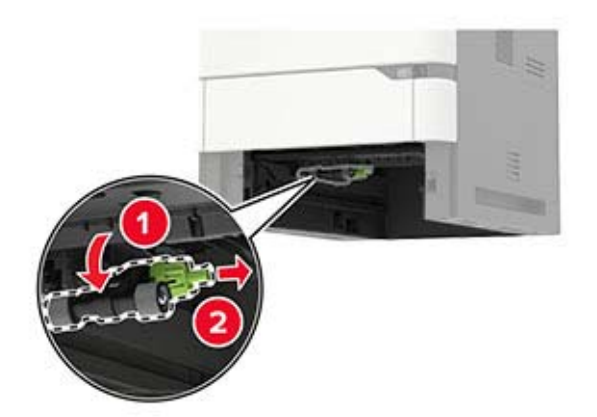

- **3** Estrarre dalla confezione il nuovo rullo di prelievo.
- **4** Installare il nuovo rullo di prelievo.

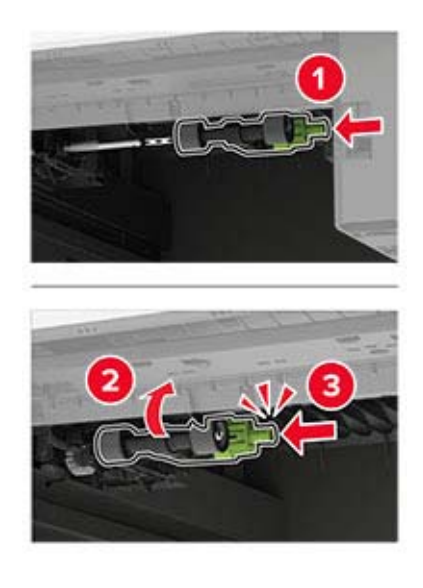

5 Inserire il vassoio.

#### Sostituzione del rullo di prelievo nell'alimentatore multiuso

**1** Aprire l'alimentatore multiuso.

**Attenzione - Possibili danni:** Per evitare danni causati da scariche elettrostatiche, toccare una parte in metallo esposta del telaio prima di accedere o toccare le parti interne della stampante.

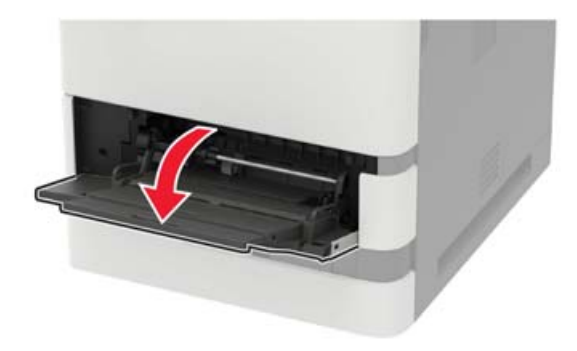

**2** Rimuovere il rullo di prelievo utilizzato.

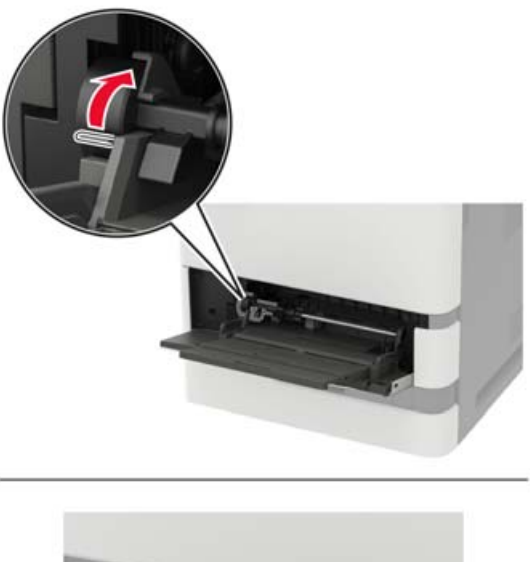

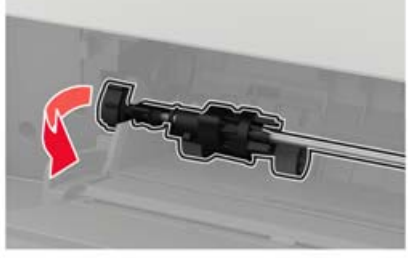

**3** Estrarre dalla confezione il nuovo rullo di prelievo.

**4** Installare il nuovo rullo di prelievo.

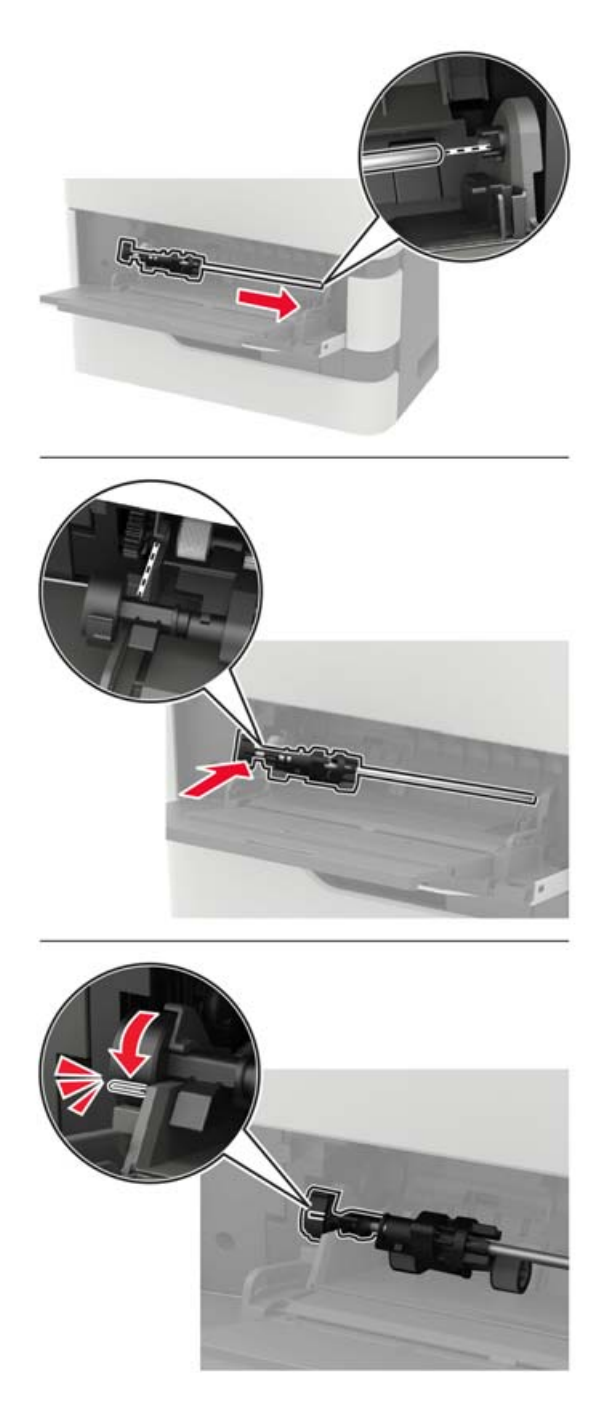

**5** Chiudere l'alimentatore multiuso.

### Sostituzione della cartuccia graffette nel fascicolatore della cucitrice

**1** Aprire lo sportello F.

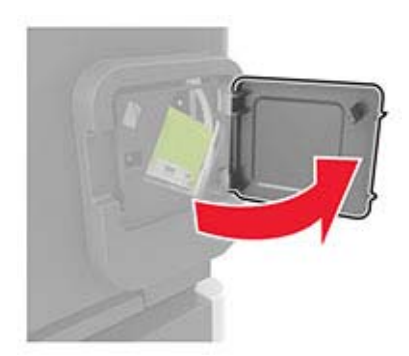

**2** Rimuovere il supporto della cartuccia graffette.

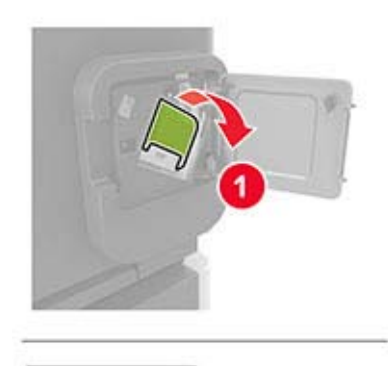

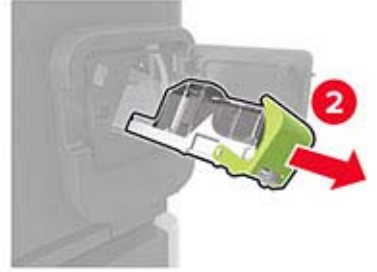

**3** Rimuovere la cartuccia graffette vuota.

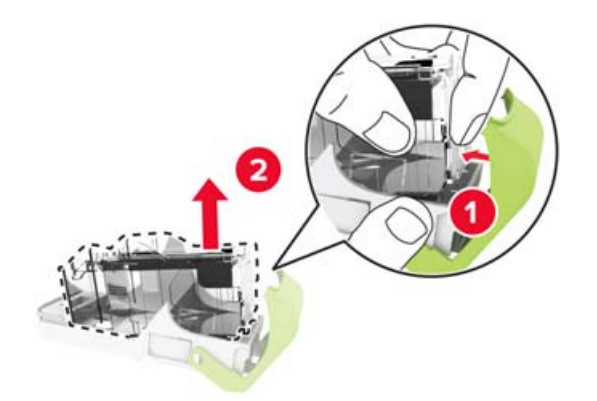

4 Inserire la nuova cartuccia graffette.

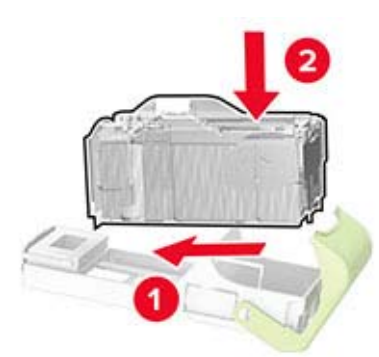

- **5** Inserire il supporto della cartuccia graffette.
- 6 Chiudere lo sportello.

## Sostituzione della cartuccia graffette nel fascicolatore della cucitrice con perforazione

 $\label{eq:linear} \mathbf{1} \ \mbox{A seconda della cartuccia graffette da sostituire, aprire lo sportello F o G.$ 

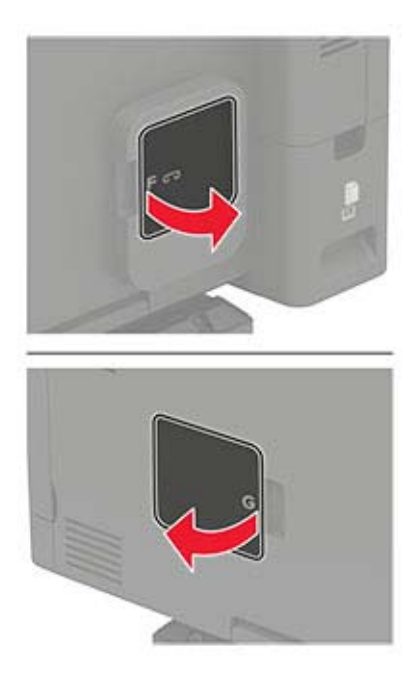

**2** Rimuovere il supporto della cartuccia graffette.

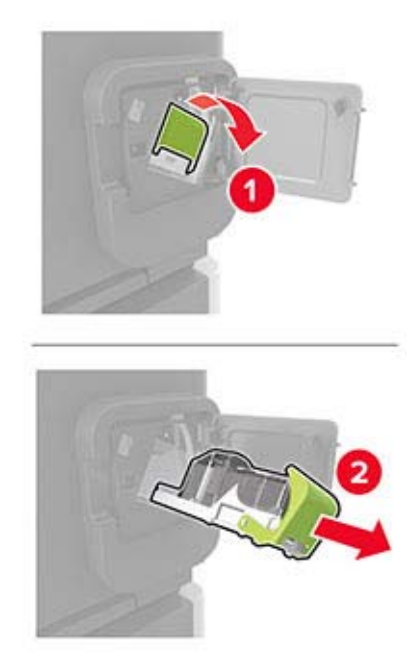

**3** Rimuovere la cartuccia graffette vuota.

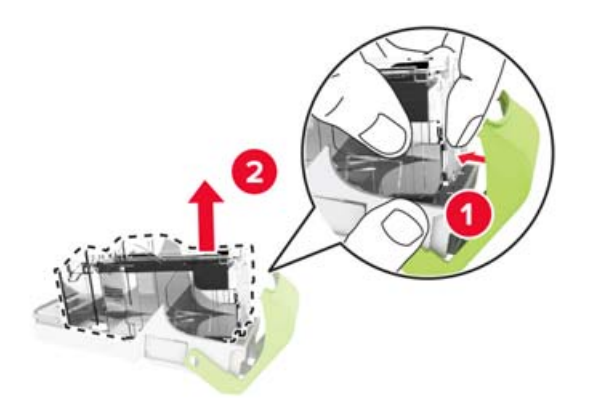

**4** Inserire la nuova cartuccia graffette.

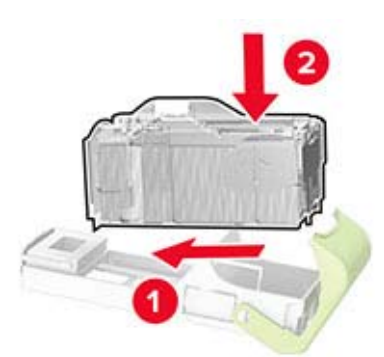

- **5** Inserire il supporto della cartuccia graffette.
- 6 Chiudere lo sportello.

## Spostamento della stampante

#### Spostamento della stampante in un'altra posizione

ATTENZIONE - PERICOLO DI LESIONI: Se la stampante pesa più di 20 kg (44 libbre), potrebbe richiedere due o più persone per essere sollevata in modo sicuro.

ATTENZIONE - PERICOLO DI LESIONI: Per evitare il rischio di incendi o scosse elettriche, utilizzare solo il cavo di alimentazione fornito con il prodotto o componenti sostitutivi autorizzati dal produttore.

**ATTENZIONE - PERICOLO DI LESIONI:** Per evitare di ferirsi o di danneggiare la stampante, quando si sposta la stampante, seguire le istruzioni riportate di seguito:

- Assicurarsi che tutti gli sportelli e i vassoi siano chiusi.
- Spegnere la stampante e scollegare il cavo di alimentazione dalla presa elettrica.
- Scollegare tutti i cavi della stampante.
- Se la stampante è dotata di vassoi opzionali separati che poggiano sul pavimento o di opzioni di output collegate, scollegarli prima di spostare la stampante.
- Se la stampante è dotata di una base con ruote, spostarla con cautela nella nuova posizione. Prestare attenzione quando si passa sopra le soglie e le incrinature del pavimento.
- Se la stampante non è dotata di una base con ruote ma è configurata con vassoi opzionali o opzioni di output, rimuovere le opzioni di output e sollevare la stampante per rimuovere i vassoi. Non tentare di sollevare la stampante e le opzioni di output contemporaneamente.
- Utilizzare sempre le maniglie della stampante per sollevarla.
- Il carrello utilizzato per trasportare la stampante deve essere in grado di sostenere l'intera base.
- Il carrello utilizzato per trasportare i componenti hardware opzionali deve avere dimensioni adeguate a sostenerli.
- Mantenere la stampante in posizione verticale.
- Evitare movimenti bruschi.
- Assicurarsi che le dita non siano sotto la stampante mentre viene posizionata.
- Assicurarsi di lasciare spazio sufficiente intorno alla stampante.

Nota: I danni provocati da un errato spostamento della stampante non sono coperti dalla garanzia.

#### Trasporto della stampante

Per spedire la stampante, utilizzare l'imballaggio originale o contattare il rivenditore presso il quale è stata acquistata.

## Risparmio energetico e di carta

#### Configurazione delle impostazioni della modalità risparmio energetico

#### Modalità sospensione

1 Dal pannello di controllo, accedere a:

#### Impostazioni > Periferica > Gestione alimentazione > Timeout > Modalità sospensione

Per i modelli di stampante senza schermo a sfioramento, premere OK per scorrere le impostazioni.

**2** Inserire l'intervallo di tempo durante il quale la stampante rimane inattiva prima di passare in modalità sospensione.

#### modalità di ibernazione

1 Dal pannello di controllo, accedere a:

#### Impostazioni > Periferica > Gestione alimentazione > Timeout > Timeout ibernazione

Per i modelli di stampante senza schermo a sfioramento, premere OK per scorrere le impostazioni.

2 Selezionare l'intervallo di tempo prima che la stampante passi alla modalità ibernazione.

#### Note:

- Accertarsi che la stampante esca dalla modalità ibernazione prima di inviare un processo di stampa.
- Per riattivare la stampante dalla modalità di ibernazione, premere il pulsante di accensione.
- L'Embedded Web Server resta disattivato quando la stampante è in modalità ibernazione.

#### Regolazione della luminosità del display

Nota: Questa impostazione è disponibile solo su alcuni modelli di stampante.

1 Dal pannello di controllo, scorrere fino a:

#### Impostazioni > Periferica > Preferenze

Per i modelli di stampante senza touch screen, premere 🔍 per scorrere le impostazioni.

2 Nel menu Luminosità schermo, regolare l'impostazione.

#### Conservazione dei materiali di consumo

• Stampare su entrambi i lati della carta.

Nota: La stampa fronte/retro è l'impostazione predefinita nel driver di stampa.

- Stampare più pagine su un singolo foglio di carta.
- Utilizzare la funzione di anteprima per visualizzare come appare il documento prima di stamparlo.
- Stampare una copia del documento per controllare che il relativo contenuto e il formato siano corretti.

## **Rimozione degli inceppamenti**

## Come evitare gli inceppamenti

#### Caricare la carta correttamente

• Accertarsi che la carta sia ben distesa nel vassoio.

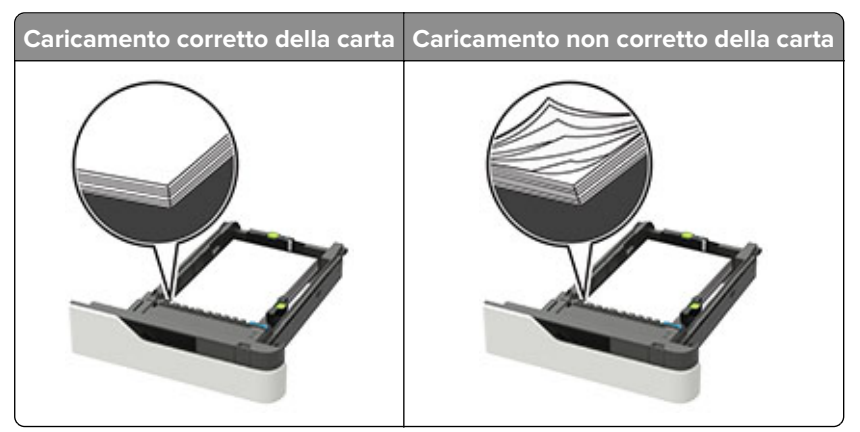

- Non rimuovere un vassoio durante la stampa.
- Non caricare un vassoio durante la stampa. Caricarlo prima della stampa oppure attendere che venga richiesto di eseguire il caricamento.
- Non caricare una quantità eccessiva di carta. Accertarsi che l'altezza della risma non superi l'indicatore di livello massimo della carta.
- Non far scivolare la carta nel vassoio. Caricare la carta come mostrato in figura.

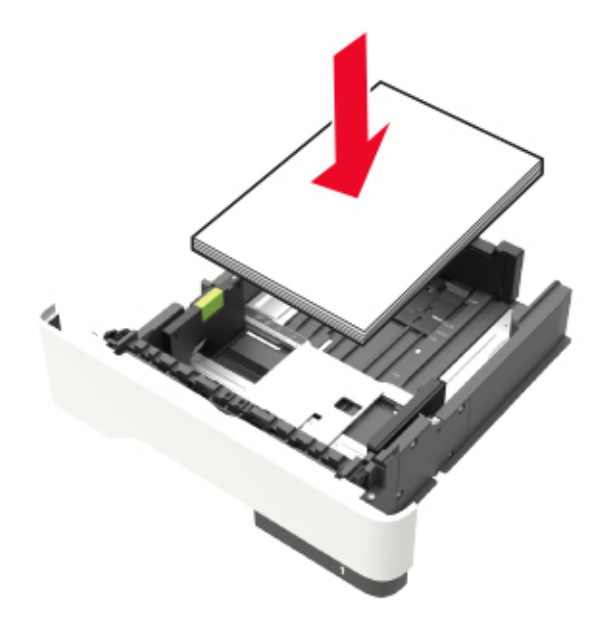

• Accertarsi che le guide nel vassoio o nell'alimentatore multifunzione siano posizionate correttamente e che non aderiscano eccessivamente alla carta o alle buste.

- Dopo aver caricato carta, inserirlo con decisione nella stampante.
- Se si sta caricando carta preforata da utilizzare con il fascicolatore della cucitrice, assicurarsi che i fori sul bordo lungo della carta siano posizionati sul lato destro del vassoio. Per ulteriori informazioni, consultare la sezione "Caricamento della carta e dei supporti speciali" della *Guida per l'utente*.

#### Inserire la carta nei raccoglitori della mailbox opzionali correttamente

• Assicurarsi di regolare l'estensione del raccoglitore in modo che gli indicatori del formato carta corrispondano al formato carta utilizzato.

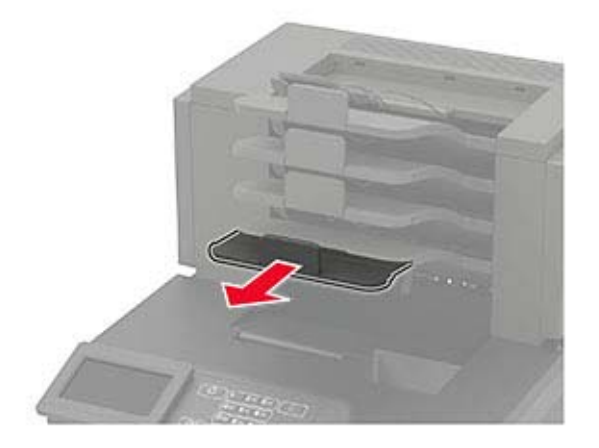

#### Note:

- Se l'estensione del raccoglitore è più corta del formato carta su cui si sta stampando, si potrebbe verificare un inceppamento nel raccoglitore della mailbox. Se, ad esempio, si sta stampando su un formato carta Legal e l'estensione del raccoglitore è impostata sul formato Letter, si potrebbe verificare un inceppamento.
- Se l'estensione del raccoglitore è più lunga del formato carta su cui si sta stampando, i bordi risultano disallineati e la carta non viene impilata correttamente. Se, ad esempio, si sta stampando su un formato carta Letter e l'estensione del raccoglitore è impostata sul formato Legal, la carta non viene impilata correttamente.
- Se occorre riportare la carta nel raccoglitore della mailbox, inserire la carta sotto il supporto del raccoglitore, quindi spingere la carta completamente sul retro del raccoglitore.

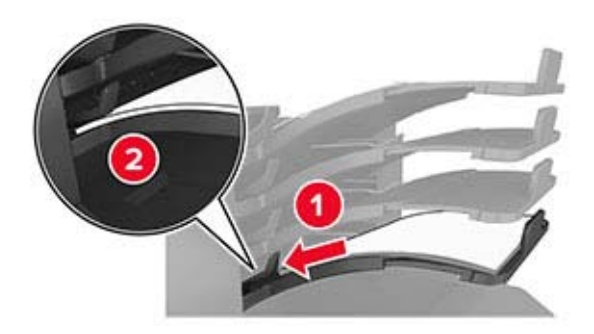

**Nota:** se la carta non si trova sotto il supporto, si verifica un inceppamento dovuto a un caricamento eccessivo del raccoglitore.

#### Utilizzare la carta consigliata

- Utilizzare solo carta consigliata o supporti speciali.
- Non caricare carta piegata, sgualcita, umida, ripiegata o arricciata.
- Flettere, aprire a ventaglio e allineare la carta o i supporti speciali prima di caricarli.

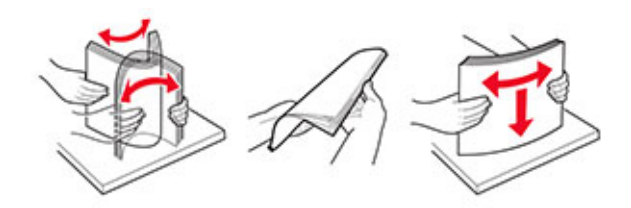

- Non utilizzare carta tagliata o rifilata a mano.
- Non mischiare tipi, pesi o dimensioni di supporti diversi nello stesso vassoio.
- Accertarsi che il tipo e il formato della carta siano impostati correttamente sul computer o sul pannello di controllo della stampante.
- Conservare la carta come consigliato dal produttore.

## Individuazione dell'area dell'inceppamento

#### Note:

- Quando Assistenza inceppamento è impostato su Attivo, una volta rimossa la pagina inceppata, la stampante espelle automaticamente le pagine bianche o le pagine parzialmente stampate. Verificare se nel risultato di stampa siano presenti pagine vuote.
- Se l'opzione Rimozione inceppamento è impostata su Attivato o Automatico, le pagine inceppate vengono ristampate.

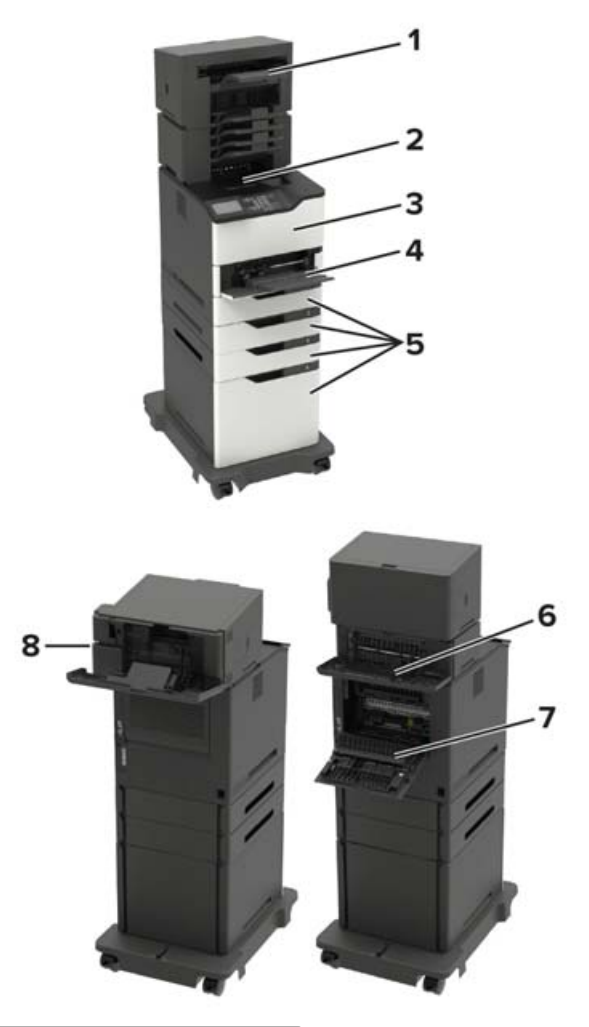

|   | Aree di inceppamento                                                                                                    |
|---|----------------------------------------------------------------------------------------------------|
| 1 | Scomparto opzione di output o fascicolatore                                                                                                 |
| 2 | Raccoglitore standard                                                                                                    |
| 3 | Sportello A                                                                                                    |
| 4 | Alimentatore multiuso                                                                                                    |
| 5 | Vassoi                                                                                                    |
| 6 | Sportello posteriore opzione di output o fascicolatore<br>• Sportello H<br>• Sportello K<br>• Sportello L<br>• Sportello N<br>• Sportello P |
| 7 | Sportello C                                                                                                    |
| 8 | Sportello cucitrice<br>• Sportello F<br>• Sportello G                                                                                       |

## Inceppamento della carta nei vassoi

1 Rimuovere il vassoio.

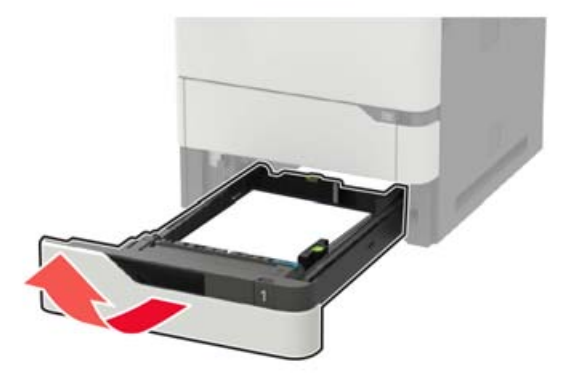

2 Rimuovere la carta inceppata.

Nota: Accertarsi che siano stati rimossi tutti i frammenti di carta.

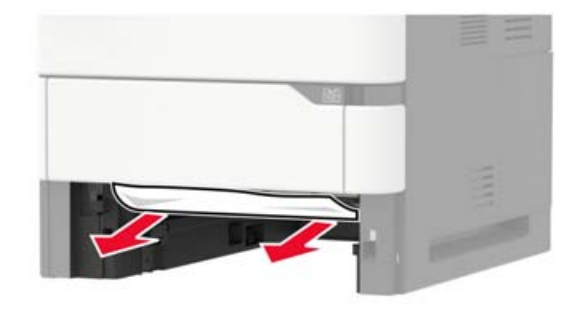

3 Inserire il vassoio.

## Inceppamento carta nello sportello A

1 Aprire lo sportello A.

**Attenzione - Possibili danni:** Per evitare danni causati da scariche elettrostatiche, toccare una parte in metallo esposta del telaio prima di accedere o toccare le parti interne della stampante.

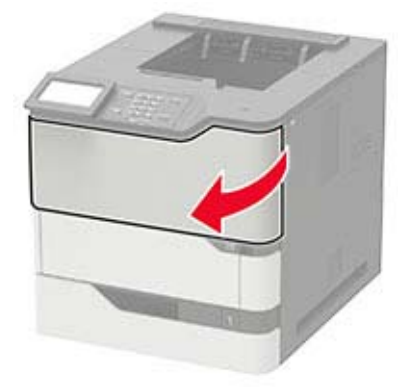

**2** Rimuovere la cartuccia di toner.

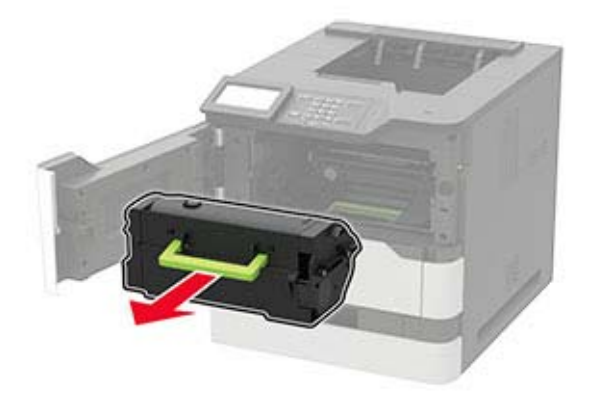

**3** Rimuovere l'unità di imaging.

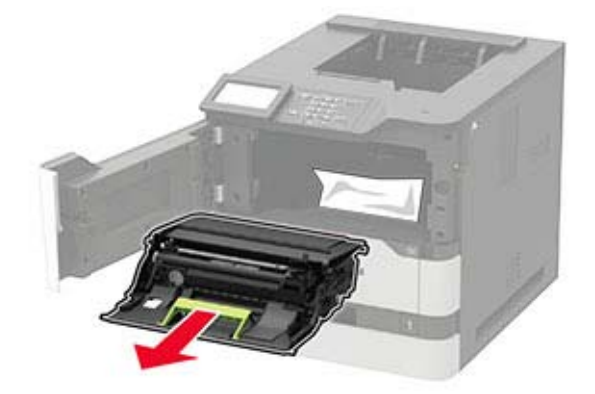

**Attenzione - Possibili danni:** Non esporre l'unità immagini alla luce diretta per più di 10 minuti. L'eccessiva esposizione alla luce può compromettere la qualità di stampa.

Attenzione - Possibili danni: non toccare il tamburo del fotoconduttore. Ciò potrebbe influire sulla qualità dei processi di stampa futuri.

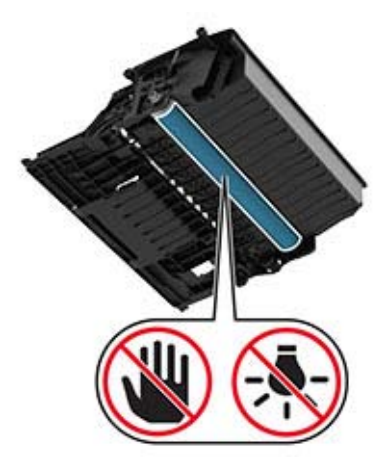

**4** Estrarre l'unità fronte/retro.

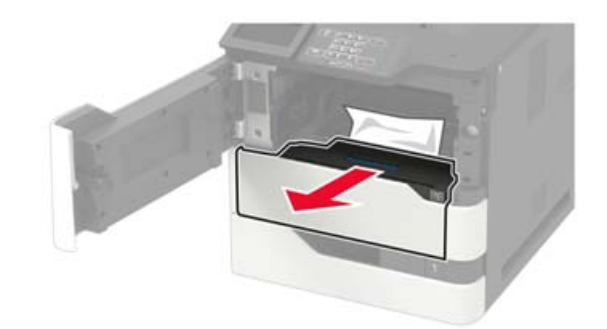

**5** Rimuovere la carta inceppata.

Nota: Accertarsi che siano stati rimossi tutti i frammenti di carta.

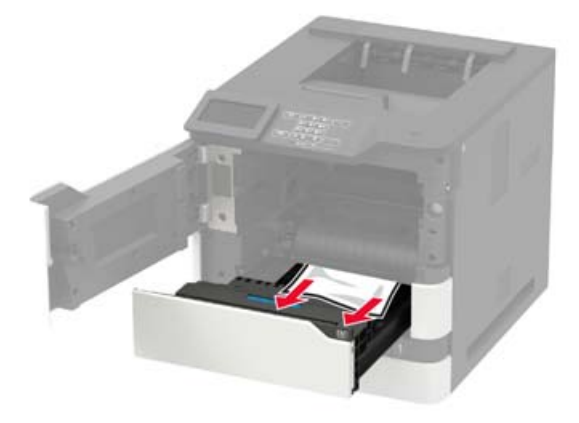

6 Inserire l'unità fronte/retro.

7 Inserire l'unità di imaging.

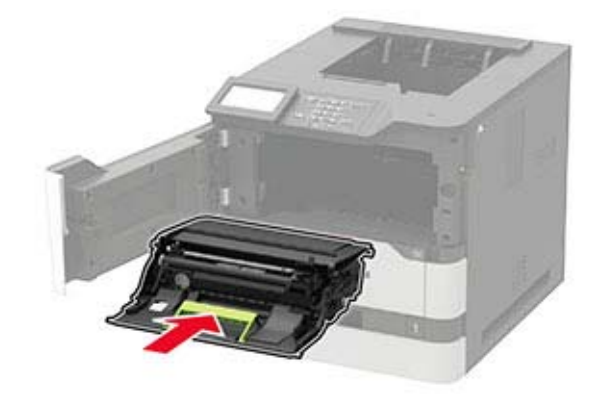

8 Inserire la cartuccia di toner.

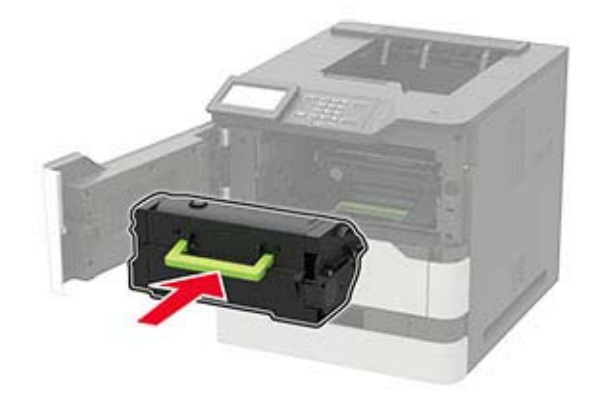

9 Chiudere lo sportello.

## Inceppamento carta nello sportello C

1 Aprire lo sportello C.

**ATTENZIONE - SUPERFICIE CALDA:** L'area interna della stampante potrebbe surriscaldarsi. Per evitare infortuni, lasciare raffreddare la superficie prima di toccarla.

**Attenzione - Possibili danni:** Per evitare danni da scariche elettrostatiche, toccare qualunque parte metallica esposta del telaio della stampante prima di accedere o toccare le aree interne della stampante.

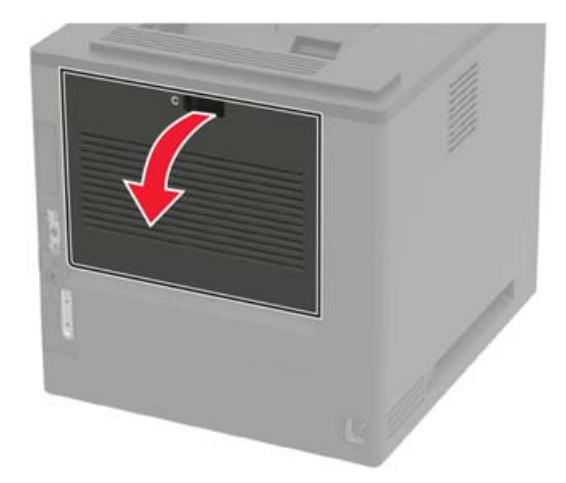

2 Rimuovere la carta inceppata da tutte le aree seguenti:

• Area dell'unità di fusione

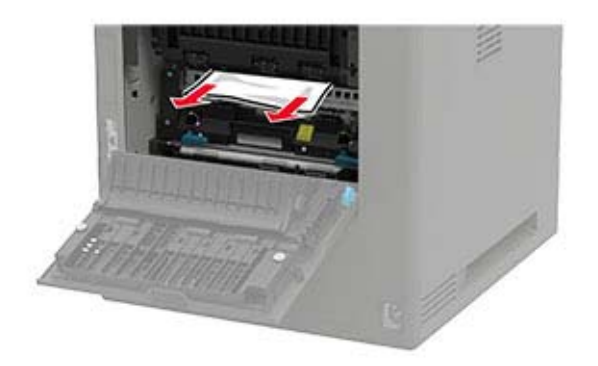

• Sotto l'area dell'unità di fusione

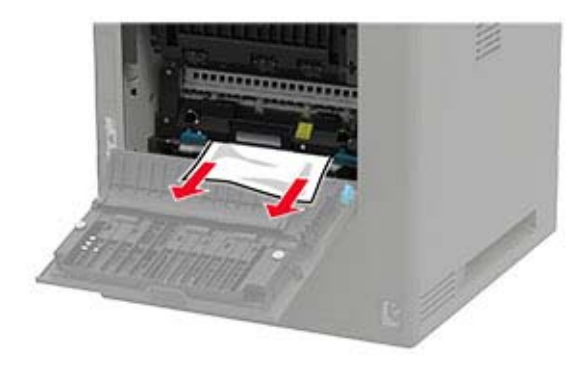

• Nell'area fronte/retro

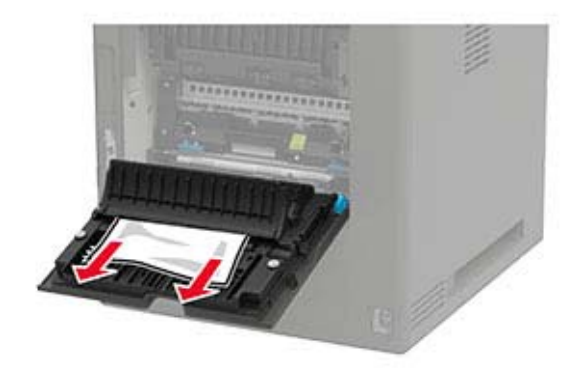

3 Chiudere lo sportello.

## Inceppamento della carta nel raccoglitore standard

Rimuovere la carta inceppata.

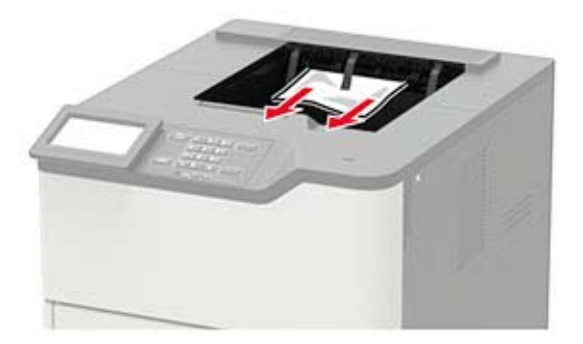

## Inceppamento della carta nell'alimentatore multiuso

1 Rimuovere la carta dall'alimentatore multiuso.

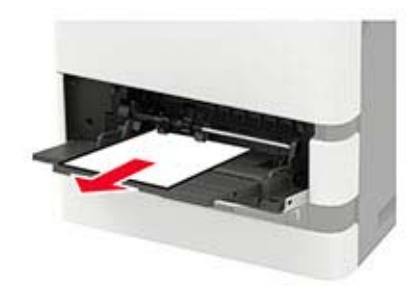

2 Rimuovere la carta inceppata.

Nota: Accertarsi che siano stati rimossi tutti i frammenti di carta.

**3** Flettere, aprire a ventaglio e allineare i bordi della carta prima di caricarla.

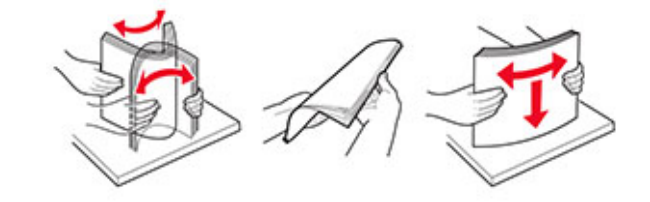

4 Caricare nuovamente la carta.

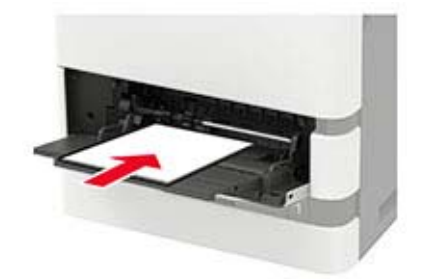

## Inceppamento della carta nell'espansione di uscita

**1** Aprire lo sportello K.

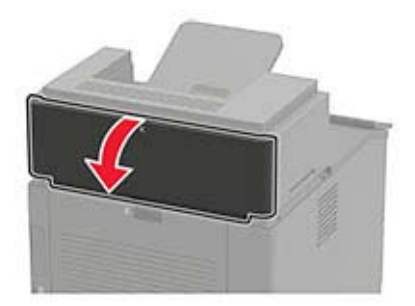

2 Rimuovere la carta inceppata.

Nota: Accertarsi che siano stati rimossi tutti i frammenti di carta.

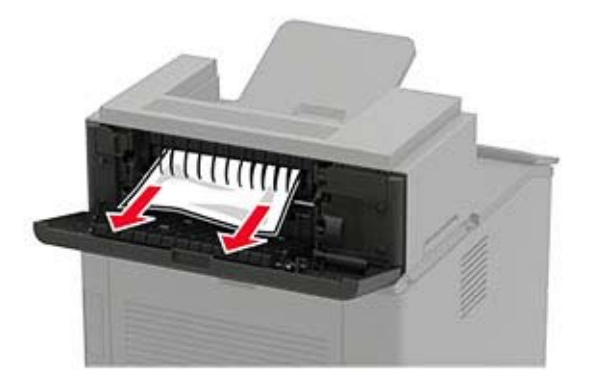

3 Chiudere lo sportello.

# Inceppamento della carta nell'espansione di uscita ad alta capacità

1 Aprire lo sportello L.

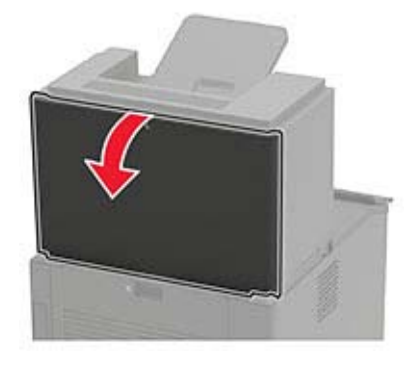

2 Rimuovere la carta inceppata.

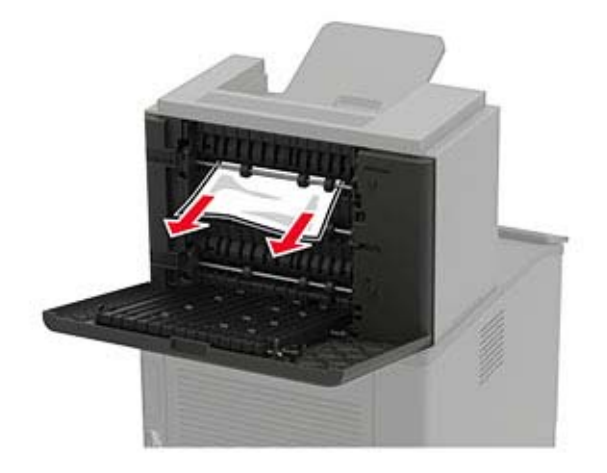

**3** Chiudere lo sportello.

## Inceppamento della carta nella mailbox a 4 scomparti

#### Inceppamento carta nello sportello N

1 Aprire lo sportello N.

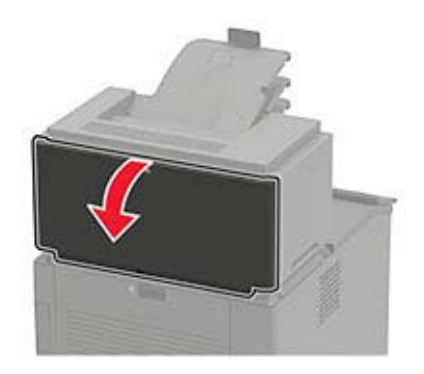

2 Rimuovere la carta inceppata.

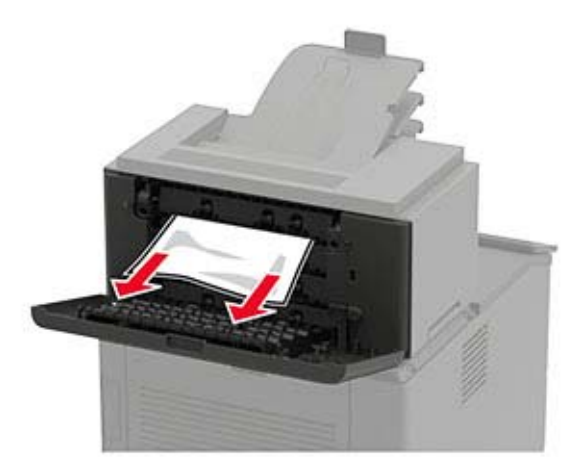

**3** Chiudere lo sportello.

#### Inceppamento della carta nello scomparto della mailbox

Rimuovere la carta inceppata.

Nota: Accertarsi che siano stati rimossi tutti i frammenti di carta.

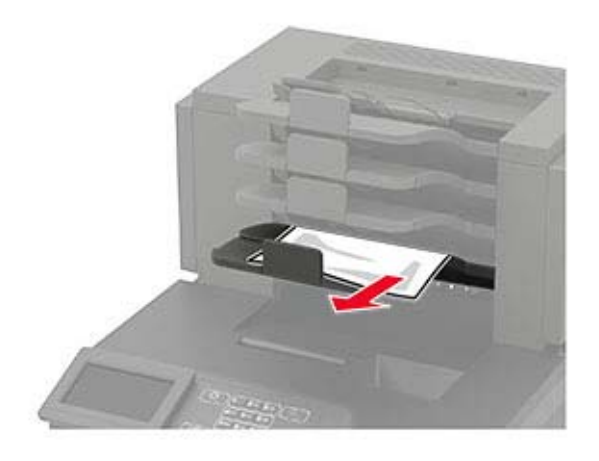

## Inceppamento della carta nel fascicolatore della cucitrice

#### Inceppamento carta nello sportello H

**1** Aprire lo sportello H.

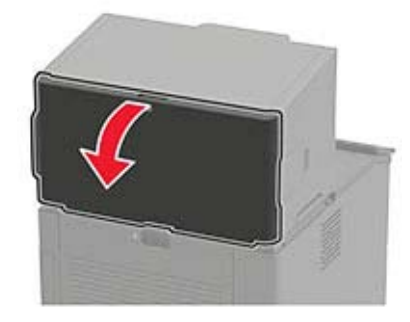

**2** Rimuovere la carta inceppata.

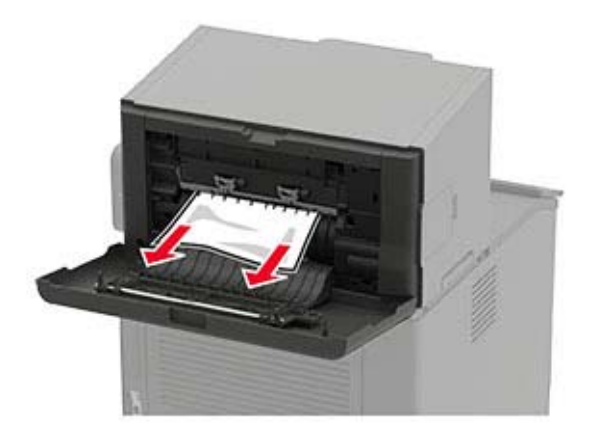

**3** Chiudere lo sportello.

#### Inceppamento della carta nel raccoglitore del fascicolatore della cucitrice

Rimuovere la carta inceppata.

Nota: Accertarsi che siano stati rimossi tutti i frammenti di carta.

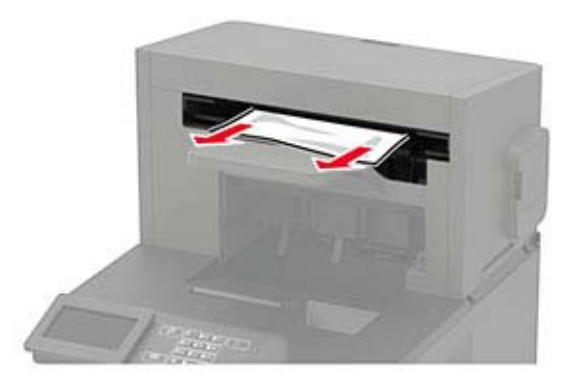

# Inceppamento della carta nel fascicolatore della cucitrice con perforazione

#### Inceppamento carta nello sportello P

1 Aprire lo sportello P.

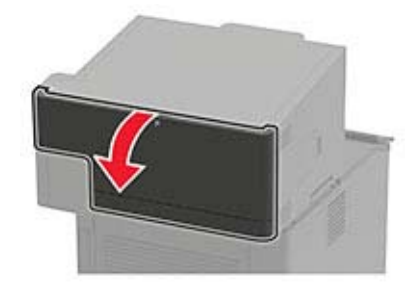

**2** Rimuovere la carta inceppata.

Nota: Accertarsi che siano stati rimossi tutti i frammenti di carta.

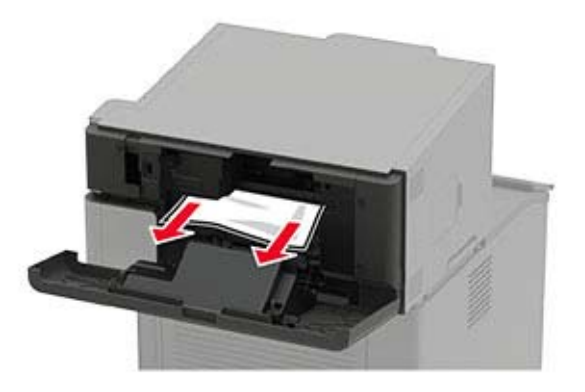

3 Chiudere lo sportello.

## Inceppamento della carta nel raccoglitore del fascicolatore della cucitrice con perforazione

Rimuovere la carta inceppata.

Nota: Accertarsi che siano stati rimossi tutti i frammenti di carta.

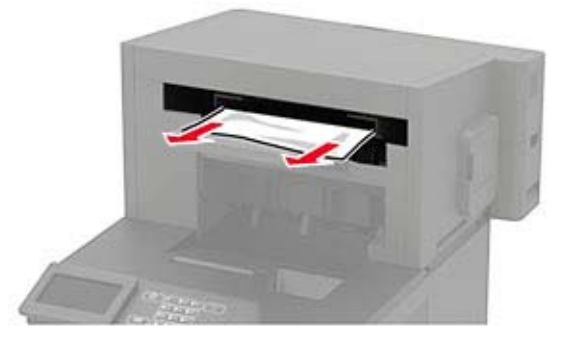

## Inceppamento graffette nel fascicolatore della cucitrice

1 Aprire lo sportello F.

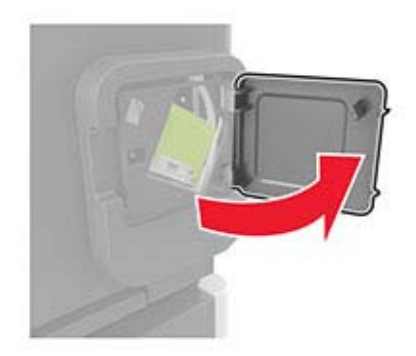

**2** Rimuovere il supporto della cartuccia graffette.

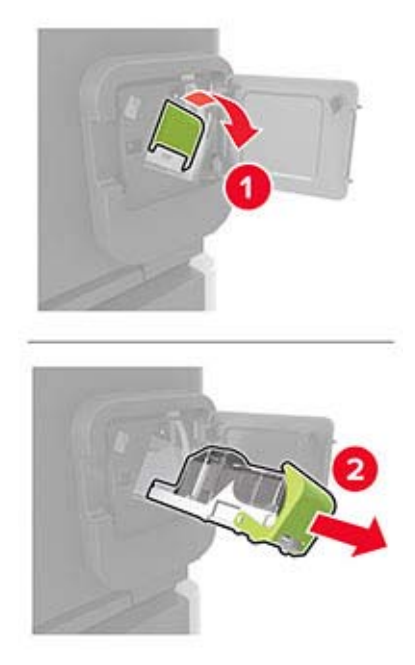

**3** Rimuovere le singole graffette.

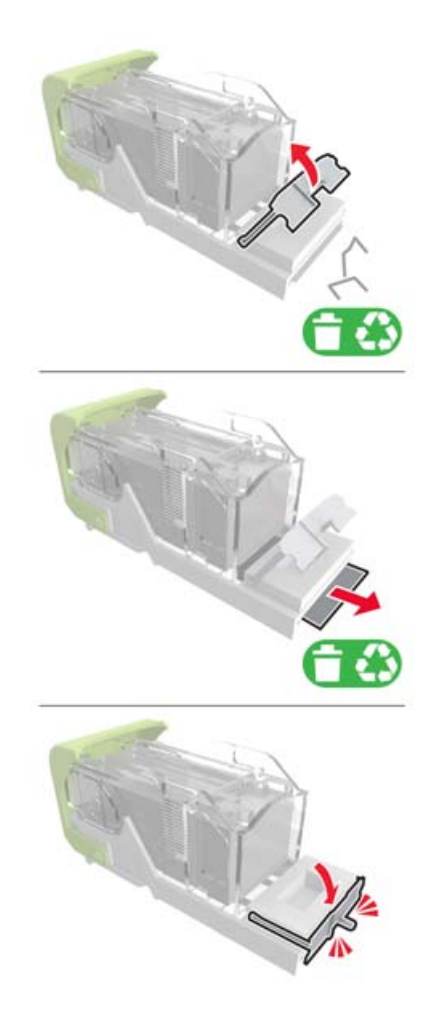

**4** Premere le graffette contro la staffa di metallo.

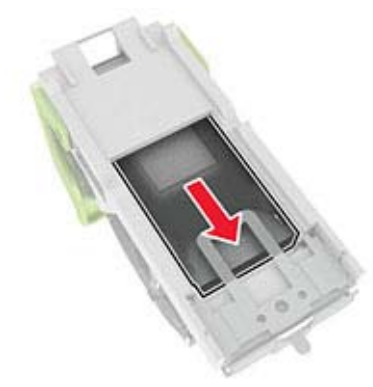

**Nota:** Se le graffette si trovano nella parte posteriore della cartuccia, agitare la cartuccia verso il basso per portare le graffette accanto alla staffa di metallo.

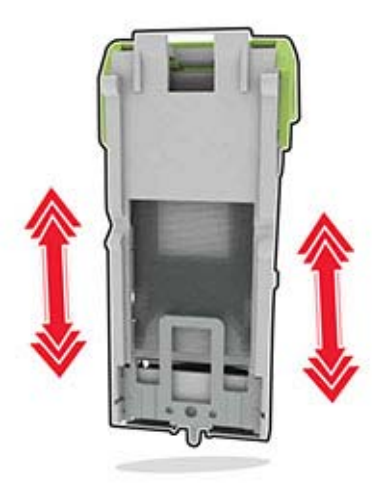

**5** Inserire il supporto della cartuccia graffette finché *non scatta* in posizione.

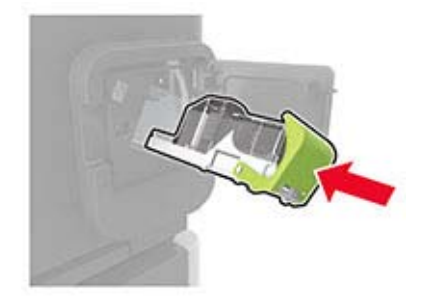

**6** Chiudere lo sportello.

# Inceppamento graffette nel fascicolatore della cucitrice con perforazione

**1** A seconda della posizione dell'inceppamento della cucitrice, aprire lo sportello F o G.

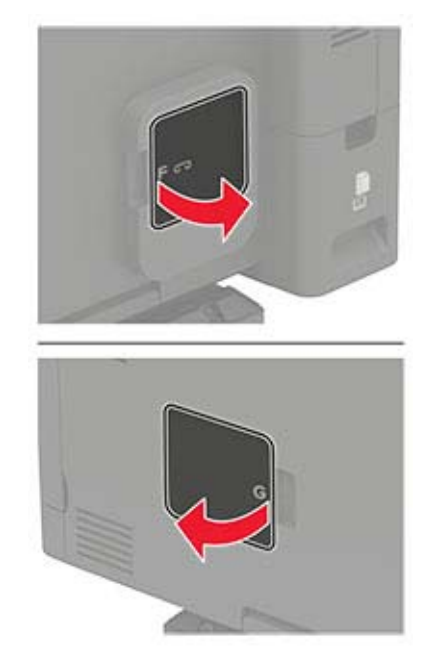

**2** Rimuovere il supporto della cartuccia graffette.

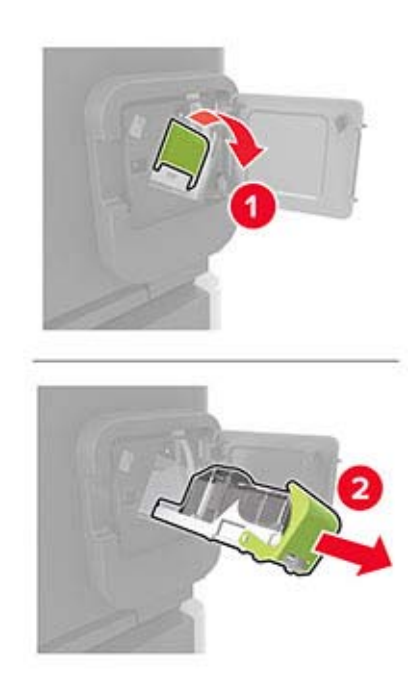

**3** Rimuovere le singole graffette.

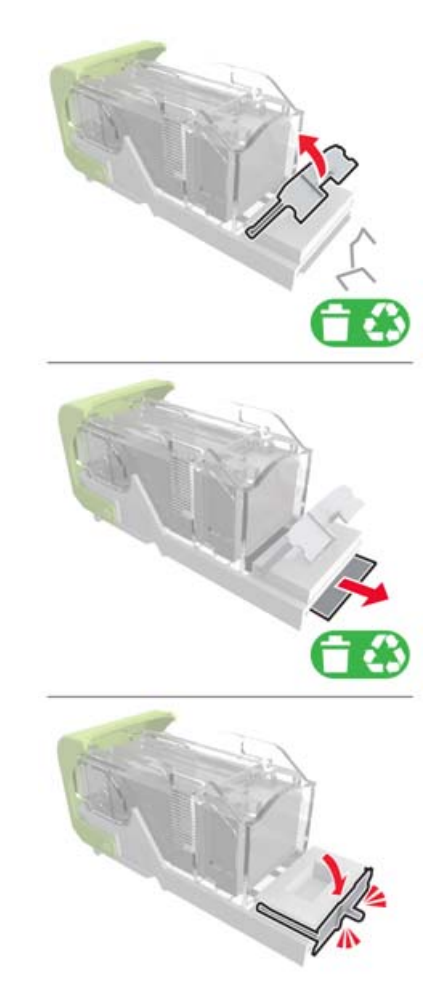

**4** Premere le graffette contro la staffa di metallo.

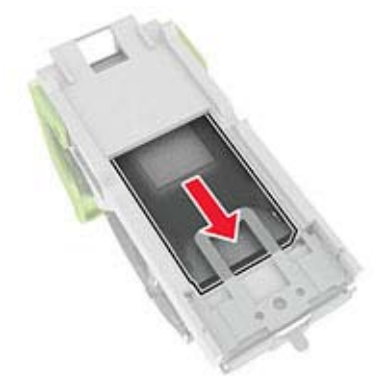

**Nota:** Se le graffette si trovano nella parte posteriore della cartuccia, agitare la cartuccia verso il basso per portare le graffette accanto alla staffa di metallo.

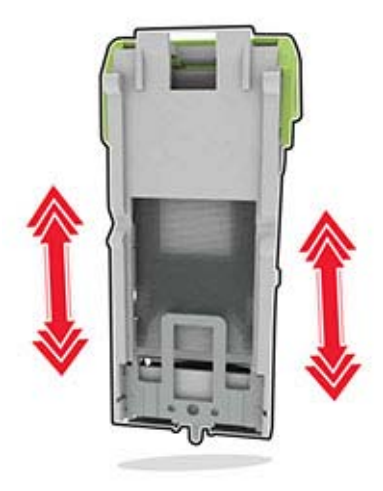

**5** Inserire il supporto della cartuccia graffette finché *non scatta* in posizione.

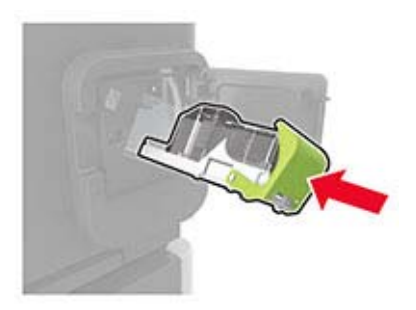

6 Chiudere lo sportello.
# **Risoluzione dei problemi**

## Problemi di stampa

## Problemi di qualità di stampa

Individuare l'immagine che presenta lo stesso problema di qualità di stampa che si è verificato, quindi fare clic sul collegamento riportato di seguito per scoprire quali sono i passaggi di risoluzione dei problemi.

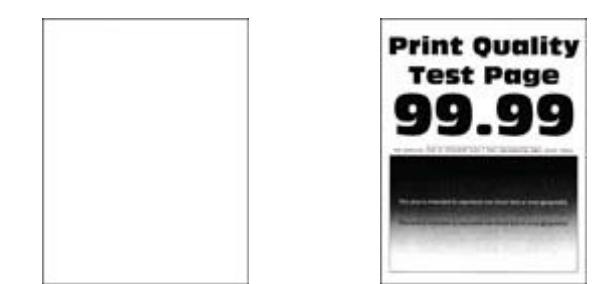

"Pagine vuote o bianche" a "Stampa scura" a pagina 146 pagina 146

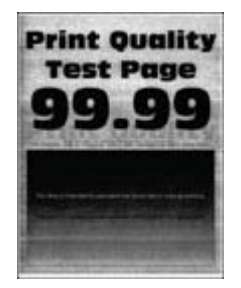

<u>"Sfondo grigio" a</u> pagina 150

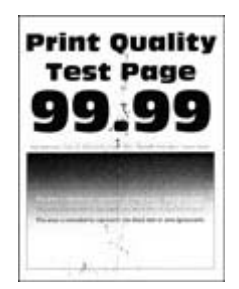

<u>"Stampa con macchie e</u> punti" a pagina 153

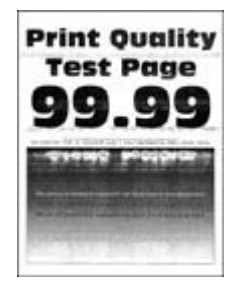

<u>"Bande chiare orizzontali" a</u> pagina 156

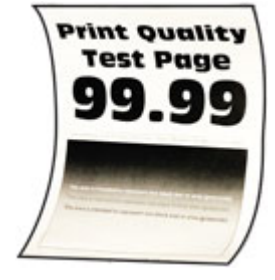

<u>"Arricciamento della carta" a</u> pagina 170

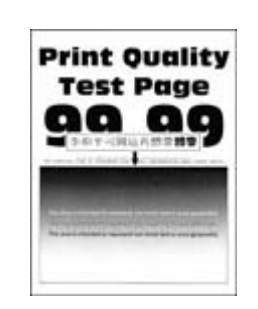

"Le linee sottili non vengono stampate correttamente" a pagina 148

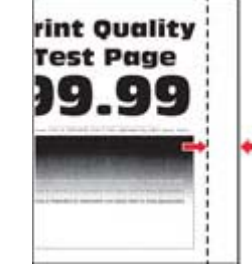

<u>"Margini errati" a pagina 151</u>

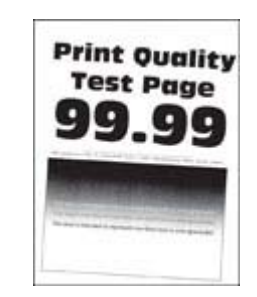

<u>"Stampa storta o inclinata" a</u> pagina 153

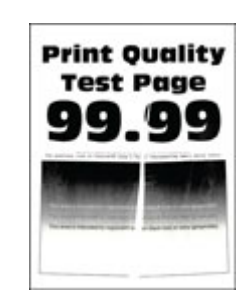

"Carta piegata o stropicciata" a pagina 149

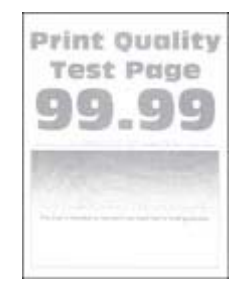

<u>"Stampa chiara" a</u> pagina 151

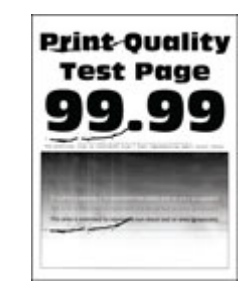

<u>"Difetti ricorrenti" a</u> pagina 159

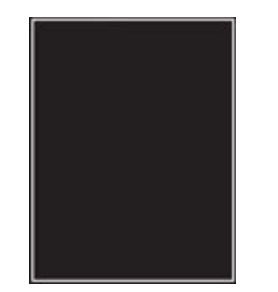

<u>"Pagine tutte nere" a</u> pagina 154

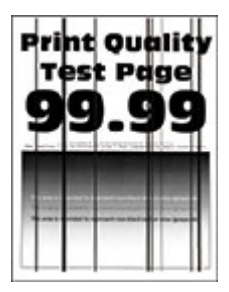

"Linee o striature scure verticali" a pagina 158

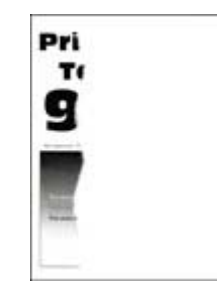

"Testo o immagini tagliate" a pagina 155

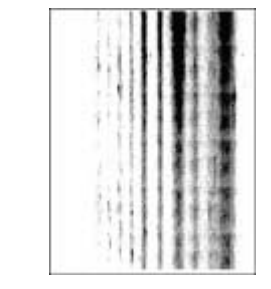

<u>"Striature scure verticali con</u> <u>stampa mancante" a</u> <u>pagina 159</u>

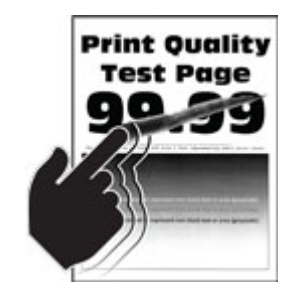

<u>"Problemi di aderenza del</u> toner" a pagina 155

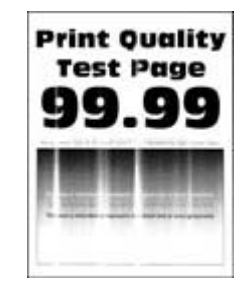

<u>"Bande chiare verticali" a</u> pagina 157

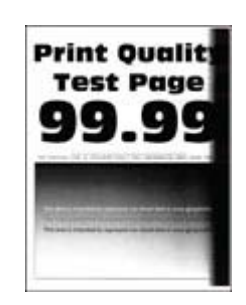

<u>"Bande scure verticali" a</u> pagina 158

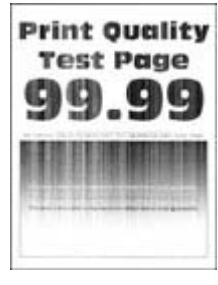

"Linee bianche verticali" a pagina 157

### Qualità di stampa scarsa

#### Pagine vuote o bianche

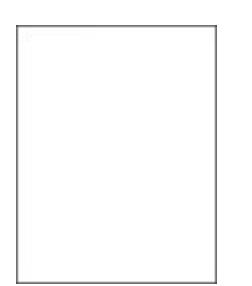

Contattare il rivenditore.

#### Stampa scura

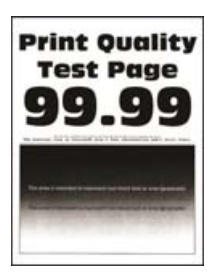

**Nota:** prima di risolvere il problema, stampare le pagine di prova della qualità di stampa. Dal pannello di controllo, accedere a **Impostazioni** > **Risoluzione dei problemi** > **Stampa pagine prova qualità**. Per i modelli

| Azione                                                                                                    | Sì                        | No                              |
|----------------------------------------------------------------------------------------------------|---------------------------|---------------------------------|
| <ul> <li>Passaggio 1</li> <li>a Verificare se la stampante sta utilizzando una cartuccia di toner originale e supportata.</li> <li>Nota: se la cartuccia non è supportata, installarne una supportata.</li> <li>b Stampare il documento.</li> <li>La stampa è scura?</li> </ul>                                                                                                    | Andare al passaggio<br>2. | Il problema è stato<br>risolto. |
| <ul> <li>Passaggio 2</li> <li>a Spegnere la stampante, attendere 10 secondi circa e riaccenderla.</li> <li>b Ridurre l'intensità del toner. Dal pannello di controllo, accedere a:<br/>Impostazioni &gt; Stampa &gt; Qualità &gt; Intensità toner</li> <li>c Stampare il documento.</li> <li>La stampa è scura?</li> </ul>                                                                                                    | Andare al passaggio<br>3. | Il problema è stato<br>risolto. |
| <ul> <li>Passaggio 3</li> <li>a A seconda del sistema operativo in uso, specificare il tipo di carta nella finestra Preferenze di stampa o Stampa.</li> <li>Note: <ul> <li>Accertarsi che l'impostazione corrisponda al tipo di carta caricato.</li> <li>È anche possibile modificare l'impostazione dal pannello di controllo della stampante. Selezionare Impostazioni &gt; Carta &gt; Configurazione vassoi &gt; Formato/tipo carta.</li> <li>b Stampare il documento.</li> </ul> </li> </ul> | Andare al passaggio<br>4. | Il problema è stato<br>risolto. |
| Passaggio 4<br>Verificare che la carta non abbia grana o finiture grezze.<br>Si sta stampando su carta con grana o ruvida?                                                                                                    | Andare al passaggio<br>5. | Andare al passaggio<br>6.       |
| <ul> <li>Passaggio 5</li> <li>a Sostituire la carta con grana con carta normale.</li> <li>b Stampare il documento.</li> <li>La stampa è scura?</li> </ul>                                                                                                    | Andare al passaggio<br>6. | Il problema è stato<br>risolto. |

| Azione                                                                                                    | Sì                                     | No                              |
|----------------------------------------------------------------------------------------------------|----------------------------------------|---------------------------------|
| Passaggio 6<br>a Caricare una risma di carta nuova.                                                                      | Contattare il <u>riven-</u><br>ditore. | Il problema è stato<br>risolto. |
| <b>Nota:</b> la carta assorbe molta umidità. Conservare la carta nella confezione originale finché non viene utilizzata. |                                        |                                 |
| <b>b</b> Stampare il documento.                                                                                          |                                        |                                 |
| La stampa è scura?                                                                                                    |                                        |                                 |

### Le linee sottili non vengono stampate correttamente

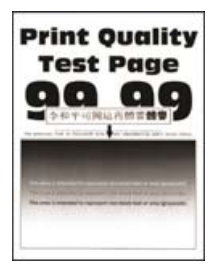

**Nota:** prima di risolvere il problema, stampare le pagine di prova della qualità di stampa. Dal pannello di controllo, accedere a **Impostazioni** > **Risoluzione dei problemi** > **Stampa pagine prova qualità**. Per i modelli

| Azione                                                                                                    | Sì                          | Νο                              |
|----------------------------------------------------------------------------------------------------|-----------------------------|---------------------------------|
| <ul> <li>Passaggio 1</li> <li>a Verificare se la stampante sta utilizzando una cartuccia di toner originale e supportata.</li> </ul> | Andare al passaggio<br>2.   | ll problema è stato<br>risolto. |
| <b>Nota:</b> se la cartuccia non è supportata, installarne una supportata.                                                           |                             |                                 |
| <b>b</b> Stampare il documento.                                                                                                    |                             |                                 |
| Le linee sottili non vengono stampate correttamente?                                                                                 |                             |                                 |
| Passaggio 2                                                                                                    | Contattare il <u>riven-</u> | Il problema è stato             |
| <b>a</b> Regolare le impostazioni della qualità di stampa.                                                                           | ditore.                     | risolto.                        |
| 1 Dal pannello di controllo, accedere a:                                                                                             |                             |                                 |
| Impostazioni > Stampa > Qualità > Aumento pixel ><br>Carattere                                                                       |                             |                                 |
| 2 Regolare Intensità toner su 7. Dal pannello di controllo, accedere a:                                                              |                             |                                 |
| Impostazioni > Stampa > Qualità > Intensità toner                                                                                    |                             |                                 |
| <b>b</b> Stampare il documento.                                                                                                    |                             |                                 |
| Le linee sottili non vengono stampate correttamente?                                                                                 |                             |                                 |

### Carta piegata o stropicciata

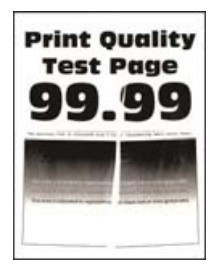

**Nota:** prima di risolvere il problema, stampare le pagine di prova della qualità di stampa. Dal pannello di controllo, accedere a **Impostazioni** > **Risoluzione dei problemi** > **Stampa pagine prova qualità**. Per i modelli

| Azione                                                                                                    | Sì                                             | Νο                              |
|----------------------------------------------------------------------------------------------------|------------------------------------------------|---------------------------------|
| <ul> <li>Passaggio 1</li> <li>a Verificare se la stampante sta utilizzando una cartuccia di toner originale e supportata.</li> <li>Nota: se la cartuccia non è supportata, installarne una supportata.</li> <li>b Stampare il documento.</li> <li>La carta è piegata o stropicciata?</li> </ul>                                                                                                    | Andare al passaggio<br>2.                      | Il problema è stato<br>risolto. |
| <ul> <li>Passaggio 2</li> <li>a Caricare una risma di carta nuova.</li> <li>Nota: la carta assorbe molta umidità. Conservare la carta nella confezione originale finché non viene utilizzata.</li> <li>b Stampare il documento.</li> <li>La carta è piegata o stropicciata?</li> </ul>                                                                                                    | Andare al passaggio<br>3.                      | Il problema è stato<br>risolto. |
| <ul> <li>Passaggio 3 <ul> <li>a A seconda del sistema operativo in uso, specificare il tipo di carta nella finestra Preferenze di stampa o Stampa.</li> <li>Note: <ul> <li>Accertarsi che l'impostazione corrisponda al tipo di carta caricato.</li> <li>È anche possibile modificare l'impostazione dal pannello di controllo della stampante. Selezionare Impostazioni &gt; Carta &gt; Configurazione vassoi &gt; Formato/tipo carta.</li> <li>b Stampare il documento.</li> </ul> </li> </ul></li></ul> | Contattare il <u>riven-</u><br><u>ditore</u> . | Il problema è stato<br>risolto. |

### Sfondo grigio

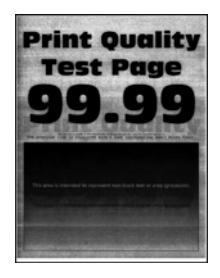

**Nota:** prima di risolvere il problema, stampare le pagine di prova della qualità di stampa. Dal pannello di controllo, accedere a **Impostazioni** > **Risoluzione dei problemi** > **Stampa pagine prova qualità**. Per i modelli

| Azione                                                                                                    | Sì                                             | No                              |
|----------------------------------------------------------------------------------------------------|------------------------------------------------|---------------------------------|
| <ul> <li>Passaggio 1</li> <li>a Spegnere la stampante, attendere 10 secondi e riaccenderla.</li> <li>b Diminuire l'intensità del toner.<br/>Dal pannello di controllo, accedere a:<br/>Impostazioni &gt; Stampa &gt; Qualità &gt; Intensità toner</li> <li>c Stampare il documento.</li> <li>Sulle stampe è visibile uno sfondo grigio?</li> </ul>                                                                                                    | Andare al passaggio<br>2.                      | Il problema è stato<br>risolto. |
| <ul> <li>Passaggio 2</li> <li>a Verificare se la stampante sta utilizzando una cartuccia di toner originale e supportata.</li> <li>Nota: se la cartuccia di toner non è supportata, installarne una supportata.</li> <li>b Stampare il documento.</li> <li>Sulle stampe è visibile uno sfondo grigio?</li> </ul>                                                                                                    | Andare al passaggio<br>3.                      | Il problema è stato<br>risolto. |
| <ul> <li>Passaggio 3 <ul> <li>a A seconda del sistema operativo in uso, specificare il tipo di carta nella finestra Preferenze di stampa o Stampa.</li> <li>Note: <ul> <li>Accertarsi che l'impostazione corrisponda al tipo di carta caricato.</li> <li>È anche possibile modificare l'impostazione dal pannello di controllo della stampante. Selezionare Impostazioni &gt; Carta &gt; Configurazione vassoi &gt; Formato/tipo carta.</li> <li>b Stampare il documento.</li> </ul> </li> </ul></li></ul> | Contattare il <u>riven-</u><br><u>ditore</u> . | Il problema è stato<br>risolto. |

### Margini errati

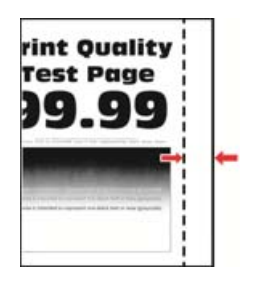

**Nota:** Prima di risolvere il problema, stampare le pagine di prova della qualità di stampa. Dal pannello di controllo, accedere a **Impostazioni > Risoluzione dei problemi > Stampa pagine prova qualità**. Per i modelli

di stampante senza schermo a sfioramento, premere OK per scorrere le impostazioni.

| Azione                                                                                                    | Sì                              | No                        |
|----------------------------------------------------------------------------------------------------|---------------------------------|---------------------------|
| <ul> <li>Passaggio 1</li> <li>a Regolare le guide della carta nella posizione appropriata per la carta caricata.</li> <li>b Stampare il documento.</li> </ul>                                                   | Il problema è stato<br>risolto. | Andare al passaggio<br>2. |
|                                                                                                    | II. a wala la waa 🔪 atata       |                           |
| <ul> <li>a A seconda del sistema operativo in uso, specificare il formato della carta nella finestra Preferenze di stampa o Stampa.</li> </ul>                                                                  | li problema e stato<br>risolto. | ditore.                   |
| Note:                                                                                                    |                                 |                           |
| <ul> <li>Accertarsi che l'impostazione corrisponda al tipo di carta<br/>caricato.</li> </ul>                                                                                                    |                                 |                           |
| <ul> <li>È anche possibile modificare l'impostazione dal pannello di<br/>controllo della stampante. Selezionare Impostazioni &gt; Carta</li> <li>&gt; Configurazione vassoi &gt; Formato/tipo carta.</li> </ul> |                                 |                           |
| <b>b</b> Stampare il documento.                                                                                                    |                                 |                           |
| I margini sono corretti?                                                                                                    |                                 |                           |

### Stampa chiara

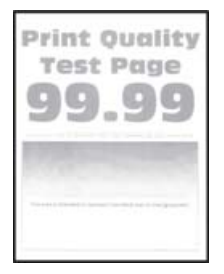

**Nota:** prima di risolvere il problema, stampare le pagine di prova della qualità di stampa. Dal pannello di controllo, accedere a **Impostazioni** > **Risoluzione dei problemi** > **Stampa pagine prova qualità**. Per i modelli

| Azione                                                                                                    | Sì                          | No                  |
|----------------------------------------------------------------------------------------------------|-----------------------------|---------------------|
| Passaggio 1                                                                                                    | Andare al passaggio         | Il problema è stato |
| <b>a</b> Verificare se la stampante sta utilizzando una cartuccia di toner originale e supportata.                                                                                                    | 2.                          | risolto.            |
| <b>Nota:</b> se la cartuccia non è supportata, installarne una supportata.                                                                                                    |                             |                     |
| <b>b</b> Stampare il documento.                                                                                                    |                             |                     |
| La stampa è chiara?                                                                                                    |                             |                     |
| Passaggio 2                                                                                                    | Andare al passaggio         | Il problema è stato |
| <b>a</b> Spegnere la stampante, attendere 10 secondi circa e riaccenderla.                                                                                                    | 3.                          | risolto.            |
| <b>b</b> Aumentare l'intensità del toner. Dal pannello di controllo, accedere a:                                                                                                    |                             |                     |
| Impostazioni > Stampa > Qualità > Intensità toner                                                                                                    |                             |                     |
| <b>c</b> Stampare il documento.                                                                                                    |                             |                     |
| La stampa è chiara?                                                                                                    |                             |                     |
| Passaggio 3                                                                                                    | Andare al passaggio         | Il problema è stato |
| <b>a</b> A seconda del sistema operativo in uso, specificare il tipo di carta nella finestra Preferenze di stampa o Stampa.                                                                                     | 4.                          | risolto.            |
| Note:                                                                                                    |                             |                     |
| <ul> <li>Accertarsi che l'impostazione corrisponda al tipo di carta<br/>caricato.</li> </ul>                                                                                                    |                             |                     |
| <ul> <li>È anche possibile modificare l'impostazione dal pannello di<br/>controllo della stampante. Selezionare Impostazioni &gt; Carta</li> <li>&gt; Configurazione vassoi &gt; Formato/tipo carta.</li> </ul> |                             |                     |
| <b>b</b> Stampare il documento.                                                                                                    |                             |                     |
| La stampa è chiara?                                                                                                    |                             |                     |
| Passaggio 4                                                                                                    | Andare al passaggio         | Il problema è stato |
| Verificare se la risoluzione di stampa è impostata su 600 dpi.                                                                                                    | 5.                          | risolto.            |
| <b>a</b> Dal pannello di controllo, accedere a:                                                                                                    |                             |                     |
| Impostazioni > Stampa > Qualità > Risoluzione di stampa                                                                                                    |                             |                     |
| <b>b</b> Stampare il documento.                                                                                                    |                             |                     |
| La stampa è chiara?                                                                                                    |                             |                     |
| Passaggio 5                                                                                                    | Contattare il <u>riven-</u> | Il problema è stato |
| Verificare lo stato della cartuccia di toner e, se necessario, sostituirla.                                                                                                    | ditore.                     | risolto.            |
| <b>a</b> Dal pannello di controllo, accedere a:                                                                                                    |                             |                     |
| Stato/Materiali di consumo > Materiali di consumo                                                                                                    |                             |                     |
| <b>b</b> Stampare il documento.                                                                                                    |                             |                     |
| La stampa è chiara?                                                                                                    |                             |                     |

### Stampa con macchie e punti

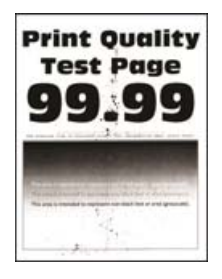

**Nota:** prima di risolvere il problema, stampare le pagine di prova della qualità di stampa. Dal pannello di controllo, accedere a **Impostazioni > Risoluzione dei problemi > Stampa pagine prova qualità**. Per i modelli

di stampante senza schermo a sfioramento, premere OK per scorrere le impostazioni.

| Azione                                                                                                    | Sì                                     | No                                     |
|----------------------------------------------------------------------------------------------------|----------------------------------------|----------------------------------------|
| <ul> <li>Passaggio 1</li> <li>a Verificare se la stampante sta utilizzando una cartuccia di toner originale e supportata.</li> </ul>                   | Andare al passaggio<br>2.              | Il problema è stato<br>risolto.        |
| <b>Nota:</b> se la cartuccia non è supportata, installarne una supportata.                                                                             |                                        |                                        |
| <b>b</b> Stampare il documento.                                                                                                    |                                        |                                        |
| La stampa contiene macchie?                                                                                                    |                                        |                                        |
| <b>Passaggio 2</b><br>Verificare che la stampante non sia contaminata dalla perdita di toner.                                                          | Andare al passaggio<br>3.              | Contattare il <u>riven-</u><br>ditore. |
| Sono presenti perdite di toner nella stampante?                                                                                                    |                                        |                                        |
| Passaggio 3<br>Verificare lo stato dell'unità immagini. Dal pannello di controllo,<br>accedere a:<br>Stato/Materiali di consumo > Materiali di consumo | Contattare il <u>riven-</u><br>ditore. | Contattare il <u>riven-</u><br>ditore. |
| L'unità immagini è in fase di esaurimento?                                                                                                    |                                        |                                        |

#### Stampa storta o inclinata

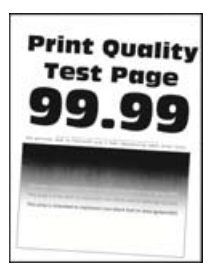

**Nota:** prima di risolvere il problema, stampare le pagine di prova della qualità di stampa. Dal pannello di controllo, accedere a **Impostazioni** > **Risoluzione dei problemi** > **Stampa pagine prova qualità**. Per i modelli

| Az | lione                                                                                                    | Sì                          | Νο                  |
|----|----------------------------------------------------------------------------------------------------|-----------------------------|---------------------|
| Pa | issaggio 1                                                                                                    | Andare al passaggio         | Il problema è stato |
| a  | Estrarre il vassoio.                                                                                                    | 2.                          | risolto.            |
| b  | Rimuovere la carta, quindi caricare carta da una risma nuova.                                                            |                             |                     |
|    | <b>Nota:</b> la carta assorbe molta umidità. Conservare la carta nella confezione originale finché non viene utilizzata. |                             |                     |
| c  | Premere e far scorrere le guide della carta nella posizione corretta per il formato di carta caricato.                   |                             |                     |
| d  | Inserire il vassoio.                                                                                                    |                             |                     |
| е  | Stampare il documento.                                                                                                   |                             |                     |
|    |                                                                                                    |                             |                     |
| La | stampa è storta o inclinata?                                                                                             |                             |                     |
| Pa | issaggio 2                                                                                                    | Contattare il <u>riven-</u> | Il problema è stato |
| a  | Verificare di stampare su una carta supportata.                                                                          | ditore.                     | risolto.            |
| b  | Stampare il documento.                                                                                                   |                             |                     |
|    |                                                                                                    |                             |                     |
| La | stampa è storta o inclinata?                                                                                             |                             |                     |

### Pagine tutte nere

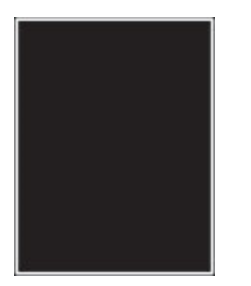

**Nota:** prima di risolvere il problema, stampare le pagine di prova della qualità di stampa. Dal pannello di controllo, accedere a **Impostazioni** > **Risoluzione dei problemi** > **Stampa pagine prova qualità**. Per i modelli

| Az | ione                                                                                      | Sì                                     | Νο                              |
|----|-------------------------------------------------------------------------------------------|----------------------------------------|---------------------------------|
| а  | Verificare se la stampante sta utilizzando una cartuccia di toner originale e supportata. | Contattare il <u>riven-</u><br>ditore. | Il problema è stato<br>risolto. |
|    | <b>Nota:</b> se la cartuccia di toner non è supportata, installarne una supportata.       |                                        |                                 |
| b  | Stampare il documento.                                                                    |                                        |                                 |
| La | stampante continua a stampare pagine nere?                                                |                                        |                                 |

### Testo o immagini tagliate

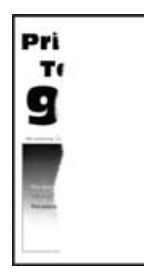

**Nota:** prima di risolvere il problema, stampare le pagine di prova della qualità di stampa. Dal pannello di controllo, accedere a **Impostazioni** > **Risoluzione dei problemi** > **Stampa pagine prova qualità**. Per i modelli

di stampante senza schermo a sfioramento, premere OK per scorrere le impostazioni.

| Azione                                                                                             | Sì                                             | Νο                              |
|----------------------------------------------------------------------------------------------------|------------------------------------------------|---------------------------------|
| <b>a</b> Verificare se la stampante sta utilizzando una cartuccia di toner originale e supportata. | Contattare il <u>riven-</u><br><u>ditore</u> . | ll problema è stato<br>risolto. |
| <b>Nota:</b> se la cartuccia di toner non è supportata, installarne una supportata.                |                                                |                                 |
| <b>b</b> Stampare il documento.                                                                    |                                                |                                 |
| Il testo o le immagini sono tagliate?                                                              |                                                |                                 |

#### Problemi di aderenza del toner

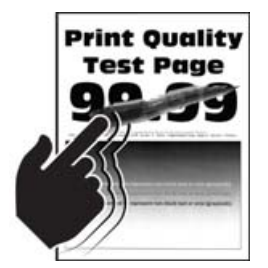

**Nota:** prima di risolvere il problema, stampare le pagine di prova della qualità di stampa. Dal pannello di controllo, accedere a **Impostazioni > Risoluzione dei problemi > Stampa pagine prova qualità**. Per i modelli

| Azione                                                                                                    | Sì                        | Νο                              |
|----------------------------------------------------------------------------------------------------|---------------------------|---------------------------------|
| <ul> <li>Passaggio 1</li> <li>a Verificare se la stampante sta utilizzando una cartuccia di toner originale e supportata.</li> </ul> | Andare al passaggio<br>2. | Il problema è stato<br>risolto. |
| <b>Nota:</b> se la cartuccia non è supportata, installarne una supportata.                                                           |                           |                                 |
| <b>b</b> Stampare il documento.                                                                                                    |                           |                                 |
| II toner si stacca facilmente?                                                                                                    |                           |                                 |

| Azione                                                                                                    | Sì                                             | No                              |
|----------------------------------------------------------------------------------------------------|------------------------------------------------|---------------------------------|
| <ul> <li>Passaggio 2</li> <li>a A seconda del sistema operativo in uso, specificare il tipo di carta nella finestra Preferenze di stampa o Stampa.</li> </ul>                                                   | Contattare il <u>riven-</u><br><u>ditore</u> . | Il problema è stato<br>risolto. |
| Note:                                                                                                    |                                                |                                 |
| <ul> <li>Accertarsi che l'impostazione corrisponda al tipo di carta<br/>caricato.</li> </ul>                                                                                                    |                                                |                                 |
| <ul> <li>È anche possibile modificare l'impostazione dal pannello di<br/>controllo della stampante. Selezionare Impostazioni &gt; Carta</li> <li>&gt; Configurazione vassoi &gt; Formato/tipo carta.</li> </ul> |                                                |                                 |
| <b>b</b> Stampare il documento.                                                                                                    |                                                |                                 |
| Il toner si stacca facilmente?                                                                                                    |                                                |                                 |

### Bande chiare orizzontali

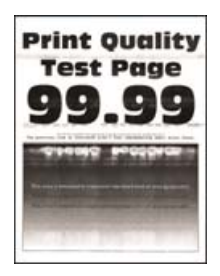

**Nota:** prima di risolvere il problema, stampare le pagine di prova della qualità di stampa. Dal pannello di controllo, accedere a **Impostazioni > Risoluzione dei problemi > Stampa pagine prova qualità**. Per i modelli

| Azione                                                                                                    | Sì                          | No                              |
|----------------------------------------------------------------------------------------------------|-----------------------------|---------------------------------|
| <ul> <li>Passaggio 1</li> <li>a Verificare se la stampante sta utilizzando una cartuccia di toner originale e supportata.</li> </ul> | Andare al passaggio<br>2.   | Il problema è stato<br>risolto. |
| <b>Nota:</b> se la cartuccia non è supportata, installarne una supportata.                                                           |                             |                                 |
| <b>b</b> Stampare il documento.                                                                                                    |                             |                                 |
| Sulle stampe sono presenti bande chiare orizzontali?                                                                                 |                             |                                 |
| Passaggio 2                                                                                                    | Contattare il <u>riven-</u> | Il problema è stato             |
| <b>a</b> Spegnere la stampante, attendere 10 secondi circa e riaccenderla.                                                           | ditore.                     | risolto.                        |
| <b>b</b> Stampare il documento.                                                                                                    |                             |                                 |
| Sulle stampe sono presenti bande chiare orizzontali?                                                                                 |                             |                                 |

### Bande chiare verticali

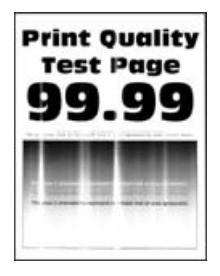

**Nota:** prima di risolvere il problema, stampare le pagine di prova della qualità di stampa. Dal pannello di controllo, accedere a **Impostazioni > Risoluzione dei problemi > Stampa pagine prova qualità**. Per i modelli

di stampante senza schermo a sfioramento, premere OK per scorrere le impostazioni.

| Azione                                                                                                    | Sì                                     | No                              |
|----------------------------------------------------------------------------------------------------|----------------------------------------|---------------------------------|
| <ul> <li>Verificare se la stampante sta utilizzando una cartuccia di toner<br/>originale e supportata.</li> </ul> | Contattare il <u>riven-</u><br>ditore. | ll problema è stato<br>risolto. |
| <b>Nota:</b> se la cartuccia non è supportata, installarne una supportata.                                        |                                        |                                 |
| <b>b</b> Stampare il documento.                                                                                   |                                        |                                 |
| Sulle stampe sono ancora presenti bande chiare verticali?                                                         |                                        |                                 |

### Linee bianche verticali

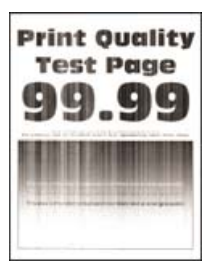

**Nota:** prima di risolvere il problema, stampare le pagine di prova della qualità di stampa. Dal pannello di controllo, accedere a **Impostazioni > Risoluzione dei problemi > Stampa pagine prova qualità**. Per i modelli

| Azione                                           |                                                                   | Sì                        | Νο                              |
|--------------------------------------------------|-------------------------------------------------------------------|---------------------------|---------------------------------|
| Passaggio 1<br>a Verificare se<br>originale e su | la stampante sta utilizzando una cartuccia di toner<br>upportata. | Andare al passaggio<br>2. | Il problema è stato<br>risolto. |
| <b>Nota:</b> se la ca<br>supportata.             | artuccia non è supportata, installarne una                        |                           |                                 |
| <b>b</b> Stampare il d                           | locumento.                                                        |                           |                                 |
| Sulle stampe so                                  | no presenti linee bianche verticali?                              |                           |                                 |

| Azione                                                                                                    | Sì                                             | No                              |
|----------------------------------------------------------------------------------------------------|------------------------------------------------|---------------------------------|
| <b>Passaggio 2</b><br>Risolvere il problema di stampa lenta. Per ulteriori informazioni, vedere<br><u>"Stampa lenta" a pagina 161</u> . | Contattare il <u>riven-</u><br><u>ditore</u> . | Il problema è stato<br>risolto. |
| Sulle stampe sono presenti linee bianche verticali?                                                                                     |                                                |                                 |

### Bande scure verticali

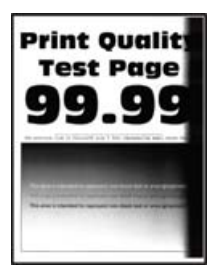

**Nota:** prima di risolvere il problema, stampare le pagine di prova della qualità di stampa. Dal pannello di controllo, accedere a **Impostazioni** > **Risoluzione dei problemi** > **Stampa pagine prova qualità**. Per i modelli

di stampante senza schermo a sfioramento, premere OK per scorrere le impostazioni.

| Az | ione                                                                                      | Sì                                             | No                              |
|----|-------------------------------------------------------------------------------------------|------------------------------------------------|---------------------------------|
| а  | Verificare se la stampante sta utilizzando una cartuccia di toner originale e supportata. | Contattare il <u>riven-</u><br><u>ditore</u> . | ll problema è stato<br>risolto. |
|    | <b>Nota:</b> se la cartuccia di toner non è supportata, installarne una supportata.       |                                                |                                 |
| b  | Stampare il documento.                                                                    |                                                |                                 |
| Su | lle stampe sono presenti bande scure verticali?                                           |                                                |                                 |

### Linee o striature scure verticali

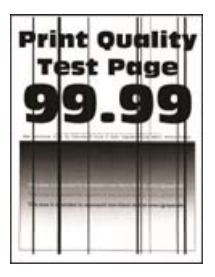

**Nota:** prima di risolvere il problema, stampare le pagine di prova della qualità di stampa. Dal pannello di controllo, accedere a **Impostazioni > Risoluzione dei problemi > Stampa pagine prova qualità**. Per i modelli

| Azione                                                                                                    | Sì                                             | No                              |
|----------------------------------------------------------------------------------------------------|------------------------------------------------|---------------------------------|
| <ul> <li>Passaggio 1</li> <li>a Verificare se la stampante sta utilizzando una cartuccia di toner originale e supportata.</li> <li>Nota: se la cartuccia di toner non è supportata, installarne una supportata.</li> <li>b Stampare il documento.</li> </ul> | Andare al passaggio<br>2.                      | Il problema è stato<br>risolto. |
| Sulle stampe sono presenti linee o striature scure verticali?                                                                                                    |                                                |                                 |
| Passaggio 2a Rimuovere e reinserire l'unità immagini.                                                                                                    | Andare al passaggio<br>3.                      | Il problema è stato<br>risolto. |
| Attenzione - Possibili danni: Non esporre l'unità immagini alla<br>luce diretta per più di 10 minuti. L'eccessiva esposizione alla luce<br>può compromettere la qualità di stampa.                                                                           |                                                |                                 |
| Attenzione - Possibili danni: non toccare il tamburo sul fotocon-<br>duttore sotto l'unità immagini. Ciò potrebbe influire sulla qualità<br>dei processi di stampa futuri.                                                                                   |                                                |                                 |
| <b>b</b> Stampare il documento.                                                                                                    |                                                |                                 |
| Sulle stampe sono presenti linee o striature scure verticali?                                                                                                    |                                                |                                 |
| <ul> <li>Passaggio 3</li> <li>a Sostituire l'unità di acquisizione immagini.</li> <li>b Stampare il documento.</li> </ul>                                                                                                    | Contattare il <u>riven-</u><br><u>ditore</u> . | Il problema è stato<br>risolto. |
| Sulle stampe sono presenti linee o striature scure verticali?                                                                                                    |                                                |                                 |

### Striature scure verticali con stampa mancante

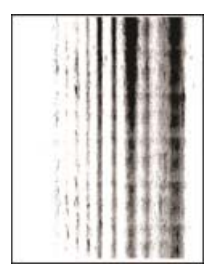

Contattare il rivenditore.

### Difetti ricorrenti

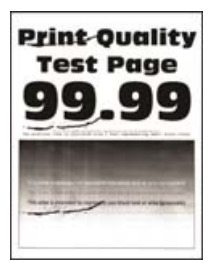

#### Contattare il **<u>rivenditore</u>**.

## I processi di stampa non vengono eseguiti

| Azione                                                                                                    | Sì                              | No                                             |
|----------------------------------------------------------------------------------------------------|---------------------------------|------------------------------------------------|
| <ul> <li>Passaggio 1</li> <li>a Dal documento che si sta tentando di stampare, aprire la finestra di dialogo Stampa e verificare che sia selezionata la stampante corretta.</li> <li>b Stampare il documento.</li> <li>Il documento viene stampato?</li> </ul>                                                                                     | Il problema è stato<br>risolto. | Andare al passaggio<br>2.                      |
| <ul> <li>Passaggio 2</li> <li>a Verificare se la stampante è accesa.</li> <li>b Risolvere i messaggi di errore che vengono visualizzati sul display.</li> <li>c Stampare il documento.</li> <li>Il documento viene stampato?</li> </ul>                                                                                                    | Il problema è stato<br>risolto. | Andare al passaggio<br>3.                      |
| <ul> <li>Passaggio 3</li> <li>a Verificare se le porte funzionano e se i cavi sono collegati correttamente al computer e alla stampante.</li> <li>Per ulteriori informazioni, consultare la documentazione relativa all'installazione fornita con la stampante.</li> <li>b Stampare il documento.</li> <li>Il documento viene stampato?</li> </ul> | Il problema è stato<br>risolto. | Andare al passaggio<br>4.                      |
| <ul> <li>Passaggio 4</li> <li>a Spegnere la stampante, attendere 10 secondi circa e riaccenderla.</li> <li>b Stampare il documento.</li> <li>Il documento viene stampato?</li> </ul>                                                                                                    | Il problema è stato<br>risolto. | Andare al passaggio<br>5.                      |
| <ul> <li>Passaggio 5</li> <li>a Rimuovere e poi reinstallare il driver di stampa.</li> <li>b Stampare il documento.</li> <li>Il documento viene stampato?</li> </ul>                                                                                                    | Il problema è stato<br>risolto. | Contattare il <u>riven-</u><br><u>ditore</u> . |

## Stampa lenta

| Azione                                                                                                    | Sì                        | No                              |
|----------------------------------------------------------------------------------------------------|---------------------------|---------------------------------|
| Passaggio 1<br>Verificare che il cavo della stampante sia collegato correttamente alla<br>stampante e al computer, al server di stampa, alle opzioni o ad altre<br>periferiche di rete. | Andare al passaggio<br>2. | Il problema è stato<br>risolto. |
|                                                                                                    |                           |                                 |
| Passaggio 2                                                                                                    | Andare al passaggio       | ll problema e stato             |
| Accertarsi che la stampante non sia in Modalità silenziosa.                                                                                                    | 0.                        |                                 |
| Dai pannello di controllo, accedere a:                                                                                                    |                           |                                 |
| zione > Operazioni > periferica > Manutenzione > Menu Configura-                                                                                                    |                           |                                 |
| Per i modelli di stampante senza schermo a sfioramento, premere                                                                                                    |                           |                                 |
| OK per scorrere le impostazioni.                                                                                                    |                           |                                 |
| <b>b</b> Stampare il documento.                                                                                                    |                           |                                 |
|                                                                                                    |                           |                                 |
| La stampante è lenta?                                                                                                    |                           |                                 |
| Passaggio 3                                                                                                    | Andare al passaggio       | Il problema è stato             |
| <b>a</b> A seconda del sistema operativo in uso, specificare la risoluzione di stampa nella finestra Preferenze di stampa o Stampa.                                                     | 4.                        | risolto.                        |
| <b>b</b> Impostare la risoluzione su 600 dpi.                                                                                                    |                           |                                 |
| <b>c</b> Stampare il documento.                                                                                                    |                           |                                 |
| La stampanta à lanta?                                                                                                    |                           |                                 |
|                                                                                                    |                           |                                 |
| Passaggio 4                                                                                                    | Andare al passaggio       | Il problema è stato             |
| a Dal pannello di controllo, accedere a:                                                                                                    | 5.                        |                                 |
| Impostazioni > Stampa > Qualita > Risoluzione di stampa                                                                                                    |                           |                                 |
| Per i modelli di stampante senza schermo a stioramento, premere                                                                                                    |                           |                                 |
| per scorrere le impostazioni.                                                                                                    |                           |                                 |
| <b>b</b> Impostare la risoluzione su 600 dpi.                                                                                                    |                           |                                 |
| c Stampare il documento.                                                                                                    |                           |                                 |
| La stampante è lenta?                                                                                                    |                           |                                 |

| Azione                                                                                                    | Sì                        | No                              |
|----------------------------------------------------------------------------------------------------|---------------------------|---------------------------------|
| <ul> <li>Passaggio 5</li> <li>a A seconda del sistema operativo in uso, specificare il tipo di carta nella finestra Preferenze di stampa o Stampa.</li> </ul>                                                                                                    | Andare al passaggio<br>6. | Il problema è stato<br>risolto. |
| Note:                                                                                                    |                           |                                 |
| <ul> <li>Accertarsi che l'impostazione corrisponda al tipo di carta caricato.</li> <li>È anche possibile modificare l'impostazione dal pannello di controllo della stampante. Selezionare Impostazioni &gt; Carta &gt; Configurazione vassoi &gt; Formato/tipo carta. Per i modelli di stampante senza schermo a sfioramento, premere or per scorrere le impostazioni.</li> <li>Con tipi di carta con un peso superiore la velocità di stampa diminuisce.</li> </ul> |                           |                                 |
| <ul> <li>Con tipi di carta con una larghezza inferiore ai formati Letter,<br/>A4 e Legal, la velocità di stampa potrebbe diminuire.</li> <li>b Stampare il documento.</li> <li>La stampante è lenta?</li> </ul>                                                                                                    |                           |                                 |
| Passaggio 6                                                                                                    | Andare al passaggio       | Il problema è stato             |
| <b>a</b> Verificare che le impostazioni della stampante relative a Grana supporto e Peso supporto corrispondano alle caratteristiche della carta caricata.                                                                                                    | 7.                        | risolto.                        |
| Dal pannello di controllo, accedere a:                                                                                                    |                           |                                 |
| Impostazioni > Carta > Configurazione dei supporti > Tipi di<br>supporto                                                                                                    |                           |                                 |
| Per i modelli di stampante senza schermo a sfioramento, premere                                                                                                    |                           |                                 |
| OK per scorrere le impostazioni.                                                                                                    |                           |                                 |
| <ul><li>Nota: Per i tipi di carta pesante o a grana ruvida, la velocità di stampa potrebbe diminuire.</li><li>b Stampare il documento.</li></ul>                                                                                                    |                           |                                 |
| La stampante è lenta?                                                                                                    |                           |                                 |
| Passaggio 7                                                                                                    | Andare al passaggio       | Il problema è stato             |
| Rimuovere i processi in attesa.                                                                                                    | 8.                        | risolto.                        |
| La stampante è lenta?                                                                                                    |                           |                                 |

| Azione                                                                                                    | Sì                                             | No                              |
|----------------------------------------------------------------------------------------------------|------------------------------------------------|---------------------------------|
| Passaggio 8         a Accertarsi che la stampante non si stia surriscaldando.         Note:                                                                                                  | Contattare il <u>riven-</u><br><u>ditore</u> . | Il problema è stato<br>risolto. |
| <ul> <li>Attendere il raffreddamento della stampante dopo un<br/>processo di stampa lungo.</li> </ul>                                                                                        |                                                |                                 |
| <ul> <li>Osservare la temperatura ambientale consigliata per la<br/>stampante. Per ulteriori informazioni, vedere <u>"Scelta della</u><br/>posizione della stampante" a pagina 9.</li> </ul> |                                                |                                 |
| <b>b</b> Stampare il documento.                                                                                                    |                                                |                                 |
| La stampante è lenta?                                                                                                    |                                                |                                 |

### Regolazione dell'intensità del toner

**1** Dal pannello di controllo, scorrere fino a:

#### Impostazioni > Qualità > di stampa > Intensità toner

Per i modelli di stampante senza schermo a sfioramento, premere il OK per scorrere le impostazioni.

- **2** Regolare l'impostazione.
- **3** Applicare le modifiche.

## La carta o il vassoio utilizzato per la stampa del processo non è corretto

| Azione                                                                                                    | Sì                              | No                                            |
|----------------------------------------------------------------------------------------------------|---------------------------------|-----------------------------------------------|
| <ul> <li>Passaggio 1</li> <li>a Verificare che la carta utilizzata sia di tipo corretto.</li> <li>b Stampare il documento.</li> <li>Per la stampa del documento si sta utilizzando il tipo corretto di carta?</li> </ul> | Andare al passaggio<br>2.       | Caricare carta di<br>formato e tipo corretti. |
| <ul> <li>Passaggio 2</li> <li>a A seconda del sistema operativo in uso, specificare il formato e il tipo di carta nella finestra di dialogo Preferenze di stampa o Stampa.</li> </ul>                                    | Il problema è stato<br>risolto. | Andare al passaggio<br>3.                     |
| <b>Nota:</b> È anche possibile modificare queste impostazioni dal pannello di controllo della stampante. Selezionare:                                                                                                    |                                 |                                               |
| Impostazioni > Carta > Configurazione vassoi > Formato/tipo<br>carta                                                                                                    |                                 |                                               |
| Per i modelli di stampante senza schermo a sfioramento, premere<br>OK per scorrere le impostazioni.                                                                                                    |                                 |                                               |
| <b>b</b> Accertarsi che tutte le impostazioni corrispondano al tipo di carta caricato.                                                                                                    |                                 |                                               |
| <b>c</b> Stampare il documento.                                                                                                    |                                 |                                               |
| Per la stampa del documento si sta utilizzando il tipo corretto di carta?                                                                                                    |                                 |                                               |

| Azione                                                                                      | Sì                              | No                                     |
|---------------------------------------------------------------------------------------------|---------------------------------|----------------------------------------|
| <b>Passaggio 3</b><br><b>a</b> Verificare se i vassoi sono collegati.                       | Il problema è stato<br>risolto. | Contattare il <u>riven-</u><br>ditore. |
| Per ulteriori informazioni, vedere <u>"Collegamento dei vassoi" a</u><br><u>pagina 29</u> . |                                 |                                        |
| <b>b</b> Stampare il documento.                                                             |                                 |                                        |
| Il documento viene stampato dal vassoio corretto?                                           |                                 |                                        |

## Stampa di documenti riservati e altri documenti in attesa non eseguita

| Azione                                                                                                    | Sì                              | Νο                                             |
|----------------------------------------------------------------------------------------------------|---------------------------------|------------------------------------------------|
| <ul> <li>Passaggio 1</li> <li>a Dal pannello di controllo, verificare se i documenti vengono visualizzati nell'elenco Processi in attesa.</li> <li>Nota: se i documenti non sono presenti nell'elenco, stampare i documenti utilizzando le opzioni Stampa e mantieni.</li> <li>b Stampare i documenti.</li> <li>I documenti vengono stampati?</li> </ul>                                                                                                    | Il problema è stato<br>risolto. | Andare al passaggio<br>2.                      |
| <ul> <li>Passaggio 2</li> <li>Il processo di stampa potrebbe contenere un errore di formattazione o dati non validi.</li> <li>Eliminare il processo di stampa, quindi inviarlo di nuovo.</li> <li>Per i file PDF, generare un nuovo file, quindi stampare i documenti.</li> <li>I documenti vengono stampati?</li> </ul>                                                                                                    | Il problema è stato<br>risolto. | Andare al passaggio<br>3.                      |
| <ul> <li>Passaggio 3</li> <li>Se si sta stampando da Internet, è possibile che la stampante legga i diversi titoli dei processi come duplicati.</li> <li>a Aprire la finestra di dialogo Preferenze stampa.</li> <li>b Dalla scheda Stampa e mantieni, fare clic su Usa Stampa e mantieni, quindi fare clic su Conserva documenti duplicati.</li> <li>c Dalla sezione Stampa riservata, immettere il codice PIN.</li> <li>d Stampare i documenti.</li> <li>I documenti vengono stampati?</li> </ul> | Il problema è stato<br>risolto. | Andare al passaggio<br>4.                      |
| <ul> <li>Passaggio 4</li> <li>a Eliminare alcuni processi in attesa per liberare memoria nella stampante.</li> <li>b Stampare i documenti.</li> <li>I documenti vengono stampati?</li> </ul>                                                                                                    | Il problema è stato<br>risolto. | Contattare il <u>riven-</u><br><u>ditore</u> . |

## La stampante non risponde

| Azione                                                                                                    | Sì                                                                 | No                          |
|----------------------------------------------------------------------------------------------------|--------------------------------------------------------------------|-----------------------------|
| <ul> <li>Passaggio 1</li> <li>Verificare che il cavo di alimentazione della stampante sia collegato alla presa elettrica.</li> <li>ATTENZIONE - PERICOLO DI LESIONI: Per evitare il rischio di incendio o scosse elettriche, collegare il cavo di alimentazione a una presa elettrica dotata di messa a terra e con le specifiche adeguate, situata in prossimità dell'apparecchio e facilmente accessibile.</li> </ul> | Il problema è stato<br>risolto.                                    | Andare al passaggio<br>2.   |
| La stampante risponde?                                                                                                    |                                                                    |                             |
| Passaggio 2<br>Assicurarsi che la presa elettrica sia disattivata tramite un interruttore<br>o un commutatore.                                                                                                    | Attivare l'interruttore<br>o reimpostare il<br>commutatore.        | Andare al passaggio<br>3.   |
| tatore?                                                                                                    |                                                                    |                             |
| Passaggio 3<br>Verificare se la stampante è accesa.                                                                                                    | Andare al passaggio<br>4.                                          | Accendere la<br>stampante.  |
| La stampante è accesa?                                                                                                    |                                                                    |                             |
| Passaggio 4Controllare se la stampante è in modalità di sospensione o iberna-<br>zione.La stampante è in modalità di sospensione o ibernazione?                                                                                                    | Premere il pulsante di<br>accensione per<br>attivare la stampante. | Andare al passaggio<br>5.   |
| Passaggio 5                                                                                                    | Andare al passaggio                                                | Inserire i cavi nelle       |
| Verificare se i cavi che collegano la stampante e il computer siano<br>inseriti nelle porte corrette.                                                                                                    | 6.                                                                 | porte corrette.             |
| I cavi sono inseriti nelle porte corrette?                                                                                                    |                                                                    |                             |
| Passaggio 6<br>Installare il driver di stampa corretto.<br>La stampante risponde?                                                                                                    | Il problema è stato<br>risolto.                                    | Andare al passaggio<br>7.   |
| Passaggio 7                                                                                                    | Il problema è stato                                                | Contattare il <b>riven-</b> |
| Spegnere la stampante, attendere 10 secondi circa e riaccenderla.                                                                                                    | risolto.                                                           | ditore.                     |
| La stampante risponde?                                                                                                    |                                                                    |                             |

## Impossibile leggere l'unità flash

| Azione                                                                                                    | Sì                              | No                                                                               |
|----------------------------------------------------------------------------------------------------|---------------------------------|----------------------------------------------------------------------------------|
| Passaggio 1<br>Controllare se la stampante è occupata a elaborare un altro processo.<br>La stampante è pronta?                                                                                                    | Andare al passaggio<br>2.       | Attendere che la<br>stampante completi<br>l'elaborazione<br>dell'altro processo. |
| Passaggio 2Controllare se l'unità flash è inserita nella porta USB anteriore.Nota: L'unità flash non funziona quando è inserita nella porta USB<br>posteriore.L'unità flash è inserita nella porta corretta?                                                                | Andare al passaggio<br>3.       | Inserire l'unità flash<br>nella porta corretta.                                  |
| Passaggio 3<br>Controllare se l'unità flash è supportata. Per ulteriori informazioni,<br>vedere <u>"Unità flash e tipi di file supportati" a pagina 39</u> .<br>L'unità flash è supportata?                                                                                 | Andare al passaggio<br>4.       | Inserire un'unità flash<br>supportata.                                           |
| <ul> <li>Passaggio 4</li> <li>a Verificare se la porta USB è attivata. Per ulteriori informazioni, vedere <u>"Attivazione della porta USB" a pagina 166</u>.</li> <li>b Rimuovere, quindi inserire l'unità flash.</li> <li>La stampante riconosce l'unità flash?</li> </ul> | Il problema è stato<br>risolto. | Contattare il <u>riven-</u><br><u>ditore</u> .                                   |

## Attivazione della porta USB

Dal pannello di controllo, scorrere fino a:

#### Impostazioni > Rete/Porte > USB > Attiva porta USB

Per i modelli di stampante senza touch screen, premere OK per scorrere le impostazioni.

## Problemi di connessione di rete

## Impossibile aprire Embedded Web Server

| Azione                                                                                                    | Sì                        | No                                   |
|----------------------------------------------------------------------------------------------------|---------------------------|--------------------------------------|
| Passaggio 1                                                                                                    | Andare al passaggio       | Accendere la                         |
| Verificare se la stampante è accesa.                                                                                        | 2.                        | stampante.                           |
| La stampante è accesa?                                                                                                    |                           |                                      |
| Passaggio 2                                                                                                    | Andare al passaggio       | Digitare l'indirizzo IP              |
| Accertarsi che l'indirizzo IP della stampante sia corretto.                                                                 | 3.                        | corretto della                       |
| Note:                                                                                                    |                           | degli indirizzi.                     |
| • Visualizzare l'indirizzo IP sulla schermata iniziale.                                                                     |                           |                                      |
| <ul> <li>l'indirizzo IP è composto da quattro serie di numeri separati da<br/>punti, ad esempio 123.123.123.123.</li> </ul> |                           |                                      |
| L'indirizzo IP della stampante è corretto?                                                                                  |                           |                                      |
| Passaggio 3<br>Accertarsi di utilizzare un browser supportato:                                                              | Andare al passaggio<br>4. | Installare un browser<br>supportato. |
| Internet Explorer versione 11 o successive                                                                                  |                           |                                      |
| Microsoft Edge                                                                                                    |                           |                                      |
| Safari versione 6 o successive                                                                                              |                           |                                      |
| <ul> <li>Google Chrome<sup>™</sup> versione 32 o successive</li> </ul>                                                      |                           |                                      |
| Mozilla Firefox versione 24 o successive                                                                                    |                           |                                      |
| Il browser è supportato?                                                                                                    |                           |                                      |
| Passaggio 4                                                                                                    | Andare al passaggio       | Contattare l'ammini-                 |
| Verificare che la connessione di rete funzioni.                                                                             | 5.                        | stratore.                            |
| La connessione di rete funziona?                                                                                            |                           |                                      |
| Passaggio 5                                                                                                    | Andare al passaggio       | Verificare i collega-                |
| Verificare che i collegamenti dei cavi alla stampante e al server di                                                        | 6.                        | menti dei cavi.                      |
| stampa siano stati effettuati correttamente. Per ulteriori informazioni,                                                    |                           |                                      |
|                                                                                                    |                           |                                      |
| I collegamenti dei cavi sono installati in modo corretto?                                                                   |                           |                                      |
| Passaggio 6                                                                                                    | Andare al passaggio       | Contattare l'ammini-                 |
| Verificare se i server proxy Web sono disattivati.                                                                          | 7.                        | stratore.                            |
| I server proxy Web sono disattivati?                                                                                        |                           |                                      |
| Passaggio 7                                                                                                    | Il problema è stato       | Contattare il <u>riven-</u>          |
| Accedere a Embedded Web Server.                                                                                             | risolto.                  | ditore.                              |
| Embedded Web Server si è aperto?                                                                                            |                           |                                      |

### Verifica della connettività della stampante

1 Stampare la pagina delle impostazioni di rete.

Dal pannello di controllo, scorrere fino a:

Impostazioni > Report > Rete > Pagina delle impostazioni di rete

Per i modelli di stampante senza touch screen, premere OK per scorrere le impostazioni.

2 Nella prima sezione della pagina verificare che lo stato indichi che la stampante è connessa.

Se la stampante non risulta connessa, è possibile che il connettore LAN non sia attivo o che il cavo di rete sia scollegato o non funzioni correttamente. Contattare l'amministratore per assistenza.

## Problemi delle opzioni hardware

### Rilevata flash difettosa

Contattare il <u>rivenditore</u>.

### Spazio libero insufficiente nella memoria flash per le risorse

Contattare il rivenditore.

### Rilevata flash non formattata

Provare una o più di una delle seguenti soluzioni:

- Dal pannello di controllo, selezionare **Continua** per interrompere la deframmentazione e continuare la stampa.
- Formattare la memoria Flash.

**Nota:** se il messaggio di errore persiste, è possibile che la memoria flash sia difettosa e che debba essere sostituita. Per sostituire la memoria flash, contattare il <u>rivenditore</u>.

## Problemi con i materiali di consumo

### Sostituire cartuccia, regione stampante non corrispondente

Installare la cartuccia di toner corretta.

### Materiale di consumo non del produttore della stampante

La stampante ha rilevato un materiale o una parte non riconosciuta installata nella stampante.

La stampante è progettata per funzionare al meglio con materiali di consumo e componenti originali creati dal produttore della stampante. L'utilizzo di materiali o componenti di terze parti può influire su prestazioni, affidabilità o durata della stampante e dei relativi componenti di acquisizione immagini.

Tutti gli indicatori di durata sono progettati per funzionare con materiali e parti del produttore della stampante e potrebbero produrre risultati imprevisti in caso di utilizzo di materiali e parti di terze parti. L'utilizzo di componenti di acquisizione immagini oltre la durata prevista può causare danni alla stampante o a componenti associati.

**Attenzione - Possibili danni:** L'utilizzo di materiali o parti di terze parti può influire sulla copertura della garanzia. Eventuali danni causati dall'utilizzo di materiali o componenti di terze parti potrebbero non essere coperti dalla garanzia.

Per accettare parzialmente o per intero tali rischi e continuare a utilizzare materiali di consumo o componenti non originali nella stampante, a seconda del modello di stampante in uso, nel pannello di controllo premere

e tenere premuti contemporaneamente i tasti **X** e **#** oppure **X** e **OK** per 15 secondi.

Se non si desidera accettare questi rischi, rimuovere il materiale di consumo o il componente di terze parti dalla stampante, quindi installare un materiale di consumo o un componente originale del produttore della stampante.

## Problemi di alimentazione della carta

### Le buste si incollano durante la stampa

| Azione                                                                                       | Sì                          | Νο                              |
|----------------------------------------------------------------------------------------------|-----------------------------|---------------------------------|
| <ul><li>Passaggio 1</li><li>a Utilizzare buste conservate in un ambiente asciutto.</li></ul> | Andare al passaggio<br>2.   | Il problema è stato<br>risolto. |
| <b>Nota:</b> La stampa su buste con un alto tasso di umidità può sigillare le buste.         |                             |                                 |
| <b>b</b> Inviare il processo di stampa.                                                      |                             |                                 |
| Le buste si incollano durante la stampa?                                                     |                             |                                 |
| Passaggio 2                                                                                  | Contattare il <u>riven-</u> | Il problema è stato             |
| <b>a</b> Accertarsi che il tipo di carta sia impostato su Busta.                             | ditore.                     | risolto.                        |
| Dal pannello di controllo, accedere a:                                                       |                             |                                 |
| Impostazioni > Carta > Configurazione vassoi > Formato/tipo<br>carta                         |                             |                                 |
| Per i modelli di stampante senza schermo a sfioramento, premere                              |                             |                                 |
| OK per scorrere le impostazioni.                                                             |                             |                                 |
| <b>b</b> Inviare il processo di stampa.                                                      |                             |                                 |
| Le buste si incollano durante la stampa?                                                     |                             |                                 |

### **Fascicolazione non funzionante**

| Azione                                                                                                    | Sì                  | Νο                          |
|----------------------------------------------------------------------------------------------------|---------------------|-----------------------------|
| Passaggio 1                                                                                                    | Il problema è stato | Andare al passaggio         |
| <b>a</b> Dal pannello di controllo, accedere a:                                                                                     | risolto.            | 2.                          |
| Impostazioni > Stampa > Layout > Fascicola > Attivato [1,2,1,2,1,2]                                                                 |                     |                             |
| Per i modelli di stampante senza schermo a sfioramento, premere                                                                     |                     |                             |
| OK per scorrere le impostazioni.                                                                                                    |                     |                             |
| <b>b</b> Stampare il documento.                                                                                                    |                     |                             |
| Il documento è fascicolato correttamente?                                                                                           |                     |                             |
| Passaggio 2                                                                                                    | Il problema è stato | Andare al passaggio         |
| <b>a</b> Dal documento che si sta tentando di stampare, aprire la finestra di dialogo Stampa, quindi selezionare <b>Fascicola</b> . | risolto.            | 3.                          |
| <b>b</b> Stampare il documento.                                                                                                    |                     |                             |
|                                                                                                    |                     |                             |
| Il documento è fascicolato correttamente?                                                                                           |                     |                             |
| Passaggio 3                                                                                                    | Il problema è stato | Contattare il <u>riven-</u> |
| <b>a</b> Ridurre il numero di pagine da stampare.                                                                                   | risolto.            | ditore.                     |
| <b>b</b> Stampare il documento.                                                                                                    |                     |                             |
|                                                                                                    |                     |                             |
| Le pagine sono fascicolate correttamente?                                                                                           |                     |                             |

## Arricciamento della carta

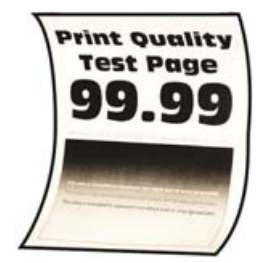

| Azione                                                                                                    | Sì                        | Νο                              |
|----------------------------------------------------------------------------------------------------|---------------------------|---------------------------------|
| <ul> <li>Passaggio 1</li> <li>a Regolare le guide nel vassoio adattandole alle dimensioni della carta caricata.</li> <li>b Stampare il documento.</li> </ul> | Andare al passaggio<br>2. | Il problema è stato<br>risolto. |
| La carta è arricciata?                                                                                                    |                           |                                 |

| Azione                                                                                                    | Sì                          | No                              |
|----------------------------------------------------------------------------------------------------|-----------------------------|---------------------------------|
| <ul> <li>Passaggio 2</li> <li>a A seconda del sistema operativo in uso, specificare il tipo di carta nella finestra Preferenze di stampa o Stampa.</li> </ul>                                                                 | Andare al passaggio<br>3.   | Il problema è stato<br>risolto. |
| Note:                                                                                                    |                             |                                 |
| <ul> <li>Accertarsi che l'impostazione corrisponda al tipo di carta<br/>caricato.</li> </ul>                                                                                                    |                             |                                 |
| <ul> <li>È anche possibile modificare l'impostazione dal pannello di<br/>controllo della stampante. Selezionare Impostazioni &gt; Carta</li> <li>&gt; Configurazione vassoi &gt; Formato/tipo carta. Per i modelli</li> </ul> |                             |                                 |
| di stampante senza schermo a sfioramento, premere OK per scorrere le impostazioni.                                                                                                    |                             |                                 |
| <b>b</b> Stampare il documento.                                                                                                    |                             |                                 |
| La carta è arricciata?                                                                                                    |                             |                                 |
| Passaggio 3                                                                                                    | Andare al passaggio         | Il problema è stato             |
| Stampare sull'altro lato della carta.                                                                                                    | 4.                          | risolto.                        |
| a Rimuovere la carta, rovesciarla, e ricaricarla.                                                                                                    |                             |                                 |
| <b>b</b> Stampare il documento.                                                                                                    |                             |                                 |
| La carta è arricciata?                                                                                                    |                             |                                 |
| Passaggio 4                                                                                                    | Contattare il <u>riven-</u> | Il problema è stato             |
| <b>a</b> Caricare una risma di carta nuova.                                                                                                    | ditore.                     | risolto.                        |
| <b>Nota:</b> La carta assorbe molta umidità. Conservare la carta nella confezione originale finché non viene utilizzata.                                                                                                    |                             |                                 |
| <b>b</b> Stampare il documento.                                                                                                    |                             |                                 |
| La carta è arricciata?                                                                                                    |                             |                                 |

## Collegamento dei vassoi non funzionante

| Azione                                                                                                    | Sì                              | Νο                        |
|----------------------------------------------------------------------------------------------------|---------------------------------|---------------------------|
| <ul> <li>Passaggio 1</li> <li>a Controllare se i vassoi contengono lo stesso formato carta e tipo di carta.</li> <li>b Controllare se le guide della carta sono posizionate correttamente.</li> <li>c Stampare il documento.</li> </ul> | Il problema è stato<br>risolto. | Andare al passaggio<br>2. |
| Il collegamento dei vassoi viene eseguito in modo corretto?                                                                                                    |                                 |                           |

| Azione                                                                                                    | Sì                  | No                          |
|----------------------------------------------------------------------------------------------------|---------------------|-----------------------------|
| Passaggio 2                                                                                                    | Il problema è stato | Andare al passaggio         |
| <b>a</b> Dal pannello di controllo, accedere a:                                                                                                    | risolto.            | 3.                          |
| Impostazioni > Carta > Configurazione vassoi > Formato/tipo<br>carta                                                                                         |                     |                             |
| Per i modelli di stampante senza schermo a sfioramento, premere                                                                                              |                     |                             |
| <b>b</b> Impostare il formato carta e il tipo di carta in base alla carta caricata nei vassoi collegati.                                                     |                     |                             |
| <b>c</b> Stampare il documento.                                                                                                    |                     |                             |
| Il collegamento dei vassoi viene eseguito in modo corretto?                                                                                                  |                     |                             |
| Passaggio 3                                                                                                    | Il problema è stato | Contattare il <u>riven-</u> |
| <b>a</b> Accertarsi che Collegamento vassoi sia impostato su Automatico.<br>Per ulteriori informazioni, vedere <u>"Collegamento dei vassoi" a</u> pagina 29. | risolto.            | <u>ditore</u> .             |
| <b>b</b> Stampare il documento.                                                                                                    |                     |                             |
| Il collegamento dei vassoi viene eseguito in modo corretto?                                                                                                  |                     |                             |

## Si verificano numerosi inceppamenti della carta

| Azione                                                                                                    | Sì                  | No                  |
|----------------------------------------------------------------------------------------------------|---------------------|---------------------|
| Passaggio 1                                                                                                    | Andare al passaggio | Il problema è stato |
| a Rimuovere il vassoio.                                                                                              | 2.                  | risolto.            |
| <b>b</b> Controllare se la carta è stata caricata correttamente.                                                     |                     |                     |
| Note:                                                                                                    |                     |                     |
| <ul> <li>Accertarsi che le guide della carta siano posizionate corretta-<br/>mente.</li> </ul>                       |                     |                     |
| <ul> <li>Accertarsi che l'altezza della risma non superi l'indicatore di<br/>livello massimo della carta.</li> </ul> |                     |                     |
| • Accertarsi di stampare sul formato e tipo di carta consigliato.                                                    |                     |                     |
| c Inserire il vassoio.                                                                                               |                     |                     |
| <b>d</b> Stampare il documento.                                                                                      |                     |                     |
| Gli inceppamenti della carta si verificano di frequente?                                                             |                     |                     |

| Azione                                                                                                    | Sì                          | No                  |
|----------------------------------------------------------------------------------------------------|-----------------------------|---------------------|
| Passaggio 2                                                                                                    | Andare al passaggio         | Il problema è stato |
| <b>a</b> Dal pannello di controllo, accedere a:                                                                          | 3.                          | risolto.            |
| Impostazioni > Carta > Configurazione vassoi > Formato/tipo<br>carta                                                     |                             |                     |
| Per i modelli di stampante senza schermo a sfioramento, premere                                                          |                             |                     |
| OK per scorrere le impostazioni.                                                                                         |                             |                     |
| <b>b</b> Impostare il formato e il tipo di carta corretti.                                                               |                             |                     |
| <b>c</b> Stampare il documento.                                                                                          |                             |                     |
| Gli inceppamenti della carta si verificano di frequente?                                                                 |                             |                     |
| Passaggio 3                                                                                                    | Contattare il <u>riven-</u> | Il problema è stato |
| <b>a</b> Caricare una risma di carta nuova.                                                                              | ditore.                     | risolto.            |
| <b>Nota:</b> La carta assorbe molta umidità. Conservare la carta nella confezione originale finché non viene utilizzata. |                             |                     |
| <b>b</b> Stampare il documento.                                                                                          |                             |                     |
| Gli inceppamenti della carta si verificano di frequente?                                                                 |                             |                     |

### Pagine inceppate non ristampate

| Azione                                                                                                    | Sì                              | No                                             |
|----------------------------------------------------------------------------------------------------|---------------------------------|------------------------------------------------|
| <ul> <li>a Dal pannello di controllo, accedere a:</li> <li>Impostazioni &gt; Periferica &gt; Notifiche &gt; Ripristino contenuto<br/>inceppato</li> </ul> | Il problema è stato<br>risolto. | Contattare il <u>riven-</u><br><u>ditore</u> . |
| Per i modelli di stampante senza schermo a sfioramento, premere<br>OK per scorrere le impostazioni.                                                       |                                 |                                                |
| <ul> <li>b Nel menu Rimozione inceppamento selezionare Attivato o<br/>Automatico, quindi applicare le modifiche.</li> </ul>                               |                                 |                                                |
| <b>c</b> Stampare il documento.                                                                                                    |                                 |                                                |
| Le pagine inceppate sono state ristampate?                                                                                                    |                                 |                                                |

## Contattare il proprio rivenditore

Prima di contattare il proprio rivenditore, assicurarsi di disporre delle seguenti informazioni:

- Problema della stampante
- Messaggio di errore
- Modello e numero di serie della stampante

Recarsi presso il rivenditore dove è stata acquistata la stampante.

# Aggiornamento e migrazione

## Hardware

### Opzioni interne disponibili

- Schede di memoria
  - DIMM DDR3
  - Memoria flash
- Schede opzionali
  - Schede font
  - Schede firmware
    - Moduli e codice a barre
    - PRESCRIBE
    - IPDS
- Disco fisso della stampante
- Porta ISP (Internal Solutions Port)
  - Scheda interfaccia 1284-B parallela
  - Scheda interfaccia seriale RS-232C
  - Scheda di interfaccia in fibra
  - Scheda di interfaccia Server di stampa wireless N8370 802.11a/b/g/n/ac

## Accesso alla scheda del controller

ATTENZIONE - PERICOLO DI SCOSSE ELETTRICHE: Per evitare il rischio di scosse elettriche, se si accede alla scheda del controller o si installano dispositivi di memoria o hardware opzionali dopo aver configurato la stampante, prima di continuare, spegnere la stampante e scollegare il cavo di alimentazione dalla presa elettrica. Spegnere gli eventuali dispositivi collegati alla stampante e scollegare tutti i cavi della stampante.

- 1 Spegnere la stampante.
- 2 Scollegare il cavo di alimentazione dalla presa elettrica e dalla stampante.
- 3 Utilizzando un cacciavite a testa piatta, aprire il coperchio di accesso alla scheda del controller.

**Attenzione - Possibili danni:** I componenti elettronici della scheda del controller vengono facilmente danneggiati dall'elettricità statica. Prima di toccare componenti o connettori della scheda del controller, toccare una superficie metallica della stampante.

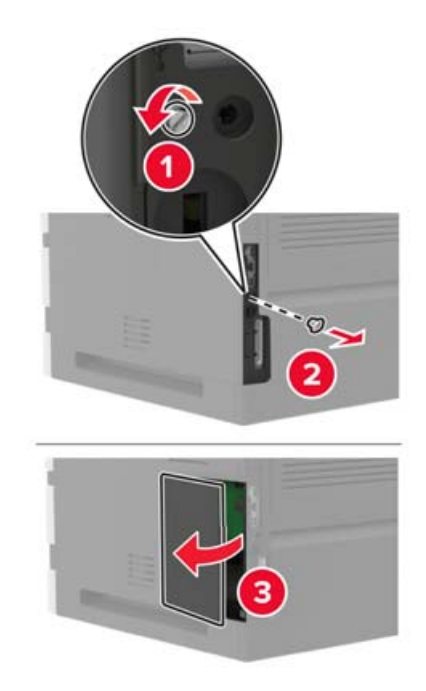

- **4** Installare qualsiasi opzione interna supportata. Per ulteriori informazioni, consultare la documentazione fornita con l'opzione.
- **5** Chiudere il coperchio di accesso.
- 6 Collegare il cavo di alimentazione alla stampante e alla presa elettrica.

ATTENZIONE - PERICOLO DI LESIONI: Per evitare il rischio di incendio o scosse elettriche, collegare il cavo di alimentazione a una presa elettrica dotata di messa a terra e con le specifiche adeguate, situata in prossimità del prodotto e facilmente accessibile.

7 Accendere la stampante.

### Installazione di una scheda di memoria

Nota: Queste istruzioni sono valide solo per la scheda di memoria DIMM DDR3.

ATTENZIONE - PERICOLO DI SCOSSE ELETTRICHE: per evitare il rischio di scosse elettriche, se si accede alla scheda del controller o si installano periferiche di memoria o hardware opzionali dopo aver configurato la stampante, prima di continuare, spegnere la stampante e scollegare il cavo di alimentazione dalla presa elettrica. Spegnere le eventuali periferiche collegate alla stampante e scollegare tutti i cavi dalla stampante.

- **1** Spegnere la stampante.
- 2 Scollegare il cavo di alimentazione dalla presa elettrica e poi dalla stampante.
- 3 Utilizzando un cacciavite a testa piatta, aprire il coperchio di accesso alla scheda del controller.

**Attenzione - Possibili danni:** I componenti elettronici della scheda del controller vengono facilmente danneggiati dall'elettricità statica. Prima di toccare componenti o connettori della scheda del controller, toccare una superficie metallica della stampante.

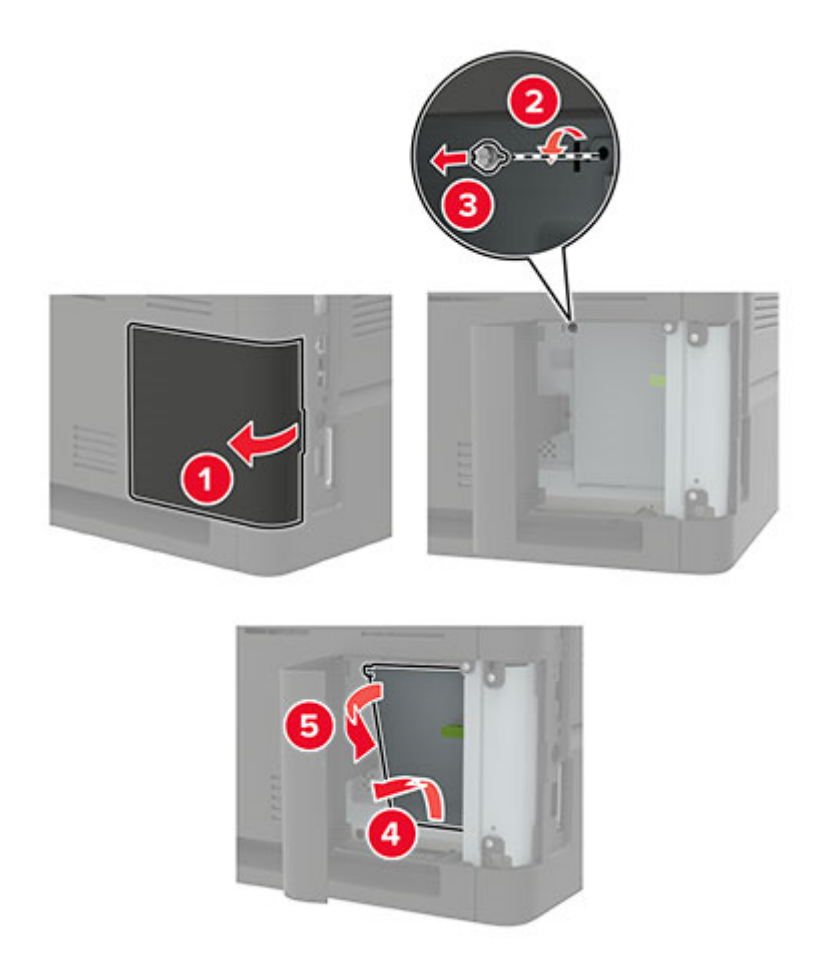

4 Estrarre la scheda di memoria dalla confezione.

Attenzione - Possibili danni: non toccare i punti di connessione lungo il bordo della scheda.

**5** Inserire la scheda di memoria finché non *scatta* in posizione.

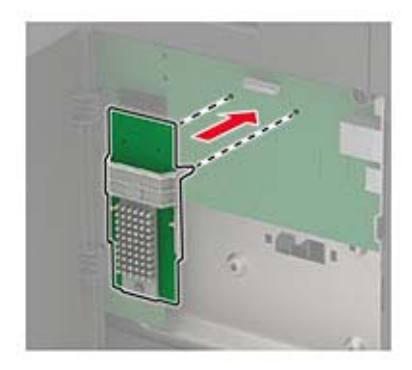

6 Chiudere il coperchio di accesso.

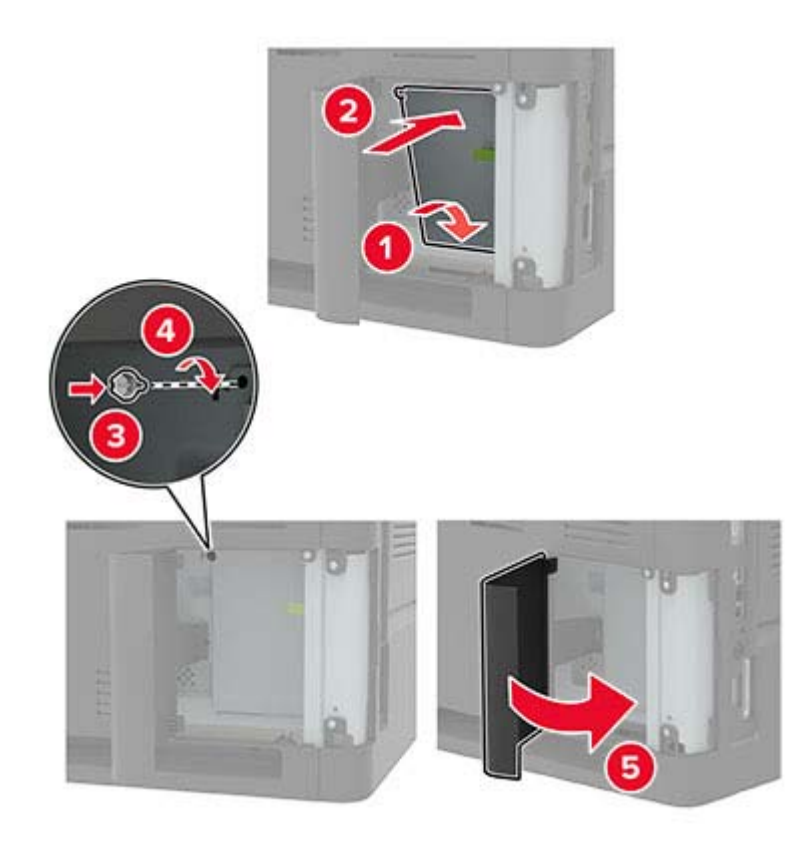

7 Collegare il cavo di alimentazione alla stampante e alla presa elettrica.

ATTENZIONE - PERICOLO DI LESIONI: per evitare il rischio di incendi o scosse elettriche, collegare il cavo di alimentazione a una presa elettrica dotata di messa a terra e con le specifiche adeguate, situata in prossimità del prodotto e facilmente accessibile.

8 Accendere la stampante.

### Installazione di una scheda opzionale

Nota: una scheda opzionale è una scheda di caratteri, una scheda firmware o una memoria flash.

ATTENZIONE - PERICOLO DI SCOSSE ELETTRICHE: per evitare il rischio di scosse elettriche, se si accede alla scheda del controller o si installano periferiche di memoria o hardware opzionali dopo aver configurato la stampante, prima di continuare, spegnere la stampante e scollegare il cavo di alimentazione dalla presa elettrica. Spegnere le eventuali periferiche collegate alla stampante e scollegare tutti i cavi dalla stampante.

- **1** Spegnere la stampante.
- **2** Scollegare il cavo di alimentazione dalla presa elettrica e poi dalla stampante.
- 3 Utilizzando un cacciavite a testa piatta, aprire il coperchio di accesso alla scheda del controller.

**Attenzione - Possibili danni:** I componenti elettronici della scheda del controller vengono facilmente danneggiati dall'elettricità statica. Prima di toccare componenti o connettori, toccare una superficie metallica della stampante.

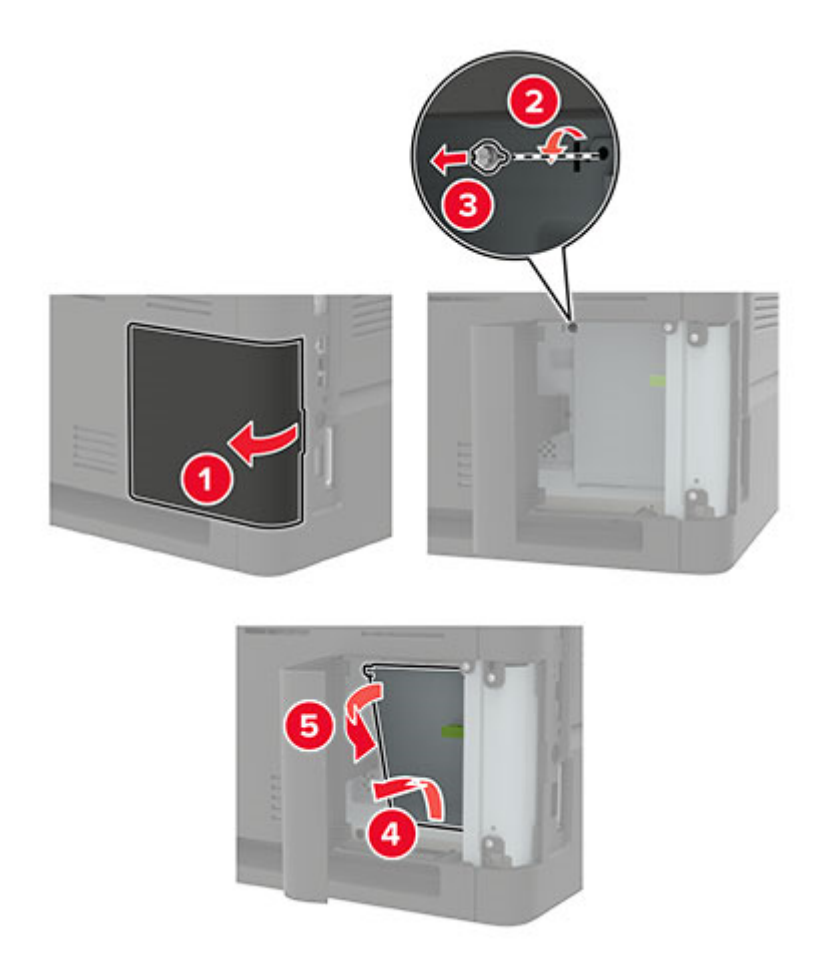

**4** Estrarre la scheda opzionale dalla confezione.

Attenzione - Possibili danni: non toccare i punti di connessione lungo il bordo della scheda.

**5** Inserire la scheda con decisione fino a bloccarla in posizione.

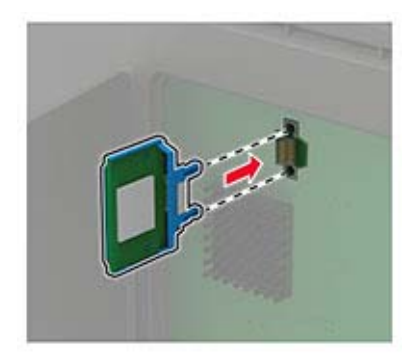

Nota: Il connettore sulla scheda deve aderire per tutta la sua lunghezza alla scheda del controller.

Attenzione - Possibili danni: L'installazione errata della scheda può danneggiare la scheda stessa e il controller.

6 Chiudere il coperchio di accesso.

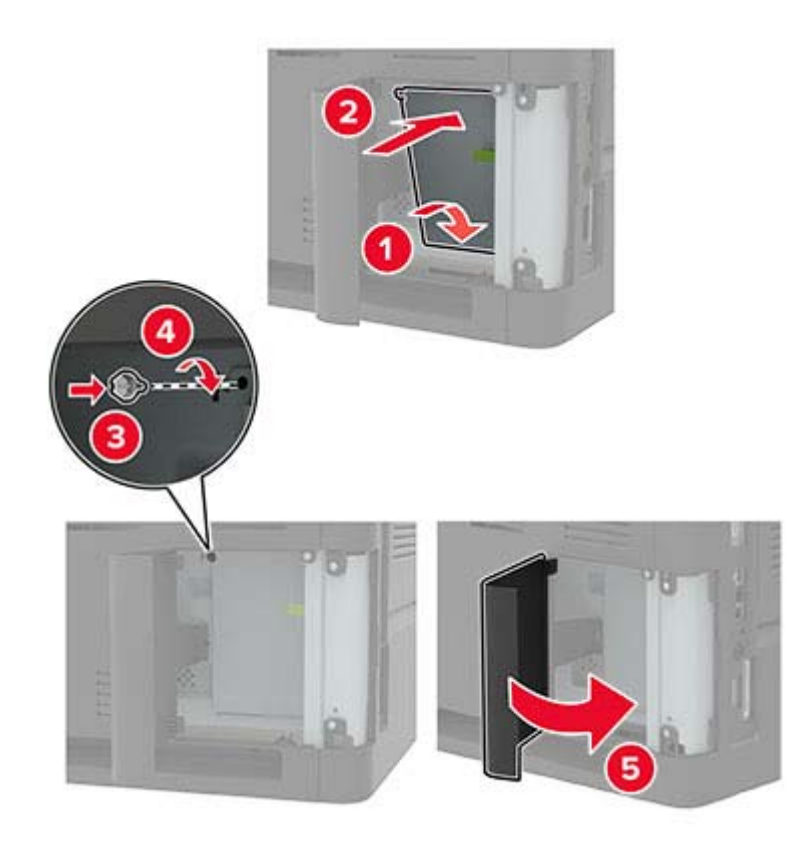

7 Collegare il cavo di alimentazione alla stampante e alla presa elettrica.

ATTENZIONE - PERICOLO DI LESIONI: per evitare il rischio di incendi o scosse elettriche, collegare il cavo di alimentazione a una presa elettrica dotata di messa a terra e con le specifiche adeguate, situata in prossimità del prodotto e facilmente accessibile.

8 Accendere la stampante.

### Installazione del disco fisso della stampante

ATTENZIONE - PERICOLO DI SCOSSE ELETTRICHE: Per evitare il rischio di scosse elettriche, se si accede alla scheda del controller o si installano dispositivi di memoria o hardware opzionali dopo aver configurato la stampante, prima di continuare, spegnere la stampante e scollegare il cavo di alimentazione dalla presa elettrica. Spegnere gli eventuali dispositivi collegati alla stampante e scollegare tutti i cavi della stampante.

- **1** Spegnere la stampante.
- **2** Scollegare il cavo di alimentazione dalla presa elettrica e dalla stampante.
- **3** Utilizzando un cacciavite a testa piatta, aprire il coperchio di accesso alla scheda del controller.

**Attenzione - Possibili danni:** I componenti elettronici della scheda del controller vengono facilmente danneggiati dall'elettricità statica. Prima di toccare componenti o connettori della scheda del controller, toccare una superficie metallica della stampante.

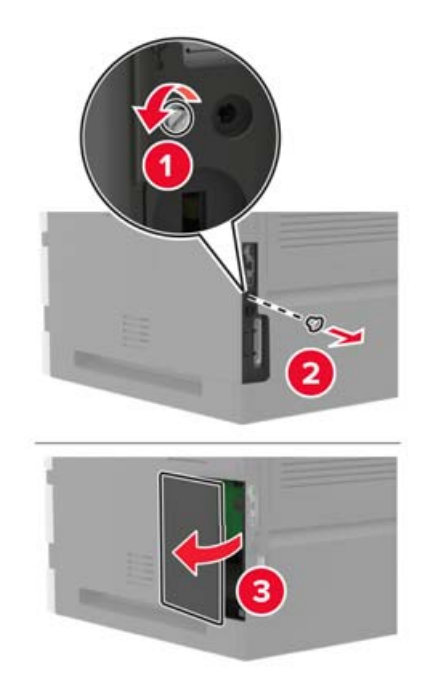

- **4** Estrarre dalla confezione il disco fisso della stampante.
- 5 Installare il disco fisso, quindi collegare il cavo di interfaccia del disco fisso alla scheda controller.
   Attenzione Possibili danni: Non toccare o premere sul centro del disco fisso.

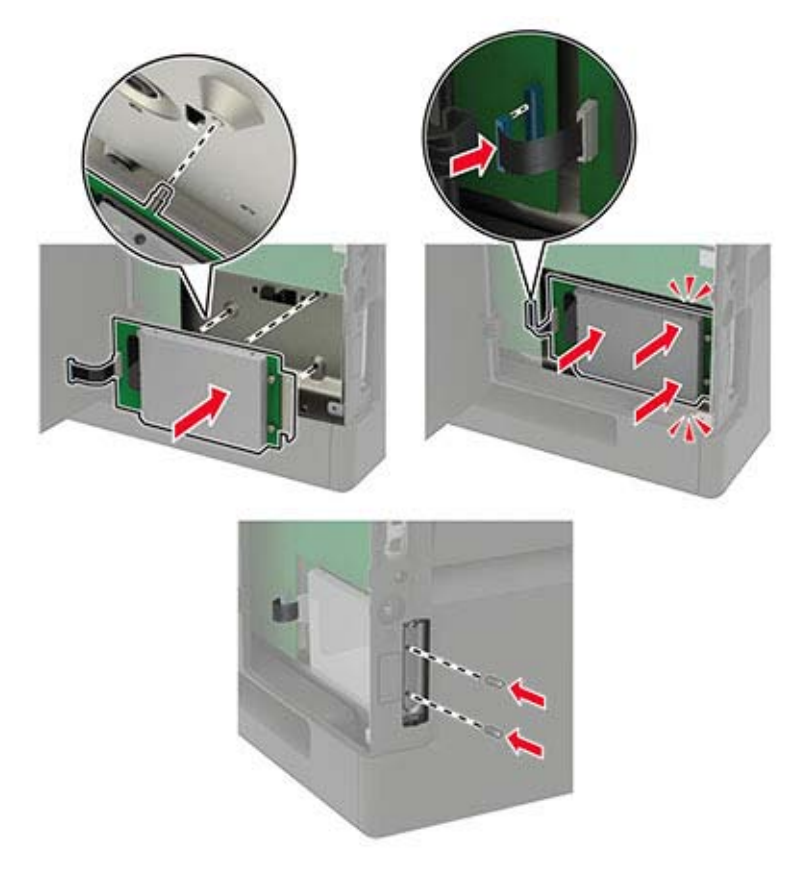

6 Chiudere il coperchio di accesso.
7 Collegare il cavo di alimentazione alla stampante e alla presa elettrica.

ATTENZIONE - PERICOLO DI LESIONI: Per evitare il rischio di incendio o scosse elettriche, collegare il cavo di alimentazione a una presa elettrica dotata di messa a terra e con le specifiche adeguate, situata in prossimità del prodotto e facilmente accessibile.

8 Accendere la stampante.

### Installazione di una porta ISP (Internal Solutions Port)

ATTENZIONE - PERICOLO DI SCOSSE ELETTRICHE: Per evitare il rischio di scosse elettriche, se si accede alla scheda del controller o si installano dispositivi di memoria o hardware opzionali dopo aver configurato la stampante, prima di continuare, spegnere la stampante e scollegare il cavo di alimentazione dalla presa elettrica. Spegnere gli eventuali dispositivi collegati alla stampante e scollegare tutti i cavi della stampante.

- 1 Spegnere la stampante e scollegare il cavo di alimentazione dalla presa elettrica.
- 2 Utilizzando un cacciavite a testa piatta, aprire il coperchio di accesso alla scheda del controller.

**Attenzione - Possibili danni:** I componenti elettronici della scheda del controller vengono facilmente danneggiati dall'elettricità statica. Prima di toccare componenti o connettori della scheda del controller, toccare una superficie metallica della stampante.

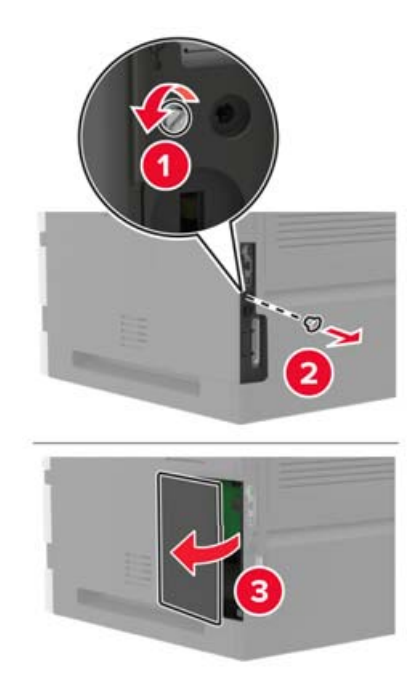

**3** Estrarre dalla confezione il kit ISP.

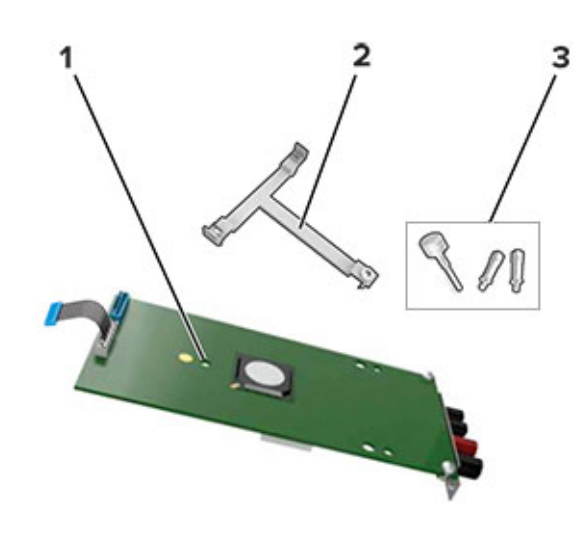

| 1 | ISP                 |
|---|---------------------|
| 2 | Staffa di montaggio |
| 3 | Viti a testa piatta |

- **4** Se necessario, rimuovere il disco rigido della stampante.
- **5** Inserire la staffa nella scheda finché non *scatta* in posizione.

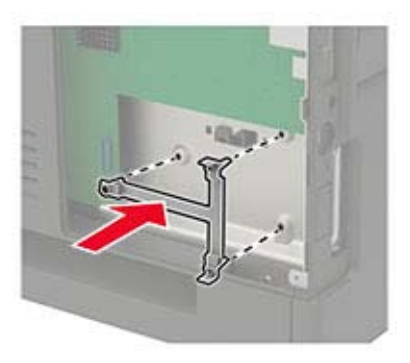

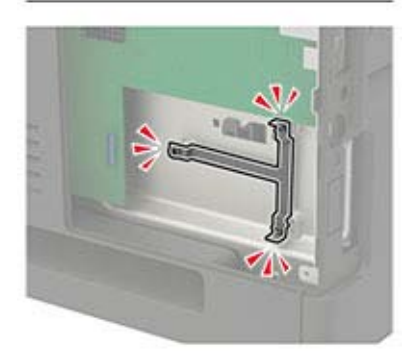

#### 6 Collegare l'ISP alla staffa.

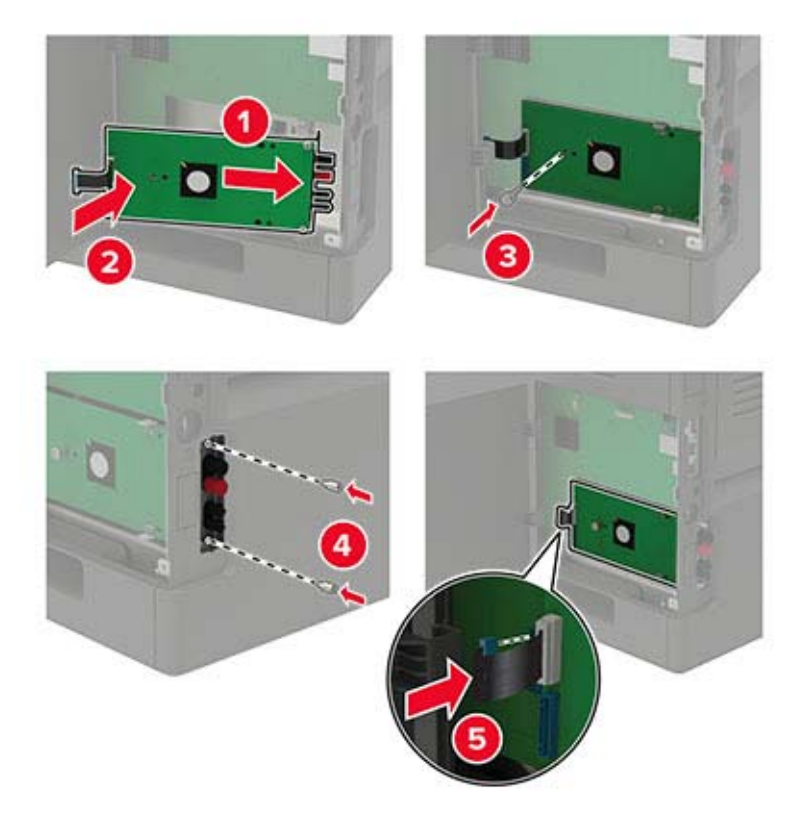

- 7 Se necessario, collegare il disco rigido all'ISP.
  - **a** Rimuovere la staffa del disco rigido.

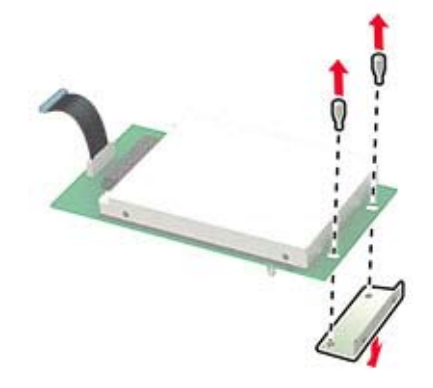

**b** Collegare il disco rigido all'ISP.

Attenzione - Possibili danni: Non toccare o premere sul centro del disco fisso.

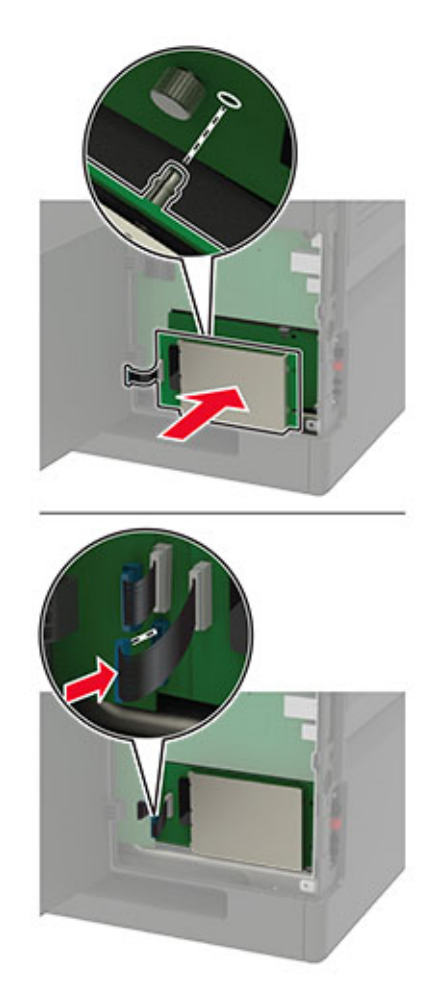

- 8 Chiudere il coperchio di accesso.
- 9 Collegare il cavo di alimentazione alla presa elettrica e accendere la stampante.

ATTENZIONE - PERICOLO DI LESIONI: Per evitare il rischio di incendio o scosse elettriche, collegare il cavo di alimentazione a una presa elettrica dotata di messa a terra e con le specifiche adeguate, situata in prossimità dell'apparecchio e facilmente accessibile.

## Installazione del vassoio da 250 o 550 fogli

ATTENZIONE - PERICOLO DI SCOSSE ELETTRICHE: per evitare il rischio di scosse elettriche, se si accede alla scheda del controller o si installano periferiche di memoria o hardware opzionali dopo aver configurato la stampante, prima di continuare, spegnere la stampante e scollegare il cavo di alimentazione dalla presa elettrica. Spegnere le eventuali periferiche collegate alla stampante e scollegare tutti i cavi dalla stampante.

ATTENZIONE - PERICOLO DI RIBALTAMENTO: per installare una o più opzioni sulla stampante o sull'MFP, può essere necessario disporre di una base con ruote, di un mobile o di altri elementi per evitare che il prodotto possa cadere e di conseguenza provocare lesioni. Per ulteriori informazioni sulle configurazioni supportate, contattare il rivenditore presso il quale è stata acquistata la stampante.

- **1** Spegnere la stampante.
- 2 Scollegare il cavo di alimentazione dalla presa elettrica e poi dalla stampante.

**3** Estrarre il vassoio opzionale dalla confezione e rimuovere tutto il materiale di imballaggio.

**Nota:** Se i vassoi opzionali sono già installati, sganciarli dalla stampante prima di sollevarla. Non tentare di sollevare la stampante e i vassoi contemporaneamente.

4 Allineare la stampante al vassoio opzionale e abbassarla finché non scatta in posizione.

**ATTENZIONE - PERICOLO DI LESIONI:** se la stampante pesa più di 20 kg (44 libbre), potrebbero essere necessarie due o più persone per sollevarla in modo sicuro.

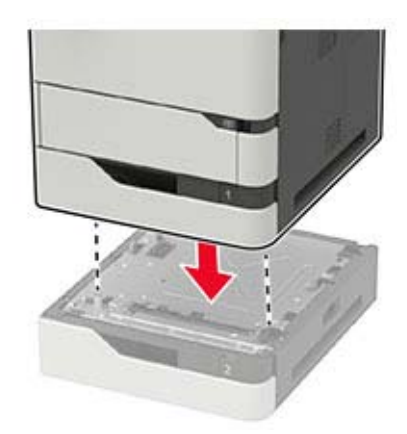

**5** Collegare il cavo di alimentazione alla stampante e alla presa elettrica.

ATTENZIONE - PERICOLO DI LESIONI: per evitare il rischio di incendio o scosse elettriche, collegare il cavo di alimentazione a una presa elettrica dotata di messa a terra e con le specifiche adeguate, situata in prossimità dell'apparecchio e facilmente accessibile.

6 Accendere la stampante.

Aggiungere il vassoio nel driver di stampa per renderlo disponibile per i processi di stampa. Per ulteriori informazioni, vedere <u>"Aggiunta delle opzioni disponibili nel driver di stampa" a pagina 200</u>.

### Installazione del vassoio da 2100 fogli

ATTENZIONE - PERICOLO DI SCOSSE ELETTRICHE: Per evitare il rischio di scosse elettriche, se si accede alla scheda del controller o si installano periferiche di memoria o hardware opzionali dopo aver configurato la stampante, prima di continuare, spegnere la stampante e scollegare il cavo di alimentazione dalla presa elettrica. Spegnere le eventuali periferiche collegate alla stampante e scollegare tutti i cavi della stampante.

ATTENZIONE - PERICOLO DI RIBALTAMENTO: per installare una o più opzioni sulla stampante o sull'MFP, può essere necessario disporre di una base con ruote, di un mobile o di altri elementi per evitare che il prodotto possa cadere e di conseguenza provocare lesioni. Per ulteriori informazioni sulle configurazioni supportate, contattare il rivenditore presso il quale è stata acquistata la stampante.

- **1** Spegnere la stampante.
- 2 Scollegare il cavo di alimentazione dalla presa elettrica e poi dalla stampante.
- **3** Estrarre il vassoio dalla confezione e rimuovere tutto il materiale di imballaggio.

**Nota:** Se i vassoi opzionali sono già installati, sganciarli dalla stampante prima di sollevarla. Non tentare di sollevare la stampante e i vassoi contemporaneamente.

4 Installare il vassoio sulla base con ruote.

Nota: Assicurarsi che le ruote sulla base siano bloccate.

ATTENZIONE - PERICOLO DI LESIONI: se il vassoio pesa più di 20 kg (44 libbre), potrebbero essere necessarie due o più persone per sollevarlo in modo sicuro.

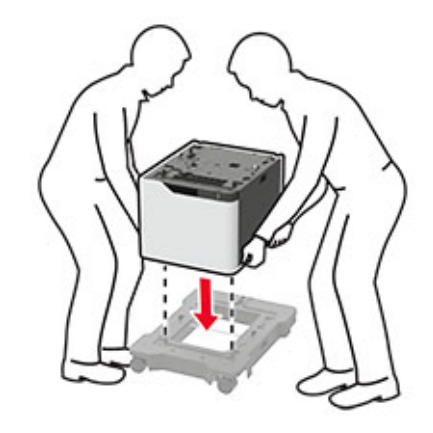

**5** Allineare la stampante al vassoio e abbassare la stampante finché non scatta in posizione.

ATTENZIONE - PERICOLO DI LESIONI: se la stampante pesa più di 20 kg (44 libbre), potrebbero essere necessarie due o più persone per sollevarla in modo sicuro.

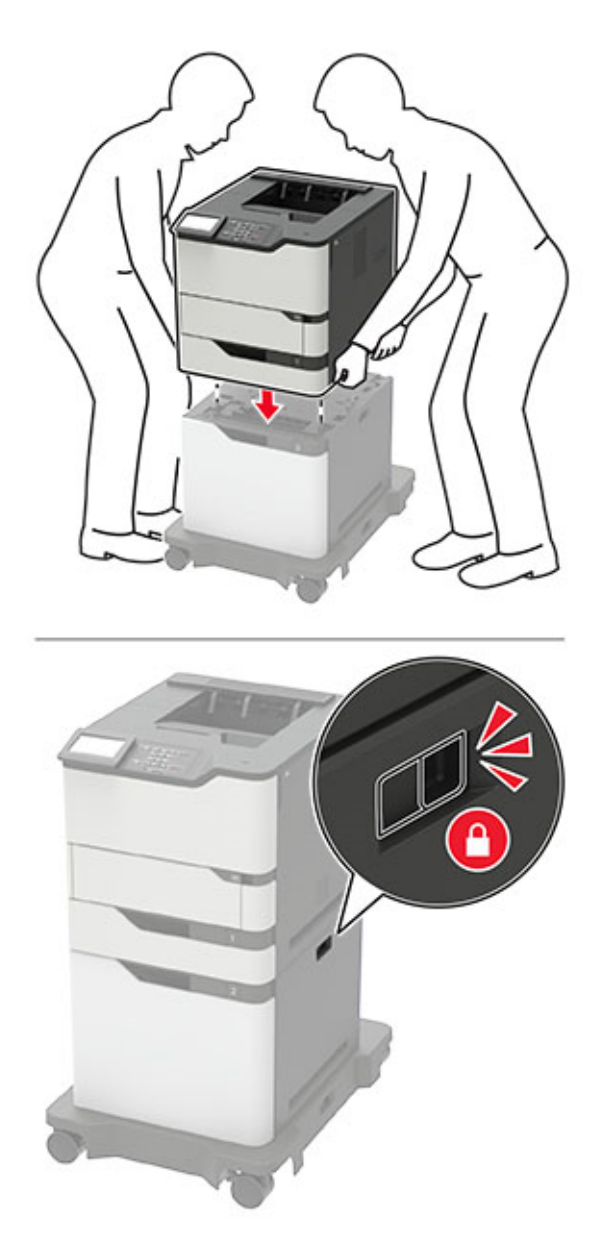

6 Collegare il cavo di alimentazione alla stampante e alla presa elettrica.

ATTENZIONE - PERICOLO DI LESIONI: per evitare il rischio di incendio o scosse elettriche, collegare il cavo di alimentazione a una presa elettrica dotata di messa a terra e con le specifiche adeguate, situata in prossimità dell'apparecchio e facilmente accessibile.

7 Accendere la stampante.

Aggiungere il vassoio nel driver di stampa per renderlo disponibile per i processi di stampa. Per ulteriori informazioni, vedere <u>"Aggiunta delle opzioni disponibili nel driver di stampa" a pagina 200</u>.

## Installazione della mailbox a 4 raccoglitori

ATTENZIONE - PERICOLO DI RIBALTAMENTO: per installare una o più opzioni sulla stampante o sull'MFP, può essere necessario disporre di una base con ruote, di un mobile o di altri elementi per evitare che il prodotto possa cadere e di conseguenza provocare lesioni. Per ulteriori informazioni sulle configurazioni supportate, contattare il rivenditore presso il quale è stata acquistata la stampante.

- **1** Spegnere la stampante.
- 2 Scollegare il cavo di alimentazione dalla presa elettrica e poi dalla stampante.
- **3** Disimballare la mailbox.
- 4 Rimuovere il coperchio superiore della stampante.

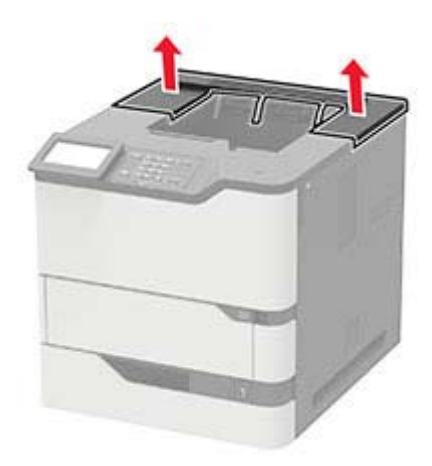

**5** Installare la mailbox sulla stampante, quindi spingerla verso il basso per assicurarsi che sia fissata saldamente alla stampante.

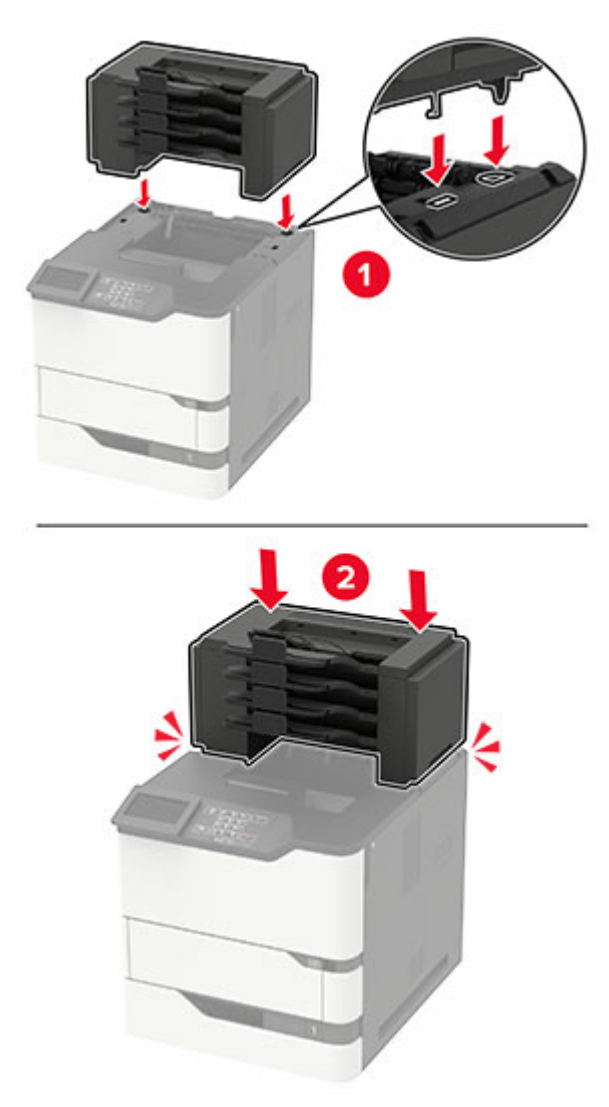

6 Collegare il cavo di alimentazione alla stampante e alla presa elettrica.

ATTENZIONE - PERICOLO DI LESIONI: per evitare il rischio di incendio o scosse elettriche, collegare il cavo di alimentazione a una presa elettrica dotata di messa a terra e con le specifiche adeguate, situata in prossimità dell'apparecchio e facilmente accessibile.

7 Accendere la stampante.

Aggiungere la mailbox nel driver di stampa per renderla disponibile per i processi di stampa. Per ulteriori informazioni, vedere <u>"Aggiunta delle opzioni disponibili nel driver di stampa" a pagina 200</u>.

# Installazione dell'espansione di uscita o dell'unità di espansione di uscita ad alta capacità

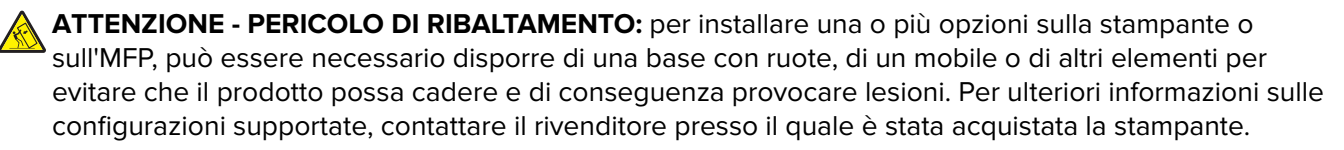

- **1** Spegnere la stampante.
- 2 Scollegare il cavo di alimentazione dalla presa elettrica e poi dalla stampante.
- 3 Disimballare l'espansione di uscita o l'unità di espansione di uscita ad alta capacità.
- 4 Collegare la barra della guida all'espansione di uscita o all'unità di espansione di uscita ad alta capacità.

**Nota:** Quando si installano più opzioni, collegare la barra della guida solo all'opzione che è collegata direttamente alla stampante.

**a** Poggiare l'espansione di uscita su un lato.

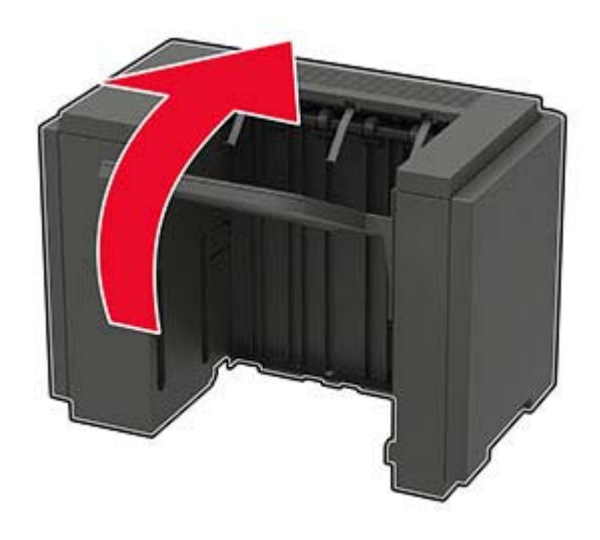

**b** Inserire le linguette della barra della guida nell'espansione di uscita.

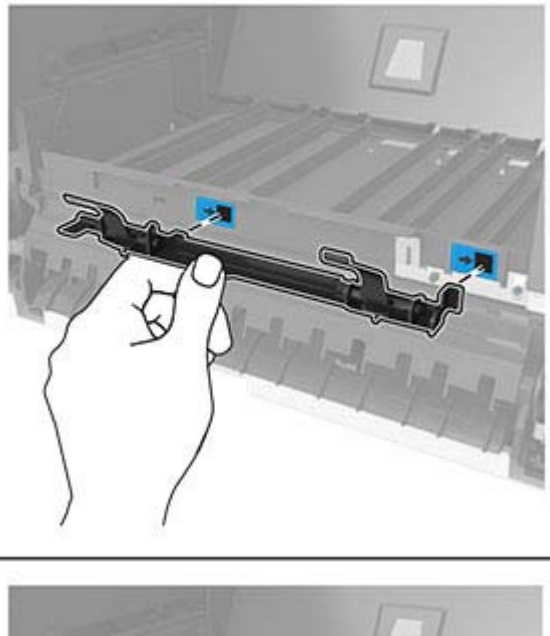

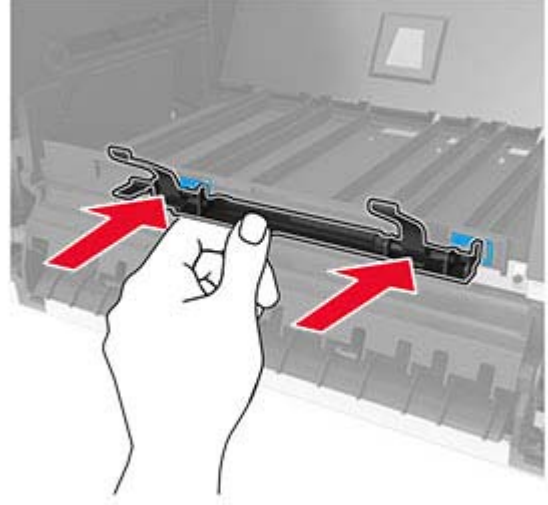

**c** Far scorrere la barra della guida verso destra fino a che non *scatta* in posizione.

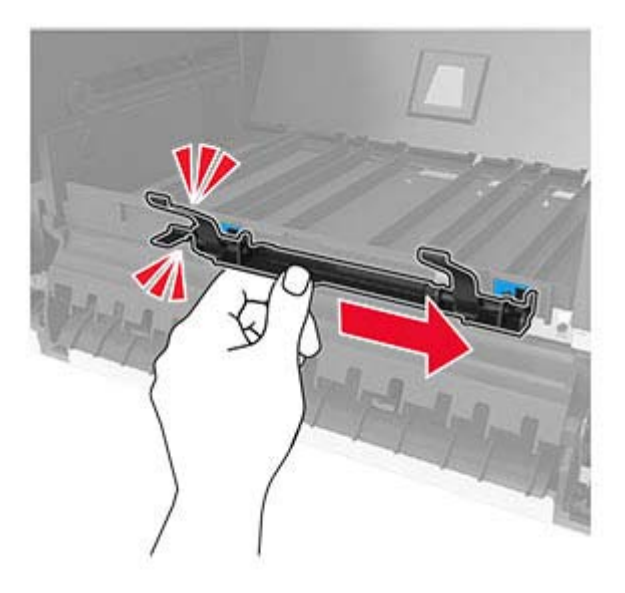

**5** Rimuovere il coperchio superiore della stampante.

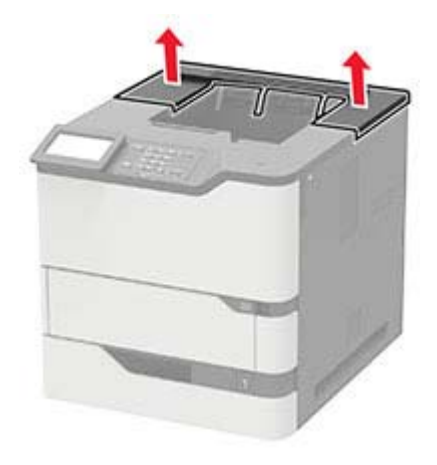

**6** Installare l'espansione di uscita nella stampante, quindi spingerla verso il basso per assicurarsi che sia fissata saldamente alla stampante.

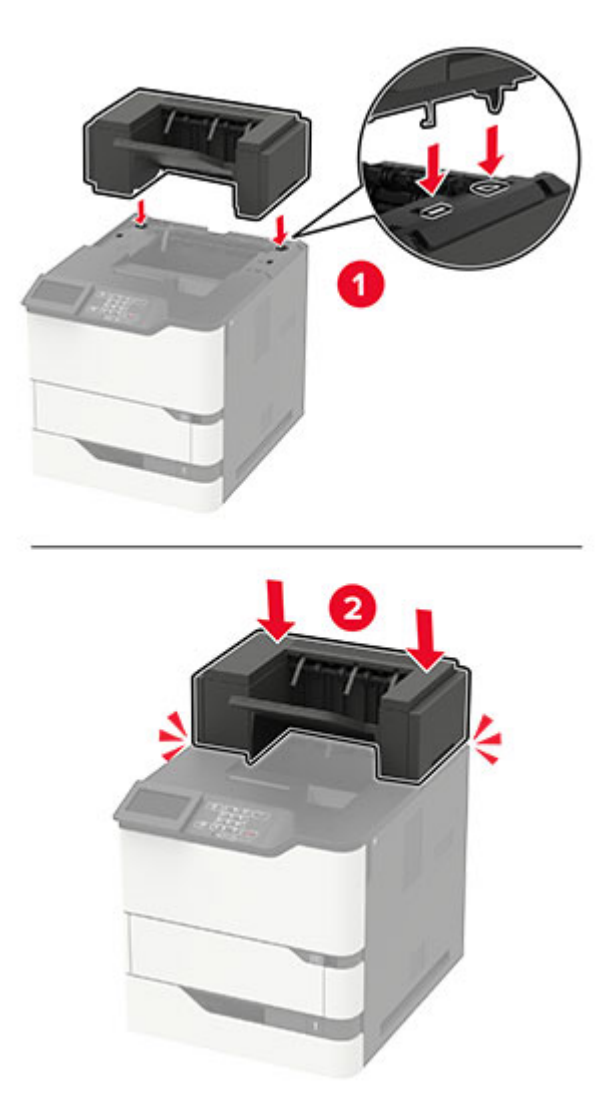

In una configurazione con due o più opzioni hardware:

- L'espansione di uscita è l'unica opzione che può essere posizionata nella parte superiore dell'unità di espansione di uscita ad alta capacità.
- L'unità di espansione di uscita ad alta capacità deve essere sempre posizionata nella parte inferiore della configurazione.
- 7 Collegare il cavo di alimentazione alla stampante e alla presa elettrica.

ATTENZIONE - PERICOLO DI LESIONI: per evitare il rischio di incendio o scosse elettriche, collegare il cavo di alimentazione a una presa elettrica dotata di messa a terra e con le specifiche adeguate, situata in prossimità dell'apparecchio e facilmente accessibile.

8 Accendere la stampante.

Aggiungere l'espansione di uscita nel driver di stampa per renderla disponibile per i processi di stampa. Per ulteriori informazioni, vedere <u>"Aggiunta delle opzioni disponibili nel driver di stampa" a pagina 200</u>.

### Installazione del fascicolatore della cucitrice

ATTENZIONE - PERICOLO DI RIBALTAMENTO: per installare una o più opzioni sulla stampante o sull'MFP, può essere necessario disporre di una base con ruote, di un mobile o di altri elementi per evitare che il prodotto possa cadere e di conseguenza provocare lesioni. Per ulteriori informazioni sulle configurazioni supportate, contattare il rivenditore presso il quale è stata acquistata la stampante.

- **1** Spegnere la stampante.
- 2 Scollegare il cavo di alimentazione dalla presa elettrica e poi dalla stampante.
- **3** Estrarre il fascicolatore della cucitrice dalla confezione.
- 4 Rimuovere il coperchio superiore della stampante.

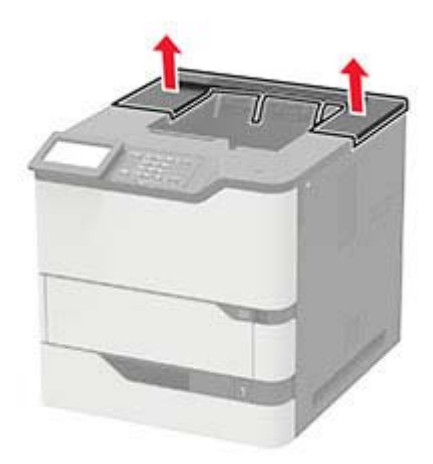

**5** Installare il fascicolatore della cucitrice sulla stampante, quindi spingerlo verso il basso per assicurarsi che sia fissato saldamente alla stampante.

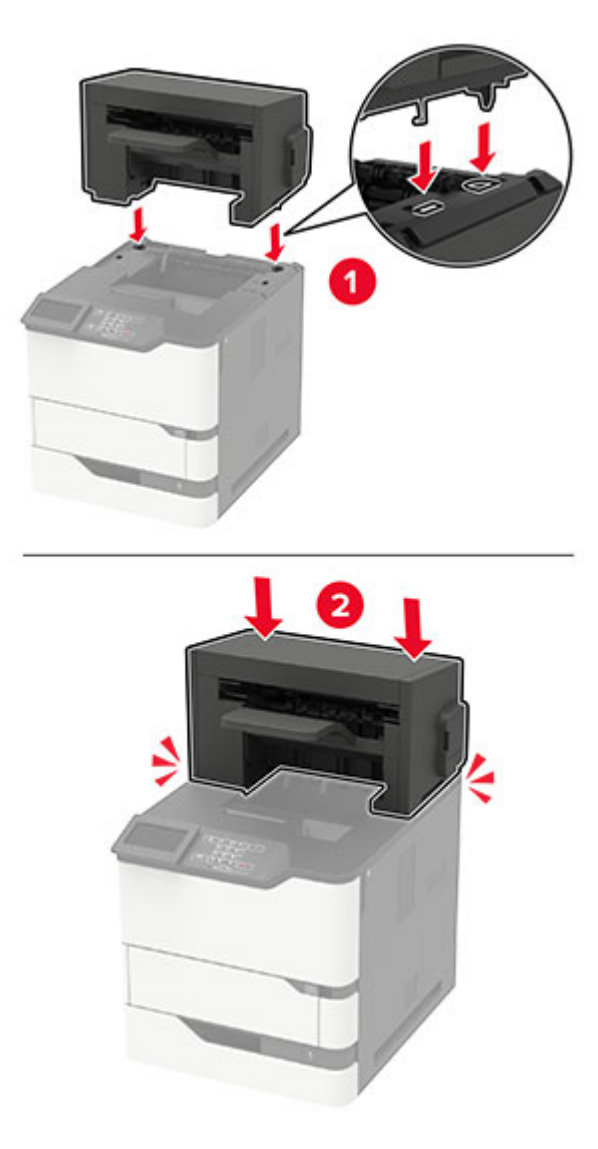

6 Collegare il cavo di alimentazione alla stampante e alla presa elettrica.

ATTENZIONE - PERICOLO DI LESIONI: per evitare il rischio di incendio o scosse elettriche, collegare il cavo di alimentazione a una presa elettrica dotata di messa a terra e con le specifiche adeguate, situata in prossimità dell'apparecchio e facilmente accessibile.

7 Accendere la stampante.

Aggiungere il fascicolatore della cucitrice nel driver di stampa per renderlo disponibile per i processi di stampa. Per ulteriori informazioni, vedere <u>"Aggiunta delle opzioni disponibili nel driver di stampa" a</u> pagina 200.

## Installazione del fascicolatore della cucitrice con perforazione

ATTENZIONE - PERICOLO DI RIBALTAMENTO: per installare una o più opzioni sulla stampante o sull'MFP, può essere necessario disporre di una base con ruote, di un mobile o di altri elementi per evitare che il prodotto possa cadere e di conseguenza provocare lesioni. Per ulteriori informazioni sulle configurazioni supportate, contattare il rivenditore presso il quale è stata acquistata la stampante.

- **1** Spegnere la stampante.
- 2 Scollegare il cavo di alimentazione dalla presa elettrica e poi dalla stampante.
- **3** Estrarre dalla confezione il fascicolatore della cucitrice con perforazione.
- **4** Rimuovere il coperchio superiore della stampante.

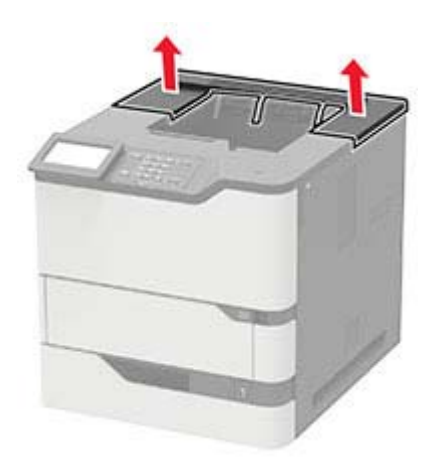

**5** Installare il fascicolatore sulla stampante, quindi spingerlo verso il basso per assicurarsi che sia fissato saldamente alla stampante.

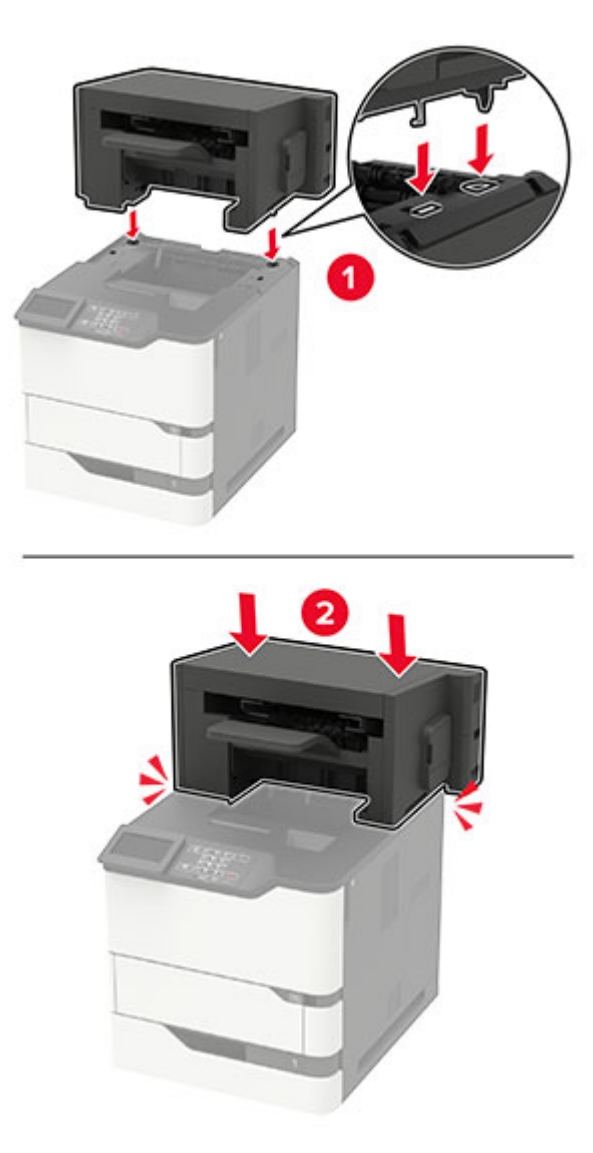

6 Collegare il cavo di alimentazione alla stampante e alla presa elettrica.

ATTENZIONE - PERICOLO DI LESIONI: per evitare il rischio di incendio o scosse elettriche, collegare il cavo di alimentazione a una presa elettrica dotata di messa a terra e con le specifiche adeguate, situata in prossimità dell'apparecchio e facilmente accessibile.

7 Accendere la stampante.

Aggiungere il fascicolatore nel driver di stampa per renderlo disponibile per i processi di stampa. Per ulteriori informazioni, vedere <u>"Aggiunta delle opzioni disponibili nel driver di stampa" a pagina 200</u>.

## Software

### Sistemi operativi supportati

Il CD del software consente di installare il software della stampante sui seguenti sistemi operativi:

- Windows 10
- Windows 8,1
- Windows Server 2012 R2
- Windows Server 2012
- Windows 7 SP1
- Windows Server 2008 R2 SP1
- Windows Server 2008 SP2
- Windows Vista SP2
- Mac OS X versione 10.7 o successiva
- Red Hat Enterprise Linux WS
- openSUSE Linux
- SUSE Linux Enterprise Server
- Debian GNU/Linux
- Ubuntu
- Fedora
- IBM AIX
- Oracle Solaris SPARC
- Oracle Solaris x86

#### Note:

- Per i sistemi operativi Windows, i driver e le utility di stampa sono supportati nelle versioni a 32 bit e 64 bit.
- Per driver e utility compatibili con Mac OS X versione 10.6 o precedenti e per informazioni sulle versioni specifiche dei sistemi operativi Linux o UNIX supportate, visitare il nostro sito Web.
- Per ulteriori informazioni sulla compatibilità del software con altri sistemi operativi, contattare il supporto tecnico.

### Installazione del software della stampante

#### Note:

- Il driver di stampa è incluso nel pacchetto del programma di installazione del software.
- Per i computer Macintosh con macOS 10.7 o versione successiva, non è necessario installare il driver per stampare su una stampante certificata AirPrint. Se si desidera utilizzare funzioni di stampa personalizzate, scaricare il driver di stampa.
- 1 Ottenere una copia del pacchetto del programma di installazione del software.
  - Dal CD del software fornito con la stampante.
  - Dal nostro sito Web o dal rivenditore presso il quale è stata acquistata la stampante.

2 Eseguire il programma di installazione, quindi seguire le istruzioni visualizzate sullo schermo del computer.

## Aggiunta di stampanti a un computer

Prima di iniziare, effettuare una delle seguenti operazioni:

- Connettere la stampante e il computer alla stessa rete. Per ulteriori informazioni sulla connessione della stampante a una rete, vedere <u>"Connessione della stampante a una rete Wi-Fi" a pagina 93</u>.
- Connettere il computer alla stampante. Per ulteriori informazioni, vedere <u>"Connessione di un computer alla stampante" a pagina 95</u>.
- Collegare la stampante al computer mediante un cavo USB. Per ulteriori informazioni, vedere <u>"Collegamento dei cavi" a pagina 12</u>.

Nota: il cavo USB è venduto separatamente

#### Per gli utenti Windows

1 Installare il driver di stampa sul computer.

Nota: per ulteriori informazioni, vedere "Installazione del software della stampante" a pagina 198.

- 2 Aprire Stampanti e scanner, quindi fare clic su Aggiungi una stampante o uno scanner.
- **3** A seconda della connessione della stampante, effettuare una delle seguenti operazioni:
  - Selezionare una stampante dall'elenco, quindi fare clic su Aggiungi dispositivo.
  - Fare clic su **Mostra stampanti Wi-Fi Direct**, selezionare una stampante, quindi fare clic su **Aggiungi** dispositivo.
  - Fare clic su La stampante desiderata non è nell'elenco, quindi, nella finestra Aggiungi stampante, procedere come segue:
    - a Selezionare Aggiungi stampante utilizzando un nome host o un indirizzo TCP/IP, quindi fare clic su Avanti.
    - b Nel campo "Nome host o indirizzo IP" digitare l'indirizzo IP della stampante, quindi fare clic su Avanti.

Note:

- Visualizzare l'indirizzo IP della stampante nella schermata iniziale della periferica. L'indirizzo IP è composto da quattro serie di numeri separati da punti, ad esempio 123.123.123.123.
- Se si utilizza un proxy, disabilitarlo temporaneamente per caricare correttamente la pagina Web.
- c Selezionare un driver di stampa, quindi fare clic su Avanti.
- d Selezionare Usa il driver attualmente installato (scelta consigliata), quindi fare clic su Avanti.
- e Digitare un nome per la stampante, quindi fare clic su Avanti.
- f Selezionare un'opzione di condivisione della stampante, quindi fare clic su Avanti.
- **g** Fare clic su **Fine**.

#### Per gli utenti Macintosh

- 1 Aprire Stampanti e scanner sul computer.
- 2 Fare clic su +, quindi selezionare una stampante.
- 3 Nel menu Usa, selezionare un driver di stampa.

#### Note:

- Per utilizzare il driver di stampa Macintosh, selezionare AirPrint o Secure AirPrint.
- Se si desidera utilizzare funzioni di stampa personalizzate, selezionare il driver di stampa del produttore. Per installare il driver, vedere <u>"Installazione del software della stampante" a pagina 198</u>.
- **4** Aggiungere la stampante.

### Aggiunta delle opzioni disponibili nel driver di stampa

#### Per gli utenti Windows

- **1** Aprire la cartella delle stampanti.
- 2 Selezionare la stampante che si desidera aggiornare, quindi effettuare una delle seguenti operazioni:
  - Per Windows 7 o versioni successive, selezionare Proprietà stampante.
  - Per le versioni precedenti, selezionare Proprietà.
- 3 Selezionare la scheda Configurazione, quindi selezionare Aggiorna ora Richiedi stampante.
- **4** Applicare le modifiche.

#### Per gli utenti Macintosh

- 1 Da Preferenze di sistema nel menu Apple, trovare la stampante, quindi selezionare **Opzioni e materiali di** consumo.
- **2** Accedere all'elenco delle opzioni hardware, quindi aggiungere le opzioni installate.
- **3** Applicare le modifiche.

## Firmware

### Esportazione o importazione di un file di configurazione

È possibile esportare le impostazioni di configurazione della stampante in un file di testo e importare tale file per applicare le impostazioni ad altre stampanti.

1 Aprire un browser Web e immettere l'indirizzo IP della stampante nel relativo campo.

Note:

- Visualizzare l'indirizzo IP della stampante nella schermata iniziale della stampante. L'indirizzo IP è composto da quattro serie di numeri separati da punti, ad esempio 123.123.123.123.
- Se si utilizza un server proxy, disattivarlo temporaneamente per caricare correttamente la pagina Web.
- 2 In Embedded Web Server, fare clic su Esporta config. o Importa configurazione.
- **3** Seguire le istruzioni visualizzate sullo schermo.

- **4** Se la stampante supporta le applicazioni, effettuare le seguenti operazioni:
  - a Fare clic su App > selezionare l'applicazione > Configura.
  - **b** Fare clic su **Esporta** o **Importa**.

## Aggiornamento del firmware

Per migliorare le prestazioni della stampante e risolvere i problemi, aggiornare regolarmente il firmware della stampante.

Per ulteriori informazioni sull'aggiornamento del firmware, contattare il rappresentante di vendita.

1 Aprire un browser Web e immettere l'indirizzo IP della stampante nel relativo campo.

#### Note:

- Visualizzare l'indirizzo IP della stampante nella schermata iniziale della periferica. L'indirizzo IP è composto da quattro serie di numeri separati da punti, ad esempio 123.123.123.123.
- Se si utilizza un proxy, disabilitarlo temporaneamente per caricare correttamente la pagina Web.
- 2 Fare clic su Impostazioni > Periferica > Aggiorna firmware.
- **3** Effettuare una delle seguenti operazioni:
  - Fare clic su Verifica disponibilità aggiornamenti > Accetto, avvia aggiornamento.
  - Caricare il file flash.
    - a Individuare il file flash.
    - **b** Fare clic su **Carica** > **Avvia**.

## Avvertenze

## Informazioni sul prodotto

Nome del prodotto:

STAMPANTE LASER MX-B557P/MX-B707P

Tipo di macchina:

4064

Modelli:

29H, 69H

## Nota all'edizione

#### Ottobre 2021

Le informazioni incluse nel seguente paragrafo non si applicano a tutti quei paesi in cui tali disposizioni non risultano conformi alle leggi locali: LA PRESENTE DOCUMENTAZIONE VIENE FORNITA "COSÌ COM'È", SENZA ALCUNA GARANZIA IMPLICITA O ESPLICITA, INCLUSE LE GARANZIE IMPLICITE DI COMMERCIABILITÀ O IDONEITÀ A SCOPI SPECIFICI. In alcuni paesi non è consentita la rinuncia di responsabilità esplicita o implicita in determinate transazioni, pertanto la presente dichiarazione potrebbe non essere valida.

La presente pubblicazione potrebbe includere inesattezze di carattere tecnico o errori tipografici. Le presenti informazioni sono soggette a modifiche periodiche che vengono incluse nelle edizioni successive. Miglioramenti o modifiche ai prodotti o ai programmi descritti nel presente documento possono essere apportati in qualsiasi momento.

## Materiali di consumo

I materiali di consumo standard per questo prodotto che possono essere sostituiti dall'utente includono le cartucce di toner.

Assicurarsi di utilizzare esclusivamente prodotti specificati da SHARP per le cartucce di toner.

| SHARP.                            | Per ottenere i migliori risultati di copiatura, assicurarsi di utilizzare esclusivamente<br>materiali di consumo originali Sharp, sviluppati, realizzati e testati per massimizzare<br>la durata e le prestazioni dei prodotti Sharp. Cercare l'etichetta Materiali di consumo<br>originali sulla confezione del toner. |
|-----------------------------------|----------------------------------------------------------------------------------------------------|
| MATERIALI DI CONSUMO<br>ORIGINALI |                                                                                                    |

## Livelli di emissione dei rumori

Le seguenti misurazioni sono state effettuate in conformità con ISO 7779 e riportate in base a ISO 9296.

Nota: alcune modalità potrebbero non essere applicabili al prodotto acquistato.

| Pressione sonora media a un metro, dBA |                                                                                       |  |
|----------------------------------------|---------------------------------------------------------------------------------------|--|
| Stampa                                 | Su un lato: 57 (4064-29H); 58 (4064-69H)<br>Su due lati: 56 (4064-29H); 58 (4064-69H) |  |
| Pronta                                 | 14                                                                                    |  |

## Direttiva WEEE (Rifiuti di apparecchiature elettriche ed elettroniche)

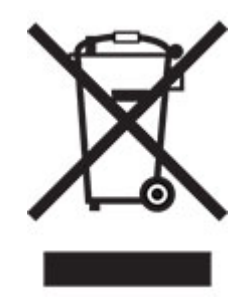

Il logo WEEE indica programmi e procedure per prodotti elettronici specifici per il riciclo nei Paesi dell'Unione Europea. Si raccomanda il riciclaggio dei prodotti. Per ulteriori informazioni sulle opzioni di riciclo, contattare il punto vendita di zona.

### Batteria ricaricabile agli ioni di litio

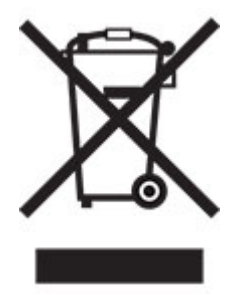

Questo prodotto può contenere una batteria a bottone agli ioni di litio ricaricabile, che deve essere rimossa solo da un tecnico qualificato. Il bidone dei rifiuti barrato indica che il prodotto non deve essere smaltito come rifiuti indifferenziati, ma deve essere inviato a strutture di raccolta separate per il recupero e il riciclo. Se la batteria viene rimossa, non smaltirla nei rifiuti domestici. Nella comunità locale potrebbero essere presenti sistemi di raccolta separati per le batterie, ad esempio un punto di raccolta per il riciclo delle batterie. La raccolta separata delle batterie garantisce il trattamento appropriato dei rifiuti, incluso il riutilizzo e il riciclo, ed evita potenziali effetti negativi sulla salute e sull'ambiente. Smaltire le batterie in modo responsabile.

## Informazioni per lo smaltimento per gli utenti (utenti privati)

#### Informazioni sullo smaltimento di questo dispositivo e delle sue batterie

QUANDO NECESSARIO, NON SMALTIRE IL PRESENTE DISPOSITIVO INSIEME AI RIFIUTI DOMESTICI NÉ GETTARLO NEL FUOCO.

Le apparecchiature elettriche ed elettroniche usate e le batterie devono essere sempre raccolte e trattate in conformità alla normativa vigente sulla RACCOLTA DIFFERENZIATA.

La raccolta differenziata promuove un trattamento eco-compatibile, il riciclo dei materiali e uno smaltimento finale dei rifiuti a minore impatto ambientale. Lo SMALTIMENTO IMPROPRIO di determinate sostanze può essere pericoloso per la salute e per l'ambiente. Portare i DISPOSITIVI USATI a un centro di smaltimento locale, laddove disponibile. Questo dispositivo contiene BATTERIE che non possono essere rimosse dall'utilizzatore. Per la sostituzione delle batterie, contattare il rivenditore.

Nel caso di dubbi circa lo smaltimento, contattare le autorità locali o i rivenditori e informarsi sul corretto metodo di smaltimento.

SOLO PER GLI UTENTI NELL'UNIONE EUROPEA, E IN ALCUNE ALTRE NAZIONI; PER ESEMPIO NORVEGIA E SVIZZERA: la partecipazione alla raccolta differenziata è richiesta per legge.

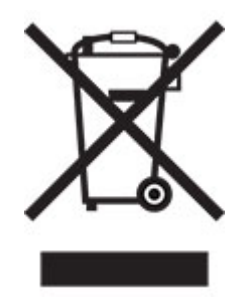

Gli utenti DOMESTICI sono tenuti a portare i dispositivi usati presso i centri di raccolta esisenti. Il servizio è gratuito.

Il simbolo sopra mostrato si trova sulle apparecchiature elettriche ed elettroniche (o sull'imballaggio) per segnalare all'utente la corretta procedura di smaltimento. Se il dispositivo è stato utilizzato per SCOPI PROFESSIONALI, contattare il Rivenditore Sharp per informazioni sul ritiro. Potrebbero essere addebitate le spese di ritiro e riciclaggio. Prodotti piccoli (e quantitativi ridotti) potranno essere ritirati anche dai centri di raccolta locali. Per la Spagna: Contattare il sistema di raccolta ufficiale o l'ente locale preposto al ritiro dei prodotti usati.

#### Smaltimento e trattamento delle cartucce

Per le cartucce di toner Sharp utilizzate e altri materiali di consumo di copiatrici/macchine multifunzioni Sharp, ricordarsi di trattare i prodotti di rifiuto in modo adeguato in base ai requisiti di legge della propria zona geografica. A tal fine si consiglia di contattare fornitori di servizio competenti (ad es. aziende di riciclaggio dei rifiuti) e di chiedere alle autorità competenti per assistenza, laddove necessario. Per informazioni sui programmi attuali di raccolta e riciclaggio di Sharp, presenti in alcuni Paesi, consultare il sito Web <u>www.sharp.eu</u>.

## **Blue Angel**

Per le stampanti/fotocopiatrici multifunzione Sharp certificate dall'etichetta per la protezione ambientale tedesca Blue Angel, sono disponibili maggiori informazioni sui siti web delle nostre rispettive società di vendita nazionali: <u>http://www.sharp.eu</u>

## Avviso sensibilità ad elettricità statica

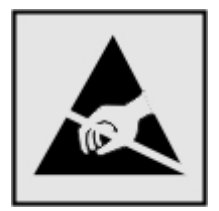

Questo simbolo identifica componenti sensibili all'elettricità statica. Non toccare le aree in prossimità di questi simboli senza prima toccare una superficie di metallo in un'area distante dal simbolo.

Per evitare danni da scariche elettrostatiche durante l'esecuzione delle operazioni di manutenzione, ad esempio l'eliminazione degli inceppamenti della carta o la sostituzione dei materiali di consumo, toccare una parte esposta del telaio metallico della stampante prima di accedere o di toccare le aree interne anche se non è presente il simbolo.

## **ENERGY STAR**

La presenza del simbolo ENERGY STAR<sup>®</sup> sui prodotti o sulla schermata di avvio ne certifica la conformità della configurazione con i requisiti EPA (Environmental Protection Agency) ENERGY STAR alla data di fabbricazione del prodotto.

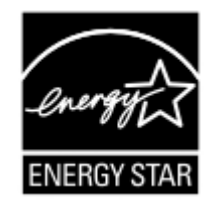

### Informazioni sulle temperature

| Temperatura operativa e umidità relativa                                                                                                    | Da 10 a 32,2 °C (da 50 a 90 °F) e dal 15 all'80% di umidità relativa   |  |  |
|----------------------------------------------------------------------------------------------------|------------------------------------------------------------------------|--|--|
|                                                                                                    | Da 15,6 a 32,2 °C (da 60 a 90 °F) e dall'8 all'80% di umidità relativa |  |  |
|                                                                                                    | Temperatura di bulbo umido massima <sup>2</sup> : 22,8 °C (73 °F)      |  |  |
|                                                                                                    | Ambiente senza condensa                                                |  |  |
| Stoccaggio a lungo termine di una stampante /                                                                                                    | Da 15,6 a 32,2 °C (da 60 a 90 °F) e dall'8 all'80% di umidità relativa |  |  |
| cartuccia / unità immagini <sup>1</sup>                                                                                                    | Temperatura di bulbo umido massima²: 22,8 °C (73 °F)                   |  |  |
| <sup>1</sup> La durata a magazzino dei materiali è di circa 2 anni. Le stime si riferiscono alla conservazione in un ambiente d'ufficio standard a una temperatura di 22 °C (72 °F) e con un'umidità del 45%. |                                                                        |  |  |

<sup>2</sup> La temperatura di bulbo umido viene determinata in base alla temperatura dell'aria e all'umidità relativa.

| Spedizione a breve termine di una stampante /<br>cartuccia / unità immagini                                                                                                    | Da -40 a 40 °C (da -40 a 104 °F) |  |  |  |  |
|----------------------------------------------------------------------------------------------------|----------------------------------|--|--|--|--|
| <sup>1</sup> La durata a magazzino dei materiali è di circa 2 anni. Le stime si riferiscono alla conservazione in un ambiente d'ufficio standard a una temperatura di 22 °C (72 °F) e con un'umidità del 45%. |                                  |  |  |  |  |
| <sup>2</sup> La temperatura di bulbo umido viene determinata in base alla temperatura dell'aria e all'umidità relativa.                                                                                       |                                  |  |  |  |  |

## Avvertenze sui prodotti laser

La stampante è certificata negli Stati Uniti come prodotto conforme ai requisiti DHHS 21 CFR Capitolo I, Sottocapitolo J per i prodotti laser di Classe I (1), mentre in altri paesi è certificata come prodotto laser di Classe I conforme ai requisiti IEC 60825-1: 2014.

I prodotti laser di Classe I non sono considerati pericolosi. Il sistema laser e la stampante sono stati progettati in modo da impedire l'esposizione a radiazioni laser superiori al livello previsto dalla Classe I durante le normali operazioni di stampa, manutenzione o assistenza. La stampante è dotata di un gruppo testina di stampa non riparabile che contiene un laser con le seguenti specifiche:

Classe: IIIb (3b) AlGaAs

Potenza di uscita nominale (milliwatt): 25

Lunghezza d'onda (nanometri): 755-800

#### Consumo di energia

#### Consumo elettrico del prodotto

Nella tabella seguente sono riportate le caratteristiche di consumo energetico del prodotto.

Nota: alcune modalità potrebbero non essere applicabili al prodotto acquistato.

| Modalità                         | Descrizione                                                                                    | Consumo elettrico (Watt)                                                                                                    |
|----------------------------------|------------------------------------------------------------------------------------------------|----------------------------------------------------------------------------------------------------|
| Stampa                           | Il prodotto sta generando output stampato da input elettronici.                                | Su un lato: 670 (4064-29H); 830<br>(4064-69H)<br>Su due lati: 485 (4064-29H); 640<br>(4064-69H)                                |
| Copia                            | Il prodotto sta generando output stampato da originali<br>stampati.                            | N/D                                                                                                    |
| Acquisizione                     | Il prodotto sta acquisendo documenti stampati.                                                 | N/D                                                                                                    |
| Pronta                           | Il prodotto è in attesa di un processo di stampa.                                              | Maggiore consumo energetico: 39<br>(4064-29H); 38,5 (4064-69H)<br>Minore consumo energetico: 21,5<br>(4064-29H); 21 (4064-69H) |
| Modalità risparmio<br>energetico | Il prodotto è in modalità di consumo ridotto di livello elevato.                               | 1.4                                                                                                    |
| Sospendi                         | Il prodotto è in modalità di consumo ridotto di livello ridotto.                               | 0,2                                                                                                    |
| Disattivato                      | Il prodotto è collegato a una presa elettrica, ma l'interruttore<br>di alimentazione è spento. | 0,2                                                                                                    |

I livelli di consumo energetico elencati nella precedente tabella rappresentano misurazioni medie. Le misurazioni istantanee di consumo energetico potrebbero risultare notevolmente più elevate della media.

#### Modalità sospensione

Questo prodotto è progettato con una modalità di risparmio energetico definita *Modalità sospensione*. Questa modalità consente di risparmiare energia riducendo il consumo elettrico nei periodi di inattività prolungati. Questa modalità viene attivata automaticamente dopo un periodo di inattività del prodotto specificato, denominato *Timeout modalità sospensione*.

Impostazioni predefinite del timeout della modalità sospensione per questo prodotto (in minuti): 15

Utilizzando i menu di configurazione, è possibile modificare il periodo di timeout della modalità sospensione da 1 a 120 minuti. Se la velocità di stampa è inferiore o pari a 30 pagine al minuto, è possibile impostare il timeout solo fino a 60 minuti. Impostando un valore basso, viene ridotto il consumo energetico, ma aumenta il tempo di risposta del prodotto. Impostando un valore alto, si mantiene una risposta rapida, ma aumenta il consumo energetico.

#### Modalità ibernazione

Questo prodotto è stato progettato con una modalità di funzionamento a bassissima potenza denominata *modalità ibernazione*. Quando è attiva la modalità ibernazione, gli altri sistemi e le altre periferiche vengono spenti in modo sicuro.

La modalità ibernazione può essere attivata in uno dei seguenti metodi:

- Utilizzando il timeout ibernazione
- Utilizzando l'opzione Programma modalità di alimentazione

Timeout sospensione predefinito in fabbrica per questo prodotto in tutti i paesi/regioni 3 giorni

Il tempo che la stampante attende dopo la stampa di un processo prima di entrare in modalità ibernazione può essere modificato tra un'ora e un mese.

#### Note sui prodotti delle apparecchiature di grafica registrate EPEAT:

- Il livello di alimentazione in standby si verifica in modalità ibernazione o disattivata.
- Il prodotto si spegne automaticamente a un livello di alimentazione in standby di ≤1W. La funzione di standby automatico (ibernazione o disattivata) deve essere attivata al momento della spedizione del prodotto.

#### Modalità di spegnimento

Se questo prodotto dispone di una modalità di spegnimento che consuma comunque una minima quantità di corrente, per interrompere completamente il consumo elettrico del prodotto, scollegare l'alimentazione dalla presa elettrica.

#### Utilizzo totale di energia

A volte può risultare utile calcolare l'utilizzo totale di energia del prodotto. Poiché le dichiarazioni sui consumi elettrici sono fornite in Watt, per calcolare l'utilizzo di energia il consumo va moltiplicato per il tempo speso dal prodotto in ciascuna modalità. L'utilizzo totale di energia del prodotto è la somma dell'utilizzo di ciascuna modalità.

### Informazioni ambientali

Leggere attentamente questa sezione. Contiene informazioni utili a ridurre sia l'impatto ambientale che i costi.

#### Risparmio di carta

- 1 La funzione di stampa fronte/retro automatica consente di stampare su entrambi i lati del foglio senza capovolgere la carta manualmente. Se la macchina è dotata della funzione di stampa fronte/retro automatica, configurare le impostazioni sul computer per la stampa automatica su due lati. Utilizzare la funzione di stampa fronte/retro automatica di questa macchina laddove possibile.
- **2** Se si esegue la stampa su carta riciclata e sottile da 64 g/m<sup>2</sup> conforme allo standard EN12281:2002 e agli standard di qualità simili, si riduce l'impatto sull'ambiente.

#### **Risparmio energetico**

Il programma ENERGY STAR<sup>®</sup> è un sistema volontario per incoraggiare lo sviluppo e l'acquisto di modelli ad alta efficienza energetica, che aiutano a ridurre al minimo l'impatto ambientale. I prodotti che soddisfano i severi requisiti del programma ENERGY STAR, in termini di riduzione sia dell'impatto ambientale che del consumo energetico, recano il logo ENERGY STAR nel caso in cui siano registrati a un programma ENERGY STAR.

### Conformità alle direttive dell'Unione Europea (UE)

Questo prodotto è conforme ai requisiti di protezione stabiliti dalle direttive del Consiglio della Comunità Europea 2014/30/UE, 2014/35/UE e 2011/65/UE e 2011/65/UE nella versione modificata dalla (UE) 2015/863 in merito al ravvicinamento e all'armonizzazione delle leggi degli Stati membri in relazione alla compatibilità elettromagnetica, alla sicurezza delle apparecchiature elettriche destinate all'uso entro determinati limiti di tensione e in merito alla limitazione di utilizzo di alcune sostanze pericolose in apparecchiature elettriche ed elettroniche.

Questo prodotto è conforme alle limitazioni previste per i prodotti di Classe A dalla direttiva EN 55032 e ai requisiti di sicurezza della direttiva EN 62368-1.

#### Informazioni sulle interferenze radio

#### avvertenza

Questo prodotto è conforme ai limiti di Classe A sulle emissioni stabiliti dalla norma EN 55032 e ai requisiti di immunità della norma EN 55035. Questo prodotto non è destinato all'uso in ambienti residenziali/domestici.

Questa stampante è un prodotto di Classe A e, in ambiente domestico, può provocare interferenze radio. In tal caso, spetterà all'utente adottare le misure adeguate per ovviare al problema.

## Indice

## Α

abilitazione della porta USB 166 abilitazione di Wi-Fi Direct 94 accesso alla scheda del controller 174 aggiornamento del firmware 201 aggiunta di contatti 18 aggiunta di gruppi 18 aggiunta di opzioni hardware driver di stampa 200 aggiunta di opzioni interne driver di stampa 200 aggiunta di stampanti a un computer 199 AirPrint utilizzo 37 alimentatore multiuso caricamento 28 annullamento di un processo di stampa dal computer 42 dal pannello di controllo della stampante 42 avvertenze 202, 206, 207 avvertenze sulle emissioni 202 avvisi e-mail installazione 91

## В

buste caricamento 28

## С

cancellazione della memoria dal disco fisso della stampante 88 cancellazione della memoria del disco fisso della stampante 88 cancellazione della memoria della stampante 88, 89 caricamento carta intestata nel vassoio da 2100 fogli 23 Vassoio da 2100-fogli 23 caricamento dei vassoi 20 caricamento dell'alimentatore multiuso 28

carta intestata caricamento 28 caricamento, vassoio da 2100 fogli 23 carta perforata caricamento 28 carta piegata 149 carta stropicciata 149 carta Universal configurazione 20 cartuccia di toner richiesta 102 sostituzione 102 cartuccia graffette sostituzione 120, 121 codifica del disco fisso della stampante 89 collegamento dei cavi 12 collegamento dei vassoi 29 collegamento dei vassoi non funzionante 171 computer connessione alla stampante 95 configurazione del formato carta Universal 20 configurazione dell'impostazione Eco Mode 16 configurazione delle impostazioni eco 16 configurazione delle notifiche dei materiali di consumo 91 configurazione di Wi-Fi Direct 94 configurazioni della stampante 10 connessione a una rete wireless 93 con il metodo a pulsante 93 con il metodo PIN 93 connessione della stampante a una rete wireless 93 connessione di un computer alla stampante 95 connessione di un dispositivo mobile alla stampante 94 connettività della stampante verifica 168

conservazione dei materiali di consumo 124 contattare il proprio rivenditore 173 contatti aggiunta 18 eliminazione 19 modifica 18 creazione di cartelle per segnalibri 17 creazione di segnalibri 17

## D

dichiarazione di volatilità 89 disattivazione della rete Wi-Fi 96 disco fisso della stampante codifica 89 installazione 179 Dispositivo cellulare connessione alla stampante 94 stampa 37 dispositivo di pulizia del fusore rullo caldo sostituzione 111 documenti, stampa da un computer 37 driver di stampa installazione 198 opzioni hardware, aggiunta 200

## Е

elenco di directory stampa in corso 42 elenco di esempi di font stampa in corso 41 eliminazione di contatti 19 eliminazione di gruppi 19 esecuzione di una presentazione 16 espansione di uscita installazione 190 esportazione di un file di configurazione uso del server Web incorporato 200 evitare inceppamenti della carta 125

#### F

fascicolatore della cucitrice installazione 194 fascicolatore della cucitrice con perforazione installazione 196 fascicolazione non funzionante 170 firmware, aggiornamento 201 fogli separatori posizionamento 42 formati carta supportati 30 formato carta impostazione 20 fusore rullo caldo sostituzione 109

## G

gestione dello screen saver 16 gommini di prelievo Pulizia 98 gruppi aggiunta 18 eliminazione 19 modifica 18

## I

icone della schermata iniziale visualizzazione 16 importazione di un file di configurazione uso del server Web incorporato 200 impossibile aprire il server Web incorporato 167 impossibile leggere l'unità flash risoluzione dei problemi, stampa 166 impostazione degli avvisi email 91 impostazione del formato carta 20 impostazione del tipo di carta 20 impostazioni ambientali 124 impostazioni della stampante ripristino dei valori predefiniti di fabbrica 89 impostazioni delle porte della stampante modifica 96

impostazioni predefinite di fabbrica ripristino 89 Impostazioni Risparmio configurazione 16 inceppamenti prevenzione 125 inceppamenti, rimozione nel raccoglitore standard 133 inceppamenti carta posizione 127 prevenzione 125 inceppamento carta nel fusore 132 nell'area fronte/retro 132 inceppamento carta nello sportello C 132 inceppamento della carta nei vassoi 129 inceppamento della carta nell'alimentatore multiuso 134 inceppamento della carta nell'espansione di uscita 135 inceppamento della carta nell'unità di espansione uscita ad alta capacità 135 inceppamento della carta nella mailbox a 4 scomparti 136 inceppamento della carta nello sportello A 129 inceppamento della carta nello sportello H 137 inceppamento della carta nello sportello N 136 inceppamento della carta nel raccoglitore del fascicolatore della cucitrice 137 individuazione delle aree di inceppamento 127 individuazione dello slot di sicurezza 88 informazioni sulla sicurezza 7,8 inserimento di fogli separatori 42 installazione dei vassoi 184 installazione del driver di stampa 198 installazione del fascicolatore della cucitrice 194 installazione del fascicolatore della cucitrice con perforazione 196

installazione dell'espansione di uscita 190 Installazione dell'unità di espansione di uscita ad alta capacità 190 installazione della mailbox a 4 raccoglitori 188 installazione delle opzioni disco fisso della stampante 179 installazione del software della stampante 198 installazione del vassoio da 2100 foali 185 installazione di una scheda di memoria 175 installazione di una scheda opzionale 177 intensità del toner regolazione 163

#### Κ

kit di manutenzione richiesta 102

#### L

la stampante non risponde 165 le icone nella schermata iniziale visualizzare 16 linee bianche 157 linee scure verticali sulle stampe 158 livelli di emissione del rumore 202 luminosità display regolazione 124

#### Μ

Mailbox da 4-contenitori installazione 188 materiale di consumo non del produttore della stampante 168 materiali di consumo conservazione 124 memoria del disco fisso della stampante 89 cancellare 88 memoria della stampante cancellare 88 memoria non volatile 89 cancellare 88 memoria volatile 89 cancellare 88 memorizzazione dei processi di stampa 40 menu 802.1x 76 Accessibilità 51 Account locali 80 Account processi 58 Cancella file dati temporanei 85 Cancellazione fuori servizio 54 Codifica disco 84 Configurazione 57 Configurazione LPD 76 Configurazione vassoi 64 Ethernet 71 Gestione alimentazione 50 Gestione certificati 81 Gestisci autorizzazioni 79 Guida 87 HTML 62 Icone della schermata iniziale visibili 55 Immagine 63 Impostazione stampa riservata 84 Impostazione universale 64 Impostazioni HTTP/FTP 76 Impostazioni LDAP soluzioni 85 Info su stampante 55 IPSec 74 Lavout 55 Limita accesso alla rete esterna 78 Menu Configurazione 52 Metodi di accesso predefiniti 80 Modalità Risparmio 45 Notifiche 46 Pagina delle impostazioni dei menu 86 Pannello operatore remoto 46 Panoramica sulla rete 67 PCL 61 PDF 60 Periferica 86 PostScript 60 Preferenze... 44 Programma periferiche USB 81 Qualità[SP] 58 Raccolta dati anonimi 50

Registro controllo protezione 81 Restrizioni di accesso 83 Rete 86 Ripristinare le impostazioni predefinite di fabbrica 52 Risoluzione dei problemi 87 SNMP 74 Stampa 86 Stampa unità flash 65 TCP/IP 72 ThinPrint 77 Tipi di supporto 65 **USB** 77 Varie 85 Wi-Fi Direct 70 Wireless 68 XPS 60 menu della stampante 43 messaggi della stampante materiale di consumo non del produttore della stampante 168 rilevata flash difettosa 168 rilevata flash non formattata 168 sostituire cartuccia, regione stampante non corrispondente 168 spazio libero insufficiente nella memoria flash per le risorse 168 metodo a pulsante 93 metodo PIN 93 modalità ibernazione impostazione 124 Modalità Risparmio impostazione 124 modalità risparmio energetico impostazione 124 Modalità risparmio energetico impostazione 124 modifica delle impostazioni della porta della stampante dopo aver installato l'ISP 96 modifica dello sfondo 16 modifica di contatti 18 modifica di gruppi 18

#### Ν

notifiche materiali di consumo configurazione 91

#### 0

opzioni hardware installazione 181, 185, 188, 190, 194, 196 scheda di memoria 175 vassoi 184 opzioni hardware, aggiunta driver di stampa 200 opzioni interne disco fisso della stampante 174 memoria flash 174 porta ISP (Internal Solutions Port) 174 scheda firmware 174 scheda font 174 opzioni interne, aggiunta driver di stampa 200

## Ρ

Pagina delle impostazioni dei menu stampa in corso 87 personalizzazione del display 16 Personalizzazione del display utilizzo 16 pesi carta supportati 35 porta Ethernet 12 porta ISP (Internal Solutions Port) installazione 181 Porta USB 12 attivazione 166 porte della stampante 12 problemi di qualità di stampa 145 processi di stampa non eseguiti 160 processi di stampa riservati 40 processi in attesa 40 processo di stampa annullamento dal computer 42 annullamento dal pannello di controllo della stampante 42 programmazione modalità di alimentazione 16 protezione della memoria della stampante 89 Pulizia gommini di prelievo 98 parte esterna della stampante 97 parte interna della stampante 97

pulizia della stampante 97 pulizia dello schermo a sfioramento 97 pulizia rullo di prelievo nell'alimentatore multiuso 99

#### R

regolazione dell'intensità del toner 163 regolazione della luminosità display 124 regolazione del volume predefinito altoparlante 92 cuffia 92 report della stampante visualizzazione 92 rete Wi-Fi disattivazione 96 rete wireless collegamento della stampante 93 Wi-Fi Protected Setup 93 richiesta kit di manutenzione 102 richiesta di materiali di consumo cartuccia di toner 102 unità immagini 102 rilevata flash difettosa 168 rilevata flash non formattata 168 rimozione di un inceppamento nei vassoi 129 nel fascicolatore della cucitrice 139 nel fascicolatore della cucitrice con perforazione 138 nel fusore 132 nell'alimentatore multiuso 134 nell'espansione di uscita 135 nell'unità di espansione di uscita ad alta capacità 135 nell'unità fronte/retro 132 nello sportello A 129 nello sportello H 137 nello sportello N 136 nel raccoglitore del fascicolatore della cucitrice 137 nel raccoglitore del fascicolatore della cucitrice con perforazione 138

nel raccoglitore della mailbox 136 rimozione di un inceppamento della cucitrice 139, 142 nel fascicolatore della cucitrice con perforazione 142 rimozione inceppamento della carta nei vassoi 129 nel fascicolatore della cucitrice con perforazione 138 nel fusore 132 nell'alimentatore multiuso 134 nell'espansione di uscita 135 nell'unità di espansione di uscita ad alta capacità 135 nell'unità fronte/retro 132 nello sportello A 129 nello sportello H 137 nello sportello N 136 nel raccoglitore del fascicolatore della cucitrice 137 nel raccoglitore del fascicolatore della cucitrice con perforazione 138 nel raccoglitore della mailbox 136 ripeti processi di stampa 40 ripristino delle impostazioni predefinite di fabbrica 89 risoluzione dei problemi impossibile aprire il server Web incorporato 167 la stampante non risponde 165 problemi di qualità di stampa 145 risoluzione dei problemi, qualità di stampa Arricciamento della carta 170 bande chiare orizzontali 156 bande chiare verticali 157 bande scure verticali 158 carta piegata o stropicciata 149 difetti ricorrenti 159 le linee sottili non vengono stampate correttamente 148 linee bianche verticali 157 linee o striature scure verticali 158 pagine bianche 146 pagine in nero solido 154

problemi di aderenza del toner 155 sfondo grigio sulle stampe 150 stampa a chiazze e punti 153 stampa chiara 151 stampa obligua 153 stampa scura 146 stampa storta 153 striature scure verticali con stampa mancante 159 testo o immagini tagliati 155 risoluzione dei problemi, stampa fascicolazione non funzionante 170 le buste si incollano durante la stampa 169 margini errati 151 pagine inceppate non ristampate 173 processi di stampa non eseguiti 160 processo stampato dal vassoio non corretto 163 processo stampato su carta non corretta 163 si verificano numerosi inceppamenti carta 172 stampa di documenti riservati e altri documenti in attesa non eseguita 164 stampa lenta 161 risoluzione dei problemi della qualità di stampa Arricciamento della carta 170 bande chiare orizzontali 156 bande chiare verticali 157 bande scure verticali 158 carta piegata o stropicciata 149 difetti ricorrenti 159 le linee sottili non vengono stampate correttamente 148 linee bianche verticali 157 linee o striature scure verticali 158 pagine bianche 146 pagine in nero solido 154 problemi di aderenza del toner 155 problemi di qualità di stampa 145 sfondo grigio sulle stampe 150 stampa a chiazze e punti 153

stampa chiara 151 stampa obligua 153 stampa scura 146 stampa storta 153 striature scure verticali con stampa mancante 159 testo o immagini tagliati 155 rivenditore contatti 173 rullo di prelievo sostituzione 116 rullo di prelievo nell'alimentatore multiuso Pulizia 99 sostituzione 117 rullo di trasferimento sostituzione 113

#### S

scelta della posizione della stampante 9 scheda del controller accesso 174 scheda di memoria installazione 175 scheda opzionale installazione 177 schermata iniziale personalizzazione 16 utilizzo 15 scollegamento dei vassoi 29 segnalibri creazione 17 creazione di cartelle per 17 sistemi operativi supportate 198 sistemi operativi supportati 198 slot di sicurezza individuazione 88 socket del cavo di alimentazione 12 software della stampante installazione 198 sostituire cartuccia, regione stampante non corrispondente 168 sostituzione rullo di prelievo nell'alimentatore multiuso 117 sostituzione dei componenti dispositivo di pulizia del fusore rullo caldo 111

fusore rullo caldo 109 rullo di prelievo 116 rullo di trasferimento 113 unità di fusione 106 sostituzione dei materiali di consumo cartuccia di toner 102 cartuccia graffette 120, 121 unità immagini 104 spazio libero insufficiente nella memoria flash per le risorse 168 spia del pulsante di accensione informazioni sullo stato 14 spia luminosa informazioni sullo stato 14 spostamento della stampante 9,123 stampa, risoluzione dei problemi collegamento dei vassoi non funzionante 171 fascicolazione non funzionante 170 impossibile leggere l'unità flash 166 le buste si incollano durante la stampa 169 margini errati 151 pagine inceppate non ristampate 173 processi di stampa non eseguiti 160 processo stampato dal vassoio non corretto 163 processo stampato su carta non corretta 163 si verificano numerosi inceppamenti carta 172 stampa di documenti riservati e altri documenti in attesa non eseguita 164 stampa lenta 161 stampa da un'unità Flash 38 stampa da un computer 37 stampa in corso da un'unità flash 38 da un computer 37 da un dispositivo mobile 37 elenco di directory 42 elenco di esempi di font 41 mediante Wi-Fi Direct 37 Pagina delle impostazioni dei menu 87

processi di stampa riservati 40 processi in attesa 40 processi Prenota stampa 40 ripeti processi di stampa 40 verificare processi di stampa 40 stampa lenta 161 stampante installazione su un altro computer 9 scelta della posizione 9 spazio minimo 9 trasporto 123 stampa obliqua 153 Stampa pagine prova gualità 87 stampa storta 153 stato dei componenti verifica 102 stato dei materiali consumo verifica 102 stato della stampante 14 striature verticali sulle stampe 158

#### Т

temperatura attorno alla stampante 205 tipi di carta supportati 33 tipi di file supportati 39 tipo di carta impostazione 20 touch screen Pulizia 97 trasporto della stampante 123

#### U

umidità attorno alla stampante 205 unità di espansione di uscita ad alta capacità installazione 190 unità di fusione sostituzione 106 unità Flash stampa 38 unità flash supportate 39 unità immagini richiesta 102 sostituzione 104 utilizzo della schermata iniziale 15 utilizzo del pannello di controllo display con schermo a sfioramento 14 pannello con LCD da 2,4" 13 utilizzo di Personalizzazione del display 16

#### V

vassoi caricamento 20 collegamento 29 scollegamento 29 Vassoio da 2100-fogli caricamento 23 installazione 185 verifica della connettività della stampante 168 verifica dello stato dei componenti e dei materiali di consumo della stampante 102 verificare processi di stampa 40 visualizzazione dei report 92 volume predefinito dell'altoparlante regolazione 92 volume predefinito delle cuffie regolazione 92

#### W

Wi-Fi Direct
attivazione 94
configurazione 94
stampa da un dispositivo mobile 37
Wi-Fi Protected Setup rete wireless 93